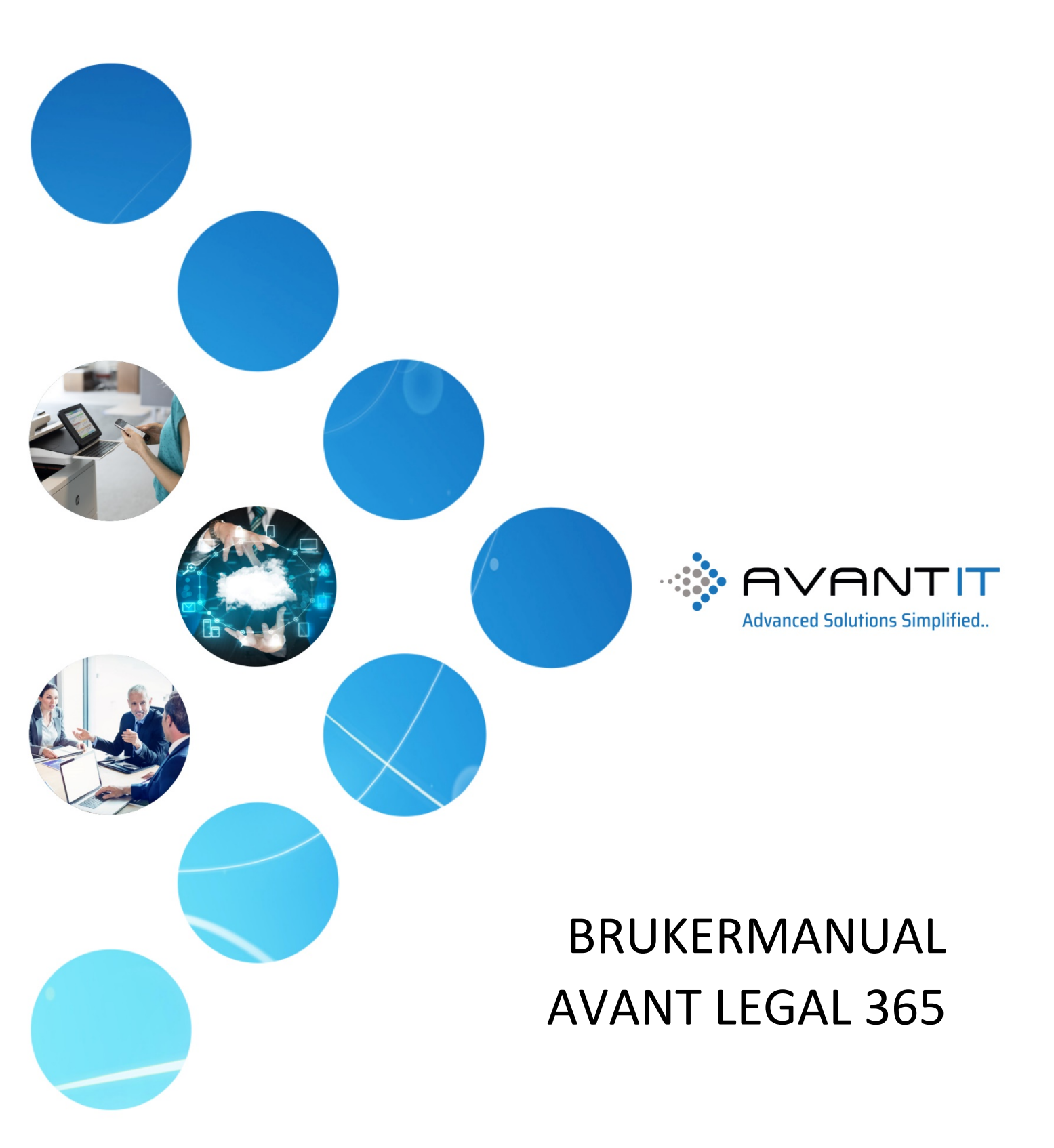

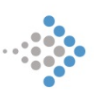

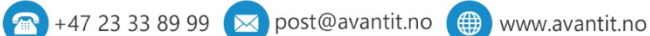

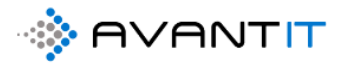

# Innhold

| 1.0 LITT OM AVANT LEGAL365                          | 5  |
|-----------------------------------------------------|----|
| 1.1 Brukerstøtte                                    | 6  |
| 1.2 Fjernhjelp                                      | 6  |
| 2.0 Komme i gang                                    | 6  |
| 2.1 Logg inn                                        | 7  |
| 2.1 lagre sider i nettleser som bokmerker           | 11 |
| 2.2 Menyer og navigering i Avant Legal 365          | 16 |
| 2.3 TIPS & TRIKS                                    | 20 |
| 2.3.1 Åpne linken i ny fane                         | 20 |
| 2.3.2 Endre på størrelse i nettleser                | 22 |
| 2.3.3 Åpne link i ny fane                           | 23 |
| 3.0 NYREGISTRERINGER                                | 24 |
| 3.1 Ny Henvendelse                                  | 24 |
| 3.2 Ny klient                                       | 26 |
| 3.2.1 Ny klient (Privatperson)                      | 26 |
| 3.2.2 ID Kontroll (Privatperson)                    |    |
| 3.2.3 Ny klient (Selskap)                           |    |
| 3.2.4 ID-Kontroll (Kontaktpersoner på selskap)      | 44 |
| 3.2.5 Tilordne klienter til klientansvarlige        | 44 |
| 3.3 Nytt prosjekt                                   | 49 |
| 3.3.1 Nytt eksternt prosjekt                        | 49 |
| 3.3.2 Nytt internt Prosjekt                         | 55 |
| 3.4 Ny timeføring                                   | 58 |
| 3.4.1 Registrering av timeføring fra timelisten     | 58 |
| 3.4.2 Registrering av ny timeføring fra prosjekt    | 63 |
| 3.3.3 Registrering av timeføring i mobilapplikasjon | 65 |
| 3.4.4 Redigering av timeføring/er                   | 66 |
| 3.5 Nytt Fakturagrunnlag                            | 69 |
| 3.5.1 Tilbakestill fakturagrunnlaget                | 73 |

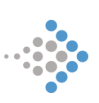

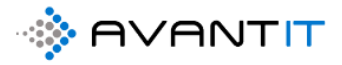

| 3.6 Ny Avtale                                                             | 74 |
|---------------------------------------------------------------------------|----|
| 4.0 PROSJEKT                                                              | 75 |
| 4.1 Prosjektvisninger/Prosjektoversikt                                    | 75 |
| 4.3 Registrere utlegg                                                     | 76 |
| 4.3.1 Opprette nytt utlegg                                                | 76 |
| 4.3.2 Redigere på et/flere utlegg                                         | 76 |
| 4.3.3 Utleggsrapport/oversikt på prosjekt                                 | 76 |
| 4.4 Prosjektnotater                                                       | 77 |
| 4.4.1 Opprette nytt notat                                                 | 77 |
| 4.4.2 Redigere på notat/er                                                |    |
| 4.5 Oppgaver/frister                                                      |    |
| 4.5.1 Opprette ny oppgave                                                 |    |
| 4.5.2 Fullføre oppgave/r                                                  |    |
| 4.5.3 Endre på frister                                                    | 85 |
| 4.6 Endring av timepris på prosjekt                                       |    |
| 4.7 Arkivere/kansellere prosjekt                                          |    |
| 4.7.1 Arkivere et prosjekt                                                |    |
| 4.7.2 Arkivere flere prosjekter samtidig                                  |    |
| 4.7.3 Kansellere et prosjekt                                              |    |
| 4.7.4 Gjenåpne et arkivert/kansellert Prosjekt                            |    |
| 5.0 Dokumenter på prosjekt                                                |    |
| 5.1 Undermapper på prosjektmappe                                          | 92 |
| 5.2 Opprette dokument på prosjekt                                         |    |
| 5.2.1 Kopier dokument (alternativ 1)                                      |    |
| 5.2.2 Kopier dokument (alternativ 2)                                      |    |
| 5.3 Versjonshistorikk/logg på dokument                                    |    |
| 5.4 Opprett dokument og legg dokumentet ved i e-post til valgte mottakere |    |
| 5.5 Beskytt dokument med kryptert passord eller skrive beskytt            |    |
| 5.6 Legg ved dokumenter fra prosjekt i E-post                             |    |
| 5.7 Send dokument pr e-post fra dokument                                  |    |

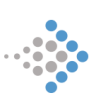

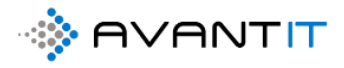

| 5.8 Søkefunksjonalitet                                         | 122 |
|----------------------------------------------------------------|-----|
| 5.9 Sporing av innkommende og utgående e-poster                | 124 |
| 5.10 Flytte dokumenter fra prosjektmappe A til prosjektmappe B | 124 |
| 5.11 Deling av dokumenter                                      | 124 |
| 5.12 Jobbe med dokumenter Offline                              | 124 |
| 5.13 Sending av krypterte e-poster                             | 124 |
| 6.0 FAKTURERING                                                | 125 |
| 6.1 Lage fakturagrunnlag                                       | 125 |
| 6.1.1 Fakturering direkte til klient                           | 125 |
| 6.1.2 Fakturering til part X                                   | 125 |
| 6.1.3 Fastpris fakturering                                     | 125 |
| 6.1.4 Fordeling av timer/avrundingsfordeling                   | 125 |
| 6.1.5 Rabattering av timer på prosjekt                         | 125 |
| 6.2 Overføre fakturagrunnlag til Regnskapssystem               | 125 |
| 6.3 Fakturaoversikt                                            | 125 |
| Fakturaoversikt pr prosjekt                                    | 125 |
| Fakturaoversikt pr klient                                      | 125 |
| Komplett fakturaoversikt                                       | 125 |
| 7.0 SYSTEMADMINISTRATOR/SUPERBRUKERE                           | 126 |
| 7.1 Oppgavetyper                                               | 126 |
| 7.1.1 Opprette Oppgavetype/r                                   | 127 |
| 7.1.2 Endre på Oppgavetype/r                                   | 128 |
| 7.1.3 Deaktivere Oppgavetype/r                                 | 129 |
| 7.2 Opprette timetyper                                         | 132 |
| 7.2.1 Opprett ny timetype                                      | 134 |
| 7.2.2 Endre på timetype                                        | 135 |
| 7.4 Nytt avtaleoppsett                                         | 136 |
| 7.5 Opprette standardoppsett for undermapper                   | 136 |
| 8.0 DUPLIKATSØK/KONFLIKTSØK                                    | 136 |
| 9.0 RAPPORTER/Instrumentbord                                   | 137 |

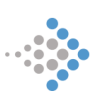

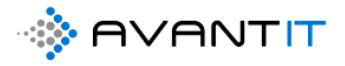

| 9.1 Timeføringsrapporter137                                                                                |
|----------------------------------------------------------------------------------------------------|
| 9.1.1 Min Dagsrapport                                                                                      |
| 9.1.2 Mine Utfakturerte Timer139                                                                           |
| 9.2 Prosjektrapporter140                                                                                   |
| 9.2.1 Åpne Timer                                                                                           |
| 9.2.2 Fakturerte Timer                                                                                     |
| 9.3 Instrumentbord/Dashboards143                                                                           |
| 9.3.1 Mine Timeføringer                                                                                    |
| 9.3.2 Alle Timeføringer (Mine Klienter)144                                                                 |
| 9.4 Opprette/redigere et instrumentbord (dashboard)145                                                     |
| Deling av Instrumentbord med andre brukere internt155                                                      |
| 10.0 FEILMELDINGER                                                                                         |
| 10.1 Feilmeldinger - opprettelse av fakturagrunnlag158                                                     |
| 10.1.2 «X» er ikke angitt som klient. Før du kan opprette faktura her, må du endre kontotype til<br>Klient |
| 10.1.3 Legg til en fakturaplan og sett den til klargjort for faktura = JA. Deretter prøv igjen159          |
| 10.1.4 «X» timeføring/er mangler ordreprodukt159                                                           |
| 10.2 Feilmeldinger - opprettelse av ny forretningsforbindelse                                              |
| 10.3 Feilmeldinger - opprettelse av nytt prosjekt161                                                       |
| 10.4 Feilmeldinger - opprettelse av ny timeføring162                                                       |
| 10.5 Feilmeldinger – Arkivering av prosjekt162                                                             |
| 10.6 Feilmelding – Kansellering av prosjekt163                                                             |
| 11.0 SIKKERHETSROLLER                                                                                      |

# 1.0 LITT OM AVANT LEGAL365

Avant Legal 365 er et fagsystem og løsning for advokatbransjen basert på Microsoft Dynamics 365 med integrasjon mot Outlook og MS Office 365. Denne digitaliserte løsningen ligger i skyen og via et web-grensesnitt kan du lett få oversikt over:

• Oversiktlig klientregister

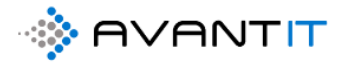

- Oversiktlig prosjektregister
- Statistikk og rapportfunksjoner
- Integrasjon mot flere ulike regnskapssystemer
- Dokumentarbeid

## 1.1 Brukerstøtte

Vi håper at denne brukerveiledningen er så gjennomtenkt at den gir deg svar på det du måtte behøve for å utføre arbeidet ditt. Om så ikke er tilfelle, tilbyr vi brukersupport for utvalgte brukere hos ditt selskap på våre produkter via telefon 23 33 89 99 vanlig arbeidstid 08.00-16.00, eller på epost <u>support@avantit.no</u>

# 1.2 Fjernhjelp

#### <u>https://www.avantit.no</u> → Fjernsupport

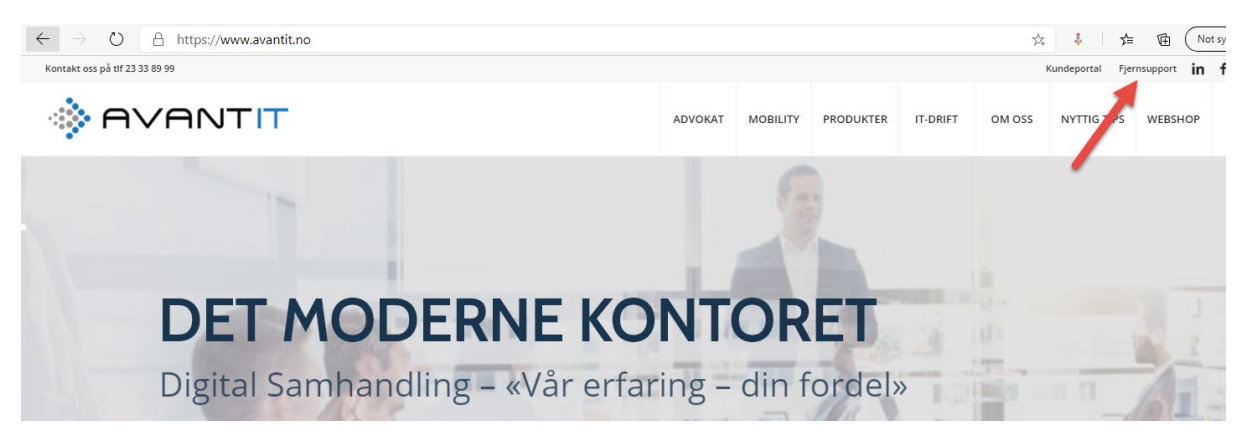

# 2.0 Komme i gang

# Begrepsdefinisjoner

SharePoint:

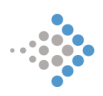

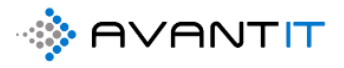

En nettbasert samarbeidsplattform som primært brukes til dokumentstyring og lagringssystem. På denne er det gode søkefunksjonaliteter på tvers av alle mapper og dokumenter som er opprettet, lagret og tilgjengelig for alle i organisasjonen.

Det opprettes flere SharePoint sider for våre kunder, som eksempelvis skal skille mellom et sted hvor alle felles dokumenter lagres, ofte kalt for «Intranett». I tillegg til dette opprettes det også en egen SharePoint side hvor alle prosjektdokumenter lagres.

#### https://www.microsoft.com/nb-no/microsoft-365/sharepoint/collaboration

#### One Drive:

Dette er ditt personlige område hvor du kan lagre dokumenter/filmer/bilder etc som kun er tilgjengelig for deg. Det vil si at det i utgangspunktet ligner og ser ut som «Intranettet» og SharePoint, men det heter OneDrive og er ditt eget personlige område.

https://www.microsoft.com/nb-no/microsoft-365/onedrive/online-cloud-storage

#### Avant Legal 365 (Dynamics):

Fagsystemet hvor du har tilgang til klienter, prosjekter, timeføringer, dokumenter m.m. Dokumenter er nevnt over under begrepsdefinisjonen «SharePoint» - det er fordi det er der alt av dokumenter lagres, men det som er lagret av dokumenter opp mot hver prosjektmappe fremvises i fagsystemet under fanen «dokumenter» på selve prosjektet.

Under punkt 2.1 vil du se hvordan du kan logge deg inn i systemet, samt bokmerke sider du ønsker å ha rask tilgang til, så vel som at det også står litt mer utfyllende med skjermbilder om SharePoint og Avant Legal 365 med referanse til blant annet dokumenter. Videre så er det en egen seksjon (punkt 5) som viser til å jobbe med dokumenter.

## 2.1 Logg inn

Her er en lenke til video som viser hvordan du logger inn i systemet.

#### Innlogging

For å benytte seg av våre systemer så må nettleser brukes. Enten om det er Chrome, Edge eller Safari (MAC) eksempelvis.

Under er et bilde av nettleser med 4 ulike bokmerker som er ført opp. Det vil være fordelaktig at det legges opp bokmerker for å ta deg raskt til de ulike sidene som du ønsker å benytte deg av.

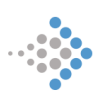

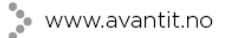

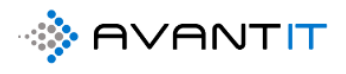

| $\leftrightarrow$ $\rightarrow$ C (G)                     |                     |  |
|-----------------------------------------------------------|---------------------|--|
| 🗰 Apper 🧃 Startside for Micros 🚦 Avant Legal365 🔹 Saksdok | umenter 💿 Intranett |  |

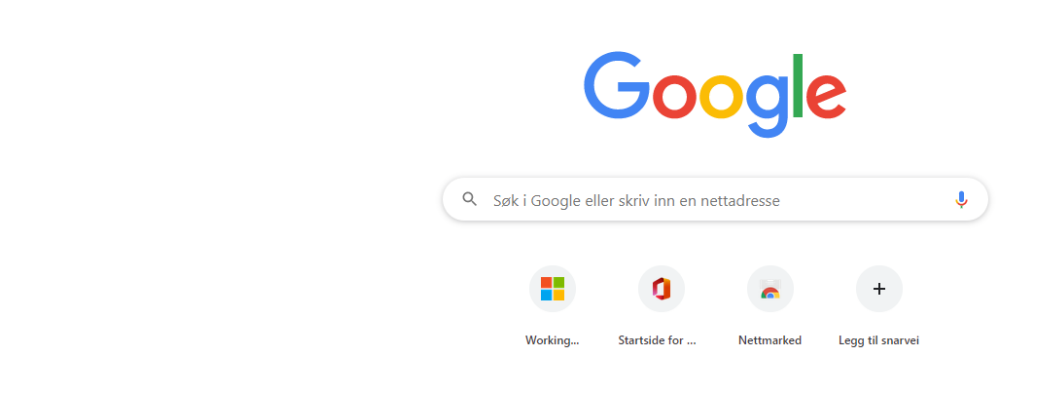

**«Startside for Microsoft»** tar deg til Microsoft sin landingsside som gir deg tilgang til Outlook (webversjon) og andre applikasjoner i nettversjon.

| $\leftrightarrow$ $\rightarrow$ C $\cong$ off | ice.com/?auth=2      |                                                              |            |       |          |            |         |                     |       |               |                     |   | ۲ | * |   |
|-----------------------------------------------|----------------------|--------------------------------------------------------------|------------|-------|----------|------------|---------|---------------------|-------|---------------|---------------------|---|---|---|---|
| Office 365                                    |                      |                                                              |            | 🔎 Søk |          |            |         |                     |       |               |                     | Q | 0 | ? | D |
|                                               | God more             | gen<br>0                                                     |            |       |          |            |         | 0                   |       | Inst          | aller Office $\vee$ |   |   |   |   |
|                                               | Start ny             | Outlook                                                      | OneDrive   | Word  | Excel    | PowerPoint | OneNote | SharePoint          | Teams | Yammer        | Dynamics<br>365     |   |   |   |   |
|                                               | Power<br>Automate    | $\rightarrow$ Alle apper                                     |            |       |          |            |         |                     |       |               |                     |   |   |   |   |
|                                               | Nylige Feste         | et Delt me                                                   | d meg Oppd | ag    |          |            |         |                     |       | ↑ Last opp og | åpne ≡~             |   |   |   |   |
|                                               | Brevmal<br>SharePoin | Brevmal Dolly Duck<br>SharePoint – 365advokat » » Dokumenter |            |       | 11. mar. |            |         | g <sup>R</sup> Delt | elt   |               |                     |   |   |   |   |
|                                               | Brevmal              | l Lisa Larsen                                                |            |       |          |            |         | .8 0.4              |       |               |                     |   |   |   |   |

**«Avant Legal 365»** tar deg til fagsystemet, hvor du har tilgang til klienter, prosjekter, timeføringer, dokumenter m.m.

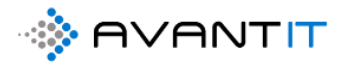

| <u>`</u>           | / 0                  |           |                          |                                                                 |                           |                         | ,                        |            |                      |                |
|--------------------|----------------------|-----------|--------------------------|-----------------------------------------------------------------|---------------------------|-------------------------|--------------------------|------------|----------------------|----------------|
|                    | Dynamics 365 🗸       | Advokaten | Generelt > Forretning:   | sforbindelser                                                   |                           |                         |                          |            |                      |                |
| ≡                  |                      | 🕅 Vis dia | gram 🕂 Ny 🗊              | Slett   🗸 🚯 Import fra o                                        | rgnr 💍 Oppdater           | 🖙 Send kobling          | via e-post $\mid$ $\vee$ | ₀⁄ª Flyt   | 🗸 🔟 Kjør rappo       | ort 🗸 🕫 E      |
| ŵ                  | Hjem                 | 1d. N     | 1ine Klienter 🗸          |                                                                 |                           |                         |                          |            |                      |                |
| ()<br>2            | Nylig V              | ~         | Navn på forretningsforbi | indelse $\checkmark$ $\mid$ Etternavn $\downarrow$ $\checkmark$ | Kategori $\smallsetminus$ | Forbindelsestype $\vee$ | E-post $\vee$            | Hovedtelef | $\sim$ Kundekontroll | ee Kundekontro |
| ~                  | - Cher               |           | Katarina Wahl            | Wahl                                                            | Privatperson              | Potensiell klient       | katarinawahl@            | 99523265   |                      |                |
| For                | bindelser            |           | Donald Trump             | Trump                                                           | Privatperson              | Klient                  |                          | 11223344   |                      |                |
| 5                  | Forretningsforbindel |           | Petter Smart             | Smart                                                           | Privatperson              | Potensiell klient       |                          |            |                      |                |
| 8                  | Kontakter            |           | espo rama                | rama                                                            | Privatperson              | Potensiell klient       |                          |            |                      |                |
| Mit                | t Arbeid             |           | Lionel Messi             | Messi                                                           | Privatperson              | Potensiell klient       | lionel@barca.n           |            |                      |                |
| <u>1111</u><br>817 | Instrumentbord       |           | Espen Mellesmo           | Mellesmo                                                        | Privatperson              | Potensiell klient       | niklas.odegaar           | 92447569   |                      |                |
| 쏬                  | Prosjekter           |           | Gry Larsen               | Larsen                                                          | Selskap                   | Potensiell klient       | gry.larsen@ho            | 93013134   |                      |                |
| ⇔                  | Timeføringer         |           | Klara Klaresen           | Klaresen                                                        | Privatperson              | Potensiell klient       | admin@365ad              | 99664411   | 09.06.2020           | Behandlet      |
| 公                  | Signeringsoppdrag    |           | Stig Karlsen1            | Karlsen1                                                        | Privatperson              | Potensiell klient       | stigk@outlook            | 91886166   |                      |                |
| Fakt               | turaoversikt         |           | Kevin Karlsen            | Karlsen                                                         | Privatperson              | Klient                  | Kevin@avantit            | 12345677   |                      |                |

🗧 🔶 🖸 📔 avantlegal365.crm4.dynamics.com/main.aspx?appid=08bc5668-f5ac-ea11-a812-000d3ab4f31b&pagetype=entitylist&etn=account&viewid=de8b7b19-7cfd-e911-e

**«Saksdokumenter»** tar deg til SharePoint hvor absolutt alle dokumentmapper knyttet mot prosjekter lagres. Ved å benytte deg av dette bokmerket og lenken så kan du direkte søke etter prosjekter med klientnavn/prosjektnummer og dokumenter som er utarbeidet for å få frem dokumentet.

🕋 +47 23 33 89 99 🖂 post@avantit.no 🌐 www.avantit.no

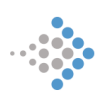

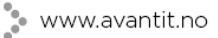

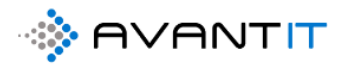

| ::: SharePoint                 | 🔎 Søk i dette biblioteket                                                                                                    |
|--------------------------------|----------------------------------------------------------------------------------------------------|
| L Legal365<br>Offentlig gruppe |                                                                                                    |
| Hjem                           | $+$ Ny $\vee$ $\uparrow$ Last opp $\vee$ $\sim$ Hurtigredigering $\gtrsim$ Synkroniser 🕮 Eksporter til Excel 🔹 PowerApps $\vee$ $\beta_{b}^{g}$ Automatise |
| Samtaler<br>Dokumenter         | Prosjekter - AvantLegal365                                                                                                    |
| Delt med oss                   | $\square$ Navn $\checkmark$ Tittel $\vee$                                                                                                    |
| Notatblokk                     | 76 - Espen Mellesmo (Test project)                                                                                                    |
| Sider                          | 75 - Advokatfirmaet Avant IT (Internt Niklas Ødegaard)                                                                                                    |
| Områdeinnhold                  | 74 - Petter Smart (Nabotvist)                                                                                                    |
| Prosjekter - AvantLegal3       | 73 - Petter Smart (Nabotvist)                                                                                                    |
| Papirkurv                      | 72 - Espen Hansen (Bistand ifbm nabotvist)                                                                                                    |
| Rediger                        | 71 - Siv Jensen (bistand ifbm arbeidsrett)                                                                                                    |
|                                | 70 - Tertitten BRL (bistand ifbm arbeidsrett)                                                                                                    |
|                                | 69 - Eurosign (Bistand arbeidsrett)                                                                                                    |
|                                | 68 - Kari Espesen (Bistand arv)                                                                                                    |
|                                | 67 - Kari Espesen (bistand ifbm nabotvist)                                                                                                    |

NB! Fra fagsystemet «Avant Legal 365» har du også tilgang til dokumenter på prosjekter. Under «Dokumenter» fanen på et prosjekt så fremvises dokumenter lagret på det spesifikke prosjektet, men det bakenforliggende systemet hvor dokumentene faktisk lagres heter «SharePoint»

*Se punkt 5.0 DOKUMENTER for mer informasjon om hvordan jobbe med dokumenter og blant annet søkefunksjonalitet.* 

«Intranett» tar deg til deres felles-området hvor felles dokumenter lastes opp.

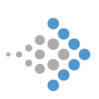

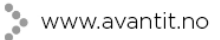

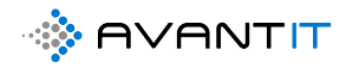

| ::: SharePoint | ,○ Søk i dette området                                                                                                    | c                     | ⊐ D @ ? N2                   |
|----------------|----------------------------------------------------------------------------------------------------|-----------------------|------------------------------|
| ♦ AVANTIT      | Legal365<br>Privat gruppe                                                                                                    |                       | ★ Følger<br>8 7 medlemmer    |
| Hjem           | + Ny $\vee$ (③) Sidedetaljer                                                                                                    |                       | Publisert 5.8.2020 🧷 Rediger |
| Samtaler       |                                                                                                    |                       |                              |
| Dokumenter     | Nyheter + Legg til $\sim$                                                                                                    | Dokumenter            | Se alle                      |
| Notatblokk     | Nyheter om Avant Legal 365                                                                                                    | → Ny ◇ ···· → Alle do | cumenter V U                 |
| Sider          |                                                                                                    | 🗋 Navn $\vee$         | Endret $\checkmark$          |
| Områdeinnhold  | Hello! Dette er en tekstnettdel i en av to kolonner i denne inndelingen . Du kan klikke i denne tekstblokken i…<br>redigeringsmodus for å gjøre endringer. Ved siden av dette avsnittet er det en kolonne som inneholder en | Avtaler               | For omtrent ett minu         |
| Papirkurv      | Niklas Ødegaard for noen sekunder siden                                                                                                    | Felles dokumenter     | For omtrent ett minu         |
| Rediger        |                                                                                                    | General               | 29. november 2018            |
|                | Aktivitet                                                                                                    |                       |                              |
|                |                                                                                                    | Hurtigkoblinger       |                              |

# 2.1 lagre sider i nettleser som bokmerker

#### Chrome

https://support.google.com/chrome/answer/188842?co=GENIE.Platform%3DDesktop&hl=no

Gå til siden du ønsker å bokmerke og deretter klikk på «Stjerne»

| $\leftrightarrow$ $\rightarrow$ C $$ avantl | egal365.crm4.dynamics.co | m/main.aspx?appid=08bc56                     | 68-f5ac-ea11-a812-00   | 0d3ab4f31b&pag            | etype=entitylist&e            | tn=account&vi   | ewid=de8b7b       | 19-7cfd-e911-a81 | 3-000d3abac6d08        | tviewTy Q 🛨              | ) 🕹 🌲 🌔          |
|---------------------------------------------|--------------------------|----------------------------------------------|------------------------|---------------------------|-------------------------------|-----------------|-------------------|------------------|------------------------|--------------------------|------------------|
| III Dynamics 365 🗸                          | Advokaten Generelt > For | rretningsforbindelser                        |                        |                           |                               |                 |                   |                  | ୦ ବ                    | Q + 7                    | <b>⊗</b> ?       |
| =                                           | 🖾 Vis diagram 🕂 Ny       | 🗊 Slett   🗸 🔹 🕼 Impor                        | t fra orgnr 🛛 Oppda    | ater 🛛 🖾 Send kob         | ling via e-post $\mid$ $\vee$ | ₀∕ª Flyt ∨      | 💷 Kjør rap        | port 🗸 📲 Exce    | el-maler \vee 📲 I      | Eksporter til Fillel 📋 🚿 | / :              |
| Hjem     Nulia                              | 1d. Mine Kliente         | r ~                                          |                        |                           |                               |                 |                   |                  |                        | Søk i denne              | visningen        |
| ✓ Hying  ✓ Festet                           | ✓ Nummer fo ∨            | $\mid$ Navn på forretningsforbindelse $\lor$ | Etternavn \downarrow 🗸 | Kategori $\smallsetminus$ | Forbindelsestype $\vee$       | E-post 🗸        | Hovedtelef $\lor$ | Kundekontroll 🗸  | Kundekontroll S $\vee$ | Siste Prosjekt Advokat   | ✓   Statusårsak… |
|                                             |                          | Katarina Wahl                                | Wahl                   | Privatperson              | Potensiell klient             | katarinawahl@   | 99523265          |                  |                        | 61 - (Bistand ifbm a     | rve Under Arb.   |
| Forbindelser                                |                          | Donald Trump                                 | Trump                  | Privatperson              | Klient                        |                 | 11223344          |                  |                        |                          |                  |
| Forretningsforbindel                        |                          | Petter Smart                                 | Smart                  | Privatperson              | Potensiell klient             |                 |                   |                  |                        | 74 - Petter Smart (Na    | abe Under Arb.   |
| A Kontakter                                 |                          | espo rama                                    | rama                   | Privatperson              | Potensiell klient             |                 |                   |                  |                        | 65 - espo rama (Bista    | anc Under Arb.   |
| Mitt Arbeid                                 |                          | Lionel Messi                                 | Messi                  | Privatperson              | Potensiell klient             | lionel@barca.n  |                   |                  |                        | 58 - Lionel Messi (bi    | sta Under Arb.   |
| # Instrumentbord                            | 10500                    | Espen Mellesmo                               | Mellesmo               | Privatperson              | Potensiell klient             | niklas.odegaard | 92447569          |                  |                        | 76 - Espen Mellesmo      | (1 Under Arb.    |
| Prosjekter                                  |                          | Gry Larsen                                   | Larsen                 | Selskap                   | Potensiell klient             | gry.larsen@hot  | 93013134          |                  |                        | 51 - (Bistand ifbm a     | rve Under Arb.   |
| 🖒 Timeføringer                              |                          | Klara Klaresen                               | Klaresen               | Privatperson              | Potensiell klient             | admin@365ad     | 99664411          | 09.06.2020       | Behandlet              | 18 - Klara Klaresen (l   | ois' Under Arb.  |
| 🗱 Signeringsoppdrag                         |                          | Stig Karlsen1                                | Karlsen1               | Privatperson              | Potensiell klient             | stigk@outlook.  | 91886166          |                  |                        | 50 - (Bistand ifbm a     | rve Under Arb.   |
| Fakturaoversikt                             |                          | Kevin Karlsen                                | Karlsen                | Privatperson              | Klient                        | Kevin@avantit.  | 12345677          |                  |                        |                          |                  |
| 🛱 Fakturaer                                 |                          | Harald Jensen                                | Jensen                 | Privatperson              | Potensiell klient             | niklas.odegaard | 99448855          |                  |                        | 64 - Harald Jensen (8    | Bist Under Arb.  |
|                                             |                          | Ciu Ioncon                                   | loncon                 | Drivatnorron              | Dotonciall blight             | admin@265ad     |                   |                  |                        | 71 - Civ Janson (hists   | ne Hadar Arb     |

Velg et gitt navn og trykk på ferdig:

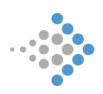

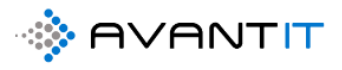

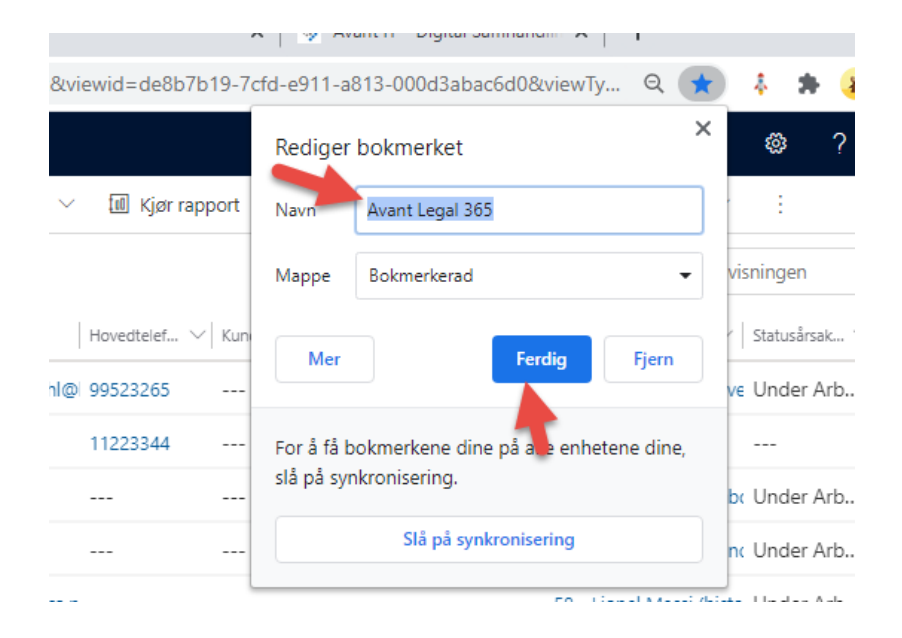

Da vil det lagres et bokmerke her:

| Apper 3 Startside for Micros | 🚦 Avant Legal365 🔹 Saksdokum | enter 🚯 Intranett                             |                     |
|------------------------------|------------------------------|-----------------------------------------------|---------------------|
|                              |                              | Google                                        |                     |
|                              |                              | Q Søk i Google eller skriv inn en nettadresse | Ŷ                   |
|                              |                              | Working Startside for Nettmarked Le           | +<br>gg til snarvei |

Microsoft Edge:

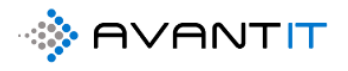

# Gå til siden du ønsker å bokmerke og deretter klikk på «Stjerne»

| $\leftarrow$ | $\rightarrow$ | U         | Δ            | https://devlegalsolu | ution.crm4.dynamics.com/m          | ain.aspx?appid=26   | 052857-edac-ea  | 11-a812-000d3a                      | baccb2&pag     | jetype=entit | yl            | \$ 5≡               |
|--------------|---------------|-----------|--------------|----------------------|------------------------------------|---------------------|-----------------|-------------------------------------|----------------|--------------|---------------|---------------------|
|              | Dynami        | ics 365   | ~            | Advokaten Genereit > | Forretningsforbindelser            |                     | SAN             | DKASSE                              |                |              | 7 7           | o Q D               |
| ≡            |               |           |              | 🕅 Vis diagram 🕂 1    | Ny 🗊 Slett   🗸 🚯 Impor             | t fra orgnr 🛛 Oppda | iter 🕼 Send kob | ling via e-post $\mid$ $\checkmark$ | ₀⁄ª Flyt ∨     | 🔟 Kjør rap   | por 🗸 🖷 Ex    | .cel-maler \vee 🛛 🕵 |
| ណ៍           | Hjem          |           |              | 1d. Mine Klien       | ter $\sim$                         |                     |                 |                                     |                |              |               |                     |
| Ŀ            | Nylig         |           | $\sim$       |                      |                                    |                     |                 |                                     |                |              |               |                     |
| ×2           | Festet        |           | $\checkmark$ | ✓ Nummer fo          | ✓ Navn på forretningsforbindelse ✓ | Etternavn ↓ ∨       | Kategori 🗸      | Forbindelsestype V                  | E-post ∨       | Hovedtelef ∨ | Kundekontroll | V Kundekontroll S V |
|              |               |           |              | 10557                | Twisi sinaiga                      | sinaiga             | r matperson     | r otensien knerre                   |                |              |               |                     |
|              |               |           |              |                      | ere rtrterte                       | rtrterte            | Privatperson    | Potensiell klient                   |                |              |               |                     |
| Forb         | oindelser     |           |              | 10910                | Powered Renault                    | Renault             | Privatperson    | Klient                              |                |              |               |                     |
| ۵            | Forretning    | sforbinde | el           | 10015                | Lisbeth Rasmussen                  | Rasmussen           | Privatperson    | Klient                              | rasm@rnfm.no   | 54215421     |               |                     |
| 8            | Kontakter     |           |              |                      | Petter Pettersen                   | Pettersen           | Privatperson    | Potensiell klient                   | pettersen@tes  | 12345678     |               |                     |
| Mitt         | Arbeid        |           |              | 10025                | Niklas Ødegaard 12                 | Ødegaard 12         | Privatperson    | Klient                              | niklas.odegaar | 33662244     | 6/15/2020     | Ikke Behandlet      |

Velg et gitt navn og trykk på ferdig:

| 1812-00    | 0d3abaq  | cb2&paget     | type=entit | yl 🔍 💡 | * 🕴 5                            |
|------------|----------|---------------|------------|--------|----------------------------------|
| KA!        | Edit fav | ite           |            |        | ×p 😪 (                           |
| ia e-pos   | Name     | Avant Legal 3 | 65         |        |                                  |
|            | Folder   | Favourites ba | r          | ~      |                                  |
| vindelsest | More     |               | Done       | Remove | <ul> <li>Kundekontrol</li> </ul> |
| ensien Ka  | enc      | -             |            |        |                                  |

Da vil det lagres et bokmerke:

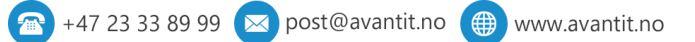

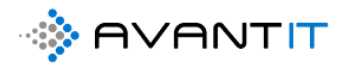

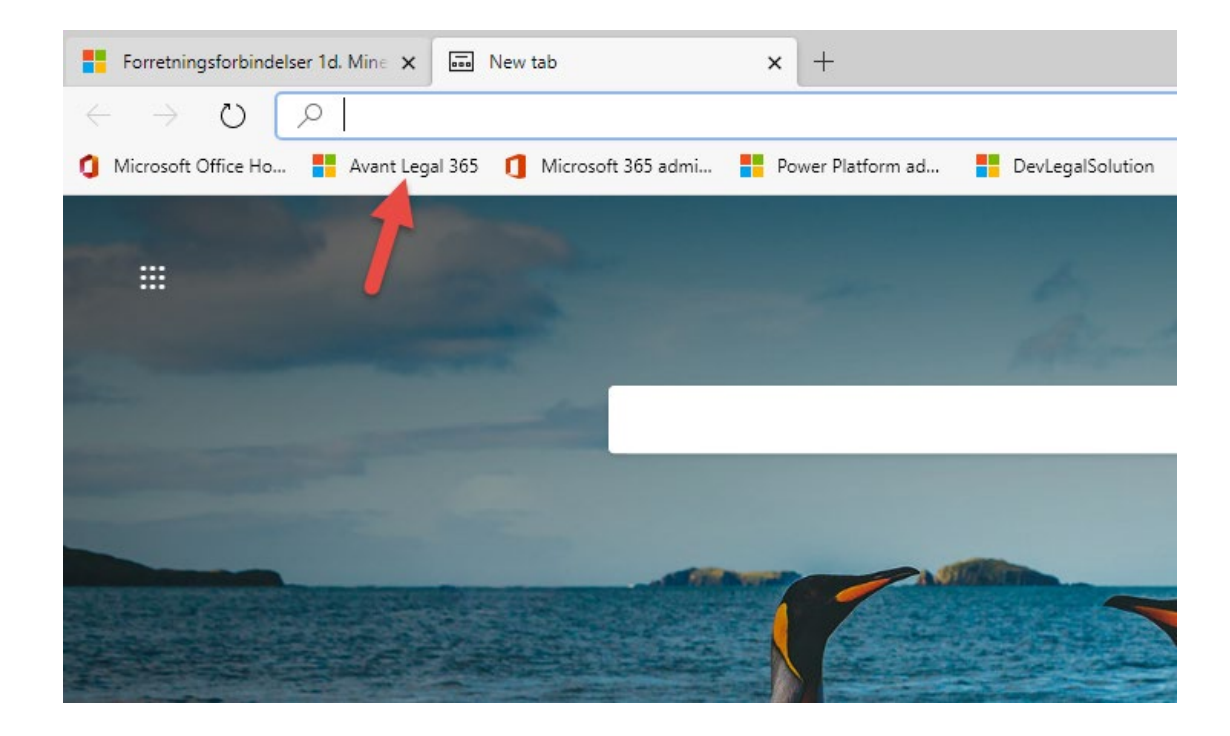

#### Safari:

## https://support.apple.com/no-no/guide/safari/ibrw1039/mac

| Klikk på Sidepanel-knappen i verktøylinjen i Safari-programmet 🗭 på Macen, og klikk på Bokmerker-<br>knappen 💭 . |               |                                                          |                                   |                          |                         |                   |           |                       |                                                                                 |  |  |
|----------------------------------------------------------------------------------------------------|---------------|----------------------------------------------------------|-----------------------------------|--------------------------|-------------------------|-------------------|-----------|-----------------------|---------------------------------------------------------------------------------|--|--|
|                                                                                                    |               |                                                          | 🔒 avantlegal3                     | 65.crm4.dynamics.com     |                         | C                 |           |                       | 0 Å <u>1</u> 🖓                                                                  |  |  |
| Startside for Microsoft Of                                                                                       | fice Le       | gal365 - Gjennomgang av Avant Legal 36                   | Forretningsforbin                 | delser 1d. Mine Klienter | TechSmith A             | ccount - Products |           | Dow                   | ∞ Legg til i leselisten                                                         |  |  |
| 👯 Dynamics 365 🗸                                                                                                 | Advokaten Gen | erelt > Forretningsforbindelser                          |                                   |                          |                         | م                 | S         | Q +                   | Send siden med e-post                                                           |  |  |
| ≡<br>ŵ Hjem<br>© Nylig ∽                                                                                         | Vis diagram   | + Ny                                                     | mport fra orgnr 🛛 🤇               | 🖒 Oppdater 🛛 🖾 Send      | kobling via e-post      | ∽ o∕ª Fly         | t V I     | II Kjør rapp<br>Søk i | Meldinger     MirDrop     AirDrop     Notater     Påminnelser     Flere     1ny |  |  |
| 🖈 Festet 🗸 🗸                                                                                                    | ✓ Numm        | er fo $arsim  $ Navn på forretningsforbindelse $arsim  $ | $\sim$   Etternavn ↓ $\checkmark$ | Kategori 🗸               | Forbindelsestype $\vee$ | E-post ∨          | Hovedtele | f 🗸 Kundeki           | ontroll $$                                                                      |  |  |
|                                                                                                    |               | Katarina Wahl                                            | Wahl                              | Privatperson             | Potensiell klient       | katarinawahl@     | 9952326   | 5                     | ***                                                                             |  |  |
| Forbindelser                                                                                                    |               | Donald Trump                                             | Trump                             | Privatperson             | Klient                  |                   | 1122334   | 4                     |                                                                                 |  |  |
| Forretningsforbindel                                                                                             |               | Petter Smart                                             | Smart                             | Privatperson             | Potensiell klient       |                   |           |                       |                                                                                 |  |  |
| A Kontakter                                                                                                    |               | espo rama                                                | rama                              | Privatperson             | Potensiell klient       |                   |           |                       |                                                                                 |  |  |
| Mitt Arbeid                                                                                                    |               | Lionel Messi                                             | Messi                             | Privatperson             | Potensiell klient       | lionel@barca.n    |           |                       |                                                                                 |  |  |
| 분 Instrumentbord                                                                                                 | 1050          | 0 Espen Mellesmo                                         | Mellesmo                          | Privatperson             | Potensiell klient       | niklas.odegaard   | 9244756   | 9                     | 2007                                                                            |  |  |
| 公 Prosjekter                                                                                                    |               | Gry Larsen                                               | Larsen                            | Selskap                  | Potensiell klient       | gry.larsen@hot    | 9301313   | 4                     |                                                                                 |  |  |

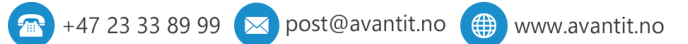

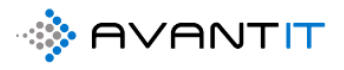

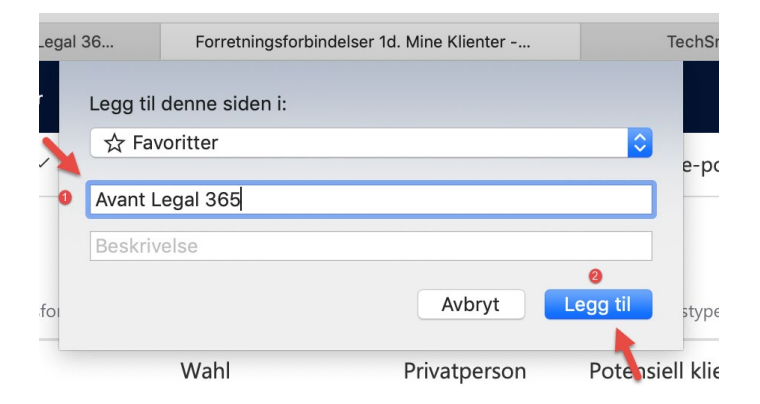

| Logg       | Bokmerker 🕦 Vindu Hjelp                                                                 |       |   |  |  |  |  |
|------------|-----------------------------------------------------------------------------------------|-------|---|--|--|--|--|
|            | Vis favoritter<br>✔ Vis Ofte besøkt i Favoritter                                        |       | Q |  |  |  |  |
| 1365 - Gje | 2 Vis bokmerker                                                                         |       |   |  |  |  |  |
|            | Rediger bokmerker                                                                       | ∕сжв  |   |  |  |  |  |
|            | Legg til bokmerke #D<br>Legg til bokmerker for disse 7 fanene<br>Legg til bokmerkemappe |       |   |  |  |  |  |
|            | Legg til i leselisten<br>Legg til disse 7 fanene i leselisten                           | ☆¥D   | Y |  |  |  |  |
|            | Marker forrige objekt i leselisten                                                      | 1 # 7 |   |  |  |  |  |
|            | Marker neste objekt i leselisten                                                        | ∠₩1   |   |  |  |  |  |
|            | ☆ Favoritter                                                                            | •     |   |  |  |  |  |

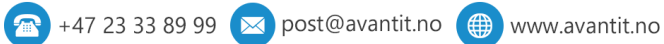

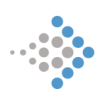

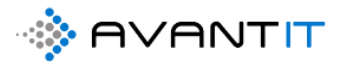

| Startside for Microsoft Office Legal365 - Gjennomgang av Forret                                                                                                    | ningsforbindelser 1d TechSmith A                  |
|----------------------------------------------------------------------------------------------------|---------------------------------------------------|
|                                                                                                    |                                                   |
|                                                                                                    |                                                   |
| <ul> <li>☆ Favoritter</li> <li>☆ Apple</li> <li>◇ iCloud</li> <li>◇ Yahoo</li> <li>◇ Bing</li> <li>◇ Google</li> <li>◇ Wikipedia</li> <li>◇ Facebook</li> <li>◇ Twitter</li> <li>◇ LinkedIn</li> <li>◇ The Weather Channel</li> <li>◇ Yelp</li> <li>◇ TripAdvisor</li> </ul> | pple iCloud<br>iCloud<br>Pebook iCloud<br>itriter |

# 2.2 Menyer og navigering i Avant Legal 365

# Menyen befinner seg på venstre side:

| III Dynamics 36 "Meny" | befinner                         | lelser                                       |               |                         |                |              |                   |                   | ନ ବ ଦ                  | + 7                               | ۲          |
|------------------------|----------------------------------|----------------------------------------------|---------------|-------------------------|----------------|--------------|-------------------|-------------------|------------------------|-----------------------------------|------------|
| ≡ seg på               | de → + Ny 🗊 Slett                | ✓                                            | gnr 💍 Oppdate | r 🖾 Send kobling        | via e-post 🕴 🗸 | ₀∕ª Flyt ∨   | 🖉 🕼 Kjør rappor   | t 🗸 🖷 Excel-m     | aler \vee 🛛 💐 Ekspor   | ter til Excel $\mid$ $\checkmark$ | 1          |
| ය Hjem                 | 1d. Mine Klienter 🗸              |                                              |               |                         |                |              |                   |                   |                        | Søk i denne v                     | isningen   |
| Nylig     Fectet       | ✓ Navn på forretningsforbindelse | $\sim$   Etternavn $\downarrow$ $\checkmark$ | Kategori 🗸    | Forbindelsestype $\vee$ | E-post $\lor$  | Hovedtelef 🗸 | / Kundekontroll 🗸 | Kundekontroll S V | Siste Prosjekt Advokat | ✓ Statusårsak… ∖                  | / Opprette |
| A rester               | Katarina Wahl                    | Wahl                                         | Privatperson  | Potensiell klient       | katarinawahl@  | 99523265     |                   |                   | 61 - (Bistand ifbm a   | rve Under Arb                     | 18.06.2    |
| Forbindelser           | Donald Trump                     | Trump                                        | Privatperson  | Klient                  |                | 11223344     |                   |                   |                        |                                   | 08.01.2    |
| Forretningsforbin      | Petter Smart                     | Smart                                        | Privatperson  | Potensiell klient       |                |              |                   |                   | 74 - Petter Smart (N   | abc Under Arb                     | 01.07.2    |
| A Kontakter            | espo rama                        | rama                                         | Privatperson  | Potensiell klient       |                |              |                   |                   | 65 - espo rama (Bist   | anc Under Arb                     | 24.06.2    |
| Mitt Arbeid            | Lionel Messi                     | Messi                                        | Privatperson  | Potensiell klient       | lionel@barca.r | n            |                   |                   | 58 - Lionel Messi (bi  | sta Under Arb                     | 16.06.2    |
| # Instrumentbord       | Espen Mellesmo                   | Mellesmo                                     | Privatperson  | Potensiell klient       | niklas.odegaar | 92447569     |                   |                   | 76 - Espen Mellesmo    | (1 Under Arb                      | 22.05.2    |
| 🗘 Prosjekter           | Gry Larsen                       | Larsen                                       | Selskap       | Potensiell klient       | gry.larsen@ho  | 1 93013134   |                   |                   | 51 - (Bistand ifbm a   | rve Under Arb                     | 26.05.2    |
| 🖒 Timeføringer         | Klara Klaresen                   | Klaresen                                     | Privatperson  | Potensiell klient       | admin@365ac    | 99664411     | 09.06.2020        | Behandlet         | 18 - Klara Klaresen (l | bis Under Arb                     | 05.02.2    |
| Signeringsoppdrag      | Stig Karlsen1                    | Karlsen1                                     | Privatperson  | Potensiell klient       | stigk@outlool  | 91886166     |                   |                   | 50 - (Bistand ifbm a   | rve Under Arb                     | 25.05.2    |
| Fakturaoversikt        | Kevin Karlsen                    | Karlsen                                      | Privatperson  | Klient                  | Kevin@avantit  | . 12345677   |                   |                   |                        |                                   | 08.01.2    |
| Fakturaer              | Harald Jensen                    | Jensen                                       | Privatperson  | Potensiell klient       | niklas.odegaar | 99448855     |                   |                   | 64 - Harald Jensen (I  | Bist Under Arb                    | 22.06.2    |
| Prosiektøkonomi        | Siv Jensen                       | Jensen                                       | Privatperson  | Potensiell klient       | admin@365ad    | +            |                   |                   | 71 - Siv Jensen (bista | anc Under Arb                     | 29.06.2    |
| C Transaksioner        | hansy hansiesen                  | hansiesen                                    | Privatperson  | Potensiell klient       |                |              |                   |                   |                        |                                   | 24.06.2    |
| G Fakturaplan          | Espen Hansen                     | Hansen                                       | Privatperson  | Potensiell klient       | admin@365ad    | +            |                   |                   | 72 - Espen Hansen (    | Bist Under Arb                    | 30.06.2    |

Denne menyen kan minimeres som vist på bildet under ved å klikke på de tre strekene (uthevet i gult)

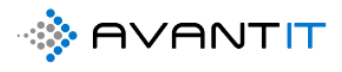

|             | Dynamics 365 V Advokaten Generelt | > Forretningsforbindelser |              |                         |                |                   |                  |                        |                  |
|-------------|-----------------------------------|---------------------------|--------------|-------------------------|----------------|-------------------|------------------|------------------------|------------------|
| =           | Vis diagra Du kan minimere denne  | Import fra orgnr          | 🖔 Oppdater   | 🕼 Send kobling via      | e-post   ~     | ₀⁄ª Flyt ∨        | 🔟 Kjør rapport 🚿 | Excel-maler            | V 🖪 Ek           |
| ŵ           | de tre strekene (uthevet i        |                           |              |                         |                |                   |                  |                        |                  |
| 8           | ✓ I                               | tternavn↓ ∨               | Kategori 🗸   | Forbindelsestype $\vee$ | E-post $\lor$  | Hovedtelef $\lor$ | Kundekontroll 🗸  | Kundekontroll S $\vee$ | Siste Prosjekt A |
| <u>1112</u> | Katarina Wahl                     | Wahl                      | Privatperson | Potensiell klient       | katarinawahl@  | 99523265          |                  |                        | 61 - (Bistand    |
| 쑶           | Donald Trump                      | Trump                     | Privatperson | Klient                  |                | 11223344          |                  |                        |                  |
| 쏤           | Petter Smart                      | Smart                     | Privatperson | Potensiell klient       |                |                   |                  |                        | 74 - Petter Sn   |
| 쑶           | espo rama                         | rama                      | Privatperson | Potensiell klient       |                |                   |                  |                        | 65 - espo ran    |
| 公           | Lionel Messi                      | Messi                     | Privatperson | Potensiell klient       | lionel@barca.n |                   |                  |                        | 58 - Lionel M    |
| ⇔           | 11 Espen Mellesmo                 | Mellesmo                  | Privatperson | Potensiell klient       | niklas.odegaar | 92447569          |                  |                        | 76 - Espen M     |
| 5.7<br>     | Gry Larsen                        | Larsen                    | Selskap      | Potensiell klient       | gry.larsen@hot | 93013134          |                  |                        | 51 - (Bistand    |
| ÷           | Klara Klaresen                    | Klaresen                  | Privatperson | Potensiell klient       | admin@365ad    | 99664411          | 09.06.2020       | Behandlet              | 18 - Klara Kla   |
| G           | Stig Karlsen1                     | Karlsen1                  | Privatperson | Potensiell klient       | stigk@outlook  | 91886166          |                  |                        | 50 - (Bistand    |

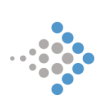

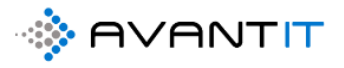

Stor menv vs. lite

liten meny

Hovedmenyen finner du på venstreside av skjermen din. Her kan du enkelt finne området du ønsker å arbeide i:

- 1. Forstørre/redusere størrelsen på menyen
- «Hjem»-knappen. Uansett hvor du befinner deg i systemet så kommer du tilbake til dine klienter dersom du trykker på denne.

Nylig

Legal Projects - C...

CONVERTED VIEW

10027001 -

Enabled Users

-¦⊐

- Du kan når som helst kan klikke på nylig besøkte sider for å komme tilbake et sted du nettopp var, eller feste sider som du arbeider mye på. Fjern festede sider på samme måte.
- Festede sider. For å feste sider må de ligge under nylig besøkte sider (punkt 3 over)
- 5. **Forretningsforbindelser.** Her finner du «mine klienter», «alle klienter» og andre forbindelsestyper som potensiell klient, motpart, m.m.
- Her finner du alle kontakter registrert i systemet. En kontakt er eksempelvis en kontaktperson registrert opp mot et selskap. Enten kontaktperson for et selskap som er deres klient eller kontaktperson som i Advokat for et Advokatselskap som er registrert som Advokatfirmaer i deres forbindelsesregister.
- 7. **Instrumentbordet** viser viktig og relevantinformasjon på en visuell og enkel måte. Tilgjengelig informasjon rundt timeføringer, fakturaer, aktive prosjekter, oppgaver, m.m.
- 8. Prosjekter: her finner du sakslisten din.
- Timeføringer: her finner du timeføringslisten din, som gir deg en komplett oversikt over dine timeføringer du har ført mot ulike prosjekter.
- 10. **Signeringsoppdrag**: Oversikt over dine signeringsoppdrag som står som «Åpne» og «Fullførte»
- 11. Fakturaer: Oversikt over fakturautkast, utsendte fakturaer, ikke betalte og betalte fakturaer
- 12. **Transaksjoner:** Oversikt over dine interne/eksterne utlegg som skal viderefaktureres til klienter
- 13. Fakturaplan: Oversikt over fastpris som er ført på prosjekter
- 14. Henvendelser:
- 15. Prosjektnotater: Oversikt over alle dine prosjektnotater
- 16. Oppgaver: Oversikt over alle dine åpne og fullførte oppgaver (frister)

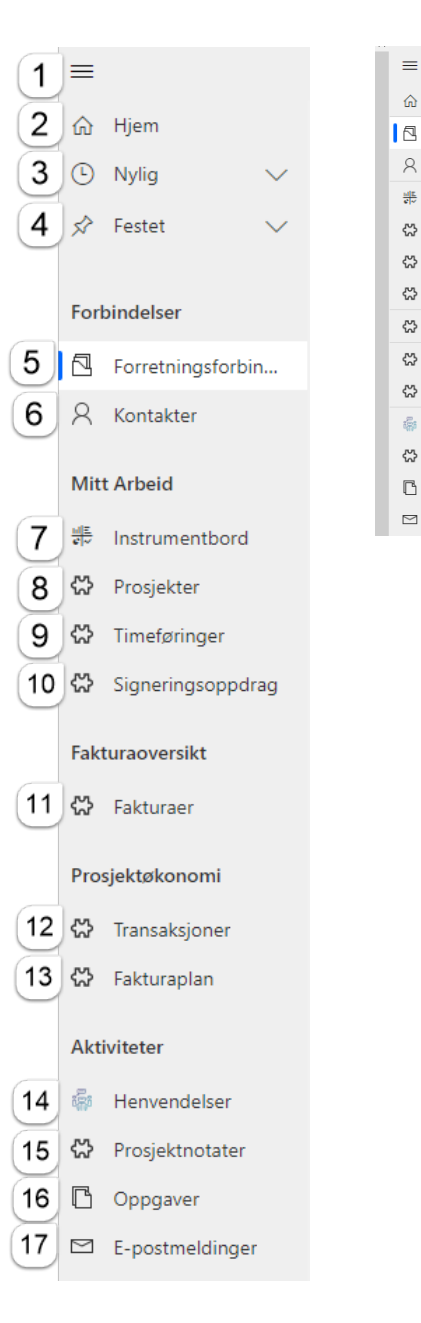

+47 23 33 89 99 🖂 post@avantit.no 🌐 www.avantit.no

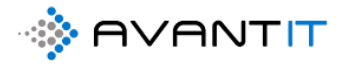

17. E-postmeldinger: Oversikt over e-postmeldinger som er utsendt <u>fra systemet Avant Legal</u>
 <u>365 og ikke Outlook.</u> Sporede e-poster fra Outlook mot Prosjekt vil lagre seg som en fil i prosjektmappen til det respektive prosjektet det er valgt å lagre mot.

Uansett hvor du står i Avant Legal 365 så kan du finne en funksjonsmeny øverst til høyre. Her kan du søke gjennom hele systemet ved å klikke på forstørrelsesglasset og deretter skrive inn det du søker etter. Eller, du kan når som helst hurtig opprette klient, sak, timeføring, etc. dersom du trykker på + tegnet.

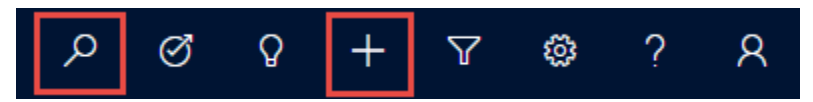

| 🗰 Dynamics 365 🗸           | Advokaten          |                              |               |   |
|----------------------------|--------------------|------------------------------|---------------|---|
| =                          | Kategorisert søk 🖌 | køk attar Dunamirs 365-rlata | Q Filtrer med | ~ |
| ය Hjem                     | Rategorisere sol   | Par errer og minnes sos anna | 2 million mod |   |
| $\odot$ Nylig $\checkmark$ |                    |                              |               |   |
| 🖈 Festet 🗸 🗸               |                    |                              |               |   |
|                            |                    |                              |               |   |
| Forbindelser               |                    |                              |               |   |
| Forretningsforbindel       |                    |                              |               |   |
| R Kontakter                |                    |                              |               |   |
| Mitt Arbeid                |                    |                              |               |   |
| # Instrumentbord           |                    |                              |               |   |
| ⇔ Prosjekter               |                    |                              |               |   |
| 🗱 Timeføringer             |                    |                              |               |   |
| 🗱 Signeringsoppdrag        |                    |                              |               |   |
| Fakturaoversikt            |                    |                              |               |   |
| 🖒 Fakturaer                |                    |                              |               |   |

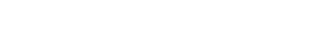

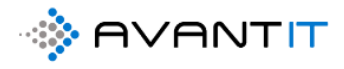

## 2.3 TIPS & TRIKS

Når man jobber i nettleser og har programmet «Installert» der, så er det flere ting som kan være kjekt å få med seg for å jobbe effektivt. Blant annet så er det å lagre ulike nettsider som «Favoritter» eller «Bokmerker» som nevnt i punkt 2.1 over, så vel som andre «triks» nyttige å få med seg.

## 2.3.1 Åpne linken i ny fane

| 0        | Startside for Microsoft Of | fice 🗙 🛛 🕵 Legal365 - Prosjekter - Ava | ntLeg: 🗙 📑 Prosjekter Advo                              | okat 4a. Mine Aktiv 🗙  | +                               |                                 |                      |
|----------|----------------------------|----------------------------------------|---------------------------------------------------------|------------------------|---------------------------------|---------------------------------|----------------------|
| ←        | → C <sup>a</sup> avanti    | egal365.crm4.dynamics.com/main.aspx?   | appid=08bc5668-f5ac-ea11-                               | a812-000d3ab4f31b      | &pagetype=entitylist&etn        | =avantit_legalproject&vi        | ewid=eb382550-90     |
|          | Dynamics 365 🗸             | Advokaten Genereit > Prosjekter        |                                                         |                        |                                 |                                 |                      |
| ≡        |                            | 🖾 Vis diagram 🛛 🔇 Opprett fakturagru   | nnl 🖒 Oppdater 🖙 Si                                     | end kobling via e-post | : V 🖋 Flyt V 🕅                  | Kjør rapport \vee 🛚 🕫 Exe       | cel-maler \vee 🛛 🚺 I |
| ିଲ<br>() | Hjem                       | 4a. Mine Aktive Prosjekter             | <ul> <li>Høyreklikk me<br/>"Prosjektnavr</li> </ul>     | ed musa på             |                                 |                                 |                      |
| \$       | Festet V                   | ✓ Prosjektnavn ∨                       | deretter på "Å<br>en ny f                               | pne linken i<br>ane"   | Sharepoint URL $\smallsetminus$ | Prosjektoverskrift $\checkmark$ | Avtale $\checkmark$  |
|          |                            | 76 - Espen Mellesmo (Test project)     | Espen iviellesmo                                        | Nellesmo               | https://365advokat.sha          | Test project                    | DNB ASA              |
| For      | bindelser                  | 74 - Petter Smart (Nabotvist)          | Åpne linken i en ny fane<br>Åpne linken i et nytt vindu |                        | https://365advokat.sha          | Nabotvist                       | Standard Avan        |
|          | Forretningsforbindel       | 73 - Petter Smart (Nabotvist)          | Åpne linken i inkognitovindu                            |                        | https://365advokat.sha          | Nabotvist                       | Standard Avan        |
| 8        | Kontakter                  | 72 - Espen Hansen (Bistand ifbm i      | Lagre linken som                                        |                        | https://365advokat.sha          | Bistand ifbm nabotvist          | Standard Avan        |
| Mit      | t Arbeid                   | 69 - Eurosign (Bistand arbeidsrett     | Kopiér linkadressen                                     |                        | https://365advokat.sha          | Bistand arbeidsrett             | Standard Avan        |
|          | Instrumentbord             | 68 - Kari Espesen (Bistand arv)        | Få bildebeskrivelser fra Googl                          | e ▶                    | https://365advokat.sha          | Bistand arv                     | Standard Avan        |
| 公        | Prosjekter                 | 67 - Kari Espesen (bistand ifbm na     | Inspiser                                                | Ctrl + Shift + I       | https://365advokat.sha          | bistand ifbm nabotvist          | Standard Avan        |
| 公        | Timeføringer               | 65 - espo rama (Bistand ifbm)          | espo rama                                               | rama                   | https://365advokat.sha          | Bistand ifbm                    | Standard Avan        |
| 公        | Signeringsoppdrag          | 64 - Harald Jensen (Bistand ifbm na    | botvist) Harald Jensen                                  | Jensen                 | https://365advokat.sha          | Bistand ifbm nabotvist          | Standard Avan        |

Når du har utført det så vil du se at det dukker opp en ny side i nettleseren din:

| Startside for Microsoft Of             | fice 🗙 🛛 🗐 Legal365 - Prosjekter - AvantLega 🗙 | Prosjekter Advoka      | at 4a. Mine Akti 🗙 🚦 | Prosjekt Advokat: Advok         | at: 76 - E 🗙 📔 🕂                |                     |
|----------------------------------------|------------------------------------------------|------------------------|----------------------|---------------------------------|---------------------------------|---------------------|
| $\leftarrow$ $\rightarrow$ C $$ avanti | egal365.crm4.dynamics.com/main.aspx?appid=08   | 8bc5668-f5ac-ea11-a8   | 12-000d3ab4f31b&pa   | ag pe=entitylist&etn            | =avantit_legalproject&viev      | vid=eb382550-9      |
| iii Dynamics 365 🗸                     | Advokaten Generelt > Prosjekter                |                        |                      |                                 |                                 |                     |
| ≡                                      | 🕼 Vis diagram 🔇 Opprett fakturagrunnl 🤇        | 🖒 Oppdater 🛛 🖾 Sen     | d kobling via e-pc   | ∽ ⊿″ Flyt ∽ 🔟                   | Kjør rapport \vee 🛛 🖷 Exce      | I-maler 🖂 🔀         |
| ல் Hjem                                | 4a. Mine Aktive Prosjekter 🗸                   |                        |                      |                                 |                                 |                     |
| 🕒 Nylig 🛛 🗸 🗸                          |                                                |                        |                      |                                 |                                 |                     |
| 🖈 Festet 🗸 🗸                           | ✓ Prosjektnavn ∨                               | Navn på forretningsf 🚿 | Etternavn (Klient) 🗸 | Sharepoint URL $\smallsetminus$ | Prosjektoverskrift $\checkmark$ | Avtale $\checkmark$ |
| , <del></del>                          | 76 - Espen Mellesmo (Test project)             | Espen Mellesmo         | Mellesmo             | https://365advokat.sh           | a Test project                  | DNB ASA             |
| Forbindelser                           | 74 - Petter Smart (Nabotvist)                  | Petter Smart           | Smart                | https://365advokat.sh           | a Nabotvist                     | Standard Ava        |
| 🖸 Forretningsforbindel                 | 73 - Petter Smart (Nabotvist)                  | Petter Smart           | Smart                | https://365advokat.sh           | a Nabotvist                     | Standard Ava        |
| 8 Kontakter                            | 72 - Espen Hansen (Bistand ifbm nabotvist)     | Espen Hansen           | Hansen               | https://365advokat.sh           | Bistand ifbm nabotvist          | Standard Ava        |
| Mitt Arbeid                            | 69 - Eurosign (Bistand arbeidsrett)            | Eurosign               |                      | https://365advokat.sh           | a Bistand arbeidsrett           | Standard Ava        |
| 분. Instrumentbord                      | 68 - Kari Espesen (Bistand arv)                | Kari Espesen           | Espesen              | https://365advokat.sh           | a Bistand arv                   | Standard Ava        |
| 🛱 Prosjekter                           | 67 - Kari Espesen (bistand ifbm nabotvist)     | Kari Espesen           | Espesen              | https://365advokat.sh           | a bistand ifbm nabotvist        | Standard Ava        |
| 🛱 Timeføringer                         | 65 - espo rama (Bistand ifbm)                  | espo rama              | rama                 | https://365advokat.sh           | a Bistand ifbm                  | Standard Ava        |

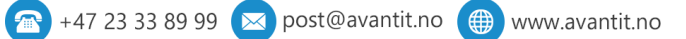

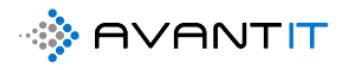

Hvis du klikker som den røde pilen henviser til i bildet over, så vil du se at du kommer inn på prosjektet du har høyre klikket på:

| Startside for Microsoft Of                      | ice 🗙 🚯 Legal365 - Prosje       | ekter - AvantLeg: 🗙 📔 Prosje         | kter Advokat 4a. Mine Ak | ti 🗙 📑 Prosjekt Advokat: Ad  | dvokat: 76 | -E × +             |                      |               |                               |                 |
|-------------------------------------------------|---------------------------------|--------------------------------------|--------------------------|------------------------------|------------|--------------------|----------------------|---------------|-------------------------------|-----------------|
| $\leftrightarrow$ $\rightarrow$ C $\cong$ avant | egal365.crm4.dynamics.com/m     | ain.aspx?appid=08bc5668-f5a          | c-ea11-a812-000d3ab      | o4f31b&pagetype=entityreco   | rd&etn=    | ava legalproject8  | kid=bcf58483-13d3-ea | a11-a812-000c | I3ab4f31b                     | Q 12            |
| III Dynamics 365 🗸                              | Advokaten Generelt > Prosjekter | r > 76 - Espen Mellesmo (Test projec | U                        |                              |            |                    |                      |               | <u>ې ای م</u>                 | · + ·           |
| ≡                                               | 🖬 Lagre 🛛 🛱 Lagre og lukk       | 🔇 Arkiver 🔇 Kanseller                | Prosjektnotat            | Oppgave 🔇 Opprett faktura    | agrunnl    | Create Docume      | en. 🔇 Timeføring     | 💷 Run Report  | ∨ 🖒 Oppdater                  | 💫 Tilordne      |
| ය Hjem                                          | 76 - Espen Mellesmo             | (Test project)                       |                          |                              |            |                    |                      | 15,00         | 30 000                        | 00              |
| $\odot$ Nylig $\checkmark$                      | Prosjekt Advokat                |                                      |                          |                              |            |                    |                      | Total anta    | Il timer registrert Totalt be | øp timeføringer |
| 🖈 Festet 🗸 🗸                                    | PROSJEKTINFORMASJON             | DOKUMENTER TIMEFØF                   | RINGER FRISTER           | TRANSAKSJONER ØKONO          | DMI FA     | AKTURAOVERSIKT     | AKTIVITETER Mise     | : Beslektet   |                               |                 |
|                                                 | Prosjektbeskrivelse             |                                      |                          |                              |            | Oversikt Timeførir | nger                 |               |                               |                 |
| Forbindelser                                    | Prosjektoverskrift              | Test project                         | Prosjektansvarlig        | * 🧿 😤 Niklas Ødegaard        |            | A Timer fakturert  | 0,00                 |               | 🛆 Timer ikke fakturert        | 15,00           |
| Forretningsforbindel                            | Avtala                          |                                      | Prosiektmedarbeider      |                              |            | A Fakturert beløp  | 0.00                 |               | A ikke fakturert beløp        | 20 000 00       |
| X Kontakter                                     | Aviale                          | M DNB ASA                            |                          |                              |            |                    | 0,00                 |               |                               | 30 000,00       |
| Mitt Arbeid                                     | 🛱 Aktiv Avtale                  | DNB ASA : 01.01.2020                 | Prosjektmedarbeider<br>2 |                              |            |                    |                      |               |                               |                 |
| 배트 Instrumentbord                               | Fagområde                       |                                      | Prosjektmedarbeider      |                              |            | Timeføringer       |                      |               |                               |                 |
| 🗱 Prosjekter                                    | r-f-h                           |                                      | 3                        |                              |            | Åpne Timeføringer  | - Prosiektvisning 🗸  |               |                               | + Ny(tt) T      |
| 🖒 Timeføringer                                  | Fagreit                         |                                      | Sekretær                 |                              |            |                    |                      |               |                               |                 |
| 🛱 Signeringsoppdrag                             | Sharepoint URL                  | https://365advokat.sharepoint.       | com/sites/Legal365/avar  | ntit_legalproject/76 - Espen | €          |                    | Emne ∨               | limetype ∨    | Faktue V   MVA V              | limer           |
| Fakturaoversikt                                 | Beskrivelse                     |                                      |                          |                              |            | 31.07.2020         | Brev - 31.07.2020    | Brev          | Ja Ja                         | 1:              |
| 🛱 Fakturaer                                     |                                 |                                      |                          |                              |            |                    |                      |               |                               |                 |
| Prosjektøkonomi                                 |                                 |                                      |                          |                              |            | 4                  |                      |               |                               |                 |
| C Transaksioner                                 |                                 |                                      |                          |                              |            |                    |                      |               |                               |                 |
| 🛱 Fakturaplan                                   | Generell Informasjon            |                                      |                          |                              |            | Prosiektnotater    |                      |               |                               |                 |
| Aktiviteter                                     | Antall Klienter                 | 1                                    | Antall Motparter         | 1                            |            | Siste Prosjektnota | t                    |               |                               |                 |

Det vil si at du enkelt kan klikke deg tilbake i «prosjektlisten», samtidig som du enkelt har prosjektet ditt tilgjengelig når du måtte ønske å gå dit.

| 0   | Startside for M | licrosoft Of | fice X       | Legal365        | 5 - Prosjekter - AvantLeg | × 📑 Pro      | sjekter Advoka | at 4a. Mine Aktiv 🗙    | Prosjekt Advokat: Advo  | kat: 76 - E 🗙 📔 🕂            |                 |
|-----|-----------------|--------------|--------------|-----------------|---------------------------|--------------|----------------|------------------------|-------------------------|------------------------------|-----------------|
| ←   | $\rightarrow$ C | avant 🗎      | legal365.crn | n4.dynamics.    | com/main.aspx?appio       | d=08bc5608-1 | 5ac-ea11-a8    | 12-000d3ab4f31b        | &pagetype=entitylist&et | avantit_legalprojec          | t&viewid=eb3825 |
|     | Dynamics 3      | 365 🗸        | Advokaten    | Generelt >      | Oversikt over             | $\mathbf{V}$ |                |                        |                         | Direkte til det              |                 |
| ≡   |                 |              | 🕅 Vis dia    | gram 🔇          | prosjekter                | Oppdat       | er 🖾 Seno      | d kobling via e-post   | ∨ ₀/ª Flyt ∨ [          | andre konkrete<br>prosjektet | Excel-maler 🗸   |
| ណ   | Hjem            |              | 4a. N        | /ine Aktiv      | e Prosjekter 🗸            |              |                |                        | \<br>\                  |                              |                 |
|     | Nylig           | $\sim$       |              |                 | -                         |              |                |                        |                         |                              |                 |
| \$  | Festet          | $\sim$       | ✓ Pros       | jektnavn 🗸      |                           | Navn på      | forretningsf 🗸 | / Etternavn (Klient) 🗸 | Sharepoint URL V        | Prosjektoverskrift ∨         | Avtale 🗸        |
|     |                 |              | 76 -         | Espen Melles    | mo (Test project)         | Espen I      | Viellesmo      | Mellesmo               | https://365advokat.sl   | na Test project              | DNB AS/         |
| For | pindelser       |              | 74 -         | Petter Smart (  | (Nabotvist)               | Petter S     | Smart          | Smart                  | https://365advokat.sł   | na Nabotvist                 | Standarc        |
| 1   | Forretningsfor  | bindel       | 73 -         | Petter Smart (  | (Nabotvist)               | Petter S     | Smart          | Smart                  | https://365advokat.sl   | na Nabotvist                 | Standard        |
| 8   | Kontakter       |              | 72 -         | Espen Hanser    | n (Bistand ifbm nabotvi   | st) Espen I  | Hansen         | Hansen                 | https://365advokat.sl   | a Bistand ifbm nabot         | vist Standard   |
| Mit | t Arbeid        |              | 69 -         | Eurosign (Bist  | tand arbeidsrett)         | Eurosig      | In             |                        | https://365advokat.sl   | a Bistand arbeidsrett        | Standarc        |
|     | Instrumentbor   | d            | 68 -         | Kari Espesen    | (Bistand arv)             | Kari Es      | besen          | Espesen                | https://365advokat.sl   | a Bistand arv                | Standarc        |
| <⇔  | Prosjekter      |              | 67 -         | · Kari Espesen  | (bistand ifbm nabotvist   | Kari Es      | besen          | Espesen                | https://365advokat.sl   | na bistand ifbm nabot        | vist Standarc   |
| 쑶   | Timeføringer    |              | 65 -         | · espo rama (B  | istand ifbm)              | espo ra      | ima            | rama                   | https://365advokat.sl   | a Bistand ifbm               | Standard        |
| 쏬   | Signeringsopp   | drag         | 64 -         | · Harald Jenser | n (Bistand ifbm nabotvis  | t) Harald    | Jensen         | Jensen                 | https://365advokat.sl   | a Bistand ifbm nabot         | vist Standard   |

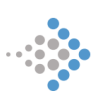

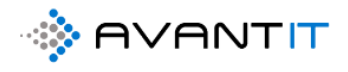

## 2.3.2 Endre på størrelse i nettleser

## https://support.google.com/chrome/answer/96810?co=GENIE.Platform%3DDesktop&hl=no

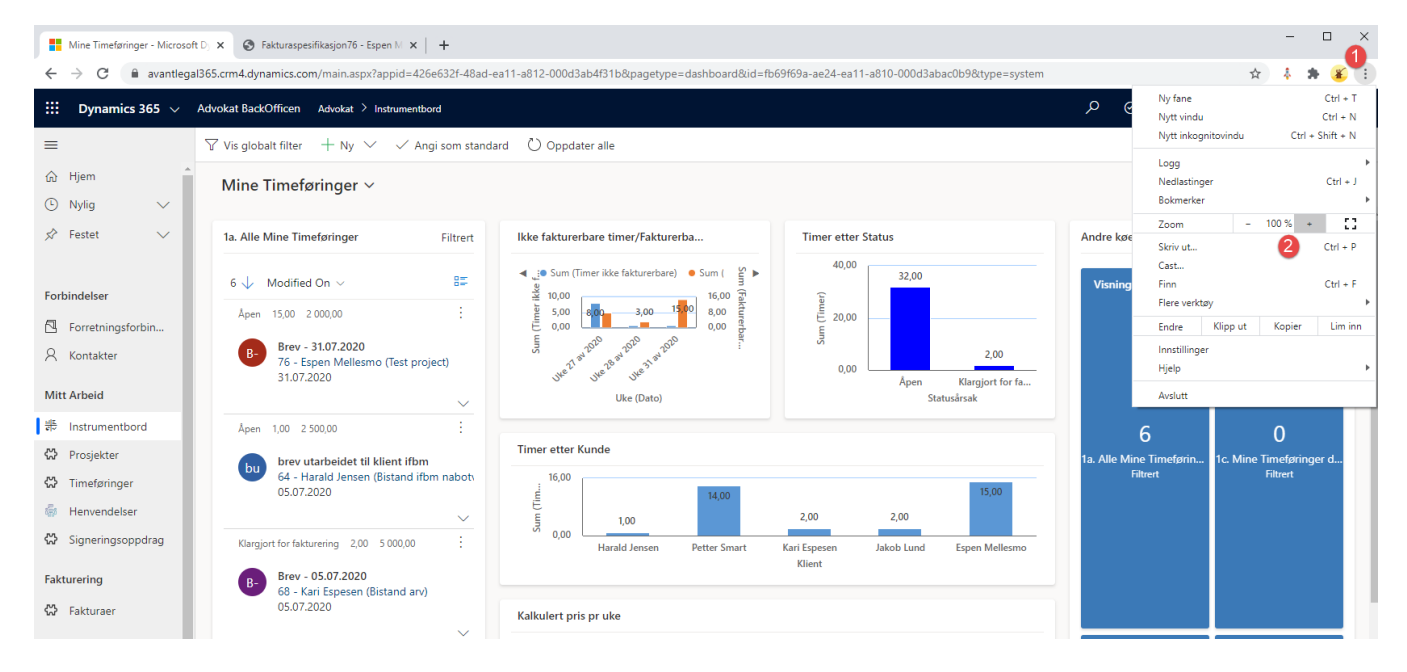

#### Hurtigtaster:

- På Windows og Linux: Trykk på Ctrl og +.
- På Mac: Trykk på 🖁 og +.
- På Chrome OS: Trykk på Ctrl og +.

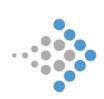

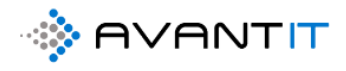

# 2.3.3 Åpne link i ny fane

| 🛐 Legal365 - Prosjekter - Avantl                                                                                                  | 🚯 Legal365 - Prosjekter - AvantLeg 🗙 📑 Prosjekter Advokat 4a. Mine Aktii X 🕂 |                                         |                        |                           |  |  |  |  |  |  |  |  |  |
|----------------------------------------------------------------------------------------------------|------------------------------------------------------------------------------|-----------------------------------------|------------------------|---------------------------|--|--|--|--|--|--|--|--|--|
| C avantlegal365.crm4.dynamics.com/main.aspx?appid=426e632f-48ad-ea11-a812-000d3ab4f31b&pagetype=entitylist&etn=avantit_legalproje |                                                                              |                                         |                        |                           |  |  |  |  |  |  |  |  |  |
| Dynamics 365         Advokat BackOfficen         Advokat         Prosjekter                                                       |                                                                              |                                         |                        |                           |  |  |  |  |  |  |  |  |  |
| =                                                                                                    | 🛱 Vis diagram 🛛 🗘 Opprett fakturag                                           | runni 🖔 Oppdater 🖙 Se                   | end kobling via e-post | ∨ ⊳⁄® Flyt ∨ 🗊 Kjø        |  |  |  |  |  |  |  |  |  |
| 命 Hjem                                                                                                    | 4a. Mine Aktive Prosjekte                                                    | er v                                    |                        |                           |  |  |  |  |  |  |  |  |  |
| 🕒 Nylig 🗸 🗸                                                                                                    |                                                                              |                                         |                        |                           |  |  |  |  |  |  |  |  |  |
| 🖈 Festet 🗸 🗸                                                                                                    | ✓ Prosjektnavn ∨                                                             | Navn på forretningsf                    | ✓ Etternavn (Klient) ✓ | Sharepoint URL 🗸 🛛 Pi     |  |  |  |  |  |  |  |  |  |
|                                                                                                    | 76 - Espen Mellesmo (Test project                                            | Espen Mellesmo                          | Mellesmo               | https://365advokat.sha Te |  |  |  |  |  |  |  |  |  |
| Forbindelser                                                                                                    | 74 - Petter Smart (Nabotvist)                                                | Apne linken i et nytt vindu             |                        | https://365advokat.sha N  |  |  |  |  |  |  |  |  |  |
| Forretningsforbin                                                                                                    | 73 - Petter Smart (Nabotvist)                                                | Åpne linken i inkognitovindu            |                        | https://365advokat.sha N  |  |  |  |  |  |  |  |  |  |
| A Kontakter                                                                                                    | 72 - Espen Hansen (Bistand ifbm                                              | Lagre linken som<br>Kopiér linkadressen | ו                      | https://365advokat.sha B  |  |  |  |  |  |  |  |  |  |
| Mitt Arbeid                                                                                                    | 69 - Eurosign (Bistand arbeidsre                                             | Få bildebeskrivelser fra Google         | •                      | https://365advokat.sha B  |  |  |  |  |  |  |  |  |  |
| # Instrumentbord                                                                                                    | 68 - Kari Espesen (Bistand arv)                                              | Inspiser Ctrl +                         | · Shift + I n          | https://365advokat.sha B  |  |  |  |  |  |  |  |  |  |
| 🔀 Prosjekter                                                                                                    | 67 - Kari Espesen (bistand ifbm na                                           | abotvist) Kari Espesen                  | Espesen                | https://365advokat.sha b  |  |  |  |  |  |  |  |  |  |
| 🛠 Timeføringer                                                                                                    | 65 - espo rama (Bistand ifbm)                                                | espo rama                               | rama                   | https://365advokat.sha B  |  |  |  |  |  |  |  |  |  |

| Legal365 - Prosjekter - AvantLegal365 - Prosjekter - AvantLegal365 - Prosjekter - Prosjekter - AvantLegal365 - Prosjekter - AvantLegal365 - Prosjekter - AvantLegal365 - Prosjekter - AvantLegal365 - Prosjekter - AvantLegal365 - Prosjekter - AvantLegal365 - Prosjekter - AvantLegal365 - Prosjekter - AvantLegal365 - Prosjekter - Prosjekter - Prosjekter - Prosjekter - Prosjekter - Prosjekter - Prosjekter - Prosjekter - Prosjekter - Prosjekter - Prosjekter - Prosjekter - Prosjekter - Prosjekter - Prosjekter - Prosjekter - Prosjekter - Prosjekter - Prosjekter - Pro | eg: 🗙 🚦 Prosjekter Advokat 4a. Mine Akti 🗙 🚦 Pr | rosjekt Advokat: Advokat: 76 | E ×   +              |                                         |
|----------------------------------------------------------------------------------------------------|-------------------------------------------------|------------------------------|----------------------|-----------------------------------------|
| $\leftarrow$ $\rightarrow$ $C$ $\cong$ avantlegal                                                                                                    | 365.crm4.dynamics.com/main.aspx?appid=426e63    | 8ad-ea11-a812-000d3a         | b4f31b&pagetype=en   | ntitylist&etn=avantit_legalproject&viev |
| 🔛 Dynamics 365 🗸 🗸                                                                                                    | Advokat BackOfficen Advokat > Prosjekt          |                              |                      |                                         |
| =                                                                                                    | 🛱 Vis diagram 🚯 Opprett 🕰 turagrunnl 🤇          | 🖰 Oppdater 🛛 🗟 Sen           | d kobling via e-post | ∨ ⊳⁄ª Flyt ∨ 🔟 Kjør rappo               |
| <ul> <li>A Hjem</li> <li>A Nylia</li> </ul>                                                                                                    | 4a. Mine Aktive Prosjekter ~                    |                              |                      |                                         |
| sở Festet ∨                                                                                                    | ✓ Prosjektnavn ∨                                | Navn på forretningsf 🚿       | Etternavn (Klient) 🗸 | Sharepoint URL $\checkmark$ Prosjektov  |
|                                                                                                    | 76 - Espen Mellesmo (Test project)              | Espen Mellesmo               | Mellesmo             | https://365advokat.sha Test proj        |
| Forbindelser                                                                                                    | 74 - Petter Smart (Nabotvist)                   | Petter Smart                 | Smart                | https://365advokat.sha Nabotvis         |
| Forretningsforbin                                                                                                    | 73 - Petter Smart (Nabotvist)                   | Petter Smart                 | Smart                | https://365advokat.sha Nabotvis         |
| A Kontakter                                                                                                    | 72 - Espen Hansen (Bistand ifbm nabotvist)      | Espen Hansen                 | Hansen               | https://365advokat.sha Bistand i        |
| Mitt Arbeid                                                                                                    | 69 - Eurosign (Bistand arbeidsrett)             | Eurosign                     |                      | https://365advokat.sha Bistand a        |
| আহ<br>বল Instrumentbord                                                                                                    | 68 - Kari Espesen (Bistand arv)                 | Kari Espesen                 | Espesen              | https://365advokat.sha Bistand a        |
| 🖒 Prosjekter                                                                                                    | 67 - Kari Espesen (bistand ifbm nabotvist)      | Kari Espesen                 | Espesen              | https://365advokat.sha bistand i        |
| м т                                                                                                    | 6E cono romo (Pistand ifhm )                    | ocno romo                    | rama                 | https://26Eadualisticha_Dictand_i       |

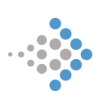

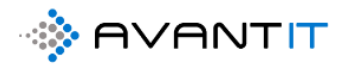

| Legal365 - Prosjekter - Av                                                     | vantLeg: 🗙 📑 Prosjekter Advol               | kat 4a. Mine Aktiv 🗙 🚦 Prosje        | kt Advokat: Advokat: 76 - E 🗙 🕂                        |                            |                       |                                |
|--------------------------------------------------------------------------------|---------------------------------------------|--------------------------------------|--------------------------------------------------------|----------------------------|-----------------------|--------------------------------|
| $\leftrightarrow$ $\rightarrow$ $\mathbf{C}$ $\hat{\mathbf{a}}$ avant          | legal365.crm4.dynamicom/m                   | ain.aspx?appid=426e632f-48a          | d-ea11-a812-0000 4f31b&pagetype=entityrecord&          | letn=avantit_legalproject8 | uid=bcf58483-13d3-ea1 | 1-a812-000d3ab4                |
| 🗰 Dynamics 365 🗸                                                               | Advokat BackOffice Advokat                  | > Prosjekter > 76 - Espen Mellesmo ( | Test project)                                          |                            |                       |                                |
| =                                                                              | 🗟 Lagre 🛱 Lagre og lukk                     | 🔇 Arkiver 🔇 Kanseller                | 🔇 Prosjektnotat 🔇 Oppgave 🔇 Opprett fakturagrur        | nnl 🗋 Create Docume        | nt 🔇 TImeføring 🗐     | ] Run Report $$                |
| 命 Hjem<br>① Nylig 〜                                                            | 76 - Espen Mellesmo<br>Prosjekt Advokat     | (Test project)                       |                                                        |                            |                       | <b>15,00</b><br>Total antall t |
| $\not\!\!\!\!\!\!\!\!\!\!\!\!\!\!\!\!\!\!\!\!\!\!\!\!\!\!\!\!\!\!\!\!\!\!\!\!$ | PROSJEKTINFORMASJON                         | DOKUMENTER TIMEFØR                   | INGER FRISTER TRANSAKSJONER ØKONOMI                    | FAKTURAOVERSIKT            | AKTIVITETER Misc      | Beslektet                      |
| Forbindelser                                                                   | Prosjektbeskrivelse<br>Prosjektoverskrift * | Test project                         | Prosjektansvarlig * O A Niklas Ødegaard                | Oversikt Timefør           | inger<br>0,00         | A۱                             |
| 8 Kontakter                                                                    | Avtale *                                    | 🐼 DNB ASA                            | Prosjektmedarbeider                                    | 🛆 Fakturert beløp          | 0,00                  | βı                             |
| Mitt Arbeid                                                                    | 🛆 Aktiv Avtale                              | DNB ASA : 01.01.2020 - 2             | Prosjektmedarbeider<br>2                               |                            |                       |                                |
| # Instrumentbord                                                               | Fagområde •                                 |                                      | Prosjektmedarbeider<br>3                               | Timeføringer               |                       |                                |
| C Timeføringer                                                                 | Fagfelt                                     |                                      | Sekretær                                               | Åpne Timeføringe           | r - Prosjektvisning 🗸 |                                |
| lenvendelser                                                                   | Sharepoint URL                              | https://365advokat.sharepoint.o      | com/sites/Legal365/avantit_legalproject/76 - Espen M 🕀 | ✓ Dato ↓ ✓                 | Emne 🗸                | Timetype 🗸                     |
| <ul> <li>Signeringsoppdrag</li> <li>Fakturering</li> </ul>                     | Beskrivelse                                 |                                      |                                                        |                            | Brev - 31.07.2020     | Brev                           |

# **3.0 NYREGISTRERINGER**

## 3.1 Ny Henvendelse

상 Signeringsoppdrag Fakturering 상 Fakturaer

|           | Dynamics 365 🗸           | Advokat BackOfficen Advokat > Henvendelser    |                     |                       |                                      |                             |                    | ୦ ସ                        | 9 + V                         |
|-----------|--------------------------|-----------------------------------------------|---------------------|-----------------------|--------------------------------------|-----------------------------|--------------------|----------------------------|-------------------------------|
| ≡         |                          | $\boxtimes$ Vis diagram + Ny 🗊 Slett   $\sim$ | 🖔 Oppdater 🛛 🖾 Ser  | nd kobling via e-post | ∽ 🖬 Flyt ∨                           | III Kjør rapport $\ \ \lor$ | 🖽 Excel-maler \vee | 🖳 Eksporter til            | Excel   $\sim$ :              |
| ش<br>ب    | Hjem<br>Nvlia V          | 1. Aktive henvendelser $\sim$                 |                     |                       |                                      |                             |                    |                            | Søk i denne                   |
| \$        | Festet V                 | ✓   $∨$ Forbindelsestype $∨$   Kategori $∨$   | Kilde $\checkmark$  | Selskapsnavn $\vee$   | Fornavn $\heartsuit \downarrow \lor$ | Etternavn $\smallsetminus$  | E-post ∨           | Job Title $\smallsetminus$ | Mobiltelefon $\smallsetminus$ |
|           |                          | Te Potensiell klient Privatperson             | Internt Nettverk NØ |                       | Niklas                               | Ødegaard                    |                    |                            |                               |
| Forb      | indelser                 | ht Potensiell klient Privatperson             | Internt Nettverk NØ |                       | kat                                  | Wahl                        | katwahl@wahl.no    | o                          | 77662255                      |
|           | Forretningsforbindel     | Ju Potensiell Forr Bedrift                    | Portal              | Juleselskapet         | Julenissen                           | Grønn                       | niss@nissen.no     | Nisse                      | 99887788                      |
| 8         | Kontakter                | Ifc Potensiell klient Privatperson            | Internt Nettverk NØ |                       | Hans                                 | Espesen                     |                    |                            | 99887766                      |
| Mitt<br>罪 | Arbeid<br>Instrumentbord |                                               |                     |                       |                                      |                             |                    |                            |                               |
| 쏤         | Prosjekter               |                                               |                     |                       |                                      |                             |                    |                            |                               |
| <;>       | Timeføringer             |                                               |                     |                       |                                      |                             |                    |                            |                               |
| \$        | Henvendelser             |                                               |                     |                       |                                      |                             |                    |                            |                               |

🕋 +47 23 33 89 99 🖂 post@avantit.no 🌐 www.avantit.no

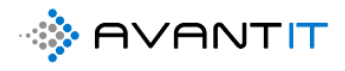

|         | Dynamics 365 V Advokat BackOfficen |               |              | م                   | Ø  | Ø       | +       |
|---------|------------------------------------|---------------|--------------|---------------------|----|---------|---------|
| ≡       | 🖶 Lagre 🖞 Lagre og lukk            | a Flyt 🗸      |              |                     |    |         |         |
| ഹ       | Ny Henvendelse                     |               |              |                     |    | TIf Res | sepsjon |
|         |                                    |               |              |                     |    | Kilde   |         |
| 8       | Generelt                           |               |              |                     |    |         |         |
| #<br>⇔  | Emne * Innkommende                 |               | Tidslinje    |                     |    |         |         |
| 쏬       | Kilde * 🖓 Tlf Resepsjon            | Fagområde     |              |                     |    |         |         |
| ්<br>දා | Forbindelsestype Potensiell klient | Fagfelt       | <br>Ē        |                     |    |         |         |
| 쏬       | Kategori Privatperson              | Forespurt tid | <br>Sna      | rt ferdig           |    |         |         |
| ස<br>ප  | Eier * 💿 🞗 Niklas Ødegaard         |               | Velg Lagre f | or å vise tidslinje | n. |         |         |
| 50      | Fornavn * Barack                   |               |              |                     |    |         |         |
|         | Etternavn * Obama                  |               |              |                     |    |         |         |
|         | Mobil tlf 78457845 &               |               |              |                     |    |         |         |
|         | E-post B.obama@google.c 🖾          |               |              |                     |    |         |         |
|         | A Forretningsforbindels            |               |              |                     |    |         |         |

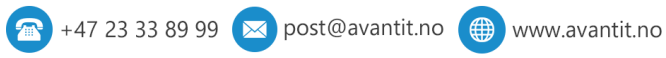

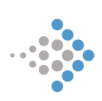

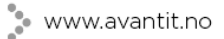

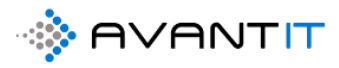

# 3.2 Ny klient

# 3.2.1 Ny klient (Privatperson)

[1] Gå til «Forretningsforbindelser» [1]. Standard visning som du som bruker vil bli tatt til er [2] «1d. Mine Klienter». Denne visningen er da klienter registrert i systemet hvor du står som ansvarlig (eier av oppføringen). For å opprette ny klient klikker du på [3] + ny

|        | Dynamics 365 $\smallsetminus$ | Advokaten Generelt > For        | rretningsforbindelser            |                     |                   |                         |                                   | عر              | ଷ ହ               | +       | 7 🕸                | ? ዖ      | R  |
|--------|-------------------------------|---------------------------------|----------------------------------|---------------------|-------------------|-------------------------|-----------------------------------|-----------------|-------------------|---------|--------------------|----------|----|
| =      |                               | 🕅 Vis diagram <sup>3</sup> + Ny | 🗊 Slett   🗸 🖓 Impor              | t fra orgnr 🛛 Oppda | iter 🛛 🗔 Send kob | ling via e-post 📔 🗸     | ∎⁄ <sup>e</sup> Flyt ∨ 🔟 Kjør rap | port \vee 📲 Exc | el-maler 🗸 🗄      |         |                    |          |    |
| ය<br>( | Hjem *                        | 1d. Mine Kliente                | r 👻 🔶                            |                     |                   |                         |                                   |                 |                   | Søk i i | denne visningen    | Q        | *  |
| \$     | Festet 🗸 🗸                    | ✓ Nummer fo ∨                   | Navn på forretningsforbindelse 🗸 | Etternavn ∨         | Kategori 🗸        | Forbindelsestype $\vee$ | E-post ♀ ∨   Hovedt↓ ∨            | Kundekontroll 💊 | Kundekontroll S 🗸 | Siste   | Prosjekt Advokat ∨ | Statusår | /5 |
|        |                               |                                 | Guro Groesen                     | Groesen             | Privatperson      | Klient                  | groesen@groe 99887878             |                 |                   |         |                    |          | -  |
| Forbi  | indelser 1                    |                                 | Espen Andreassen                 | Andreassen          | Privatperson      | Klient                  | espen@testanc 99881133            |                 |                   |         |                    |          | ł  |
|        | Forretningsforbin             |                                 | Knut Hansen                      | Hansen              | Privatperson      | Klient                  | knut@hansern. 99778787            | 02.02.2020      | Behandlet         | 17 -    | Knut Hansen (Div   | R Under  | 9  |
| 8      | Kontakter                     |                                 | Klara Klaresen                   | Klaresen            | Privatperson      | Klient                  | niklas.odegaarc 99664411          | 09.06.2020      | Behandlet         | 18 -    | Klara Klaresen (bi | s Under  | 0  |
| Mitt   | Arbeid                        |                                 | Roy Andresen                     | Andresen            | Privatperson      | Klient                  | roy@andresen. 99654344            |                 |                   |         |                    |          |    |
|        | Instrumentbord                | 10045                           | Ola Gundersen                    | Gundersen           | Privatperson      | Klient                  | Oedegaard.nikl 99551144           | 20.05.2020      | Behandlet         | 25 -    | Ola Gundersen (T   | e Under  | 0  |
| 쑸      | Prosjekter                    |                                 | Katarina Wahl                    | Wahl                | Privatperson      | Potensiell klient       | katarinawahl@ 99523265            |                 |                   | 61 -    | (Bistand ifbm arv  | e Under  | 0  |
| 쑶      | Timeføringer                  |                                 | Harald Jensen                    | Jensen              | Privatperson      | Potensiell klient       | niklas.odegaarc 99448855          |                 |                   | 64 -    | Harald Jensen (Bi  | si Under | 5  |
| \$     | Signeringsoppdrag             | 10337                           | Per Eggen                        | Eggen               | Privatperson      | Klient                  | pr.egg@heksej 97665544            | 20.05.2020      | Behandlet         | 46 -    | Per Eggen (Bistan  | d Under  | 5  |
| Faktu  | uraoversikt                   |                                 | Morten Eriksen                   | Eriksen             | Privatperson      | Klient                  | morten.eriksen 95024242           |                 |                   |         |                    |          | 1  |
| ⇔      | Fakturaer                     |                                 | Gry Larsen                       | Larsen              | Selskap           | Potensiell klient       | gry.larsen@hot 93013134           |                 |                   | 51 -    | (Bistand ifbm arv  | e Under  | ō  |
| Prosj  | jektøkonomi                   |                                 | Espen Mellesmo                   | Mellesmo            | Privatperson      | Potensiell klient       | espenmellesmc 92447569            |                 |                   | 48 -    | (Bistand ifbm arv  | e Under  | 5  |
|        | Transaksjoner                 |                                 | Stig Karlsen                     | Karlsen             | Privatperson      | Potensiell klient       | stigk@outlook. 91886166           |                 |                   | 50 -    | (Bistand ifbm arv  | e Under  | 0  |
| 公      | Fakturaplan                   |                                 | Lars Bjarne                      | Bjarne              | Privatperson      | Klient                  | lars.ronning@a 90520648           |                 |                   |         |                    |          |    |
| Aktiv  | viteter                       |                                 | OnePark                          |                     | Selskap           | Klient                  | onepark@park 33442233             |                 |                   |         |                    |          |    |
| 4      | Henvendelser                  |                                 | Lars Borgeteien                  | Borgeteien          | Privatperson      | Klient                  | lars@avantit.nc 23334433          |                 |                   |         |                    |          |    |
| 쑸      | Prosjektnotater               | 4                               |                                  |                     | e + +             |                         |                                   |                 | _                 |         |                    | ,        | -  |
| D      | Oppgaver                      | Alle Nr. A                      | B C D E F                        | G H I               | J K L             | M N C                   | D P Q R S                         | τυ              | v w x             | Y       | Z Æ                | ø 1      | A  |
|        | E-postmeldinger               | 1-23 av 23 (0 valot)            |                                  |                     |                   |                         |                                   |                 |                   |         |                    |          |    |

Når du har klikket på «+ny» så åpner det seg opp en ny registreringside (se skjermbildet under)

Alle felter med \*stjerne bak seg er påkrevd for å kunne lagre denne klienten før ytterligere arbeid kan gjøres.

- [1] Kategori = Privat Person / Selskap
- [2] Forbindelsestype: Her kan du velge hvilken type forbindelse dette er

[3] og [4]: Fornavn og Etternavn (Hvis du velger Selskap i stedet for Privatperson under forbindelsestype vil det dukke opp selskapsnavn i stedet for fornavn/etternavn).

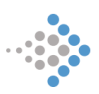

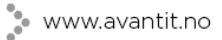

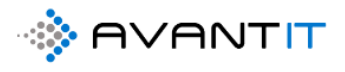

|         | Dyna | mics 365 🗸 Advokaten               |                               |                                 |                   |                |
|---------|------|------------------------------------|-------------------------------|---------------------------------|-------------------|----------------|
| =       | 🔙 La | agre 😭 Lagre og lukk 🕂             | - Ny 🖏 Søk ₀⁄ª Flyt ∨         |                                 |                   |                |
| ណ៍      |      | Ny Forretningsfor                  | rbindelse                     |                                 |                   |                |
| 5       |      |                                    |                               |                                 |                   |                |
| 8       | OP   | PSUMMERING DETALJER                | SIGNERINGSOPPDRAG FAKTURAHIST | ORIKK ALLE PROSJEKT             | R REGNSKAPSTALL   |                |
| #<br>M  | G    | ENERELL INFORMASJON                |                               |                                 |                   | Beskrivelse    |
| 3       | 1    | Kategori *                         | -                             | Kundeansvarlig *                | 8 Niklas Ødegaard |                |
| 쑶       | 2    | Forbindelsestype *                 | -                             | Kundekilde                      |                   |                |
| 상<br>(강 | 3    | Navn på *<br>forretningsforbindels | -                             | Opprinnelig<br>fagområde        |                   |                |
| ⇔       | 4    | e<br>Fornavn                       | -                             | S Personnummer                  |                   |                |
| ං<br>දු | -    | Etternavn                          | -                             | Medlemskapsnummer               |                   | Primær Kontakt |
| ٦       |      | E-post                             | -                             | Orgnr                           |                   |                |
| Δ       |      | Telefon                            | -                             | Kundekontroll Status            | Ikke Behandlet    |                |
|         |      | Alternativ<br>epostadresse         | -                             | Godkjenning av<br>kundekontroll |                   |                |
|         |      | Annen telefon                      | -                             | Kundekontroll Dato              |                   |                |
|         |      |                                    |                               |                                 |                   |                |
|         | ø    | KONOMIPROFIL & POST                | ADRESSE                       |                                 |                   |                |
|         |      | Faktura E-post                     | -                             | Adresse 1: Gate/vei 1           |                   |                |

Etter å ha fylt ut nødvendig informasjon som eksempelvis e-post og telefon så kan du klikke på «Lagre» som henvist til med rød pil.

PS. Nå har vi valgt Forbindelsestype = Potensiell klient og dermed er det kun noen få felter som er påkrevd å fylle ut. Det vil si følgende felter: *Kategori, Forbindelsestype* og *Fornavn/etternavn* eller *Selskapsnavn* (avhengig av forbindelsestypen som blir valgt).

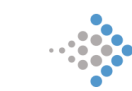

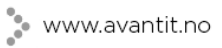

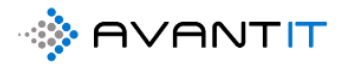

|          | Dynamics 365 V Advokaten     |                              |                                 |                   |   |
|----------|------------------------------|------------------------------|---------------------------------|-------------------|---|
| ≡        | 🖬 Lagre 💕 Lagre og lukk 🕂 Ny | / <\$ Søk ₀/ª Flyt ∨         |                                 |                   |   |
| 6)<br>[] | Ny Forretningsforbin         | ndelse                       |                                 |                   |   |
| 8        | PPSUMMERING DETALJER         | SIGNERINGSOPPDRAG FAKTURAHIS | TORIKK ALLE PROSJEKTE           | ER REGNSKAPSTALL  |   |
| #<br>\$2 | GENERELL INFORMASJON         |                              |                                 |                   |   |
| 公        | Kategori * Privat            | person                       | Kundeansvarlig *                | 8 Niklas Ødegaard |   |
| 公        | Forbindelsestype * Poten     | siell klient                 | Kundekilde                      |                   |   |
| ය<br>ස   | Fornavn * Niklas             |                              | Opprinnelig<br>fagområde        |                   |   |
| 公        | Etternavn * Ødega            | aard                         | S Personnummer                  |                   |   |
| <u>چ</u> | E-post niklas                | @gmail.com                   | Medlemskapsnummer               |                   | L |
| ß        | Telefon 91621                | 351 %                        | Kundekontroll Status            | Ikke Behandlet    |   |
| M        | Alternativ                   |                              | Godkjenning av<br>kundekontroll |                   |   |
|          | Annen telefon                |                              | Kundekontroll Dato              |                   |   |
|          |                              |                              |                                 |                   |   |
|          |                              |                              |                                 |                   |   |

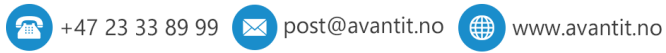

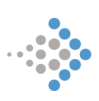

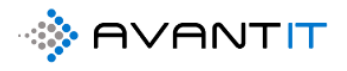

|         | Dynamics 365 V Advokaten Genereit > Forretningsforbindelser > Niklas Ødeg | aard                                                            |              |
|---------|---------------------------------------------------------------------------|-----------------------------------------------------------------|--------------|
| =       | 🖬 Lagre 👹 Lagre og lukk 🕂 Ny 🔇 Søk 🖧 Åpne organisasjonsdia                | 🚡 Deaktiver 🤌 Koble til 📔 🗠 🚎 Legg til i markedsførin 🗛 Tilordn | e 🖾 Send     |
| ŵ       | 👩 Niklas Ødegaard                                                         |                                                                 |              |
| 2       | Forretningsforbindelse                                                    |                                                                 |              |
| 8       | OPPSUMMERING DETALJER SIGNERINGSOPPDRAG FAKTURAHIS                        | STORIKK ALLE PROSJEKTER REGNSKAPSTALL Beslektet                 |              |
|         | GENERELL INFORMASJON                                                      |                                                                 | Besk         |
| ය<br>ස  | Kategori * Privatperson                                                   | Kundeansvarlig * 8 Niklas Ødegaard                              | -            |
| 3       | Fashindekast ma                                                           | Kundaliida                                                      |              |
| 않       | For Diricelsestype                                                        |                                                                 |              |
| 公       | Fornavn * Niklas                                                          | Opprinnelig<br>fagområde                                        |              |
| 公       | Etternavn * Ødegaard                                                      | Sersonnummer                                                    |              |
| ්<br>උප | E-post 1 * niklas@gmail.com 🖙                                             | Medlemskapsnummer                                               | Prosje       |
| ß       | Telefon 2 * 91621351 %                                                    | Kundekontroll Status * Ikke Behandlet                           |              |
|         | Alternativ epostadresse                                                   | Godkjenning av<br>kundekontroll Ikke godkjent (4)               |              |
|         | Annen telefon                                                             | Kundekontroll Dato * 07.08.2020 5                               | 4            |
|         |                                                                           | Notat kundekontroll * kundekontroll utført 6                    |              |
|         | ØKONOMIPROFIL & POSTADRESSE                                               |                                                                 |              |
|         | Faktura E-post niklas@gmail.com 🖙                                         | Adresse 1: Gate/vei 1 * eventyrveien 123 🕜                      |              |
|         | Bankkontonummer                                                           | Adresse 1: Gate/vei 2                                           |              |
|         | Klientavtale                                                              | Adresse 1: * 7878 8                                             |              |
|         | MVA kode 🖾 MVA                                                            | Adresse 1: Poststed * Oslo 9                                    |              |
|         | Aktiv Opprettet den: 07,08.2020                                           | Opprettet av: O R Niklas Ødegaard Endr                          | et av: 🧿 🞗 N |

Hvis du endrer forbindelsestype til «Klient» vil følgende felter bli påkrevd å fylle ut:

[1] E-post [2] Telefon [3] Kundekontroll Status [4] Godkjenning av kundekontroll [5] Kundekontroll Dato [6] Notat kundekontroll

[7] Adresse 1: Gate/vei 1 [8] Postnummer [9] Poststed

Adressefeltene som blir påkrevd er postadresse felter.

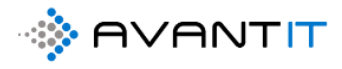

| Dynamics 365 🗸 Advoka                  | aten Generelt > Forretningsforbindels | er 📏 Niklas Ødegaard |                           |                  |           | Sand        | KASSI        |
|----------------------------------------|---------------------------------------|----------------------|---------------------------|------------------|-----------|-------------|--------------|
| 🖬 Lagre 🛛 🖁 Lagre og lukk              | + Ny <3 Søk d <sup>₽</sup> a Åpne or  | ganisasjonsdia 🗋 De  | aktiver 🧏 Koble til       | ∨                | kedsførin | A, Tilordne | ମ୍ଫେ Send ko |
| NØ Niklas Ødega<br>Forretningsforbinde | ard<br>else                           |                      |                           |                  |           |             |              |
| OPPSUMMERING DETA                      | ALJER SIGNERINGSOPPDRAG               | FAKTURAHISTORIKK     | ALLE PROSJEKTER           | REGNSKAPSTALL    | Beslektet |             |              |
|                                        |                                       |                      |                           |                  |           |             |              |
| Telefon                                | 33662244                              | S                    | Kundekontroll Dato        |                  |           |             |              |
| Alternativ<br>epostadresse             |                                       |                      | Kundekontroll Status      |                  |           |             |              |
| Annen telefon                          |                                       |                      |                           |                  |           |             |              |
|                                        |                                       |                      |                           |                  |           |             |              |
| ØKONOMIPROFIL & P                      | OSTADRESSE                            |                      |                           |                  |           |             |              |
| 1 Faktura E-post                       | oedegaard.niklas@gmail.com            | Ľ∕                   | Adresse 1: Gate/vei 1     | Eventyrveien 123 |           |             |              |
| 2 Bankkontonummer                      |                                       |                      | Adresse 1: Gate/vei 2     |                  |           |             |              |
| 3 Klientavtale                         | Standard                              |                      | Adresse 1:<br>Postnummer  | 0055             |           |             |              |
| 4 MVA kode                             | 🖾 MVA                                 |                      | Adresse 1: Poststed       | Oslo             |           |             |              |
| 5 Fakturametode                        | PdfByEmailEmail                       |                      | Adresse 1:<br>Land/område | Norge            |           |             |              |
| 6 Betalingsbetingelser                 | 🖾 Net 14                              |                      |                           |                  |           |             |              |
| BESØKSADRESSE                          |                                       |                      |                           |                  |           |             |              |

#### [1] Faktura E-post

Når du fyller ut E-post og lagrer, så vil automatisk faktura e-post bli fylt ut med samme verdi, med mindre du ønsker å ha en annen e-post adresse for faktura og følgelig gjør en endring.

#### [2] Bankkontonummer

#### [3] Klientavtale

Her kan du velge en konkret avtale som er tilhørende din klient. Denne avtalen kommer opp som et forslag når du oppretter et prosjekt, som vil

#### [4] MVA kode

MVA koden vil standard bli satt til MVA (utgående mva høy sats 25%) om det ikke spesifiseres noe annet. Denne verdien kan til enhver tid endres. Det er denne MVA koden som kommer opp som forslag når det opprettes prosjekter og som skal ligge til grunn for timeføringer opprettet på prosjekt.

NB! En klient kan ha flere prosjekter med ulike MVA koder, uavhengig av hva som står på klientnivå.

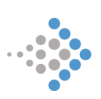

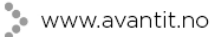

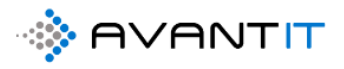

#### [5] Fakturametode

Her velges det preferert fakturametode på klient. Om det ikke fylles ut noe på klientnivå i Dynamics så vil standard verdi for utsendelse av faktura valgt i regnskapssystem være gjeldende.

[6] Betalingsbetingelser

Det samme gjelder betalingsbetingelser. Om det ikke fylles ut noe på klientnivå i Dynamics så vil standard verdi for utsendelse av faktura og følgelig forfallsdato bli satt etter hva som er angitt i regnskapssystem.

| Lagre | Lagre og luk<br>Niklas Ødeg<br>Forretningsforbin | kk + Ny \$ Søk<br>aard<br>idelse                       | ቶ Åpne organisasjonsd | lia 🗋 Deaktiver 🕅            | Koble til   \vee 🧮 Legg til i mark | kedsførin A, i | Tilordne 🖾 Send kobling vi: |
|-------|--------------------------------------------------|--------------------------------------------------------|-----------------------|------------------------------|------------------------------------|----------------|-----------------------------|
| GENI  | ERELL INFORMA                                    | TALJER SIGNERINGSC                                     | OPPDRAG FAKTURA       | HISTORIKK ALLE PRO           | SJEKTER REGNSKAPSTALL              | Beslektet      | Beskrivelse                 |
| Fo    | rbindelsestype                                   | * Privatperson * Klient                                |                       | Kundeansvarlig<br>Kundekilde | • O R Espen Mellesmo X             | م              |                             |
| Fo    | rnavn                                            | * Niklas                                               |                       | Opprinnelig<br>fagområde     |                                    |                |                             |
| E-1   | post                                             | <ul> <li>Ødegaard</li> <li>niklas@gmail.com</li> </ul> | S.                    | Medlemskapsnumme             |                                    |                | Prosjekter Klient           |
| Tel   | lefon                                            | * 99551411                                             | S                     | Kundekontroll Dato           | 6/12/2020                          |                |                             |
| Alt   | ternativ<br>ostadresse                           |                                                        |                       | Kundekontroll Status         | Behandlet                          |                |                             |
| An    | nen telefon                                      |                                                        |                       |                              |                                    |                | 4                           |
| ØКО   | NOMIPROFIL &                                     | POSTADRESSE                                            |                       |                              |                                    |                |                             |
| Fal   | ktura E-post                                     | niklas@gmail.com                                       |                       | Adresse 1: Gate/vei 1        | Eventyrveien 123                   |                |                             |

Automatisk så vil den personen som registrerer klienten komme opp som forslag til hvem som skal stå som «Kundeansvarlig». Dette kan endres under registreringen ved å klikke på «X» og så søke opp riktig advokat som skal stå som ansvarlig.

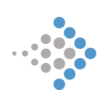

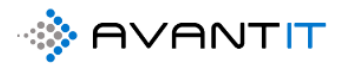

| OPPDRAG | FAKTUR | AHISTORIKK ALLE PROS     | JEKTE               | R REGNSKAPS                     | TALL Besle   | ektet |                   |
|---------|--------|--------------------------|---------------------|---------------------------------|--------------|-------|-------------------|
|         |        | Kundeansvarlig *         | <u>stig</u><br>←All | e                               | Brukere      | م     | Beskrivelse       |
|         |        | Kundekilde               | R                   | Stig Karlsen<br>stig@avantit.no |              | ``    |                   |
|         |        | Opprinnelig<br>fagområde |                     |                                 | Endre visnin | 9     |                   |
|         | ß      | S Personnummer           |                     |                                 |              |       | Prosjekter Klient |
|         | S      | Medlemskapsnumme<br>r    |                     |                                 |              |       | ✓   Prosjektnavn  |

## 3.2.2 ID Kontroll (Privatperson)

Du kan velge mellom «BankID E-Sign – Person» eller «BankID AML Person»

**BankID E-sign** = Innhenter kun signatur på tilsendt dokument fra klient. Det vil si at klient mottar epost med lenke til signering av et ID-kontrolldokument.

**BankID AML** = Innhenter signaturer på tilsendt dokument, så vel som at det også kommer tilbake en AML-rapport på om personen står på noen sanksjonslister, politisk eksponert person,

AML = Anti Money Laundering (Hvitvasking)

[1] gå til ... øverst til høyre

[2] Klikk på «Flyt»

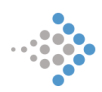

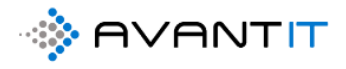

|                     | Dynamics 365 🗸 Advoka                | ten Generett > Forretningsforbindelser | > Niklas Ødegaa | rd                              |                                   |             |                              |                      | م               | ଷ ନ                 | + 7          | ?            |
|---------------------|--------------------------------------|----------------------------------------|-----------------|---------------------------------|-----------------------------------|-------------|------------------------------|----------------------|-----------------|---------------------|--------------|--------------|
| =                   | 🖬 Lagre 🛛 🛱 Lagre og lukk            | 🕂 Ny 🔇 Søk 🛃 Åpne organ                | nisasjonsdia    | Deaktiver 🧏 Koble t             | til 📔 🗠 📑 Legg til i markedsførin | 8, Tilordne | ଅଞ୍ଚ Send kobling via e-post | 🗊 Slett 📑 Crea       | te Document     | 🖔 Oppdater          | 🛿 Behand     | le 🗸 🗄       |
| 6)<br>2             | Niklas Ødegaa<br>Forretningsforbinde | ard<br>Hse                             |                 |                                 |                                   |             |                              | <br>Kundek           | 10074<br>Nummer | for forretningsforb | Indelse Eler | as Ødeg og d |
| 8                   | OPPSUMMERING DETA                    | LJER SIGNERINGSOPPDRAG F               | AKTURAHIST      | DRIKK ALLE PROSJEKTI            | ER REGNSKAPSTALL Beslektet        |             |                              |                      |                 |                     |              |              |
| \$                  | GENERELL INFORMASJ                   | ION                                    |                 |                                 |                                   |             | Beskrivelse                  |                      |                 |                     |              |              |
| $\langle S \rangle$ | Kategori                             | Privatperson                           |                 | Kundeansvarlig *                | 8 Niklas Ødegaard                 |             |                              |                      |                 |                     |              |              |
|                     | Forbindelsestype                     | Potensiell klient                      |                 | Kundekilde                      |                                   |             |                              |                      |                 |                     |              |              |
| ది<br>చి            | Fornavn                              | Niklas                                 |                 | Opprinnelig<br>fagområde        |                                   |             |                              |                      |                 |                     |              |              |
|                     | Etternavn                            | Ødegaard                               |                 | S Personnummer                  |                                   |             |                              |                      |                 |                     |              |              |
| 6                   | E-post                               | niklas.odegaard@avantit.no             | 5               | Medlemskapsnummer               |                                   |             | Prosjekter Klient            | 1                    |                 | 1                   | 1            |              |
| ⇔<br>⊡              | Telefon                              | 91621351                               | 6               | Kundekontroll Status            | Ikke Behandlet                    |             | ✓ Prosjektnavn ✓             | Prosjektoverskrift 🗸 | Rettsomrade     | ✓   Fagomrade `     | Statusarsak  | C∨   Beskr   |
|                     | Alternativ<br>epostadresse           |                                        |                 | Godkjenning av<br>kundekontroll |                                   |             |                              | 1                    |                 |                     |              |              |
|                     | Annen telefon                        |                                        |                 | Kundekontroll Dato              |                                   |             | •                            | ingen i              | ligjengelige    | Jata.               |              | ,            |
|                     |                                      |                                        |                 |                                 |                                   |             |                              |                      |                 |                     |              |              |
|                     | ØKONOMIPROFIL & P                    | OSTADRESSE                             |                 |                                 |                                   |             |                              |                      |                 |                     |              |              |
|                     | Faktura E-post                       | niklas.odegaard@avantit.no             | 5               | Adresse 1: Gate/vei 1           | eventyrveien 123                  |             |                              |                      |                 |                     |              |              |
|                     | Bankkontonummer                      |                                        |                 | Adresse 1: Gate/vei 2           |                                   |             |                              |                      |                 |                     |              |              |
|                     | 10E4-1-                              |                                        |                 | Adresse 1:                      |                                   |             |                              |                      |                 |                     |              |              |
|                     |                                      |                                        |                 |                                 |                                   |             |                              |                      |                 |                     |              |              |

Da vil følgende «flyter» fremkomme:

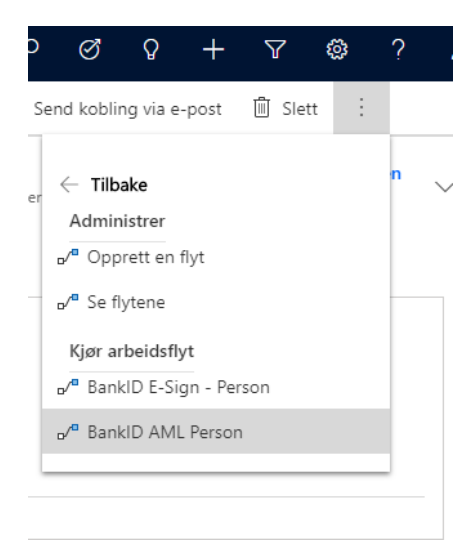

Når du har klikket på en av «flytene» så vil du få opp en dialogboks som ber deg om å bekrefte eller avbryte kjøring av «Flyt» valgt.

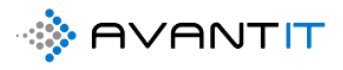

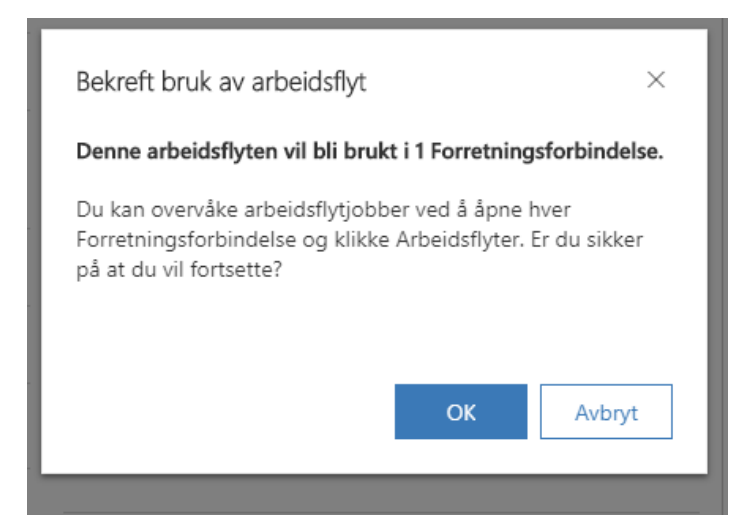

Hvis du bekrefter kjøring av denne «flyten» ved å klikke på «OK» så vil det opprettes et signeringsoppdrag:

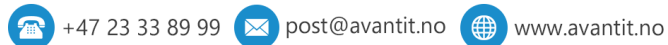

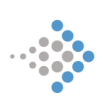

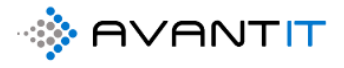

| SUMMERING DETAL                                                                                                    | JER SIGNERINGSOPPDRAG                                                                                                    | FAKTURA                                                         | HISTORIKK ALLE PROSJEKTER REGNSKAPSTALL Beslektet                                                                                                    |                                                                                                    |
|----------------------------------------------------------------------------------------------------|----------------------------------------------------------------------------------------------------|-----------------------------------------------------------------|----------------------------------------------------------------------------------------------------|----------------------------------------------------------------------------------------------------|
| ENERELL INFORMAS                                                                                                    | N                                                                                                    |                                                                 |                                                                                                    | Beskriv                                                                                                    |
| Kategori *                                                                                                    | Privatperson                                                                                                    |                                                                 | Kundeansvarlig * 🧕 🔉 Niklas Ødegaard                                                                                                    |                                                                                                    |
| Forbindelsestype *                                                                                                    | Potensiell klient                                                                                                    |                                                                 | Kundekilde 😽 Portal                                                                                                    |                                                                                                    |
| Fornavn *                                                                                                    | Espen                                                                                                    |                                                                 | Opprinnelig<br>fagområde                                                                                                    |                                                                                                    |
| Etternavn *                                                                                                    | Mellesmo                                                                                                    |                                                                 | S Personnummer                                                                                                    |                                                                                                    |
| E-post                                                                                                    | espenmellesmo@gmail.com                                                                                                    | Ľ∕                                                              | Medlemskapsnummer                                                                                                    | Prosjek                                                                                                    |
| Telefon                                                                                                    | 92447569                                                                                                    | S                                                               | Kundekontroll Dato                                                                                                    |                                                                                                    |
| Alternativ<br>epostadresse                                                                                                    |                                                                                                    |                                                                 | Kundekontroll Status                                                                                                    |                                                                                                    |
| Annen telefon                                                                                                    |                                                                                                    |                                                                 |                                                                                                    | _                                                                                                    |
|                                                                                                    |                                                                                                    |                                                                 |                                                                                                    | 4                                                                                                    |
| Generet > Forretningsforbindelser :<br>Lagre ∰ <sup>1</sup> Lagre og lukk + N<br>Espen Mellesmo<br>Forretningforbindelse                                                                                                    | > Espen Mellesmo<br>Iy 〈} Søk e <sup>®</sup> a Åpne organisasjonsdia [}                                                                                                   | Deaktiver <sup>8</sup> β                                        | ア ご<br>Koble til   > 「= Legg til i markedsførin 名, Tilordne 123 Send kobling via e-post 値 Slett<br>Portal<br>Kundekilde 10500<br>Kundekilde 10500                                                                                                    | Q + ∇ ⊗<br>C Create Document<br>gsforbindese Eier                                                                                                    |
| Generett > Forretningsforbindeiser ;<br>Lagre 🏙 Lagre og lukk + N<br>Espen Mellesmo<br>Forretningsforbindelse<br>IMMERING DETALJER SIGN<br>e signeringsoppdrag                                                                                                    | > Espen Mellesmo<br>Ay 🔇 Søk 🖧 Åpne organisasjonsdia 🍃<br>ERINGSOPPDRAG FAKTURAHISTORIKK A                                                                                | Deaktiver 원                                                     | Collectil     >     >     >     >     >     >     >     >     >     >     >     >     >     >     >     >     >     >     >     >     >     >     >     >     >     >     >     >     >     >     >     >     >     >     >     >     >     >     >     >     >     >     >     >     >     >     >     >     >     >     >     >     >     >     >     >     >     >     >     >     >     >     >     >     >     >     >     >     >     >     >     >     >     >     >     >     >     >     >     >     >     >     >     >     >     >     >     >     >     >     >     >     >     >     >     >     >     >     >     >     >     >     >     >     >     >     >     >     >     >     >     >     >     >     >     >     >     >     >     >     >     >     >     >     >     >     >     >     >     >     >     >     >     > | ♀ + ▽ ☺<br>☐ Create Document<br>gsforbindelse Eler                                                                                                    |
| Ceneret > Forretningsforbindeser<br>I Lagre ∰ <sup>2</sup> Lagre og lukk + N<br>Espen Mellesmo<br>Forretningsforbindelse<br>JMMERING DETALJER SIGN<br>e signeringsoppdrag                                                                                            | > Espen Mellesmo<br>Ny 《 Søk 🖧 Åpne organisasjonsdia 🕞<br>ERINGSOPPDRAG FAKTURAHISTORIKK /                                                                                | Deaktiver <sup>A</sup> ß                                        | Koble til   V                                                                                                    | P     T     Image: Create Document       Image: Create Document     Niklas Ødega.       gsforbindelse     Eler                                                                                                    |
| Generelt       > Forretningsforbindeker         Lagre       ≧ <sup>1</sup> Lagre og lukk       + N         Espen Mellesmo       Forretningsforbindelse         Forretningsforbindelse       JMMERING       DETALJER         Signeringsoppdrag       ✓       Emne 1 ✓ | Espen Mellesmo      Iy ③ Søk an Apne organisasjonsdia       ERINGSOPPDRAG FAKTURAHISTORIKK      iigneringstype ◇ Resultat ◇ Intern beskri      SankID AML Ikke vurdert    | Deaktiver <sup>®</sup> β<br>ALLE PROSJEK<br>Vivelse ∨ Ar        | Koble til   \sigma ""= Legg til i markedsførin      R, Tilordne      Send kobling via e-post     Slett     Portal     10500     Kundekide     10500     Kundekide     Nummer for forretnir  ER REGNSKAPSTALL Beslektet      = Ny(tt) Signeringsoppd      gående \sigma   Portalisdato \sigma   Oppfølgings \sigma   SMS nottlik \sigma   Attivitetsta \sigma   Statusårak \sigma   Eer \sigma pen Mellesme 01.08,2020 Nei Apen Apen      Niki                                                                                                    | Q       +       Total         Q       +       Total         Q       -       Create Document         Image: Create Document       Niklas Ødega         gsforbindelse       Niklas Ødega         Eer       Eer         Legg til eksisterende S       Dato opprettet V         Image: Dato opprettet V       Missisterende S                                                                                                    |
| Cenerelt > Forretningsforbindelser         Lagre mill Lagre glukk + N         Espen Mellesmo         Forretningsforbindelse         JIMMERING DETALJER SIGN         e signeringsoppdrag         ✓ Emne ↑ ✓   S         AML         Esigneringsoppdrag                | > Espen Mellesmo<br>iy ② Søk an Apne organisasjonsdia<br>ERINGSOPPDRAG<br>FAKTURAHISTORIKK //<br>iigneringstype ∨   Resultat ∨   Intern beskri<br>BankID AML Ikke vurdert | Deaktiver <sup>A</sup> β<br>ALLE PROSJEK<br>ivelse ∨   Ar<br>Es | Koble til          Imarkedsførin       A, Tilordne       Tig Send kobling via e-post       Imarkedsførin       Stett         Portal       10500       Nummer for forretnin         Kundekilde       Nummer for forretnin         FER       REGNSKAPSTALL       Beslektet         gående          Forfalisdato          Oppførigings        SMS notifik        >  Aktivitetssta        >  Statusårsak        Eer          pen Mellesmc       01.08.2020       Nei       Åpen       Åpen       Nikki                                                                                                    | ♀     +     ▼     Image: Second second se |

Innen tilnienneline data

+47 23 33 89 99 🖂 post@avantit.no 🌐 www.avantit.no

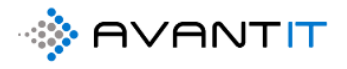

Under vil du se forskjellen på de to «flytene». Signeringstype (uthevet i gult) viser til hhv om det er sendt som BankID AML eller BankID E-sign.

| ESPEN Mellesmo<br>Forretningsforbindelse |                                    |                           |                           |                 |                     |            | F                    | Portal<br>Sundekilde | 10500<br>Nummer for forretnings | forbindelse     | Niklas Ødegaard<br><sup>Eier</sup> |
|------------------------------------------|------------------------------------|---------------------------|---------------------------|-----------------|---------------------|------------|----------------------|----------------------|---------------------------------|-----------------|------------------------------------|
| PPSUMMERING DETALJER                     | SIGNERINGSOPPDRAG                  | FAKTURAHISTORI            | KK ALLE PROSJEK           | TER REGNSK      | APSTALL B           | eslektet   |                      |                      |                                 |                 |                                    |
| Apne signeringsoppdrag                   |                                    |                           |                           |                 |                     |            |                      |                      |                                 |                 |                                    |
|                                          |                                    |                           |                           |                 |                     |            | + 1                  | Ny(tt) Sign          | eringsoppd 🖄                    | Legg til eksis  | terende S                          |
| $arphi $ Emne $\uparrow$ $\checkmark$    | $\mid$ Signeringstype $\checkmark$ | Resultat $\smallsetminus$ | Intern beskrivelse $\vee$ | Angående $\vee$ | Forfalisdato $\vee$ | Oppfølging | $\sim$   SMS notifik | $\sim$   Aktivite    | tsst $ee $ Statusårsak $ee$     | $ $ Eier $\vee$ | Dato opprette                      |
| AML                                      | BankID AML                         | Ikke vurdert              |                           | Espen Mellesm   | 01.08.202           |            | Nei                  | Åpen                 | Åpen                            | Niklas          | Øde: 27.07.2020                    |
| BankID signering kontroll                | BankID signering                   | Ikke vurdert              |                           | Espen Mellesm   | 01.08.202           |            | Nei                  | Åpen                 | Åpen                            | Niklas          | Øde: 27.07.2020                    |
| 4                                        |                                    |                           |                           |                 |                     |            |                      |                      |                                 |                 | _                                  |
|                                          |                                    |                           |                           |                 |                     |            |                      |                      |                                 |                 |                                    |
|                                          |                                    |                           |                           |                 |                     |            |                      |                      |                                 |                 |                                    |

Om du ønsker å verifisere at det har gått ut en e-post til klient, så kan du gå til «Detaljer»

|                                     |                                                                                                    | + :                                                                                                    | Portal                                                                                                    |
|-------------------------------------|----------------------------------------------------------------------------------------------------|----------------------------------------------------------------------------------------------------|----------------------------------------------------------------------------------------------------|
| : i tidslinje                       |                                                                                                    |                                                                                                    | Enabled for logi<br>Portal                                                                                                    |
| otat                                |                                                                                                    | Û                                                                                                    | Samtykke vilkår<br>betingelser                                                                                                    |
| ankiD signering kontroll<br>Forfalt |                                                                                                    | 07.08.202 2.17                                                                                                    | Samtykke VIPP                                                                                                    |
| E-post fra Niklas Ødegaard          |                                                                                                    | 8, <u>p</u>                                                                                                    |                                                                                                    |
|                                     | i tidslinje<br>otat<br><b>Signeringsoppdrag fra Niklas Ødegaard</b><br>ankID signering kontroll<br>Forfalt<br><b>E-post fra Niklas Ødegaard</b><br>I kontroll i forbindelse med juridisk oppdrag<br>lei Som registrert advokatvirksomhet og opndra | i tidslinje<br>otat<br><b>Signeringsoppdrag fra Niklas Ødegaard</b><br>ankID signering kontroll<br>Forfalt<br><b>E-post fra Niklas Ødegaard</b><br>I kontroll i forbindelse med juridisk oppdrag<br>I kontroll i forbindelse med juridisk oppdrag | i tidslinje<br>Dtat<br>Signeringsoppdrag fra Niklas Ødegaard<br>ankID signering kontroll<br>Forfalt<br>Forfalt<br>C.08.202<br>17<br>Forfalt<br>C.08.202<br>17<br>C.17<br>Forfalt<br>C.17<br>C.17<br>C |

Hvor du kan trykke på (2) «Åpne oppføring» og se e-posten som har blitt utsendt.

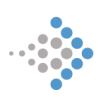
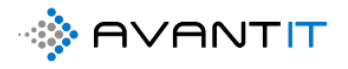

| 5         | Svar $$                                             | Videresend 🖬 Lagre 👹 Lagre og lukk 🕞 Create Document 🕐 Oppdater 🗄 Behandle 🗸 📱 Konverter                                                                 | til 🗸 | 🗓 Slett | Send kobling vi               | a e-post 🛛 🖻         | . Legg til i kø         |        |
|-----------|-----------------------------------------------------|----------------------------------------------------------------------------------------------------|-------|---------|-------------------------------|----------------------|-------------------------|--------|
| 8         | Skrivebeskyttet. Status for denr                    | e oppførin <mark>gen: Fullført</mark>                                                                                                    |       |         |                               |                      |                         |        |
| Id<br>E-1 | kontroll i forbind                                  | else med juridisk oppdrag                                                                                                    |       |         | Normal<br>Prioritet Forfaller | Sendt<br>Statusårsak | Niklas Ødegaard<br>Eier | $\sim$ |
| E-        | post Beslektet                                      |                                                                                                    |       |         |                               |                      |                         |        |
|           | Fra                                                 |                                                                                                    |       |         |                               |                      |                         |        |
|           | Til                                                 | S Niklas Ødegaard                                                                                                    | V     | edlegg  |                               |                      | :                       |        |
|           | Корі                                                |                                                                                                    |       |         | E                             |                      |                         |        |
|           | Blindkopi                                           |                                                                                                    |       |         | Ingen tilgjen                 | gelige data.         |                         |        |
|           | Emne                                                | ld kontroll i forbindelse med juridisk oppdrag                                                                                                    |       |         |                               |                      |                         |        |
|           |                                                     |                                                                                                    |       |         |                               |                      |                         |        |
|           | Hei                                                 |                                                                                                    |       |         |                               |                      |                         |        |
|           | Som registrert advokatv<br>Sanksjonskontroll er lev | irksomhet og oppdragets art er vi pålagt av myndighetene å utføre en id sjekk og sanksjonskontroll.<br>ert av Vipps Bankld Anti Money Laundring tjeneste |       |         |                               |                      |                         |        |
|           | Vennligst signer innen 7                            | dager ved å klikke på signer linken under.                                                                                                    |       |         |                               |                      |                         |        |
|           | SIGNER                                              |                                                                                                    |       |         |                               |                      |                         |        |
|           | Med hilsen<br>Niklas Ødegaard                       |                                                                                                    |       |         |                               |                      |                         |        |
|           | E-post adresse: admin@<br>Mobiltlf:                 | 365advokat.onmicrosoft.com                                                                                                    |       |         |                               |                      |                         |        |

### 3.2.3 Ny klient (Selskap)

[1] Gå til «Forretningsforbindelser». Standard visning som du som bruker vil bli tatt til er [2] «1d. Mine Klienter». Denne visningen er da klienter registrert i systemet hvor du står som ansvarlig (eier av oppføringen).

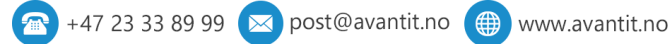

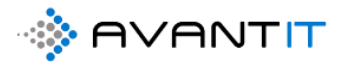

|                                         | Dynamics 365 🗸    | Advokaten  | n Generelt > For         | retningsforbindelser |                     |                    |                        |                          | م                    | ଷ୍ଟ ହ             | + 7 🕸                | ? ጸ              |
|-----------------------------------------|-------------------|------------|--------------------------|----------------------|---------------------|--------------------|------------------------|--------------------------|----------------------|-------------------|----------------------|------------------|
| =                                       |                   | 🛱 Vis di   | iagram <sup>3</sup> + Ny | 🗊 Slett   🗸 🖓 Import | t fra orgnr 🛛 Oppda | iter 🛛 🖾 Send kobl | ing via e-post 📔 🗸     | ₀⁄ª Flyt ∨ 🔟 Kjør rap    | port \vee 🖷 Exce     | el-maler \vee 🔡   |                      |                  |
| ය<br>ල                                  | Hjem 🗸            | 1d. I      | Mine Kliente             | <b>2</b>             | Etterance & d       | Katanada d         | Fashing a bandware but |                          | Kundelsenberling bei | [                 | Søk i denne visnin   | igen 🔎           |
| \$                                      | Festet 🗸          | · ·        | Nummer Io V              | Cure Creecen         | Grooson             | Brivatoorcon       | Kliont                 | areason@area_00997979    | Kundekondoli V       | Kundekontroli 3 V | Siste Prosjekt Advor |                  |
| Forb                                    | indelser          |            |                          | Espen Andreassen     | Andreassen          | Privatperson       | Klient                 | espen@testanc 99881133   |                      |                   |                      |                  |
|                                         | Forretningsforbin |            |                          | Knut Hansen          | Hansen              | Privatperson       | Klient                 | knut@hansern. 99778787   | 02.02.2020           | Behandlet         | 17 - Knut Hanser     | ۱ (DivR Under ،  |
| 8                                       | Kontakter         |            |                          | Klara Klaresen       | Klaresen            | Privatperson       | Klient                 | niklas.odegaarc 99664411 | 09.06.2020           | Behandlet         | 18 - Klara Klarese   | en (bis: Under / |
| Mitt                                    | Arbeid            |            |                          | Roy Andresen         | Andresen            | Privatperson       | Klient                 | roy@andresen. 99654344   |                      |                   |                      |                  |
|                                         | Instrumentbord    |            | 10045                    | Ola Gundersen        | Gundersen           | Privatperson       | Klient                 | Oedegaard.nikl 99551144  | 20.05.2020           | Behandlet         | 25 - Ola Gunders     | en (Te Under)    |
| 쑸                                       | Prosjekter        |            |                          | Katarina Wahl        | Wahl                | Privatperson       | Potensiell klient      | katarinawahl@ 99523265   |                      |                   | 61 - (Bistand ifbr   | m arve Under /   |
| ~~~~~~~~~~~~~~~~~~~~~~~~~~~~~~~~~~~~~~~ | Timeføringer      |            |                          | Harald Jensen        | Jensen              | Privatperson       | Potensiell klient      | niklas.odegaarc 99448855 |                      |                   | 64 - Harald Jense    | n (Bist Under )  |
| 542                                     | Signeringsoppdrag |            | 10337                    | Per Eggen            | Eggen               | Privatperson       | Klient                 | pr.egg@heksej 97665544   | 20.05.2020           | Behandlet         | 46 - Per Eggen (B    | listand Under /  |
| Faktu                                   | ıraoversikt       |            |                          | Morten Eriksen       | Eriksen             | Privatperson       | Klient                 | morten.eriksen 95024242  |                      |                   |                      |                  |
| 425                                     | Fakturaer         |            |                          | Gry Larsen           | Larsen              | Selskap            | Potensiell klient      | gry.larsen@hot 93013134  |                      |                   | 51 - (Bistand ifbr   | m arve Under /   |
| Prosj                                   | ektøkonomi        |            |                          | Espen Mellesmo       | Mellesmo            | Privatperson       | Potensiell klient      | espenmellesmc 92447569   |                      |                   | 48 - (Bistand ifbr   | m arve Under /   |
| ⇔                                       | Transaksjoner     |            |                          | Stig Karlsen         | Karlsen             | Privatperson       | Potensiell klient      | stigk@outlook. 91886166  |                      |                   | 50 - (Bistand ifbr   | m arve Under /   |
| \$                                      | Fakturaplan       |            |                          | Lars Bjarne          | Bjarne              | Privatperson       | Klient                 | lars.ronning@a 90520648  |                      |                   |                      |                  |
| Aktiv                                   | iteter            |            |                          | OnePark              |                     | Selskap            | Klient                 | onepark@park 33442233    |                      |                   |                      |                  |
| 4                                       | Henvendelser      |            |                          | Lars Borgeteien      | Borgeteien          | Privatperson       | Klient                 | lars@avantit.nc 23334433 |                      |                   |                      |                  |
| 쑸                                       | Prosjektnotater   | 4          |                          |                      |                     | <u></u>            | 1719 - L               |                          |                      |                   |                      |                  |
| 6                                       | Oppgaver          | Alle       | Nr. A                    | BCDEF                | G H I               | J K L              | M N C                  | ) PQRS                   | T U V                | / w x             | Y Z Æ                | Ø Å              |
| 2                                       | E-postmeldinger   | 1-23 av 23 | 3 (0 valgt)              |                      |                     |                    |                        |                          |                      |                   |                      |                  |

For å opprette ny klient klikker du på [3] + ny

Når du har klikket på «+ny» så åpner det seg opp en ny registreringside.

Alle felter med \*stjerne bak seg er påkrevd for å kunne lagre denne klienten før ytterligere arbeid kan gjøres.

[1] Kategori = Privat Person / Selskap

[2] Forbindelsestype: Her kan du velge hvilken type forbindelse dette er

[3] og [4]: Fornavn og Etternavn (Hvis du velger Selskap i stedet for Privatperson under forbindelsestype vil det dukke opp selskapsnavn i stedet for fornavn/etternavn).

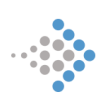

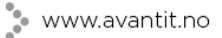

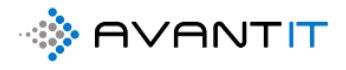

| III Dynamics 365 $\vee$                     | Advokaten                                                                                                    |                          |                       | ନ <u>ସ</u>                  |
|---------------------------------------------|----------------------------------------------------------------------------------------------------|--------------------------|-----------------------|-----------------------------|
| =                                           | $\blacksquare$ Lagre $\blacksquare$ Lagre og lukk + Ny $\Im$ Søk ${}_{\mathrm{D}}{}^{\mathrm{a}}$ Flyt ${}^{\vee}$ |                          |                       |                             |
| <ul> <li>↔ Hjem</li> <li>↔ Nylig</li> </ul> | Ny Forretningsforbindelse                                                                                          |                          |                       | Kundekilde Nummer for forre |
| 🖈 Festet 🗸 🗸                                | OPPSUMMERING DETALJER SIGNERINGSOPPDRAG                                                                            | FAKTURAHISTORIKK AI      | LE PROSJEKTER REGNSKA | PSTALL                      |
| Forbindelser                                | GENERELL INFORMASJON                                                                                               |                          |                       | Beskrivelse                 |
| 🖸 Forretningsforbin                         | Kategori * Selskap                                                                                                 | Kundeansvarlig *         | S Niklas Ødegaard     |                             |
| R Kontakter                                 | Forbindelsestype * Potensiell klient                                                                               | Kundekilde               |                       |                             |
| Mitt Arbeid                                 | Navn på * forretningsforbindels Avent IT AS                                                                        | Opprinnelig<br>fagområde |                       |                             |
| 비트 Instrumentbord                           | e                                                                                                    | Medlemskapsnumme         |                       |                             |
| Prosjekter                                  | E-post                                                                                                    | r                        |                       |                             |
| Signeringsoppdrag                           | Telefon                                                                                                    | Orgnr                    |                       | Primær Kontakt              |
| Fakturaoversikt                             | Alternativ<br>epostadresse                                                                                         | Kundekontroll Dato       |                       |                             |
| 🔀 Fakturaer                                 | Annen telefon                                                                                                    | Kundekontroll Status     |                       |                             |
| Prosjektøkonomi                             |                                                                                                    |                          |                       |                             |
| 🔀 Transaksjoner                             |                                                                                                    |                          |                       |                             |
| M                                           |                                                                                                    |                          |                       |                             |

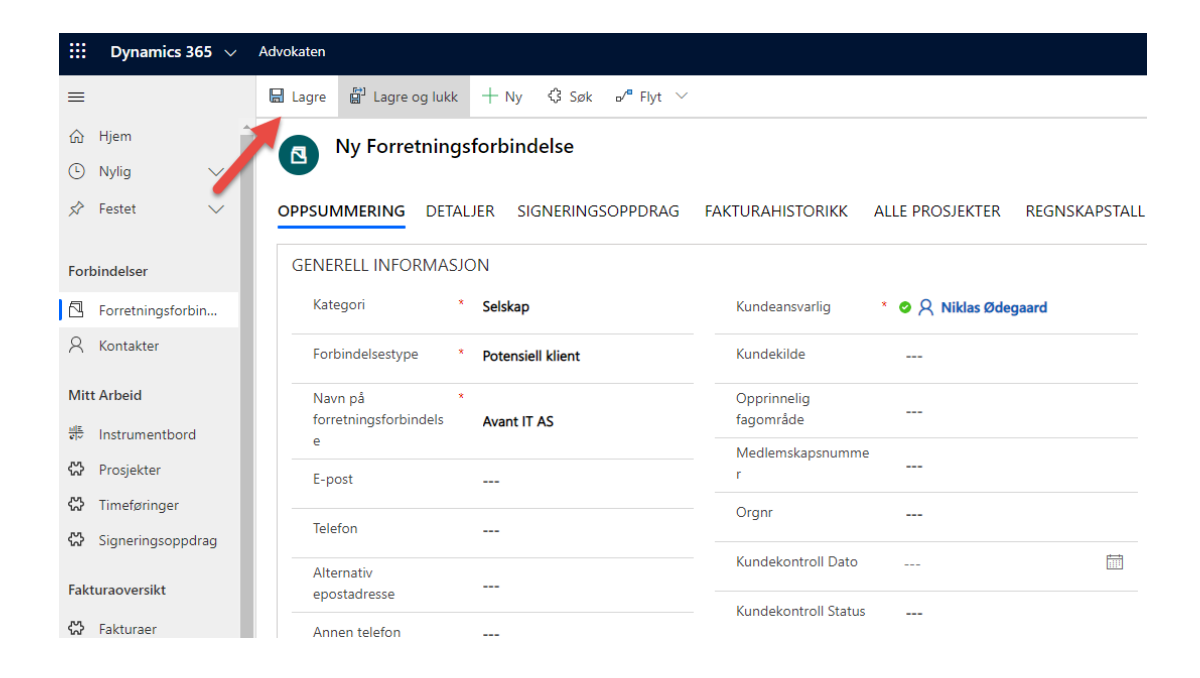

Hente frem selskapsinformasjon fra brønnøysundregisteret:

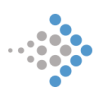

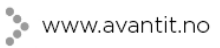

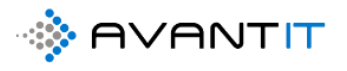

| 🗰 Dynamics 365 🗸                                                              | Advokaten Generelt > Forretningsforbindelser > Avant IT AS                                               |                    |
|-------------------------------------------------------------------------------|----------------------------------------------------------------------------------------------------|--------------------|
| =                                                                             | 🖬 Lagre 🛱 Lagre og lukk 🕂 Ny 🦸 Søk 🖧 Åpne organisasjonsdia 🔀 Deaktiver 🤌 Koble til 🛛 🗠 🗮 Legg til i mark | kedsførin 🔉 Tiloro |
| <ul> <li>G Hjem</li> <li>G Nylig ∨</li> <li>S<sup>2</sup> Festet ∨</li> </ul> | AVANT IT AS<br>Forretningsforbindelse                                                                    | Reslektet          |
| <i>.</i>                                                                      |                                                                                                    |                    |
| Forbindelser                                                                  | GENERELL INFORMASJON                                                                                     | Beskrivelse        |
| Forretningsforbin                                                             | Kategori Selskap Kundeansvarlig V X Niklas Ødegaard                                                      |                    |
|                                                                               | Forbindelsestype * Potensiell klient Kundekilde                                                          |                    |
| Mitt Arbeid                                                                   | Navn på * Opprinnelig<br>forretningsforbindels Avant IT AS fagområde                                     |                    |
| ም Instrumentbord                                                              | e Medlemskapsnumme                                                                                       |                    |
| 🗘 Timeføringer                                                                | E-post                                                                                                   | Prosjekter Klient  |
| 🛠 Signeringsoppdrag                                                           | Telefon                                                                                                  | ✓ Prosjektnavn     |
| Fakturaoversikt                                                               | Alternativ Kundekontroll Dato III<br>epostadresse                                                        |                    |
| ☆ Fakturaer                                                                   | Annen telefon                                                                                            |                    |
| Prosjektøkonomi                                                               |                                                                                                    | •                  |
| 🖒 Transaksjoner                                                               |                                                                                                    |                    |
| 🛠 Fakturaplan                                                                 | ØKONOMIPROFIL & POSTADRESSE                                                                              | Primær Kontakt     |
| Aktiviteter                                                                   | Faktura E-post Adresse 1: Gate/vei 1                                                                     | Kontakter          |
| informationLoo                                                                | xupUpdate.html ≅ ×<br>er forretningsforbindelse                                                          |                    |
| Selska                                                                        | Destrict                                                                                                 |                    |
| Poten:                                                                        | Posisied Norway V Søk                                                                                    |                    |
| Avant                                                                         |                                                                                                    |                    |
|                                                                               |                                                                                                    |                    |
|                                                                               |                                                                                                    |                    |
|                                                                               |                                                                                                    |                    |
|                                                                               |                                                                                                    |                    |
| ADR                                                                           |                                                                                                    |                    |
|                                                                               | Neste                                                                                                    |                    |
|                                                                               | Kontakter                                                                                                |                    |

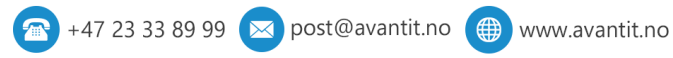

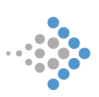

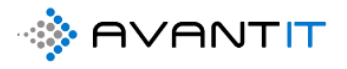

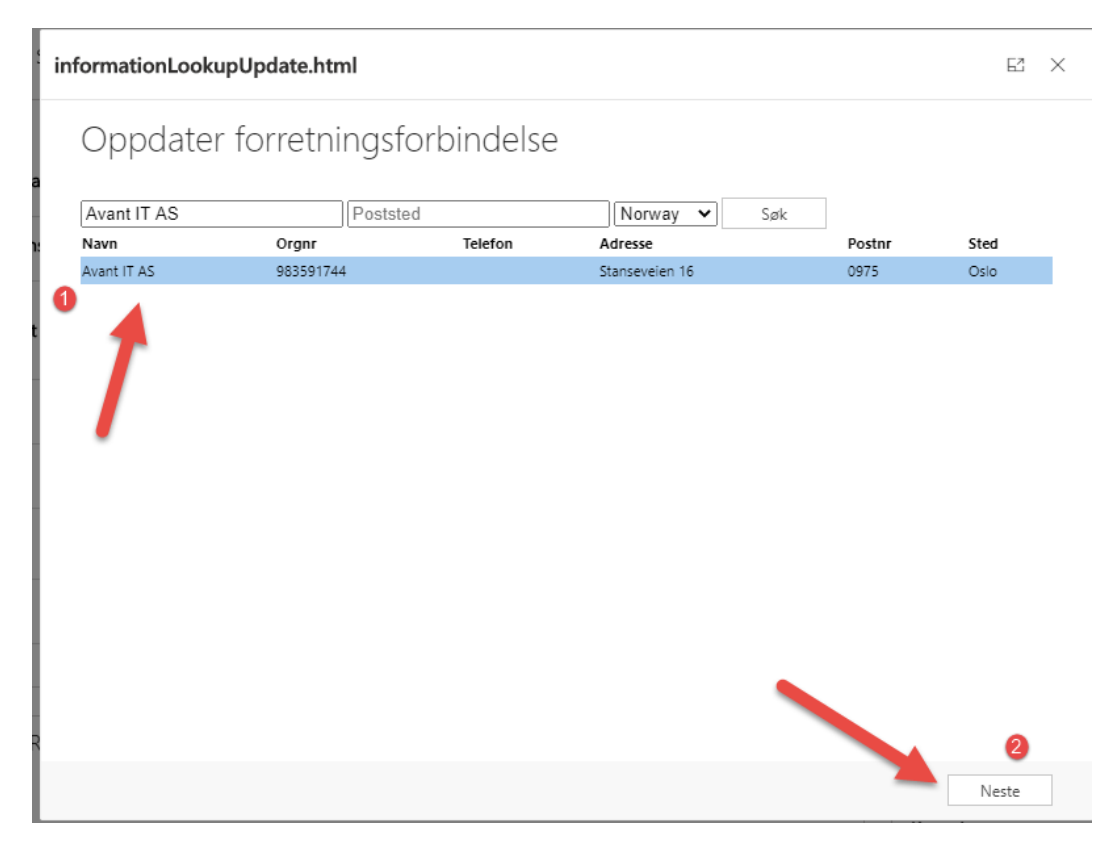

Velg ut informasjonen du ønsker skal lagres på selskapet registrert:

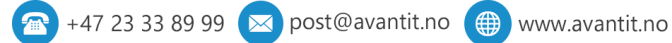

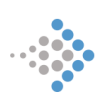

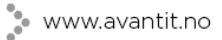

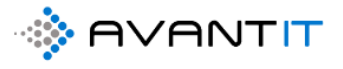

| ER S   | informationLooku                               | pUpdate.html       |                               |                                          | e ×   |
|--------|------------------------------------------------|--------------------|-------------------------------|------------------------------------------|-------|
| N      | Oppdater                                       | forretningsforbin  | delse 🚽                       |                                          |       |
| Selska | Felt                                           | Eksisterende verdi | Merk alle                     | Eksternbase                              | A     |
| Poten  | Org.nr<br>Navn                                 | Avant IT AS        | □<br>✓<br>✓                   | 983591744<br>avant it as                 | - 8   |
| Avant  | Historisknavn<br>Ant. ansatte                  | Avoluti A3         |                               | CRM NORGE AS                             | - 8   |
|        | Aksjekapital<br>MVA registrert<br>Selskapsform | Nei                |                               | 450000<br>Ja<br>AS                       | - 1   |
|        | Telefon<br>Fax                                 |                    |                               | 23338990                                 |       |
|        | Email<br>Hjemmeside                            |                    |                               | post@avantit.no<br>http://www.avantit.no | - 8   |
|        | Postaoresse<br>Postnr<br>Poststed              |                    |                               | 0902<br>OSLO                             | - H   |
|        | Land<br>Gateadresse                            |                    | <ul><li>✓</li><li>✓</li></ul> | Norge<br>Stanseveien 16                  | - 1   |
|        | Postnr                                         |                    |                               | 0975                                     | Neste |
|        |                                                |                    |                               | Kont                                     | akter |

Huk av på de kontaktpersonene du ønsker skal lagres med på selskapet:

| 4  | informationLookupUpd      | late.html       |                     |                    |                           | EŽ  | $\times$ |   |
|----|---------------------------|-----------------|---------------------|--------------------|---------------------------|-----|----------|---|
| ka | Oppdater for              | retningsforbind | else 🗸              |                    |                           |     |          |   |
| ĸa | Ekisterende CRM kontakter |                 | Kontakter           | fra ekstern kilde  |                           |     |          |   |
|    | Navn                      | Tittel          | Opprett?            | Navn               | Tittel                    |     |          |   |
|    |                           |                 | <ul><li>✓</li></ul> | Dag Frode Ødegaard | Styrets leder             |     |          |   |
|    |                           |                 | <ul><li>✓</li></ul> | Jostein Thomassen  | Styremediem               |     |          |   |
| nt |                           |                 | <ul><li>✓</li></ul> | Morten Eriksen     | Daglig leder, Styremedlem |     |          |   |
|    |                           |                 | <                   | Stig Karlsen       | Styremediem               |     |          |   |
| ۲  |                           |                 | <ul><li>✓</li></ul> | Tom Haugen         | Styremediem               |     |          |   |
|    |                           |                 |                     |                    |                           |     |          |   |
| I  |                           |                 |                     |                    |                           |     |          | ~ |
|    |                           |                 |                     |                    |                           |     |          |   |
|    |                           |                 |                     |                    |                           |     |          |   |
|    |                           |                 |                     |                    |                           |     |          |   |
| H  |                           |                 |                     |                    |                           |     |          |   |
|    |                           |                 |                     |                    |                           |     |          |   |
|    |                           |                 |                     |                    |                           |     |          |   |
| R  |                           |                 |                     |                    |                           |     |          |   |
|    |                           |                 |                     | _                  | Ne                        | ste | ٦        |   |
|    |                           |                 |                     |                    |                           | -   |          |   |

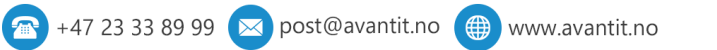

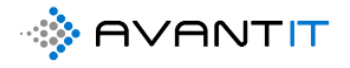

| 🖬 Lagre 💕 Lagre og lukk             | + Ny ୣୡ Søk 🖧 Åpne organ       | isasjonso | dia 🗋 Deaktiver 🖧 k                | Coble til 🛛 🗠 📜 Legg til i markedsførin | . R, Til | lordne 🛛 ເ평 Send kobling      | via e-post  🗊 Slei                 | tt 📑 Create Docum             | ent 💍 Oppd             |
|-------------------------------------|--------------------------------|-----------|------------------------------------|-----------------------------------------|----------|-------------------------------|------------------------------------|-------------------------------|------------------------|
| AVANT IT AS<br>Forretningsforbindel | se<br>JER SIGNERINGSOPPDRAG F. | AKTURA    | AHISTORIKK ALLE PROS               | 9<br>JEKTER REGNSKAPSTALL Beslektet     |          |                               | <br>Kundekilde                     | <br>Nummer for forretningsfor | Nikla<br>bindelse Eler |
| GENERELL INFORMASJ                  | UN                             |           |                                    |                                         |          | Beskrivelse                   |                                    |                               |                        |
| Kategori *                          | Selskap                        |           | Kundeansvarlig *                   | Niklas Ødegaard                         |          |                               |                                    |                               |                        |
| Forbindelsestype *                  | Potensiell klient              |           | Kundekilde                         |                                         |          |                               |                                    |                               |                        |
| Navn på *<br>forretningsforbindels  | AVANT IT AS                    |           | Opprinnelig<br>fagområde           |                                         |          |                               |                                    |                               |                        |
| E-post 1                            | post@avantit.no                |           | Medlemskapsnumme<br>r              |                                         |          | Prosjekter Klient             |                                    |                               |                        |
| Telefon (2)                         | 23338990                       | S         | Orgnr 3                            | 983591744                               |          | ✓ Prosjektnavn ↑ ∨            | $' \mid$ Prosjektoverskrift $\lor$ | Rettsområde $\lor$ Fa         | igområde ∨   Sta       |
| Alternativ<br>epostadresse          |                                |           | Kundekontroll Dato                 | أأأأ                                    | 1        |                               |                                    |                               |                        |
| Annen telefon                       |                                |           | Kundekontroll Status               |                                         |          |                               | Ingen tilg                         | jjengelige data.              |                        |
|                                     |                                |           |                                    |                                         |          | 4                             | •                                  |                               |                        |
| ØKONOMIPROFIL & PC                  | DSTADRESSE                     |           |                                    |                                         |          |                               |                                    |                               |                        |
| Faktura E-post                      |                                |           | Adresse 1: Gate/vei 1              | Postboks 132 Kalbakken                  |          | Primær Kontakt                | L                                  |                               |                        |
| MVA kode                            | Ø MVA                          |           | Adresse 1: Gate/vei 2              |                                         |          | Kontakter 🤮                   | •                                  |                               | + Ny(tt) Kc            |
| Fakturametode                       |                                |           | Adresse 1: 5<br>Postnummer         | 0902                                    |          | ✓   Fullt navn ↓ ✓ Tom Haugen | Kontaki                            | styremedI                     | E-post V               |
| Betalingsbetingelser                |                                |           | Adresse 1: Poststed 🌀              | OSLO                                    |          | Stig Karlsen                  |                                    | StyremedI                     |                        |
|                                     |                                |           | Adresse 1: <b>7</b><br>Land/område | Norge                                   |          | Morten Eriksen                |                                    | Daglig led                    |                        |

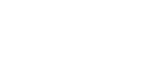

....

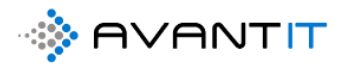

### 3.2.4 ID-Kontroll (Kontaktpersoner på selskap)

### 3.2.5 Tilordne klienter til klientansvarlige

Det vil si at du kan endre hvem som er ansvarlig for forbindelsen, enten fra forbindelseskortet eller fra en visning hvor du kan velge flere i en og samme operasjon.

| dvokaten Generelt > Forretningsforbindelser > Niklas Ødegaar                                                     | ■ SANDKASSE                                                      | P & B + A                                                                             |
|----------------------------------------------------------------------------------------------------|------------------------------------------------------------------|---------------------------------------------------------------------------------------|
| 🖬 Lagre 🛱 Lagre og lukk 🕂 Ny 🔇 Søk 🖧 År                                                                          | pne organisasjonsdia 🗋 Deaktiver 🤌 Koble til 📔 🗸 🖷 Legg til i ma | arkedsførin 🗛 Tilordne 🖾 Send kobling via e-post 📋 Slett 🗄                            |
| Niklas Ødegaard           Forretningsforbindelse           OPPSUMMERING         DETALJER         SIGNERINGSOPPDE | RAG FAKTURAHISTORIKK ALLE PROSJEKTER REGNSKAPSTALL               | Kundekilde Nummer for forretningsforbindelse Eit<br>Beslektet                         |
| GENERELL INFORMASJON                                                                                             |                                                                  | Beskrivelse                                                                           |
| Kategori * Privatperson                                                                                          | Kundeansvarlig * O $\circle{R}$ Espen Mellesmo $\circle{R}$      |                                                                                       |
| Forbindelsestype * Klient                                                                                        | Kundekilde                                                       |                                                                                       |
| Fornavn * Niklas                                                                                                 | Opprinnelig<br>fagområde                                         |                                                                                       |
| Etternavn * Ødegaard                                                                                             | 🔍 Personnummer 🛛                                                 | Durai I dan Mirant                                                                    |
| E-post * niklas@gmail.com                                                                                        | ⊘ Medlemskapsnumme     r                                         | Prosjekter Klient     Prosjektnavn ↑ ∨   Prosjektoverskrift ∨   Rettsområde ∨   Fagor |
| Telefon * 99551411                                                                                               | & Kundekontroll Dato * 6/12/2020                                 |                                                                                       |
| Alternativ                                                                                                    | Kundekontroll Status * Behandlet                                 | Inden tildiendelige data                                                              |
| Annen telefon                                                                                                    |                                                                  | •••••••••••••••••••••••••••••••••••••••                                               |
| ØKONOMIPROFIL & POSTADRESSE                                                                                      |                                                                  |                                                                                       |
| Faktura E-post niklas@gmail.com                                                                                  | Adresse 1: Gate/vei 1 * Eventyrveien 123                         |                                                                                       |

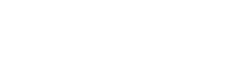

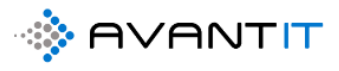

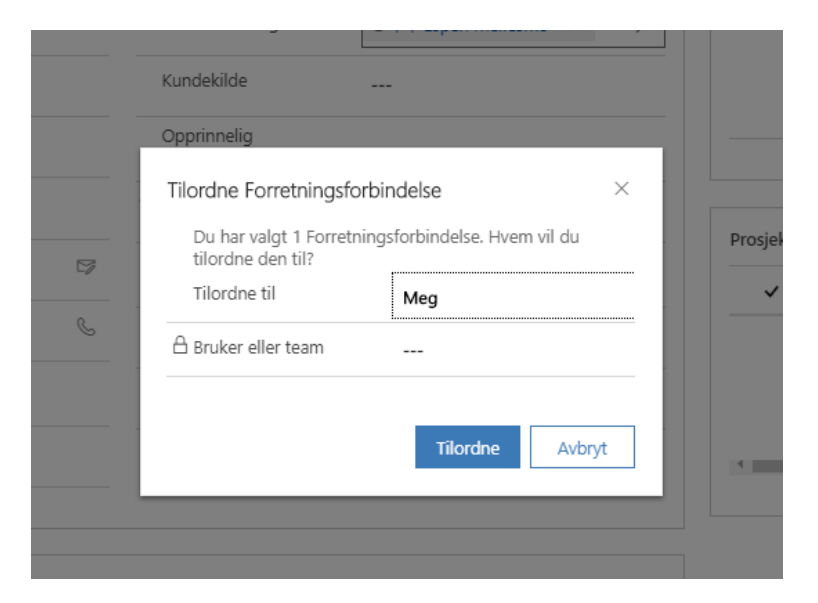

Da kan du velge om du ønsker å tilordne til deg selv eller «bruker eller team». Om du velger «bruker eller team» vil du få muligheten til å velge riktig advokat.

| _ [ | Tilordne Forretningsfor                      | rbindelse ×                     |     |               |           |
|-----|----------------------------------------------|---------------------------------|-----|---------------|-----------|
|     | Du har valgt 1 Forretni<br>tilordne den til? | ingsforbindelse. Hvem vil du    |     | Prosjekter Kl | ient      |
|     | Tilordne til 🤇                               | Bruker eller team               |     | ✓ Prosje      | ektnavn 1 |
| S   | Bruker eller team (2                         | stig k 🔎                        |     |               |           |
|     |                                              | Resultater fra: Brukere Team    |     |               |           |
|     |                                              | A Stig Karlsen devlegalsolution |     | $\sim$        |           |
|     |                                              | + Ny Oppføring                  | @ E | Endre visning |           |
|     |                                              |                                 |     |               |           |
|     |                                              |                                 |     |               |           |

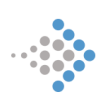

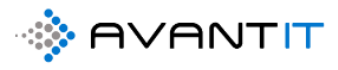

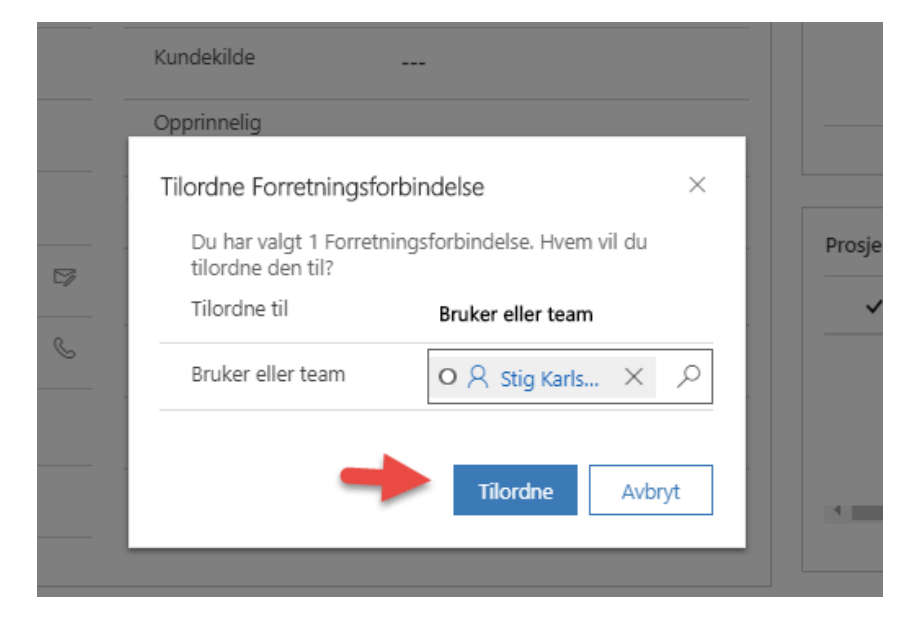

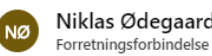

Niklas Ødegaard

OPPSUMMERING DETALJER SIGNERINGSOPPDRAG FAKTURAHISTORIKK ALLE PROSJEKTER REGNSKAPSTALL Beslektet

| Kategori                   | * | Privatperson     |   | Kundeansvarlig *         | O $\ensuremath{A}$ Stig Karlsen $\ 	imes$ | Q |           |
|----------------------------|---|------------------|---|--------------------------|-------------------------------------------|---|-----------|
| Forbindelsestype           | * | Klient           |   | Kundekilde               |                                           |   |           |
| Fornavn                    | * | Niklas           |   | Opprinnelig<br>fagområde |                                           |   |           |
| Etternavn                  | * | Ødegaard         |   | 🖓 Personnummer           |                                           |   | Desciptor |
| E-post                     | * | niklas@gmail.com |   | Medlemskapsnummer        |                                           |   |           |
| Telefon                    | * | 99551411         | S | Kundekontroll Dato *     | 6/12/2020                                 |   |           |
| Alternativ<br>epostadresse |   |                  |   | Kundekontroll Status *   | Behandlet                                 |   |           |
| Annen telefon              |   |                  |   |                          |                                           |   |           |

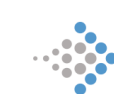

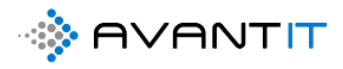

### Tilordne flere forbindelser til samme klientansvarlig:

Her står jeg i listen over mine klienter og har huket av på 3 forbindelser ut ifra visningen. Hvis du velger å klikke på «tilordne» så vil du få muligheten til å sette på en ny ansvarlig for forbindelsene og de vil bli borte fra din egen liste.

|        | Dynamie  | <b>cs 365</b> 🗸 Advokaten Gene        | erelt > Forretningsforbin           | delser       |                         |                 |                   |               |               |                              | ୦ ର ଓ                                    | + 7               | <i>©</i> ? ନ  |
|--------|----------|---------------------------------------|-------------------------------------|--------------|-------------------------|-----------------|-------------------|---------------|---------------|------------------------------|------------------------------------------|-------------------|---------------|
| =      | 🛱 Vis di | agram 🥒 Rediger 📘 Akti                | iver 🗋 Deaktiver                    | 🗓 Slett   🗸  | Create Document         | 🚍 Legg til i r  | narkedsførin      | R₄ Tilordne   | 🖻 Del 🛛       | Send kobling via e-post      | <ul> <li>⊳/<sup>a</sup> Flyt </li> </ul> | Kjør rappo        | nt ~ 🗄        |
| ŵ      | 1d. N    | Mine Klienter 🗸                       |                                     |              |                         |                 |                   | •             |               |                              |                                          | Søk i denne       | visningen 🔎   |
| 2      | ~        | Navn på forretningsforbindelse $\vee$ | Etternavn $\downarrow$ $\checkmark$ | Kategori 🗸   | Forbindelsestype $\vee$ | E-post ∨        | Hovedtelef $\lor$ | Kundekontroll | √ Kundekontre | oll S 🗸 Siste Prosjekt Advok | at ∨ Statusårsak… >                      | ✓ Opprettet den ∨ | Kundeansv 🗸   |
| ##     |          | Katarina Wahl                         | Wahl                                | Privatperson | Potensiell klient       | katarinawahl@   | 99523265          |               |               | 61 - (Bistand ifbr           | m arve Under Arb                         | 18.06.2020 22.    | 🔮 Niklas Øder |
| ⇔      | ~        | Donald Trump                          | Trump                               | Privatperson | Klient                  |                 | 11223344          |               |               |                              |                                          | 08.01.2020 08.    | 🝳 Niklas Øder |
| ⇔      |          | Lionel Messi                          | Messi                               | Privatperson | Potensiell klient       | lionel@barca.n  |                   |               |               | 58 - Lionel Messi            | (bista Under Arb                         | 16.06.2020 09.    | 🔮 Niklas Øder |
| ⇔      |          | Espen Mellesmo                        | Mellesmo                            | Privatperson | Potensiell klient       | espenmellesmo   | 92447569          |               |               | 48 - (Bistand ifbr           | m arve Under Arb                         | 22.05.2020 14.    | 🔮 Niklas Øder |
|        | ~        | Gry Larsen                            | Larsen                              | Selskap      | Potensiell klient       | gry.larsen@hot  | 93013134          |               |               | 51 - (Bistand ifbr           | n arve Under Arb                         | 26.05.2020 11.    | 📀 Niklas Øde  |
| \$     |          | Klara Klaresen                        | Klaresen                            | Privatperson | Klient                  | niklas.odegaaro | 99664411          | 09.06.2020    | Behandlet     | t 18 - Klara Klarese         | n (bis Under Arb                         | 05.02.2020 17.    | 🔮 Niklas Øder |
| w<br>ه |          | Kevin Karlsen                         | Karlsen                             | Privatperson | Klient                  | Kevin@avantit.  | 12345677          |               |               |                              |                                          | 08.01.2020 08.    | 🔮 Niklas Øder |
| \$     |          | Stig Karlsen                          | Karlsen                             | Privatperson | Potensiell klient       | stigk@outlook.  | 91886166          |               |               | 50 - (Bistand ifbr           | m arve Under Arb                         | 25.05.2020 21.    | 🔮 Niklas Ødej |
| G      | ~        | Harald Jensen                         | Jensen                              | Privatperson | Potensiell klient       | niklas.odegaard | 99448855          |               |               | 64 - Harald Jense            | n (Bist Under Arb                        | 22.06.2020 15.    | 🔮 Niklas Øde  |
|        |          | Knut Hansen                           | Hansen                              | Privatperson | Klient                  | knut@hansern.   | 99778787          | 02.02.2020    | Behandlet     | t 17 - Knut Hanser           | (DivR Under Arb                          | 08.01.2020 08.    | 🔮 Niklas Ødej |
|        |          | Ola Gundersen                         | Gundersen                           | Privatperson | Klient                  | Oedegaard.nikl  | 99551144          | 20.05.2020    | Behandlet     | t 25 - Ola Gunders           | en (Te Under Arb                         | 20.02.2020 07.    | 🔮 Niklas Ødej |
|        |          | Guro Groesen                          | Groesen                             | Privatperson | Klient                  | groesen@groe    | 99887878          |               |               |                              |                                          | 08.01.2020 08.    | 🔮 Niklas Ødej |
|        |          | Christoffer Grimstad                  | Grimstad                            | Privatperson | Klient                  |                 | 23234348          |               |               |                              |                                          | 08.01.2020 08.    | 🔮 Niklas Ødej |
|        |          | Ståle Gregersen                       | Gregersen                           | Privatperson | Klient                  |                 | 90909103          |               |               |                              |                                          | 08.01.2020 08.    | 🔮 Niklas Øde  |
|        |          | Sven Gran                             | Gran                                | Privatperson | Klient                  |                 | 23234350          |               |               |                              |                                          | 08.01.2020 08.    | 🔮 Niklas Øder |

| tperson  | Potensiell klien      | lt katarinawahl@                    | 99523265          |             |           | 61 |
|----------|-----------------------|-------------------------------------|-------------------|-------------|-----------|----|
| tperson  | Klient                |                                     | 11223344          |             |           |    |
| tperson  | Potensiell klien      | t lionel@barca.                     | n                 |             |           | 58 |
| tperson  | Potensiell klien      | t esnenmellesm                      | 92//7569          |             |           | 48 |
| cap      | Po Tilordne           | Forretningsforb                     | indelse           | ×           |           | 51 |
| itperson | Kli Du hai<br>tilordr | r valgt 3 Forretning<br>ne dem til? | gsforbindelser. H | lvem vil du | Behandlet | 18 |
| itperson | Kli Tilordr           | ne til                              | Bruker eller t    | eam         |           |    |
| itperson | Po Bruker             | eller team                          | Søk etter Op      | pføringer 🔎 |           | 50 |
| tperson  | Po                    |                                     |                   |             |           | 64 |
| tperson  | Kli                   |                                     | Tilordne          | Avbryt      | Behandlet | 17 |
| tperson  | Kliem                 | ocacyaaraan                         |                   | 2010012020  | Behandlet | 25 |
| tperson  | Klient                | groesen@gro                         | e 99887878        |             |           |    |
|          |                       |                                     |                   |             |           |    |

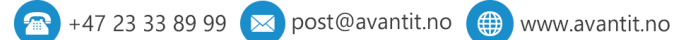

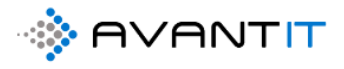

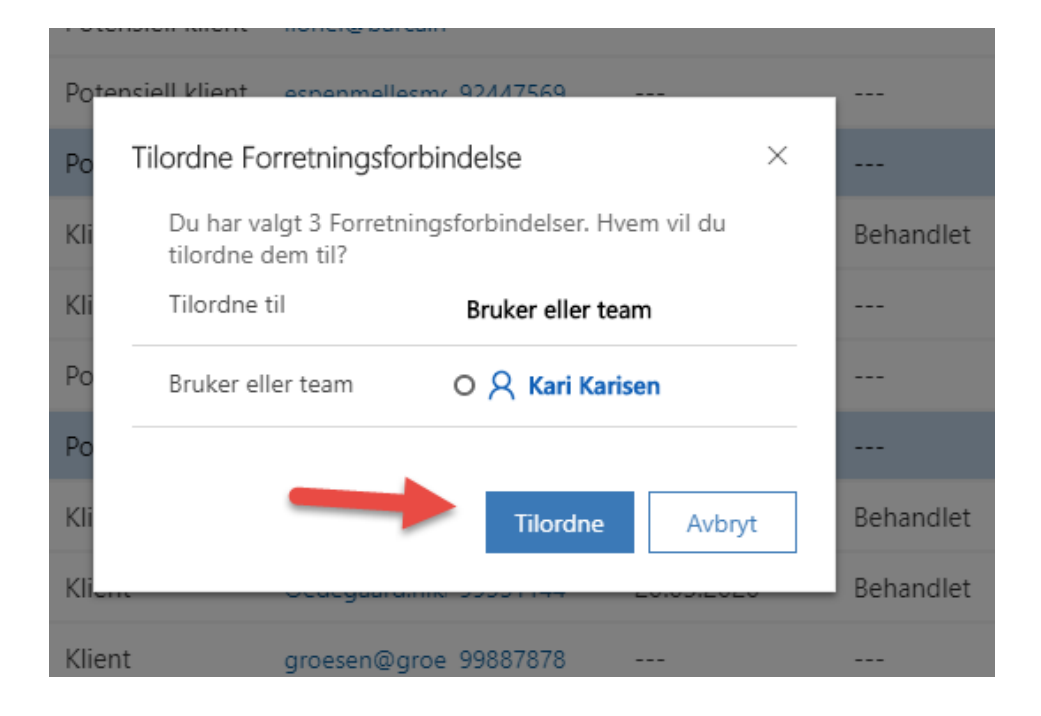

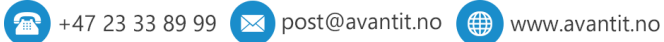

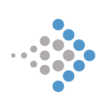

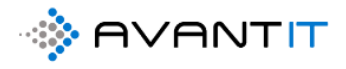

## 3.3 Nytt prosjekt

### 3.3.1 Nytt eksternt prosjekt

## Ved å klikke på ... og + ny(tt) prosjekt advokat fra klientkortet så vil du få opp et hurtigregistreringsskjema.

| Niklas Ødegaard<br>Forretningsforbindelse |                                               | Kundekilde Nummer for forretningsforbindelse Eler    |
|-------------------------------------------|-----------------------------------------------|------------------------------------------------------|
| OPPSUMMERING DETALJER SIGNERINGSOPPDRAG F | AKTURAHISTORIKK ALLE PROSJEKTER REGNSKAPSTALL | Beslektet                                            |
| GENERELL INFORMASJON                      |                                               | Beskrivelse                                          |
| Kategori Privatperson                     | Kundeansvarlig * O X Stig Karlsen X P         |                                                      |
| Forbindelsestype * Klient                 | Kundekilde                                    |                                                      |
| Fornavn * Niklas                          | Opprinnelig<br>fagområde                      |                                                      |
| Etternavn * Ødegaard                      | S Personnummer                                |                                                      |
| E-post * niklas@gmail.com 🖙               | Medlemskapsnummer                             | Prosjekter Klient  Prosjektravn  Prosjektroverskrift |
| Telefon * 99551411 🕓                      | Kundekontroll Dato * 6/12/2020                | + Ny(tt) Prosjekt Advokat 2                          |
| Alternativ<br>epostadresse                | Kundekontroll Status * Behandlet              | Im Kjør rapport >                                    |
| Annen telefon                             |                                               | ingen tigjeng d€ Excel-maler >                       |
|                                           |                                               | 問。 Se tilknyttede oppføringer                        |
| ØKONOMIPROFIL & POSTADRESSE               |                                               | <►                                                   |
| Faktura E-post niklas@gmail.com 🖙         | Adresse 1: Gate/vei 1 * Eventyrveien 123      |                                                      |
| MVA kode 🔯 MVA                            | Adresse 1: Gate/vei 2                         |                                                      |

Hurtigregistreringsskjemaet vil se slik ut:

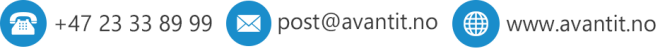

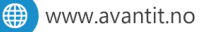

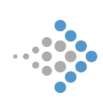

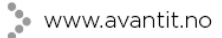

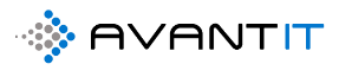

| Hurtigoppretting: Pro | sjek | t Advokat                           | ×      |
|-----------------------|------|-------------------------------------|--------|
| Hovedavtale           | *    | 🖾 Standard 🛛 🗙                      | Q      |
| Prosjektoverskrift    | *    | Bistand ifbm testamente             |        |
| Fagområde             | ·    | B Arverett ×                        | Q      |
| Fagfelt               | ·    | 🔛 Testament 🛛 🗙                     | Q      |
| Klient                | *    | 🔁 Niklas Ødegaard                   |        |
| Kontaktperson klient  |      |                                     |        |
| Prosjektansvarlig     | *    | O 🕂 Stig Karlsen                    |        |
| Prosjektmedlem        |      | • $\aleph$ Niklas Ødegaard $\times$ | Q      |
| Kilde Prosjekt        |      | ిలి Internt Nettverk - Niklas       |        |
| MVA Kode              | *    | 🖾 MVA                               |        |
| Timer Fakturerbare    |      | Ja                                  |        |
| Internsak             |      | Nei                                 |        |
| Beskrivelse           |      |                                     |        |
|                       |      |                                     |        |
|                       |      |                                     |        |
|                       |      |                                     |        |
|                       |      | Ļ                                   |        |
|                       |      | Lagre og lukk 🛛 🗸                   | Avbryt |

[1] Hovedavtale = Forslaget som kommer opp er det som er angitt på klientnivå (klientavtale (dersom det er angitt på klient)). Det ligger et register av ulike avtaler i systemet. Den avtalen du velger for dette prosjektet når du oppretter vil legge noen føringer for blant annet timepriser, automatisk opprettelse av timeføring på sak for opprettelse av sak, gratis juridisk bistand, rabatt etc. Se eget avsnitt for opprettelse av avtaler for mer informasjon. NB! Dette feltet er nødvendig å fylle ut.

[2] Prosjektoverskrift = en kort overskrift over hva saken omhandler. *NB! Dette feltet er nødvendig å fylle ut.* 

[3] Fagområde = Hvilket fagområde som er tilknyttet prosjektet

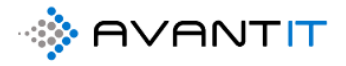

[4] Fagfelt = Hvilket fagfelt som er tilknyttet prosjektet og det valgte fagområdet

[5] Klient = blir automatisk fylt ut med klienten du oppretter prosjektet fra. *NB! Dette feltet er nødvendig å fylle ut.* 

[6] Kontaktperson klient = dette er aktuelt når du opprettet prosjekt på en klient som er registrert som et selskap og ikke privatperson

[7] Prosjektansvarlig = Forslaget som kommer opp er den samme som du har satt som klientansvarlig. Dette kan endres til å være andre internt hos dere. *NB! Dette feltet er nødvendig å fylle ut.* 

[8] Prosjektmedlem = Dette er hvem som vil bistå internt på å jobbe med prosjektet. Når prosjektet opprettes, vil det være mulig å knytte opp flere internt på et og samme prosjekt.

[9] Kilde Prosjekt = Hvor stammer prosjektet fra? Kommer det fra et seminar dere har holdt? Forespørsel på hjemmeside?

**[10]** MVA kode = Forslaget som kommer opp er det som står på klient. Her er det mulig å gjøre endringer og styre fra prosjekt til prosjekt. *NB! Dette feltet er nødvendig å fylle ut.* 

[11] Timer fakturerbare = Den står default til JA. Dette vil si at timer som blir ført på prosjektet vil alltid bli satt til fakturerbar = JA, men dette kan overstyres pr timeføring ført på et prosjekt.

[12] Internsak = Hvis det skal opprettes internsak så settes denne til = JA så vil det dukke opp som en internsak i systemet. Da bør også Timer fakturerbare = Nei og MVA Kode = MVA fritt

[13] Beskrivelse = Her er det mulig å gi en kort beskrivelse av prosjektet som skal gi noe mer informasjon enn hva som står i prosjektoverskriften.

**[14]** Lagre og lukk = klikk her for å lagre og lukke prosjektet slik at prosjektet opprettes og vil deretter dukke opp i listen over prosjekter.

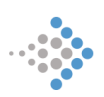

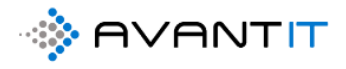

## Klikk deg inn på prosjektet fra klientkortet:

| Niklas Ødeg<br>Forretningsforbir | <b>Jaard</b><br>Indelse  |   |                          |                    |              |    |                   | Kundekilde N        | <br>iummer for forretningsforbindelse | Stig Karlsen<br>Eier |  |
|----------------------------------|--------------------------|---|--------------------------|--------------------|--------------|----|-------------------|---------------------|---------------------------------------|----------------------|--|
| OPPSUMMERING DE                  | TALJER SIGNERINGSOPPDRAG | F | AKTURAHISTORIKK AI       | LLE PROSJEKTER RI  | EGNSKAPSTALL | B€ | eslektet          |                     |                                       |                      |  |
| GENERELL INFORMA                 | NOLSA                    |   |                          |                    |              |    | Beskrivelse       |                     |                                       |                      |  |
| Kategori                         | * Privatperson           |   | Kundeansvarlig           | * O A Stig Karlsen |              |    |                   |                     |                                       |                      |  |
| Forbindelsestype                 | * Klient                 |   | Kundekilde               |                    |              |    |                   |                     |                                       |                      |  |
| Fornavn                          | * Niklas                 |   | Opprinnelig<br>fagområde |                    |              |    |                   |                     |                                       |                      |  |
| Etternavn                        | * Ødegaard               |   | 🛇 Personnummer           |                    |              |    | Prosiekter Klient | ,                   |                                       | :                    |  |
| E-post                           | * niklas@gmail.com       | 7 | Medlemskapsnummer        |                    |              |    |                   | rosjektoverskrift 🗸 | Rettsområde 🗸 🛛 Fagområde 🗸           | •<br>Statusårsak ~   |  |
| Telefon                          | * 99551411               | S | Kundekontroll Dato       | * 6/12/2020        | Ē            |    | 444 - Niklas B    | istand ifbm testa   | Arverett Testament                    | Under Arbe           |  |
| Alternativ<br>epostadresse       |                          |   | Kundekontroll Status     | * Behandlet        |              |    |                   |                     |                                       |                      |  |
| Annen telefon                    |                          |   |                          |                    |              |    | 4                 |                     |                                       | •                    |  |
|                                  |                          |   |                          |                    |              |    |                   |                     |                                       |                      |  |

|          | Dynamics 365 V Advokat                          | en Generelt > Prosjekter >    | 444 - Niklas Ødegaard (Bistan | d ifbm testame               | SANDKAS                                  | SSE                 | ନ ବ ଓ                              | + 7 🗞                                      | ۶ ?           |
|----------|-------------------------------------------------|-------------------------------|-------------------------------|------------------------------|------------------------------------------|---------------------|------------------------------------|--------------------------------------------|---------------|
| ≡        | 🖬 Lagre 💕 Lagre og lukk                         | 🔇 Arkiver 🔇 Kanseller         | Prosjektnotat <               | 3 Oppgave 🔇 Opprett fakturag | runnl Create Document                    | 🔇 Time Entry 🔟 Run  | Report 🗸 🖒 Oppdater                | 🞗 Tilordne 🛛 🖻                             | Del :         |
| 6)<br>[] | <b>444 - Niklas Ødegaar</b><br>Prosjekt Advokat | d (Bistand ifbm testa         | amente)                       |                              |                                          | <br>Total an        | tall timer registrert Totalt beløp | timeføringer Innbeta                       | ait Beløp 🗸 🗸 |
| 8        | PROSJEKTINFORMASJON                             | DOKUMENTER TIMEF              | ØRINGER FRISTER               | TRANSAKSJONER ØKONO          | MI FAKTURAOVERSIKT AK                    | TIVITETER Misc Bes  | slektet                            |                                            |               |
| ۰۰<br>۲۵ | Prosjektbeskrivelse                             |                               |                               |                              | Oversikt Timeføringer                    |                     |                                    |                                            |               |
| 쏬        | Prosjektoverskrift *                            | Bistand ifbm testamente       | Prosjektansvarlig             | * O A Stig Karlsen           | ☐ Timer fakturert                        |                     | 🛆 Timer ikke fakturert             |                                            |               |
|          | Avtale *                                        | Standard                      | Prosjektmedarbeider           | R Niklas Ødegaard            | 🛆 Fakturert beløp                        |                     | A Ikke fakturert beløp             |                                            |               |
| 22<br>22 | 🛆 Aktiv Avtale                                  | 🖾 Uten Avtale - Privat : 9    | Prosjektmedarbeider 2         | 2                            |                                          |                     |                                    |                                            |               |
| <>       | Fagområde •                                     | 🗟 Arverett                    | Prosjektmedarbeider 3         | 3                            | Timeføringer                             |                     |                                    |                                            |               |
| ۵<br>س   | Fagfelt •                                       | 🛞 Testament                   | Sekretær                      |                              | Åpne Timeføringer - Prosje               | ktvisning $ 	imes $ |                                    | + Ny(tt) Timeføring                        | a :           |
| 6        | Sharepoint URL                                  | https://avantitas.sharepoint. | com/sites/LegalSolution/a     | avantit_legalproject/444 🕀   | ✓   Dato ↓ ∨   E                         | Emne 🗸 🛛 Timetype   | ∽   Faktue ∽   MVA `               | ✓ Timer ✓                                  | Fakturerba    |
|          | Beskrivelse                                     |                               |                               |                              |                                          |                     |                                    |                                            |               |
|          |                                                 |                               |                               |                              |                                          | Ingen tilgj         | engelige data.                     |                                            |               |
|          |                                                 |                               |                               |                              | 4                                        |                     |                                    |                                            | •             |
|          | Generell Informasjon                            |                               |                               |                              |                                          |                     |                                    |                                            |               |
|          | Antall Klienter                                 | 1                             | Antall Motparter              | Ikke valgt                   | Prosjektnotater<br>🛆 Siste Prosjektnotat |                     |                                    |                                            |               |
|          | Klient *                                        | 🖪 Niklas Ødegaard             | Motpart Ref.ID                |                              | utført                                   |                     |                                    |                                            |               |
|          | ≙ E-post                                        | niklas@gma 🖙                  | Motpart<br>advokatfirma       |                              | Dato for siste notat<br>registrert       |                     |                                    |                                            |               |
|          | A Hovedtelefon                                  | • 99551411 %                  | Advokatfirma<br>kontaktoerson |                              |                                          |                     | +                                  | Ny(tt) Prosjektnota                        | t E           |
|          | Kontaktoerson klient                            |                               | Norman per 2011               |                              | ✓ Emne ✓                                 | Beskrivelse $\vee$  | Oppre                              | ttet d $\downarrow  \lor \mid$ Eier $\lor$ | [ 1           |
|          | Aktiv   Opprettet den: 6                        | <br>7:54 PM                   | Opprettet av                  | 🕫 🗢 🎗 Niklas Ødegaard        | Endret den: 6/22/20                      | 020 🛅 7:54 PM       | ^                                  |                                            | 🖫 Lag         |

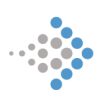

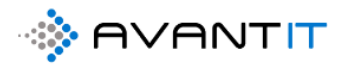

| III Dynamics 365 V                                              | Advokaten Generelt > Prosjekter                                                          |                                    |                                  |                                                |                                                |                                                             |                                   | م                  | Ø           |
|-----------------------------------------------------------------|------------------------------------------------------------------------------------------|------------------------------------|----------------------------------|------------------------------------------------|------------------------------------------------|-------------------------------------------------------------|-----------------------------------|--------------------|-------------|
| =                                                               | 🕅 Vis diagram 🔇 Opprett fakturagrunnl Č                                                  | ) Oppdater 🛛 🕅 Send                | kobling via e-post $\mid$ $\sim$ | ⊳∕ª Flyt ∨ 🗔                                   | Kjør rapport \vee 👊 Excel-m                    | naler \vee 🛯 🗱 Eksporter til Exc                            | el   ~ 🔩 1                        | Importer fra Ex    | cel   ~     |
| <ul> <li>G Hjem</li> <li>Stylig ✓</li> </ul>                    | 4. Mine Aktive Prosjekter ~                                                              |                                    |                                  |                                                |                                                |                                                             |                                   |                    |             |
| 🖈 Festet 🗸 🗸                                                    | ✓ Prosjektnavn ∨                                                                         | Navn på forretningsf V             | Etternavn (Klient) 🗸             | Sharepoint URL V                               | Prosjektoverskrift ~                           | Avtale ~ Rettsområde ~                                      | Fagområde $\vee$                  | Beskrivelse $\vee$ |             |
| Forbindelser                                                    | 40 - Amalie Enger (Personskade)<br>                                                      | Amalie Enger<br>Advokathuset Just  | Enger                            | https://365advokat.sh                          | ha bistand ifbm arverett                       | Standard Avant<br>Offentlig Salær Familie og Arv            | •<br>• Arveoppgjør                | Redegjøre fo       | or oppdrage |
| Sorretningsforbindel           R         Kontakter              | 38 - Anders Hoff (bistand ifbm nabokrangel)                                              | Anders Hoff                        | Hoff                             | https://365advokat.sh                          | na bistand ifbm nabokrangel                    | Standard Avant Fast Eiendom.                                | Nabotvist                         |                    |             |
| Mitt Arbeid                                                     | 33 - Aleksander Amøy (Fordeling 70/30)<br>26 - DBlaw Gjest (Bistand ifbm arverett)       | Aleksander Arnøy<br>DBlaw Gjest    | Arnøy<br>Gjest                   | https://365advokat.sh<br>https://365advokat.sh | ha Fordeling 70/30<br>na Bistand ifbm arverett | Standard Avant<br>Standard Avant Familie og Arv             | •<br>* Arveoppgjør                |                    |             |
| <ul> <li>Instrumentbold</li> <li>Prosjekter</li> </ul>          | 25 - Ola Gundersen (Test Legal Project 1)                                                | Ola Gundersen                      | Gundersen                        | https://365advokat.sh                          | na Test Legal Project 1                        | Standard Avant                                              |                                   |                    |             |
| <ul> <li>⇔ Timeføringer</li> <li>⇔ Signeringsoppdrag</li> </ul> | 18 - Klara Klaresen (bistand ifbm arverett)<br>14 - Åshild Sandbæk (Rådgivning)          | Åshild Sandbæk                     | Kuaresen<br>Sandbæk              | https://365advokat.sh                          | na pistand ifbm arverett<br>1a Rådgivning      | Standard Avant Familie og Ar.<br>Standard Avant Arbeidsrett | Generell rådgi                    | ·                  |             |
| Fakturaoversikt                                                 | 13 - Aud Bjordal (bistand ifbm arbeidsrett)                                              | Aud Bjordal                        | Bjordal                          | https://365advokat.sh                          | na bistand ifbm arbeidsrett                    | Standard Avant Arbeidsrett                                  | Generell rådgi                    | v                  |             |
| 🛠 Fakturaer                                                     | 11 - Jakob Lund (Bistand ibfm arv)                                                       | Jakob Lund                         | Lund                             | https://365advokat.sh                          | na Bistand ibfm arv                            | Standard Avant Familie og An                                | « Arveoppgjør                     |                    |             |
| Prosjektøkonomi                                                 | 10 - Sebastian Holager (Signtest)<br>8 - Freddy Berger (Anskaffelser)                    | Sebastian Holager<br>Freddy Berger | Berger                           | https://365advokat.sh                          | ha Signtest<br>1a Anskaffelser                 | Standard Avant Arbeidsrett<br>Standard Avant Offentlige ans | Generell rådgi<br>& Forhandlingsb | v<br>i             |             |
| ₩ Transaksjoner                                                 | 7 - Andrea Bjørgen (Arbeid med kontrakter)<br>6 - Solfrid Sagstuen (Rådnivning arverett) | Andrea Bjørgen                     | Bjørgen<br>Sagstuen              | https://365advokat.sh                          | na Arbeid med kontrakter                       | DNB ASA Arbeidsrett                                         | Kontraktsutfor                    | 1                  |             |
| Aktiviteter                                                     | 5 - Samantha Fox (bistand kontraktsutforming)                                            | . Samantha Fox                     | Fox                              | https://365advokat.sh                          | a bistand kontraktsutforming                   | Standard Avant Arbeidsrett                                  | Kontraktsutfor                    | 1                  |             |
| Prosjektnotater                                                 | 4 - Andre Aanes (Bistand ifbm oppsigelse)                                                | Andre Aanes                        | Aanes                            | https://365advokat.sh                          | a Bistand ifbm oppsigelse                      | Standard Avant Arbeidsrett                                  | Oppsigelse                        |                    |             |
| <ul> <li>Oppgaver</li> <li>E-postmeldinger</li> </ul>           | 2 - Alf Asbjørnsen (Tvist om Hekk)                                                       | Alf Asbjørnsen                     | Asbjørnsen                       | https://365advokat.sh                          | 1a Tvist om Hekk                               | Standard Avant Fast Elendom.                                | Nabotvist                         |                    |             |
|                                                                 | Alle Nr. A B C D                                                                         | E F G                              | н                                | J K L                                          | M N O P                                        | Q R S                                                       | τu                                | v w                | х           |
|                                                                 | 1-46 av 46 (0 valgt)                                                                     |                                    |                                  |                                                |                                                |                                                             |                                   |                    |             |

## I tillegg til å finne prosjektet på selve klientkortet, så vil du også finne det her:

Du kan også søke her for å finne frem til det riktige prosjektet (det er fullt mulig å søke på prosjektnummer, overskrift, klientnavn, beskrivelse). *Se eget avsnitt for søkemuligheter i systemet.* 

|    | Dynamics 365 V Advokaten Genereit > Progekter                         | SA                                              | ANDKASSE                         |                         |                          | م                | ଷ ଚ                          | +                       | ∀ 🕸       | ? ۶         | ۹   |
|----|-----------------------------------------------------------------------|-------------------------------------------------|----------------------------------|-------------------------|--------------------------|------------------|------------------------------|-------------------------|-----------|-------------|-----|
| ≡  | 🕼 Vis diagram 🚯 Opprett fakturagrunnl 💍 Oppdater 🛯 🐯 Send kobling via | e-post   🗸 🖉 🖉 Flyt 🗸                           | 🔟 Kjør rapport 🗸 🕻               | 🗉 Excel-maler 🗸 🛛       | 😫 Eksporter til Excel    | × - 🗱            | mporter fra E                | cel $\mid$ $\checkmark$ | B Opprett | visning     |     |
| 6  | 4a. Mine Aktive Prosjekter $\sim$                                     |                                                 |                                  |                         |                          |                  | •                            | 444                     |           | ×           |     |
| 8  | - V Prosjektnavn $\vee$ Navn på forretningsf $\vee$ Etternavn (       | lient) $\checkmark$   Sharepoint URL $\searrow$ | $\sim$ Prosjektoverskrift $\sim$ | Avtale $\smallsetminus$ | Rettsområde $\checkmark$ | Fagområde $\vee$ | Beskrivelse $\smallsetminus$ |                         | Kilde F   | Prosj ∨  Pr | ros |
|    | 444 - Niklas Ødegaard (Bistand ifbm testament Niklas Ødegaard Ødegaar | https://avantita                                | s.share: Bistand ifbm testar     | mente Standard          | Arverett                 | Testament        |                              |                         | Interr    | t Nettver   | Э   |
| \$ |                                                                       |                                                 |                                  |                         |                          |                  |                              |                         |           |             |     |
| 公  |                                                                       |                                                 |                                  |                         |                          |                  |                              |                         |           |             |     |
| 公  |                                                                       |                                                 |                                  |                         |                          |                  |                              |                         |           |             |     |
| 公  |                                                                       |                                                 |                                  |                         |                          |                  |                              |                         |           |             |     |
|    |                                                                       |                                                 |                                  |                         |                          |                  |                              |                         |           |             |     |
| 5  |                                                                       |                                                 |                                  |                         |                          |                  |                              |                         |           |             |     |
| 6  |                                                                       |                                                 |                                  |                         |                          |                  |                              |                         |           |             |     |
|    |                                                                       |                                                 |                                  |                         |                          |                  |                              |                         |           |             |     |

Eventuelt ved å søke her (det er fullt mulig å søke på prosjektnummer, overskrift, klientnavn, beskrivelse, motpart). *Se eget avsnitt for søkemuligheter i systemet*.

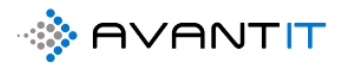

| III Dynamics 365 $ \lor $ | Advokaten                                                                            |            | SANDKASS                                                       | Ε                       |   |
|---------------------------|--------------------------------------------------------------------------------------|------------|----------------------------------------------------------------|-------------------------|---|
| =                         | Kategorisert søk 🖌 👝                                                                 | 444        | م                                                              | Filtrer med Ingen       | ~ |
| ය Hjem                    |                                                                                      |            |                                                                |                         |   |
| (9 Nylig V                | Prosjekter Advokat                                                                   |            | Involverte Parter på Prosjekt Advo                             | kat                     |   |
| 🖈 Festet 🗸 🗸              | 444 - Niklas Ødegaard (Bistand ifbm te<br>Niklas Ødegaard<br>Bistand ifbm testamente | estamente) | Niklas Ødegaard - Client<br>444 - Niklas Ødegaard (B<br>Klient | istand ifbm testamente) |   |
| Forbindelser              |                                                                                      |            |                                                                |                         |   |
| 🖾 Forretningsforbindel    |                                                                                      |            |                                                                |                         |   |
| R Kontakter               |                                                                                      |            |                                                                |                         |   |
| Mitt Arbeid               |                                                                                      |            |                                                                |                         |   |
| 缔 Instrumentbord          |                                                                                      |            |                                                                |                         |   |
| 🛱 Prosjekter              |                                                                                      |            |                                                                |                         |   |
| 🗘 Timeføringer            |                                                                                      |            |                                                                |                         |   |
| 🛱 Signeringsoppdrag       |                                                                                      |            |                                                                |                         |   |
| Fakturaoversikt           |                                                                                      |            |                                                                |                         |   |
| Fakturaer                 |                                                                                      |            |                                                                |                         |   |
| Prosjektøkonomi           |                                                                                      |            |                                                                |                         |   |
| Transaksjoner             |                                                                                      |            |                                                                |                         |   |
| Fakturaplan               |                                                                                      |            |                                                                |                         |   |
| Aktiviteter               |                                                                                      |            |                                                                |                         |   |
| Henvendelser              |                                                                                      |            |                                                                |                         |   |
|                           |                                                                                      |            |                                                                |                         |   |
| C Oppgaver                |                                                                                      |            |                                                                |                         |   |
| E-postmeldinger           |                                                                                      |            |                                                                |                         |   |
|                           |                                                                                      |            |                                                                |                         |   |

|                                         | Dynamics 365 V Advokat                  | en Generelt > Prosjekter >    | 444 - Niklas Ødegaard (Bistand if | bm testame            |             | Sandka                             | SSE                             |                    | م               | ଷ୍ଟ 🖇                 | + 7                         | \$                | ? 8    |
|-----------------------------------------|-----------------------------------------|-------------------------------|-----------------------------------|-----------------------|-------------|------------------------------------|---------------------------------|--------------------|-----------------|-----------------------|-----------------------------|-------------------|--------|
| ≡                                       | 🖬 Lagre 😭 Lagre og lukk                 | 🔇 Arkiver 🔇 Kanseller         | 🔇 Prosjektnotat 🔇 (               | Oppgave 🔇 Opprett fa  | akturagruni | nl Create Document                 | 🕄 Time Entry                    | 💷 Run Rep          | oort 🗸 (        | 🖔 Oppdater            | \land Tilordne              | 🖻 Del             | :      |
| 6)<br>[]                                | 444 - Niklas Ødegaa<br>Prosjekt Advokat | rd (Bistand ifbm testa        | amente)                           |                       |             |                                    |                                 | <br>Total antall t | imer registrert | <br>Totait beløp      | timeføringer                | <br>Innbetalt Bel | øp 🗸   |
| ۸<br>÷                                  | PROSJEKTINFORMASJON                     | DOKUMENTER TIMEF              | ØRINGER FRISTER T                 | RANSAKSJONER ØK       | ONOMI       | FAKTURAOVERSIKT                    | AKTIVITETER M                   | 1isc Beslek        | tet             |                       |                             |                   |        |
| <br>دی                                  | Prosjektbeskrivelse                     |                               |                                   |                       |             | Oversikt Timeføringer              |                                 |                    |                 |                       |                             |                   |        |
| ⇔                                       | Prosjektoverskrift *                    | Bistand ifbm testamente       | Prosjektansvarlig *               | ○ 🎗 Stig Karlsen      |             | 🛆 Timer fakturert                  |                                 | ć                  | 🗄 Timer ikke    | fakturert             |                             |                   |        |
| ⇔                                       | Avtale *                                | 🖾 Standard                    | Prosjektmedarbeider               | S Niklas Ødegaard     |             | A Fakturert beløp                  |                                 | é                  | 🗄 Ikke faktur   | rert beløp            |                             |                   |        |
| ~~~~~~~~~~~~~~~~~~~~~~~~~~~~~~~~~~~~~~~ | 🛆 Aktiv Avtale                          | 🔀 Uten Avtale - Privat : 9    | Prosjektmedarbeider 2             |                       |             |                                    |                                 |                    |                 |                       |                             |                   |        |
| ⇔                                       | Fagområde -                             | 🔂 Arverett                    | Prosjektmedarbeider 3             |                       |             | Timeføringer                       |                                 |                    |                 |                       |                             |                   |        |
| ්<br>ස                                  | Fagfelt -                               | 🔂 Testament                   | Sekretær                          |                       |             | Åpne Timeføringer - Pro            | sjektvisning $ \smallsetminus $ |                    |                 | -                     | + Ny(tt) Time               | eføring           | :      |
| 6                                       | Sharepoint URL                          | https://avantitas.sharepoint. | com/sites/LegalSolution/ava       | ntit_legalproject/444 | 0           | ✓ Dato↓ ∨                          | Emne 🗸                          | Timetype $\lor$    | Fakt            | ue $\vee $ MVA $\vee$ | Timer                       | ∨   Faktu         | urerba |
|                                         | Beskrivelse                             |                               |                                   |                       |             |                                    |                                 |                    |                 |                       |                             |                   |        |
|                                         |                                         |                               |                                   |                       |             |                                    | h                               | ngen tilgjeng      | jelige data.    |                       |                             |                   |        |
|                                         |                                         |                               |                                   |                       |             | •                                  |                                 |                    |                 |                       |                             |                   | •      |
|                                         | Generell Informasjon                    |                               |                                   |                       |             | Prosiektnotater                    |                                 |                    |                 |                       |                             |                   |        |
|                                         | Antall Klienter                         | 1                             | Antall Motparter                  | Ikke valgt            |             | A Siste Prosjektnotat              |                                 |                    |                 |                       |                             |                   |        |
|                                         | Klient *                                | Niklas Ødegaard               | Motpart Ref.ID                    |                       |             | utført                             |                                 |                    |                 |                       |                             |                   |        |
|                                         | ≙ E-post                                | niklas@gma ▷                  | Motpart<br>advokatfirma           |                       |             | Dato for siste notat<br>registrert |                                 |                    |                 |                       |                             | l                 |        |
|                                         | △ Hovedtelefon                          | • 99551411 S                  | Advokatfirma<br>kontaktperson     |                       |             |                                    |                                 |                    |                 | +                     | Ny(tt) Prosjek              | ctnotat           | :      |
|                                         | Kontaktperson klient                    |                               |                                   |                       |             | ✓ Emne ∨                           | Beskrivelse $\vee$              |                    |                 | Oppret                | tet d $\downarrow \lor  $ E | iier 🗸            | 1      |
|                                         | Aktiv   Opprettet den: 6                | 5/22/2020 🛅 7:54 PM           | Opprettet av:                     | R Niklas Ødegaard     |             | Endret den: 6/22/                  | 2020 🛅 7                        | :54 PM             | ~               |                       |                             |                   | 🔙 Lagr |

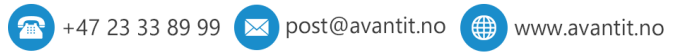

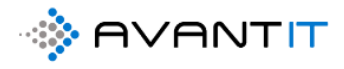

### 3.3.2 Nytt internt Prosjekt

Det er opprettet et selskap i systemet som heter «Advokatfirmaet Avant IT» hvor alle interne saker blir registrert. Dvs at «klient» på internprosjektet er deres selskap og så blir den saksansvarlige den som skal føre sine interntimer.

| 🖬 Lagre 🛛 🛱 Lagre og lukk           | 🕂 Ny 🔇 Søk 📇 Åpne organisasjons | dia 🗋 Deaktiver 🕅        | Koble til 🛛 🗠 🚆 Legg til i markedsførin | A, Tilord | dne 🛛 🕼 Send kobling via e-po | st 📋 Slett 📑 Cre     | ate Document ්                               | ) Oppdater          | :      |
|-------------------------------------|---------------------------------|--------------------------|-----------------------------------------|-----------|-------------------------------|----------------------|----------------------------------------------|---------------------|--------|
| Advokatfirma<br>Forretningsforbinde | et Avant IT<br>Ise              |                          |                                         |           |                               | Kundekilde Nummer fo | r forretningsforbindels                      | Niklas Ødeg<br>Eier | gaard  |
| OPPSUMMERING DETA                   | LJER SIGNERINGSOPPDRAG FAKTUR   | AHISTORIKK ALLE PRO      | SJEKTER REGNSKAPSTALL Beslektet         |           |                               |                      |                                              |                     |        |
| GENERELL INFORMASJ                  | ON                              |                          |                                         | B         | Beskrivelse                   |                      |                                              |                     |        |
| Kategori *                          | Selskap                         | Kundeansvarlig           | * 💿 🕂 Niklas Ødegaard                   |           |                               |                      |                                              |                     |        |
| Forbindelsestype                    | Annet                           | Kundekilde               |                                         |           |                               |                      |                                              |                     |        |
| Navn på forretningsforbindels       | Advokatfirmaet Avant IT         | Opprinnelig<br>fagområde |                                         |           |                               |                      |                                              |                     |        |
| E-post                              |                                 | Medlemskapsnumme<br>r    |                                         | F         | Prosjekter Klient             |                      |                                              |                     |        |
| Telefon                             |                                 | Orgnr                    |                                         |           |                               | ektoverskrift        | + Ny(tt) Prosj                               | jekt Advokat        |        |
| Alternativ<br>epostadresse          |                                 | Kundekontroll Dato       |                                         |           |                               |                      | Oppdater                                     |                     |        |
| Annen telefon                       |                                 | Kundekontroll Status     |                                         |           |                               | lngen tilgjengelige  | Kjør rapport<br>Kjør rapport<br>Kjør rapport | r<br>r              | >      |
|                                     |                                 |                          |                                         |           | 4                             |                      | Eksporter F                                  | Prosjekter Advoka   | at   > |
| ØKONOMIPROFIL & PO                  | OSTADRESSE                      |                          |                                         |           |                               |                      | 暍 Se tilknytte                               | de oppføringer      |        |
| Faktura E-post                      |                                 | Adresse 1: Gate/vei 1    |                                         |           | Primær Kontakt                |                      | 4                                            |                     | •      |
| MVA kode                            | 🖾 MVA                           | Adresse 1: Gate/vei 2    |                                         | - K       | Kontakter                     |                      | +                                            | Ny(tt) Kontakt      | :      |
| Fakturametode                       |                                 | Adresse 1:<br>Postnummer |                                         |           | ✔ Fullt navn ↑ ∨              | Kontakttype ∨   Si   | tilling ∨ E-pos                              | t 🗸                 | Firmai |
| Betalingsbetingelser                |                                 | Adresse 1: Poststed      |                                         |           |                               |                      |                                              |                     |        |

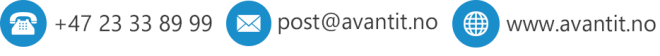

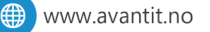

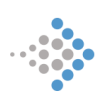

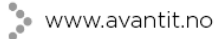

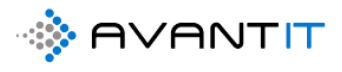

| Hurtigoppretting: Pros<br>Hovedavtale<br>Prosjektoverskrift<br>Fagområde | sjekt | t Advokat                 |
|--------------------------------------------------------------------------|-------|---------------------------|
| Hovedavtale<br>Prosjektoverskrift<br>Fagområde                           | *     | Diternt Niklas Ødenaard   |
| Prosjektoverskrift<br>Fagområde                                          | *     | Internt Niklas Ødegaard   |
| Fagområde                                                                |       | 2                         |
|                                                                          |       |                           |
| Fagfelt                                                                  | -     |                           |
| Klient                                                                   | *     | Advokatfirmaet Avant IT 3 |
| Kontaktperson klient                                                     |       |                           |
| Saksansvarlig                                                            | *     | ● 🔉 Niklas Ødegaard 🛛 🕚   |
| Prosjektmedlem                                                           |       |                           |
| Kilde Prosjekt                                                           |       |                           |
| MVA Kode                                                                 | *     | 🖾 MVA-fritak × 👌          |
| Timer Fakturerbare                                                       |       | Nei 👩                     |
| S Internsak                                                              |       | Ja 🕜                      |
| Beskrivelse                                                              |       |                           |
|                                                                          |       |                           |

Internprosjektet vil ligge i prosjektlisten til den saksansvarlige under «4b. Mine Interne Prosjekter»

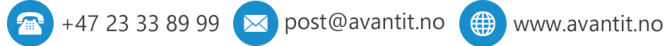

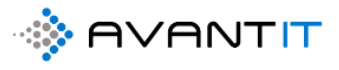

|             | Dynamics 365 $$      | Advokaten Genereit > Prosjekter                                      |        |                      |                             |
|-------------|----------------------|----------------------------------------------------------------------|--------|----------------------|-----------------------------|
| ≡           |                      | 🕅 Vis diagram 🔇 Opprett fakturagrunnl 💍 Oppdater 🛛                   | 덣 Send | l kobling via e-post | ∨ ₀⁄ª Flyt ∨ 🔟 Kjørr        |
| ش           | Hjem                 | 1. Aktive Prosjekter $\vee$                                          |        |                      |                             |
| G           | Nylig 🗸 🗸            | Mine visninger                                                       |        | Etternavn (Klient) 🗸 | Sharepoint URL V Pros       |
| Ś           | Festet 🗸 🗸           | 1. Aktive Prosjekter                                                 | -12    |                      | 1                           |
|             |                      | Systemvisninger                                                      |        | Smart                | https://365advokat.sha Nat  |
| For         | bindelser            | 4. Mine Aktive Prosjekter                                            | -13    | Smart                | https://365advokat.sha Nał  |
| 8           | Forretningsforbindel | 1. Aktive Prosjekter                                                 | \$     | Hansen               | https://365advokat.sha Bist |
| 8           | Kontakter            | 2. Prosjekter Arkivert                                               | -12    | Jensen               | https://365advokat.sha bist |
|             |                      | 3. Prosjekter Kansellert                                             | -12    |                      |                             |
| Mit         | t Arbeid             | 4b. Mine Interne Prosjekter                                          | -177   |                      | https://365advokat.sha bist |
| 바<br>문<br>문 | Instrumentbord       | 5a. Mine Aktive Prosjekter (Prosjektansvarlig) - Faktureringsvisning | g ⊣¤   |                      | https://365advokat.sha Bist |
| 쑶           | Prosjekter           | 5b. Mine Aktive Prosjekter (Klientansvarlig) - Faktureringsvisning   | -12    | Espesen              | https://365advokat.sha Bist |
| 쑶           | Timeføringer         | 6. Mine Prosjekter Kansellert                                        | -12    | Fsnesen              | https://365advokatisha_bist |
| 쑶           | Signeringsoppdrag    | 7. Mine Prosjekter Arkivert                                          | -12    | copesen              | https://booddvokatisha_bist |
|             |                      | Alle Prosjekter                                                      | -13    |                      | https://365advokat.sha Bist |
| Fak         | turaoversikt         | 65 - espo rama (Bistand ifbm) espo rama                              |        | rama                 | https://365advokat.sha Bist |
| 쑶           | Fakturaer            | 64 - Harald Jensen (Bistand ifbm nabotvist) Harald Jensei            | n      | Jensen               | https://365advokat.sha Bist |
| -           |                      |                                                                      |        |                      |                             |

## 4b. Mine Interne Prosjekter

| 🕅 Vis diagram  | Opprett fakturagrunnl              | Oppdater  | នៅ Send kobling via e-post | $ $ $\sim$ . | 🖋 Flyt 🗸            | 🔟 Kjør rapport 🖂           | I Excel-maler $$                       | 🕼 Eksporter til Excel 📔 🗸            | 💐 Importer fra Excel     | ~ [ |
|----------------|------------------------------------|-----------|----------------------------|--------------|---------------------|----------------------------|----------------------------------------|--------------------------------------|--------------------------|-----|
| 4b. Mine       | Interne Prosjekter 🗸               |           |                            |              |                     |                            |                                        |                                      |                          |     |
| ✓ Prosjektnavn | $\uparrow$ $\checkmark$            |           | Klient $\smallsetminus$    | Kontaktpe    | erson klient $\vee$ | Total antall timer registr | $\checkmark$ Dato for sist registrerte | t $\lor  $ Prosjektoverskrift $\lor$ | Prosjektansvarlig $\vee$ | Sak |
| 75 - Advok     | atfirmaet Avant IT (Internt Niklas | Ødegaard) | Advokatfirmaet Avant IT    |              |                     | -                          |                                        | Internt Niklas Ødega                 | Niklas Ødegaard          |     |

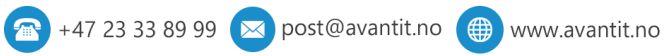

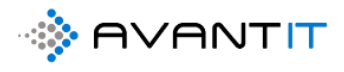

## 3.4 Ny timeføring

| 0                       | 0                    |                         | 0              |                                                           |                                           |                  |              |                         |                                             |                                 |                  |                              |            |
|-------------------------|----------------------|-------------------------|----------------|-----------------------------------------------------------|-------------------------------------------|------------------|--------------|-------------------------|---------------------------------------------|---------------------------------|------------------|------------------------------|------------|
| III Dynamics 365 $\vee$ | Advokaten Genereit > | Timeføringer            |                |                                                           |                                           |                  |              |                         |                                             | ୦ ଏ                             | ۶ +              | · 7 ©                        | ? ጸ        |
| =                       | 🕅 Vis diagram 🛛 +    | Ny f $f$ Slett   $\sim$ | Oppdater       | D宫 Send kobling via e-pos                                 | $t \mid \vee  {}_{D}{\prime}^{m} \; Flyt$ | ∨ 🔲 Kjør rapport | ✓ <b>Ø</b> E | xcel-maler \vee 📲       | Eksporter til Excel $\mid$ $\checkmark$ .   | 🖁 Importer fra Excel 📔 🗸        | 🗟 Oppre          | tt visning 🕴                 |            |
| ය Hjem                  | 1d. Mine Time        | eføringer denne r       | nåneden ∨      |                                                           |                                           |                  |              |                         |                                             |                                 | Søk              | i denne visning              | en 🔎       |
| © Nylig ∨               | Grupper etter: (inge | en gruppering) 🗸        |                |                                                           |                                           |                  |              |                         |                                             |                                 |                  |                              |            |
| 🖉 Festet 🗸 🗸            | ✓ Dato ↓ ∨           | Emne 🗸                  | Navn (Timetype | ) $\checkmark$   Faktue $\checkmark$   Timer $\checkmark$ | Fakturerbare ti.                          | . v MVA v Timep  | is 🗸         | Prosjekt Advokat $\vee$ | Prosjektans $\vee  $ Klient (Prosjekt       | $\vee $ Kundeansv $\vee $ Kalku | lert pris $\vee$ | Statusårsak $\smallsetminus$ | Eier 🗸 🛛 🖽 |
| Forbindelser            | 01.07.2020           | Møte med klient         | Brev           | Ja 6                                                      | .00                                       | 5,00 Ja          | 5 000,00     | 73 - Petter Sm          | <ul> <li>Niklas Øde Petter Smart</li> </ul> | t 🗢 Niklas Øde                  | 30 000,00        | Klargjort f                  | Niklas Øde |
| Forretningsforbindel    | 01.07.2020           | Brev ti klient          | Brev           | Nei 4                                                     | ,00                                       | 0,00 Ja          | 5 000,00     | 73 - Petter Sm          | <ul> <li>Niklas Øde Petter Smart</li> </ul> | e Niklas Øde                    | 0,00             | Åpen                         | Niklas Øde |
| A Kontakter             |                      |                         |                |                                                           |                                           |                  |              |                         |                                             |                                 |                  |                              |            |
| Mitt Arbeid             |                      |                         |                |                                                           |                                           |                  |              |                         |                                             |                                 |                  |                              |            |
| 券 Instrumentbord        |                      |                         |                |                                                           |                                           |                  |              |                         |                                             |                                 |                  |                              |            |
| 😂 Prosjekter 📂          |                      |                         |                |                                                           |                                           |                  |              |                         |                                             |                                 |                  |                              |            |
| 🛱 Timeføringer          |                      |                         |                |                                                           |                                           |                  |              |                         |                                             |                                 |                  |                              |            |
| 🔀 Signeringsoppdrag     |                      |                         |                |                                                           |                                           |                  |              |                         |                                             |                                 |                  |                              |            |
| Fakturaoversikt         |                      |                         |                |                                                           |                                           |                  |              |                         |                                             |                                 |                  |                              |            |
| Fakturaer               |                      |                         |                |                                                           |                                           |                  |              |                         |                                             |                                 |                  |                              |            |
| Prosjektøkonomi         |                      |                         |                |                                                           |                                           |                  |              |                         |                                             |                                 |                  |                              |            |
| Transaksjoner           |                      |                         |                |                                                           |                                           |                  |              |                         |                                             |                                 |                  |                              |            |
| G Fakturaplan           |                      |                         |                |                                                           |                                           |                  |              |                         |                                             |                                 |                  |                              |            |
| Aktiviteter             |                      |                         |                |                                                           |                                           |                  |              |                         |                                             |                                 |                  |                              |            |

### 3.4.1 Registrering av timeføring fra timelisten

Uansett hvor du står i systemet så har du mulighet til å trykke på «+» helt øverst i høyre hjørnet og du vil da få frem en meny med blant annet «Timeføring» som et alternativ.

| Advokaten Generelt | > Timeføringer     |              |                                   |            |                                    |            |                                   |                                   | م                               | Ø            | <b>P</b> - | ÷   |
|--------------------|--------------------|--------------|-----------------------------------|------------|------------------------------------|------------|-----------------------------------|-----------------------------------|---------------------------------|--------------|------------|-----|
| 🕅 Vis diagram -    | + Ny               | 🖔 Oppdater   | 🕼 Send kobling via                | e-post   ~ | ₀⁄ª Flyt ∨ 📶 Kjørrap               | port 🗸 🛍 Đ | cel-maler 🗸 関                     | Eksporter til Excel $\mid$ $\vee$ | Aktiviteter                     |              |            | > 1 |
| 1d. Mine Tir       | neføringer denne   | måneden      | ~                                 |            |                                    |            |                                   |                                   | 🖻 Employ -                      | expertise    |            | le  |
| Grupper etter: (ii | naen arupperina) 🗸 |              |                                   |            |                                    |            |                                   |                                   | ₿ Fakturerin                    | gsplan       |            |     |
| ✓ Dato ↓ ∨         | Emne 🗸             | Navn (Timety | pe) $\vee$   Faktue $\vee$   Time | r∨   Fi    | skturerbare ti $\sim$   MVA $\sim$ | Timepris 🗸 | Prosjekt Advokat $\smallsetminus$ | Prosjektans 🗸 Klient (Prosje      | Fordeling                       | Klient       |            | 2   |
| 01.07.2020         | Møte med klient    | Brev         | Ja                                | 6,00       | 6,00 Ja                            | 5 000,00   | 73 - Petter Sm                    | Niklas Øde Petter Sma             | Forretning     Henvendel        | sforbindels: | 5          |     |
| 01.07.2020         | Brev ti klient     | Brev         | Nei                               | 4,00       | 0,00 Ja                            | 5 000,00   | 73 - Petter Sm                    | Niklas Øde Petter Sma             | <ul> <li>Involvert P</li> </ul> | art på Prosj | jekt A     |     |
|                    |                    |              |                                   |            |                                    |            |                                   |                                   | ℜ Kontakt                       |              |            |     |
|                    |                    |              |                                   |            |                                    |            |                                   |                                   | 創 MS Team r                     | nember       |            |     |
|                    |                    |              |                                   |            |                                    |            |                                   |                                   | 团 Prisavtale                    |              |            |     |
|                    |                    |              |                                   |            |                                    |            |                                   |                                   | 🖹 Prosjekt A                    | dvokat       |            |     |
|                    |                    |              |                                   |            |                                    |            |                                   |                                   | 🖻 Resultat pr                   | r Prosjekt A | dvokat     |     |
|                    |                    |              |                                   |            |                                    |            |                                   |                                   | 🖻 Timeføring                    | 2            |            |     |
|                    |                    |              |                                   |            |                                    |            |                                   |                                   | 🗟 🔽 ansaksjo                    | n            |            |     |
|                    |                    |              |                                   |            |                                    |            |                                   | L                                 |                                 |              |            | _   |
|                    |                    |              |                                   |            |                                    |            |                                   |                                   |                                 |              |            |     |

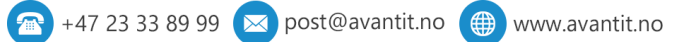

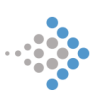

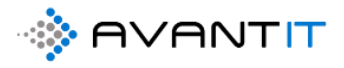

### Da kommer dette hurtigregistreringsskjemaet opp:

| Hurtigoppretting: Tin | neføring              | $\times$ |
|-----------------------|-----------------------|----------|
| Prosjekt Advokat      | *                     |          |
| Timetype              | •                     |          |
| Timer                 | *                     |          |
| Emne                  | *                     |          |
| Timepris              |                       |          |
| Fakturerbare          | Ja                    |          |
| Fakturerbare timer    | *                     |          |
| Dato                  | * 13.08.2020          |          |
| Eier                  | * 🥝 🕺 Niklas Ødegaard |          |
|                       |                       |          |

For å velge riktig prosjekt som timeføringen skal registreres mot kan du enten klikke i feltet for å få frem ulike prosjekter som du nylig har vært innom, eller velge å søke basert på

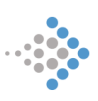

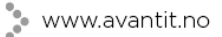

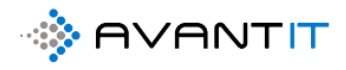

# klientnavn/prosjektnummer/navn etc. Velg prosjektet som timeføringen skal registreres på for deretter å trykke på «Lagre og Lukk»

| Hurtigoppretting: Timeføring |                                          |      |  |  |  |  |  |  |  |  |  |
|------------------------------|------------------------------------------|------|--|--|--|--|--|--|--|--|--|
| Prosjekt Advo                | okat * Søk etter Prosjekt Advokat        | Q    |  |  |  |  |  |  |  |  |  |
| Timetype                     | Nylige Prosjekter Advokat Alle oppføring | er 🔒 |  |  |  |  |  |  |  |  |  |
|                              | 🔅 76 - Espen Mellesmo (Test project)     |      |  |  |  |  |  |  |  |  |  |
| Timer                        | 🖾 68 - Kari Espesen (Bistand arv)        |      |  |  |  |  |  |  |  |  |  |
| Emne                         | 🐼 77 - EHF TEST (EHF test)               |      |  |  |  |  |  |  |  |  |  |
| Timepris                     | [쯦] 9 - Oda Erichsen (Rådgivning)        |      |  |  |  |  |  |  |  |  |  |
| Falsturashara                | 71 - Siv Jensen (bistand ifbm            | -    |  |  |  |  |  |  |  |  |  |
| Fakturerbare                 | + Ny Prosjekt Advokat                    |      |  |  |  |  |  |  |  |  |  |
| Fakturerbare t               | timer *                                  |      |  |  |  |  |  |  |  |  |  |
| Dato                         | * 13.08.2020                             |      |  |  |  |  |  |  |  |  |  |
| Eier                         | * 🤗 🕺 Niklas Ødegaard                    |      |  |  |  |  |  |  |  |  |  |

Når du har fylt inn riktig prosjekt og timer vil din timepris som ligger knyttet på det spesifikke prosjektet komme opp som et forslag på timeføringen:

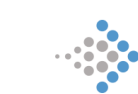

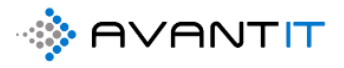

| Prosjekt Advokat   | * 🔀 76 - Espen Mellesmo (Test project) |
|--------------------|----------------------------------------|
| Timetype           | • 🐼 Utarbeidelse av prosesskriv m/epo  |
| Timer              | * 2,00                                 |
| Emne               | *                                      |
| Timepris           | 2 000,00                               |
| Fakturerbare       | Ja                                     |
| Fakturerbare timer | * 2,00                                 |
| Dato               | * 13.08.2020                           |
| Eier               | * 🤗 🕺 Niklas Ødegaard                  |

Den timeprisen kan du enten la stå som den er, eller så kan du velge å endre timeprisen på denne timeføringen før du lagrer.

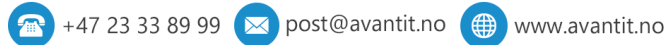

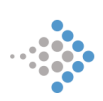

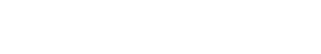

Hvis du står i timeføringslisten din når du oppretter en ny timeføring så vil det komme opp her etter at du har lagret og lukket:

|   | Advokaten Generelt                          | Timeføringer        |                   |                             |                                |                     |                       |                                   |                                  | م           | Ø        | Ŷ       | + 7                       | ' @        | ?            | ۶   |
|---|---------------------------------------------|---------------------|-------------------|-----------------------------|--------------------------------|---------------------|-----------------------|-----------------------------------|----------------------------------|-------------|----------|---------|---------------------------|------------|--------------|-----|
|   | 🕅 Vis diagram 🕂                             | Ny f Slett   $\vee$ | 🖔 Oppdater 🛛 🛯    | ] Send kobling v            | via e-post $\mid$ $\checkmark$ | ₀⁄ª Flyt ∨ 🔳        | Kjør rapport \vee 🛛 🕫 | ixcel-maler \vee 🛛 💐 Eksp         | orter til Excel 📔 🗸 🖪 Importer   | r fra Excel | <b>~</b> | B 0     | pprett visr               | ing :      |              |     |
| Î | 1d. Mine Tim                                | eføringer denne n   | nåneden v         |                             |                                |                     |                       |                                   |                                  |             |          | 5       | søk i denn                | e visninge | n )          | С   |
| l | Grupper etter: (ing                         | ien gruppering) 🗸 🗸 |                   |                             |                                |                     |                       |                                   |                                  |             |          |         |                           |            |              |     |
|   | $\checkmark$ Dato $\downarrow$ $\checkmark$ | Emne 🗸              | Navn (Timetype) 🗸 | $\mid$ Faktue $\lor \mid$ T | imer $\checkmark$ Fakt         | turerbare ti $$ MVA | √                     | Prosjekt Advokat $\smallsetminus$ | Prosjektans 🗸 Klient (Prosjekt 🕚 | ∨   Kundea  | ansv ∨   | Kalkule | ert pris $\smallsetminus$ | Status     | arsak $\vee$ | Ele |
|   | 04.07.2020                                  | dokumentgj m/kli    | Dokumentgje       | Ja                          | 2,00                           | 2,00 Ja             | 2 500,00              | 11 - Jakob Lund (Bist             | Niklas Øde Jakob Lund            | ⊙ De        | emo Bru  | 1       | 5 000,0                   | 0 Åper     |              | 0   |
|   | 01.07.2020                                  | Møte med klient     | Brev              | Ja                          | 6,00                           | 6,00 Ja             | 5 000,00              | 73 - Petter Smart (Na             | Niklas Øde Petter Smart          | Nil         | klas Øde |         | 30 000,0                  | 0 Klarg    | jort f       | 0   |
|   | 01.07.2020                                  | Brev ti klient      | Brev              | Nei                         | 4,00                           | 0,00 Ja             | 5 000,00              | 73 - Petter Smart (Na             | Niklas Øde Petter Smart          | Nil         | klas Øde |         | 0,0                       | 0 Åper     |              | 0   |
|   |                                             |                     |                   |                             |                                |                     |                       |                                   |                                  |             |          |         |                           |            |              |     |

### Gruppering av timeføringer:

AVANTIT

| III Dynamics 365 V   | Advokaten Generelt | t > Timeføringer            |                   |                      |               |        |                |                |                        |                                  | \$ \$                       | ۶ +            | 7     |
|----------------------|--------------------|-----------------------------|-------------------|----------------------|---------------|--------|----------------|----------------|------------------------|----------------------------------|-----------------------------|----------------|-------|
| =                    | 🕅 Vis diagram      | + Ny 🗊 Slett   🗸            | 🖱 Oppdater 🛛 🕅    | Send kobling via e-p | ost   🗸 🔤 🖉 F | yt 🗸   | 🔟 Kjør rapport | √ <b>0</b> ≣ E | xcel-maler \vee 🛛 🗱 Ek | sporter til Excel   🗸 🗖 Impor    | ter fra Excel $\mid$ $\vee$ | B Opprett visr | ning  |
| G Hjem               | 1e. Mine tin       | meføringer forrige n        | nåned ~           |                      |               |        |                |                |                        |                                  |                             | Søk i den      | ine v |
| S Festet ∨           | Grupper etter: P   | Prosjekt Advokat 🗸 🚽        | Navn (Timetype) 🗸 | Faktue 🗸 Timer 🗸     | Fakturerban   | e ti 🗸 | MVA ∨ Timepri  | s 🗸            | Prosjekt Advokat î 🗸   | Prosjektans V Klient (Prosjekt V | ✓ Kundeansv ✓ Kali          | kulert pris 🗸  | Stat  |
| Forbindelser         | ¥2 - Niklas Ø      | Ødegaard (Bistand ifbm arv  | verett)           |                      |               |        |                |                |                        |                                  |                             |                |       |
| Forretningsforbindel | 30.06.2020         | Gjennomgang av              | Dokumentgje       | Ja                   | 4,00          | 2,00   | Ja             | 2 500,00       | 42 - Niklas Ødega      | O Demo Brul Niklas Ødega         | O Demo Bruł                 | 5 000,00       | Apr   |
| A Kontakter          | 29.06.2020         | lest og tolket brev         | Brev inn fra m    | Ja                   | 1,00          | 1,00   | Ja             | 2 500,00       | 42 - Niklas Ødega      | O Demo Brul Niklas Ødega         | O Demo Bruł                 | 2 500,00       | Åpi   |
| Mitt Arbeid          | 30.06.2020         | Snakket med klien           | Telefon klient    | Ja                   | 1,00          | 1,00   | Ja             | 2 500,00       | 42 - Niklas Ødega      | O Demo Brul Niklas Ødega         | O Demo Bruł                 | 2 500,00       | Åpi   |
| 影 Instrumentbord     | × 45 - Ole Ole     | sen (bistand ifbm nabotvis  | t)                |                      |               |        |                |                |                        |                                  |                             |                |       |
| 🖒 Prosjekter         | 16.06.2020         | just another test           |                   | Ja                   | 2,00          | 2,00   | Ja             | 2 500,00       | 45 - Ole Olesen (b     | Niklas Øde Ole Olesen            | O Demo Bruł                 | 5 000,00       | Åpi   |
| 🗘 Timeføringer       | × 46 - Per Egg     | en (Bistand ifbm arverett)  |                   |                      |               |        |                |                |                        |                                  |                             |                |       |
| 🔀 Signeringsoppdrag  | 16.06.2020         | eads                        |                   | Ja                   | 5,00          | 5,00   | Ja             | 2 500,00       | 46 - Per Eggen (Bi     | O Emma Emr Per Eggen             | Niklas Øde                  | 12 500,00      | Fak   |
| Fakturaoversikt      | 16.06.2020         | qeadf                       |                   | Ja                   | 3,00          | 3,00   | Ja             | 2 500,00       | 46 - Per Eggen (Bi     | O Emma Emr Per Eggen             | Niklas Øde                  | 7 500,00       | Fak   |
| G Fakturaer          | 58 - Lionel N      | Aessi (bistand ifbm nabotvi | ist)              |                      |               |        |                |                |                        |                                  |                             |                |       |

Utvalg for å se på timeføringene dine for ulike tidsperioder:

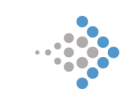

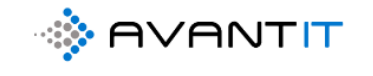

|      | Dynamics 365 $$      | ٨d  | vokaten Generelt > Timeføringer                         |     |       |                       |                   |            |
|------|----------------------|-----|---------------------------------------------------------|-----|-------|-----------------------|-------------------|------------|
| ≡    |                      | G.  | ] Vis diagram 🕂 Ny 🛍 Slett   🗸 🖒 Oppdate                | r   | ක් Se | nd kobling via e-post | ∽ ₀⁄ª Flyt ∽      | 💷 Kjørn    |
| ŵ    | Hjem                 |     | 1e. Mine timeføringer forrige måned 🗸                   |     | -     |                       |                   |            |
| ╚    | Nylig $\checkmark$   | ·   | Systemvisninger                                         |     |       |                       |                   |            |
| \$   | Festet 🗸             | , ( | 1c. Mine Timeføringer denne uken                        | -17 |       |                       |                   |            |
|      |                      |     | 1a. Alle Mine Timeføringer                              | -12 | Fa    | aktue $ee$ Timer $ee$ | Fakturerbare ti 🗸 | MVA $\sim$ |
| For  | bindelser            |     | 1b. Mine Timeføringer I dag                             | Ż   |       |                       |                   |            |
| 5    | Forretningsforbindel |     | 1d. Mine Timeføringer denne måneden                     | -12 | Ja    | a 4,00                | 2,00              | Ja         |
| 2    | Kontakter            |     | 1e. Mine timeføringer forrige måned                     | 4   | Ja    | a 1,00                | 1,00              | Ja         |
|      |                      |     | 1f. Mine timeføringer forrige uke                       | -12 |       | 1.00                  | 1.00              | 1          |
| Mit  | t Arbeid             |     | 1g. Mine Timeføringer dette året                        | -12 | Ja    | a 1,00                | 1,00              | Ja         |
|      | Instrumentbord       |     | 1h. Mine timeføringer forrige år                        | -12 |       |                       |                   |            |
| ස    | Prosjekter           |     | 3a. Alle timeføringer (Prosjektansvarlig)               | -12 | Ja    | a 2,00                | 2,00              | Ja         |
| 쏬    | Timeføringer         |     | 3b. Alle timeføringer i dag (Prosjektansvarlig)         | 꾸   |       |                       |                   |            |
| ക    | Signeringsonndrag    |     | 3c. Alle timeføringer denne uken (Prosjektansvarlig)    | 꾸   |       |                       | F 00              | 1.         |
| 101  | Signetingsopputag    |     | 3d. Alle timeføringer denne måneden (Prosjektansvarlig) | -12 | 1     | a 5,00                | 5,00              | Ja         |
| Fak  | turaoversikt         |     | 4a. Alle timeføringer (Kundeansvarlig)                  | 꾸   | Ja    | a 3,00                | 3,00              | Ja         |
| 쏬    | Fakturaer            |     | 4b. Alle timeføringer i dag (Kundeansvarlig)            | 꾸   |       |                       |                   |            |
| Dro  | siektekonomi         |     | 4c. Alle timeføringer denne uken (Kundeansvarlig)       | -¤  | • Ja  | a 1,00                | 1,00              | Ja         |
| PIO  | sjektøkonomi         |     | 15.06.2020 Dokumentahienn                               |     | b     | a 2.00                | 2,00              | Ja         |
| 쏬    | Transaksjoner        |     |                                                         |     |       |                       | 2,00              |            |
| JVL. | Falturaplan          |     | 16.06.2020 dokumentgjenno                               |     | Ja    | а 2,00                | 2,00              | Ja         |

## 3.4.2 Registrering av ny timeføring fra prosjekt

| okaten Genereit / Prosjekte                                   | r > 42 - Nikias jodegaard (Bistand Irom | arverettj              |                      |                  |          |                              |                      |                                   |                |                           | V T                        | ଏ ୧୫୬୮                |
|---------------------------------------------------------------|-----------------------------------------|------------------------|----------------------|------------------|----------|------------------------------|----------------------|-----------------------------------|----------------|---------------------------|----------------------------|-----------------------|
| 🖬 Lagre 📓 Lagre og                                            | g lukk 🔇 Arkiver 🔇 Kanselle             | er 🔇 Prosjektnotat     | Oppgave              | Opprett fakturag | runnl (  | Create Document              | ③ Time Entry         | 🗐 Run Report                      | ~ 00           | Oppdater 🔇                | Quick create Tir           | neentri 🗸 🕴           |
| 12 - Niklas Ødegaard<br>rosjekt Advokat<br>ROSJEKTINFORMASJON | I (Bistand ifbm arverett)               | NGER FRISTER T         | RANSAKSJONER         | e økonomi f      | AKTURAO' | VERSIKT AKTIVI1              | TETER Misc Be        | <b>8,00</b><br>Total a<br>slektet | ntall timer re | 15 00<br>egistrert Totalt | 0,00<br>beløp timeføringer | Innbetait Beløp       |
| Prosjekt beskrivelse                                          |                                         |                        |                      |                  | Ove      | rsikt Timeføringe            | r                    |                                   | 0              |                           |                            |                       |
| Prosjektoverskrift                                            | Bistand ifbm arverett                   | Saksansvarlig          | * O 🗙 Demo           | Bruker 3         |          | imer fakturert               | 0,00                 |                                   | □ Timer iki    | ke takturert              | 6,00                       |                       |
| Avtale •                                                      | Standard Avant                          | Saksbehandler          |                      |                  | ₿ P      | akturert beløp               | 0,00                 |                                   | 🔒 Ikke fakt    | turert beløp              | 15 000,00                  |                       |
| 🛆 Aktiv Avtale                                                | Standard Avant : 01.01.202              | Saksbehandler 2        |                      |                  |          |                              |                      |                                   |                |                           |                            |                       |
| Fagområde                                                     | Pamilie og Arverett                     | Saksbehandler 3        |                      |                  | Tim      | eføringer                    |                      |                                   |                |                           |                            |                       |
| Fagfelt                                                       | Arveoppgjør                             | Sekretær               |                      |                  | Ap       | ne Timeføringer - Pro        | osjektvisning $\vee$ |                                   |                |                           | + Ny(tt) 1                 | 'imeføring :          |
| Sharepoint URL                                                | https://365advokat.sharepoint.co        | m/sites/Legal365/avant | it_legalproject/42 · | - Niklas Øde 🕀   |          | $ e   Dato \downarrow \vee $ | Emne 🗸               | Timetype $\vee$                   | Faktue.        | $\sim$ MVA $\sim$         | $ $ Timer $\vee$           | Fakturerbar $\vee$ Ti |
| Beskrivelse                                                   |                                         |                        |                      |                  |          | 30.06.2020                   | Gjennomgang av o     | l Dokumentgjen                    | nom Ja         | Ja                        | 4,00                       | 2,00                  |
|                                                               |                                         |                        |                      |                  |          | 30.06.2020                   | Snakket med klien    | t Telefon klient                  | Ja             | Ja                        | 1,00                       | 1,00                  |
|                                                               |                                         |                        |                      |                  |          | 29.06.2020                   | lest og tolket brev  | Brev inn fra mo                   | tpar Ja        | Ja                        | 1,00                       | 1,00                  |
|                                                               |                                         |                        |                      |                  |          | 16.05.2020                   | Brev ut til klient   | Brev                              | Ja             | Ja                        | 2,00                       | 2,00                  |
| Generell Informasjon                                          |                                         |                        |                      |                  | 4        |                              |                      |                                   |                |                           |                            | ÷                     |
| Antall Klienter                                               | 1                                       | Antall Motnarter       | 1                    |                  |          |                              |                      |                                   |                |                           |                            |                       |

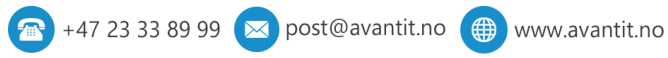

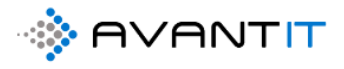

Når du står på et prosjekt og fører time direkte fra prosjektet vil det ikke være nødvendig selvsagt å fylle ut feltet prosjekt advokat, det kommer opp som en utfylt verdi:

|                                     |              | Prosiekt Advokat   | * 🐼 76 - Espen Mellesmo (Tr | est project) |
|-------------------------------------|--------------|--------------------|-----------------------------|--------------|
|                                     |              |                    | w ro - csperi menesirio (n  | ist project) |
|                                     |              | Timetype           |                             |              |
| 11 FAKTURAOVERSIK                   | T AKTIVIT    | Timer              | *                           |              |
| Oversikt Timeføringer               |              | Emne               | *                           |              |
| A Timer fakturert                   | 0,00         | Timepris           |                             |              |
| 🔒 Fakturert beløp                   | 0,00         | Fakturerbare       | Ja                          |              |
|                                     |              | Fakturerbare timer | *                           |              |
| Timeføringer                        |              | Dato               | * 13.08.2020                |              |
| Åpne Timeføringer - Pro             | sjektvisning | Eier               | * 0 8 Niklas Ødegaard       |              |
| $ullet$   Dato $\downarrow$ $ lee$  | Emne 🗸       |                    | - , ,                       |              |
| 12.08.2020                          | efs          |                    |                             |              |
| 31.07.2020                          | Brev - 31.07 |                    |                             |              |
| 4                                   |              |                    |                             |              |
| -                                   |              |                    |                             |              |
| Prosjektnotater                     |              |                    |                             |              |
| Siste Prosjektnotat<br>utført       |              |                    |                             |              |
| Dato for siste notat     registrert |              |                    |                             |              |
| ✓ Emne ✓                            | Beskrivel    |                    |                             |              |

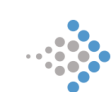

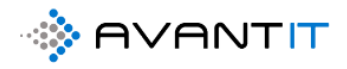

#### 42 - Niklas Ødegaard (Bistand ifbm arverett) Prosjekt Advokat

## 8,00 Total antali timer registrert Totalt beløp timeføringer Innbetalt Beløp 🗠

PROSJEKTINFORMASJON DOKUMENTER TIMEFØRINGER FRISTER TRANSAKSJONER ØKONOMI FAKTURAOVERSIKT AKTIVITETER Misc Beslektet

| Prosjekt beskrivelse |                                  |                          |                                | Oversikt Timeføringe                        | r                                 |                             |                   |                     |
|----------------------|----------------------------------|--------------------------|--------------------------------|---------------------------------------------|-----------------------------------|-----------------------------|-------------------|---------------------|
| Prosjektoverskrift * | Bistand ifbm arverett            | Saksansvarlig            | * 💿 🞗 Demo Bruker 3            | 🛆 Timer fakturert                           | 0,00                              | 🛆 Timer ikke fakti          | urert 6,00        |                     |
| Avtale *             | Standard Avant                   | Saksbehandler            |                                | 🛆 Fakturert beløp                           | 0,00                              | A Ikke fakturert b          | eløp 15 000,00    |                     |
| 🛱 Aktiv Avtale       | Standard Avant : 01.01.202       | Saksbehandler 2          |                                |                                             |                                   |                             |                   |                     |
| Fagområde            | 🗟 Familie og Arverett            | Saksbehandler 3          |                                | Timeføringer                                |                                   |                             |                   |                     |
| Fagfelt              | le Arveoppgjør                   | Sekretær                 |                                | Åpne Timeføringer - Pr                      | osjektvisning $ \smallsetminus $  |                             | + Ny(tt) Time     | øring :             |
| Sharepoint URL       | https://365advokat.sharepoint.co | m/sites/Legal365/avantit | legalproject/42 - Niklas Øde 🕀 | $\checkmark$ Dato $\downarrow$ $\checkmark$ | Emne ∨   Timetype ∨               | $\mid$ Faktue $\lor \mid$ N | IVA V Timer V Fak | turerbar $\vee $ Ti |
| Beskrivelse          |                                  |                          |                                | 30.06.2020                                  | Gjennomgang av d Dokument         | gjennor Ja J                | a 4,00            | 2,00                |
|                      |                                  |                          |                                | 30.06.2020                                  | Snakket med klient Telefon kli    | ent Ja J                    | a 1,00            | 1,00                |
|                      |                                  |                          |                                | 29.06.2020                                  | lest og tolket brev i Brev inn fr | a motpar Ja J               | a 1,00            | 1,00                |
|                      |                                  |                          |                                | 16.05.2020                                  | Brev ut til klient Brev           | Ja J                        | a 2,00            | 2,00                |
| Generell Informasjon |                                  |                          |                                | 4                                           |                                   |                             |                   | ۲                   |
| Antall Klienter      | 1                                | Antall Motparter         | 1                              |                                             |                                   |                             |                   |                     |

| Advokaten Generelt > Prosjekter                                   | > 42 - Niklas Ødegaard (Bistand if | bm arverett)             |                           |                       |                          |                             |                                      | ୦ ସ                      | Q                           | + 7           | ₿?                  |
|-------------------------------------------------------------------|------------------------------------|--------------------------|---------------------------|-----------------------|--------------------------|-----------------------------|--------------------------------------|--------------------------|-----------------------------|---------------|---------------------|
| ③ ■ Lagre ■ Lagre og lu                                           | ukk 🔇 Arkiver 🔇 Kans               | eller 🔇 Prosjektnot      | at 🔇 Oppgave 🔇            | Opprett fakturagrunnl | 🗋 Create Document        | ③ Time Entry                | III Run Report $$                    | 🖔 Oppdater               | Quick                       | create Timee  | ntri 🗸 🔡            |
| 42 - Niklas Ødegaard (<br>Prosjekt Advokat<br>PROSJEKTINFORMASJON | Bistand ifbm arveret               | RINGER FRISTER           | TRANSAKSJONER             | ØKONOMI FAKTI         | JRAOVERSIKT AKTIVITI     | ETER Misc B                 | 8,00<br>Total antali ti<br>Beslektet | imer registrert Tr       | 5 000,00<br>otalt beløp tir | meføringer    | <br>innbetait Beløp |
| 2a. Alle Timeføringer ${\scriptstyle\lor}$                        |                                    |                          |                           |                       |                          |                             | + Ny(tt) Timef                       | aring 🖒 Op               | pdater                      | 🗐 Kjør rapj   | port 🗸 🗄 :          |
| ✓ Dato ↓ ∨ En                                                     | nne 🗸                              | Navn (Timetype) 🗸 🛛 Fakt | tue $\vee$   Timer $\vee$ | Fakturerbar $\vee$    | A ∨   Timepris ∨   Kalku | ulert pris $\checkmark$ Eie | er 🗸 🛛 Prosjekt                      | Advokat $\smallsetminus$ | Pro                         | sjektansvarli | ∨   Klient (Prosje  |
| 30.06.2020 Gj                                                     | iennomgang av dokumenter r         | Dokumentgje Ja           | 4,00                      | 2,00 Ja               | 2 500,00                 | 5 000,00                    | Niklas Ødegaar 42 - Ni               | klas Ødegaard (B         | listand i 🛛                 | Demo Bruke    | r 3. Niklas Ødej    |
| 30.06.2020 Sr                                                     | nakket med klient om xy            | Telefon klient Ja        | 1,00                      | 1,00 Ja               | 2 500,00                 | 2 500,00                    | Niklas Ødegaar 42 - Ni               | klas Ødegaard (B         | listand i 🛛                 | Demo Bruke    | r 3. Niklas Ødej    |
| 29.06.2020 le                                                     | st og tolket brev inn fra motp     | Brev inn fra m Ja        | 1,00                      | 1,00 Ja               | 2 500,00                 | 2 500,00                    | Niklas Ødegaar 42 - Ni               | klas Ødegaard (B         | listand i 🛛                 | Demo Bruke    | r 3. Niklas Øde     |
| 16.05.2020 Br                                                     | rev ut til klient                  | Brev Ja                  | 2,00                      | 2,00 Ja               | 2 500,00                 | 5 000,00                    | Niklas Ødegaar 42 - Ni               | klas Ødegaard (B         | listand i 🛛                 | Demo Bruke    | r 3. Niklas Øde     |
| 4                                                                 |                                    |                          |                           |                       |                          |                             |                                      |                          |                             |               | ÷                   |

### 3.3.3 Registrering av timeføring i mobilapplikasjon

Det finnes også en app som du kan laste ned på din mobil for å registrere timer.

Se lenke til veiledning på hvordan du laster den ned og enkel bruk for å registrere timer:

Brukerveiledning

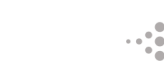

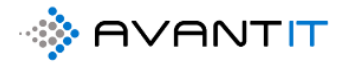

### 3.4.4 Redigering av timeføring/er

Du kan alltid redigere på dine egne timeføringer til enhver tid. Dersom du har en utvidet sikkerhetsrolle som ikke er standard så vil du også ha muligheten til å redigere på andre sine timer.

### 3.4.4.1 Redigere flere timeføringer samtidig fra timeliste

Huk av på de timene du ønsker å redigere. NB! Når du har huket av på 2 eller flere timeføringer så vil endring utført bli gjeldende på alle de valgte timene.

| Advokaten Generel                           | t > Timeføringer      |                   |               |                    |                    |            |                       |                                   |                    | ୦ ଏ            | Ŷ         | +       | 7         | ۵ (            |
|---------------------------------------------|-----------------------|-------------------|---------------|--------------------|--------------------|------------|-----------------------|-----------------------------------|--------------------|----------------|-----------|---------|-----------|----------------|
| 🕅 Vis diagram                               | 🖉 Rediger 📑 Aktiver   | 🔓 Deaktiver [     | 🖞 Slett   🗸   | 📑 Create D         | ocument 🛛 🙈 Tiloi  | dne 🗹      | Del 🖾 Send k          | obling via e-post 📋               | ∽ ₀∕ª Flyt ∨       | 📶 Kjør         | r rapport | ~       | :         |                |
| 1d. Mine Ti                                 | meføringer denne n    | nåneden v         |               |                    |                    |            |                       |                                   |                    |                |           | Søk i o | denne vis | ningen         |
| Grupper etter: (                            | ingen gruppering) 🗸 🗸 |                   |               |                    |                    |            |                       |                                   |                    |                |           |         |           |                |
| $\checkmark$ Dato $\downarrow$ $\checkmark$ | Emne 🗸                | Navn (Timetype) 🗸 | Faktue $\vee$ | Timer $\checkmark$ | Fakturerbare ti $$ | MVA $\sim$ | Timepris $\checkmark$ | Prosjekt Advokat $\smallsetminus$ | Prosjektans $\vee$ | Klient (Prosje | skt ∨     | Kundean | 15V ~     | Kalkulert pris |
| 04.07.2020                                  | dokumentgj m/kli      | Dokumentgje       | Ja            | 2,00               | 2,00               | Ja         | 2 500,0               | ) 11 - Jakob Lu                   | Niklas Øde         | Jakob Lun      | d         | O Der   | no Bruł   | 5 0            |
| ✓ 01.07.2020                                | Møte med klient       | Brev              | Ja            | 6,00               | 6,00               | Ja         | 5 000,0               | ) 73 - Petter Sm                  | Niklas Øde         | Petter Sma     | art       | Nik     | las Øde   | 30 0           |
| ✓ 01.07.2020                                | Brev ti klient        | Brev              | Nei           | 4,00               | 0,00               | Ja         | 5 000,0               | ) 73 - Petter Sm                  | Niklas Øde         | Petter Sma     | art       | Nik     | las Øde   |                |
| <b></b>                                     |                       |                   |               |                    |                    |            |                       |                                   |                    |                |           |         |           |                |
|                                             |                       |                   |               |                    |                    |            |                       |                                   |                    |                |           |         |           |                |

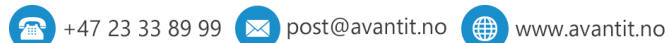

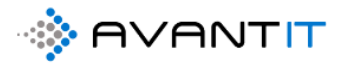

| Endre flere<br>Angi endringene i                                                                                                    | e oppføringer<br>feltene som du vil endre | 2.            |                                                       |            |                                                          | ×            |
|----------------------------------------------------------------------------------------------------|-------------------------------------------|---------------|-------------------------------------------------------|------------|----------------------------------------------------------|--------------|
| <ul> <li>Overskrift</li> <li>Generelt</li> <li>Timer</li> <li>Prosjekt Advokat *</li> <li>Dato *</li> <li>Timetype *</li> <li>Timer</li> <li>Emne</li> <li>Misc</li> </ul> | 7.00                                      | ם<br>משו<br>ב | ERP<br>Fakturerbar<br>Takturerbare<br>timer<br>Rabatt | O Nei O Ja | Timepris<br>Kalkulert pris<br>Timer ikke<br>fakturerbare |              |
|                                                                                                    |                                           |               |                                                       | -          | 2                                                        | Endre Avbryt |

### NB! Når du endrer på «Timer» så vil ikke automatisk «fakturerbare timer» endre seg deretter.

Kun ved registrering av en helt ny time første gang, så vil *timer* gjenspeiles på *fakturerbare timer*. Dette er for å kunne skille mellom timer arbeidet og hva som er faktisk fakturerbar tid som skal være med på fakturagrunnlag som opprettes til klient.

| A | dvokaten Ge                              | nerelt > Timeføringer  |                   |                             |                 |                   |                            |                       |                         |                    | م           | Ø       | Q       | +         | $\nabla$ | ۵.                | ?    | 8   |
|---|------------------------------------------|------------------------|-------------------|-----------------------------|-----------------|-------------------|----------------------------|-----------------------|-------------------------|--------------------|-------------|---------|---------|-----------|----------|-------------------|------|-----|
|   | 🕅 Vis diagran                            | n 🕂 Ny 🛍 Slett   ~     | Oppdater          | ାଷ୍ଟ Send kobl              | ling via e-post | ∣ ∨ 👦 Plyt `      | ~ Шк                       | ijør rapport \vee 🛛 🕻 | 🗉 Excel-maler 🗸 🗸       | 💐 Eksporter til    | Excel       | ~       | 💐 Imp   | orter fra | Excel    | ~ :               |      |     |
|   | 1d. Mine                                 | e Timeføringer denn    | ie måneden ~      |                             |                 |                   |                            |                       |                         |                    |             |         |         | Søk i d   | enne vis | ningen            | Q    |     |
|   | Grupper etter                            | : (ingen gruppering) v |                   |                             |                 |                   |                            |                       |                         |                    |             |         |         |           |          |                   |      |     |
| ~ | $\bullet$ Dato $\downarrow$ $\checkmark$ | Emne 🗸                 | Navn (Timetype) 🗸 | $\mid$ Faktue $\lor \mid$ T | limer ∨         | Fakturerbare ti 🗸 | $\rm MVA  \smallsetminus $ | Timepris $\checkmark$ | Prosjekt Advokat $\vee$ | Prosjektans $\vee$ | Klient (Pro | sjekt ` | ∼  Kund | leansv `  | ∨  Kalkı | ılert pris $\vee$ | St   | ă 🗎 |
|   | 04.07.2020                               | dokumentgj m/kli       | Dokumentgje       | Ja                          | 2,00            | 2,00              | Ja                         | 2 500,00              | 11 - Jakob Lu           | 🛛 Niklas Øde J     | Jakob Lu    | ind     | 0       | Demo Bi   | rul      | 5 000,            | 00 Å | pen |
|   | 01.07.2020                               | Møte med klient        | Brev              | Ja                          | 7,00            | 6,00              | Ja                         | 5 000,00              | 73 - Petter Sm          | Niklas Øde I       | Petter Sr   | mart    | 01      | Niklas Ø  | de       | 30 000,           | 00 Â | pen |
|   | 01.07.2020                               | Brev ti klient         | Brev              | Nei                         | 7,00            | 0,00              | Ja                         | 5 000,00              | 73 - Petter Sm          | Niklas Øde I       | Petter Sr   | mart    | 0       | Niklas Ø  | de       | 0,                | 00 Å | pen |
|   |                                          |                        |                   |                             |                 |                   |                            |                       |                         |                    |             |         |         |           |          |                   |      |     |

Det er heller ikke mulig å redigere på timer som har «status» = Fakturert. Disse er da i inaktiv modus og ikke mottakelige for endringer, før eventuelt man åpner opp igjen timene iht tilbake

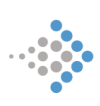

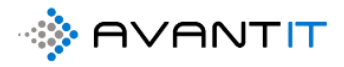

stilling/kreditere av fakturagrunnlag. Se eget avsnitt for fakturagrunnlag og tilbake stilling/kreditering.

### 3.4.4.2 Redigere på timeføringer fra prosjekt

Du kan også stå på et spesifikt prosjekt for å gjøre endringer på timeføringer på prosjektet.

Husk, du kan kun redigere på dine egne timeføringer så lenge du ikke har utvidede rettigheter.

Dersom du forsøker å utføre endringer på andre sine timeføringer så vil det komme opp en feilmelding, men du vil allikevel få utført endringer på dine egne.

| Adv    | okaten                       | Generelt > Prosjekte           | r > 64 - Haraid Jens | en (Bistand ifbm nabot | vist)        |                     |          |                |                     |                 |                       |                   |
|--------|------------------------------|--------------------------------|----------------------|------------------------|--------------|---------------------|----------|----------------|---------------------|-----------------|-----------------------|-------------------|
|        | Lagre                        | 🛱 Lagre og lukk                | Arkiver <            | 3 Kanseller 🔇 P        | rosjektnotat | Oppgave             | Opprett  | t fakturagrunn | l 📮 Cre             | ate Document    | ③ Time Entry          | 💷 Run Report      |
| 6<br>P | 5 <b>4 - Ha</b><br>rosjekt A | arald Jensen (B<br>Advokat     | istand ifbm          | nabotvist)             |              |                     |          |                |                     |                 |                       |                   |
| P      | ROSJEK                       | TINFORMASJON                   | DOKUMENTE            | R TIMEFØRING           | ER FRISTE    | r transak           | SJONER Ø | ØKONOMI        | FAKTURAO            | VERSIKT A       | KTIVITETER M          | isc Beslektet     |
|        | 2a. All                      | e Timeføringer 🗸               |                      |                        |              |                     |          |                |                     |                 |                       |                   |
|        | ~                            | Dato $\downarrow$ $\checkmark$ | Emne 🗸               | Navn (                 | Timetype) 🗸  | Faktue $\vee $ Time | r V      | Fakturerbar    | $\sim$   MVA $\sim$ | Timepris $\lor$ | Kalkulert pris $\vee$ | Eier $\checkmark$ |
|        | 1                            | 05.07.2020                     | brev utarbeidet til  | klient ifbm Brev       |              | Ja                  | 1,00     | 1,0            | 0 Ja                | 2 500,0         | 0 2 500,0             | 0 🗢 Niklas Øde    |
|        |                              |                                |                      |                        |              |                     |          |                |                     |                 |                       |                   |
|        | 4                            |                                |                      |                        |              |                     |          |                |                     |                 |                       | _                 |
|        |                              |                                |                      |                        |              |                     |          |                |                     |                 |                       |                   |
|        |                              |                                |                      |                        |              |                     |          |                |                     |                 |                       |                   |
|        |                              |                                |                      |                        |              |                     |          |                |                     |                 |                       |                   |
|        |                              |                                |                      |                        |              |                     |          |                |                     |                 |                       |                   |
|        |                              |                                |                      |                        |              |                     |          |                |                     |                 |                       |                   |

| Adv    | okaten                        | Generelt > Prosjekt             | ter > 64 - Harald J | ensen (Bistand ifb | om nabotvist)   |                                      |              |                                                                                 |                 |                      |                  |                                          | م                                                                                                    | Ø              | Q                      |
|--------|-------------------------------|---------------------------------|---------------------|--------------------|-----------------|--------------------------------------|--------------|---------------------------------------------------------------------------------|-----------------|----------------------|------------------|------------------------------------------|----------------------------------------------------------------------------------------------------|----------------|------------------------|
|        | Lagre                         | 🛱 Lagre og lukk                 | 🔇 Arkiver           | 🗘 Kanseller        | Prosjektnot     | at 🔇 Oppgave                         | Opprett fakt | uragrunni 🗋 Cre                                                                 | eate Document 🔇 | Time Entry           | II Run Report $$ | 🖔 Oppdater                               | Quick of the second second | reate Ti       | meent                  |
| e<br>P | 5 <b>4 - Ha</b><br>Prosjekt A | <b>irald Jensen (</b><br>dvokat | Bistand ifbr        | n nabotvis         | t)              |                                      |              |                                                                                 |                 |                      |                  | <b>1,00</b><br>Total antall tir          | ner registrert                                                                                                    | 2 50<br>Totalt | <b>0,00</b><br>beløp 1 |
| F      | ROSJEK                        | TINFORMASJON                    | DOKUMEN             | TER TIMEF          | ØRINGER FRI     | STER TRANSA                          | ksjoner økoi | NOMI FAKTURAC                                                                   | VERSIKT AKTIV   | ITETER Misc          | Beslektet        |                                          |                                                                                                    |                |                        |
|        | 2a. Alle                      | e Timeføringer 🗸                |                     |                    |                 |                                      |              |                                                                                 |                 | -                    | P F              | Rediger 🗋 Akti                           | ver 🗅                                                                                                    | Deaktiv        | er                     |
|        | ~                             | Dato 👃 🗸                        | Emne $\checkmark$   |                    | Navn (Timetype) | $\sim$ $\mid$ Faktue $\sim \mid$ Tim | er 🗸 🛛 🛛 Fak | turerbar $\!\!\!\!\!\!\!\!\!\!\!\!\!\!\!\!\!\!\!\!\!\!\!\!\!\!\!\!\!\!\!\!\!\!$ | Timepris ∨ Ka   | alkulert pris $\vee$ | Eier $\vee$      | $\mid$ Prosjekt Advokat $\smallsetminus$ |                                                                                                    | Prosje         | ektansv                |
|        | ~                             | 05.07.2020                      | brev utarbeidet     | til klient ifbm    | Brev            | Ja                                   | 1,00         | 1,00 Ja                                                                         | 2 500,00        | 2 500,00             | 🗢 Niklas Ødega   | ar 64 - Harald Jense                     | n (Bistand if                                                                                                    | ibr 📀 N        | liklas 🤇               |
|        |                               |                                 |                     |                    |                 |                                      |              |                                                                                 |                 |                      |                  |                                          |                                                                                                    |                |                        |
|        | 4                             |                                 |                     |                    |                 |                                      |              |                                                                                 |                 |                      | _                |                                          |                                                                                                    |                |                        |
|        |                               |                                 |                     |                    |                 |                                      |              |                                                                                 |                 |                      |                  |                                          |                                                                                                    |                |                        |

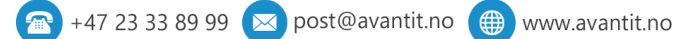

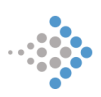

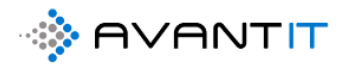

## 3.5 Nytt Fakturagrunnlag

| Advokaten Generelt > Prosjekter >          | > 76 - Espen Mellesmo (Test project) |                           |                              |                                             |                                                      |                            | م                   | ଷ ଚ                   | +                    |
|--------------------------------------------|--------------------------------------|---------------------------|------------------------------|---------------------------------------------|------------------------------------------------------|----------------------------|---------------------|-----------------------|----------------------|
| 🖬 Lagre 📓 Lagre og lukk                    | 🗘 Arkiver 🔇 Kanseller 🔇              | 3 Prosjektnotat 🔇 O       | ppgave 🔇 Opprett fakturagrur | nnl                                         | Imeføring 🔟                                          | Run Report $\sim$          | 🕐 Oppda             | ter 🗛 T               | ilordne 😢            |
| 76 - Espen Mellesmo (1<br>Prosjekt Advokat | Test project)                        |                           |                              |                                             |                                                      | <b>15,00</b><br>Total anta | II timer registrert | 30 000,0<br>Totalt be | 00<br>øp timeføringe |
| PROSJEKTINFORMASJON                        | DOKUMENTER TIMEFØRI                  | NGER FRISTER TF           | ANSAKSJONER ØKONOMI          | FAKTURAOVERSIKT                             | AKTIVITETER Misc                                     | Beslektet                  |                     |                       |                      |
| Prosjektbeskrivelse                        |                                      |                           |                              | Oversikt Timefø                             | inger                                                |                            |                     |                       |                      |
| Prosjektoverskrift *                       | Test project                         | Prosjektansvarlig         | * 💿 🕂 Niklas Ødegaard        | 🛆 Timer fakturert                           | 0,00                                                 | É                          | Timer ikke fak      | turert                | 15,00                |
| Avtale *                                   | 🖾 DNB ASA                            | Prosjektmedarbeider       |                              | A Fakturert beløp                           | 0,00                                                 | Ê                          | lkke fakturert      | beløp                 | 30 000,00            |
| 🛱 Aktiv Avtale                             | DNB ASA : 01.01.2020 - 2             | Prosjektmedarbeider<br>2  |                              |                                             |                                                      |                            |                     |                       |                      |
| Fagområde .                                |                                      | Prosjektmedarbeider<br>3  |                              | Timeføringer                                |                                                      |                            |                     |                       |                      |
| Fagfelt -                                  |                                      | Sekretær                  |                              | Åpne Timeføringe                            | r - Prosjektvisning ${\scriptstyle\bigtriangledown}$ |                            |                     |                       | + Ny(tt)             |
| Sharepoint URL                             | https://365advokat.sharepoint.co     | om/sites/Legal365/avantit | Legalproject/76 - Espen 🕀    | $\checkmark$ Dato $\downarrow$ $\checkmark$ | Emne 🗸                                               | Timetype $\lor$            | Faktue 🗸            | MVA V                 | Timer                |
| Beskrivelse                                |                                      |                           |                              | 31.07.2020                                  | Brev - 31.07.2020                                    | . Brev                     | Ja                  | Ja                    | 1                    |
|                                            |                                      |                           |                              |                                             |                                                      |                            |                     |                       |                      |
|                                            |                                      |                           |                              | 4                                           |                                                      |                            |                     |                       |                      |
| Generell Informasjon                       |                                      |                           |                              | Prosiektnotater                             |                                                      |                            |                     |                       |                      |
| Antall Klienter                            | 1                                    | Antall Motparter          | 1                            | A Siste Prosjektno                          | at                                                   |                            |                     |                       |                      |
| Klient *                                   | Spen Mellesmo                        | Motpart                   |                              | adjoint                                     |                                                      |                            |                     |                       |                      |
| Ar not                                     |                                      | Motpart                   |                              | ☐ Dato for siste no<br>registrert           |                                                      |                            |                     |                       |                      |

| Lagre 💕 Lagre og luki                                                                  | < ⟨3 Arkiver | Kanseller                     | Prosjektnotat                                                                                                    | Oppgave        | ③ Opprett fakturagrunnl | Create Document             |
|----------------------------------------------------------------------------------------|--------------|-------------------------------|----------------------------------------------------------------------------------------------------|----------------|-------------------------|-----------------------------|
| 7 <mark>6 - Espen Mellesm</mark><br><sup>rrosjekt Advokat<br/>PROSJEKTINFORMASJO</sup> | o (Test pro  | <b>iject)</b><br>Inter timefø | RINGER FRIST                                                                                                    | ER TRANSAK     | SJONER ØKONOMI FA       | akturaoversikt akt          |
| Prosiektheskrivelse                                                                    | OrderCreatio | on.html - Microsoft I         | Dynamics 365 - Goo                                                                                                    | gle Chrome     | - 🗆                     | X                           |
| Prosjektoverskrift                                                                     | â avantlega  | al365.crm4.dynan              | nics.com/main.as                                                                                                    | px?appid=08bc5 | 668-f5ac-ea11-a812-000d | imer fakturert              |
| Avtale                                                                                 | OPPRETT FAK  | TURAGRUNNLAG                  |                                                                                                    |                |                         | akturert beløp              |
| 🛆 Aktiv Avtale                                                                         | Inklude      | er timeliste                  |                                                                                                    |                |                         |                             |
| Fagområde                                                                              | 76 - Espe    | en Mellesmo (Tes              | st :                                                                                                    | 1              |                         | eføringer                   |
| Fagfelt                                                                                | project)     |                               |                                                                                                    |                |                         | ne Timeføringer - Pro       |
| Sharepoint URL                                                                         | Velg dato :  | 05.08.2020                    |                                                                                                    | Opprett        |                         | ✓ Dato ↓ ∨<br>31.07.2020    |
| Beskrivelse                                                                            |              | O Augus<br>Su Mo Tu V         | t 2020 O<br>Ve Th Fr Sa                                                                                                    | Lukk           |                         | 51.07.2020                  |
|                                                                                        |              | 2 3 4<br>9 10 11<br>16 17 18  | 5         6         7         8           12         13         14         15           19         20         21         22 |                |                         |                             |
| Generell Informasjon                                                                   |              | 23 24 25<br>30 31             | 26 27 28 29                                                                                                    |                |                         | sjektnotater                |
| Antall Klienter                                                                        |              |                               |                                                                                                    |                |                         | iste Prosjektnotat<br>tført |
| Klient                                                                                 | * S Espen    | Mellesmo                      | Motpart                                                                                                    |                |                         |                             |

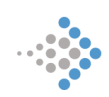

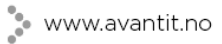

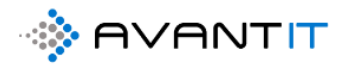

| .agre 🛱 Lagre og lul | kk 🔇 Arkiver 🔇 Kanseller 🔇 Prosjektnotat 🔇 Oppgave 🔇 Opprett fakturagrunnl 🗋   | Create Document <3                          |
|----------------------|--------------------------------------------------------------------------------|---------------------------------------------|
| - Espen Mellesn      | no (Test project)                                                              |                                             |
| Sjekt Auvokat        |                                                                                |                                             |
| OSJEKTINFORMASJO     | DN DOKUMENTER TIMEFØRINGER FRISTER TRANSAKSJONER ØKONOMI FAKTUF                | RAOVERSIKT AKTIVI                           |
| Prosjektbeskrivelse  | 0                                                                              | ersikt Timeføringer                         |
| Prosjektoverskrift   | - 🗆 X                                                                          | Timer fakturert                             |
| -                    | avantlegal365.crm4.dynamics.com/main.aspx?appid=08bc5668-f5ac-ea11-a812-000d Q |                                             |
| Avtale               |                                                                                | Fakturert beløp                             |
| 🖰 Aktiv Avtale       | OPPRETT FAKTURAGRUNNLAG                                                        |                                             |
| Facområde            | Du har valgt 1 Prosjekter.                                                     |                                             |
| ragonnaac            | Inkluder timeliste                                                             | netøringer                                  |
| Fagfelt              | 76 - Espen Mellesmo (Test                                                      | ne Timeføringer - Prosje                    |
| Sharepoint URL       | project)                                                                       | $\checkmark$ Dato $\downarrow$ $\checkmark$ |
| Packrivelco          |                                                                                | 31.07.2020                                  |
| Deskriverse          | Velg dato : 05.08.2020                                                         |                                             |
|                      | Lukk                                                                           |                                             |
|                      |                                                                                |                                             |
|                      |                                                                                |                                             |
| Generell Informasjoi |                                                                                | sjektnotater                                |
| Antall Klienter      |                                                                                | Siste Prosjektnotat                         |
| Klient               |                                                                                | uttørt                                      |
|                      | Molpart                                                                        | Dato for siste notat                        |
| 🛆 E-post             | niklas.odegaar 🕫 kontaktperson                                                 | registrert                                  |
| Allowedtolofon       | •                                                                              |                                             |

|      | OrderCreation.html -                 | Microsoft Dynamics 365 - Google Chrome                                                                                          | -      |        | ^ |                  |
|------|--------------------------------------|----------------------------------------------------------------------------------------------------|--------|--------|---|------------------|
| ĸ    | avantlegal365.crr                    | m4.dynamics.com/main.aspx?appid=08bc5668-f5ac-ea11-a812-000d3ab4                                                                | 4f31b8 | lpaget | Q | DVER             |
| e    | OPPRETT FAKTUR<br>Du har valgt 1 Pro | På avantlegal365.crm4.dynamics.com står det<br>Er du sikker på at du vil opprette fakturagrunnlag for de valgte<br>prosjektene? |        |        |   | sikt T<br>ner fa |
| ta   | Inkluder ti                          | OK Avbryt                                                                                                    |        |        |   | kture            |
| ti   | 76 - Espen M                         | ellesmo (Test project) :                                                                                                    |        |        |   |                  |
| ge   | Velg dato : 05.                      | 08.2020 III Opprett Lukk                                                                                                    |        |        |   | førin            |
| gf   |                                      |                                                                                                    |        |        |   | e Time           |
| aı   |                                      |                                                                                                    |        |        |   | Dat              |
| -L   |                                      |                                                                                                    |        |        |   | 31.              |
| 51   |                                      |                                                                                                    |        |        |   |                  |
|      |                                      |                                                                                                    |        |        |   |                  |
|      |                                      |                                                                                                    |        |        |   |                  |
| en   |                                      |                                                                                                    |        |        |   |                  |
|      |                                      |                                                                                                    |        |        |   | ektno            |
| i La |                                      |                                                                                                    |        |        |   | te Pro           |

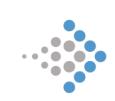

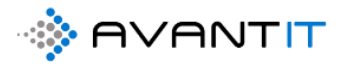

### n Mellesmo (lest project)

| OrderCreation.html - Microsoft Dynamics 365 - Google Chrome     OrderCreation.html - Microsoft Dynamics 365 - Google Chrome | K A    |
|----------------------------------------------------------------------------------------------------|--------|
| avantlegal365.crm4.dynamics.com/main.aspx?appid=08bc5668-f5ac-ea11-a812-000d3ab4f31b&pagety                                 | Q      |
|                                                                                                    | førin  |
| OPPRETT FAKTURAGRUNNLAG                                                                                                    | rt     |
| Du har valgt 1 Prosjekter.                                                                                                  |        |
|                                                                                                    | ap     |
| Inkluder timeliste                                                                                                    |        |
| 76 Espan Mallasma (Tast project)                                                                                            |        |
| 78 - Espen Mellesino (Test project).                                                                                        |        |
|                                                                                                    |        |
| Velg dato : 05.08.2020 III Opprett Lukk 2                                                                                   | nger · |
| 1.Prosjekt Advokat: 76 - Espen Mellesmo (Test project)                                                                      | ~      |
| 0 Fordeling til Klient funnet.                                                                                              | Ť      |
| Fakturagrunnlag opprettet.                                                                                                  | 020    |
| 1 Timeføringer funnet.                                                                                                    |        |
| Alle timeføringer inkludert og oppdatert.                                                                                   |        |
| 1 Transaksjoner funnet.                                                                                                    |        |
| Alle transaksjoner inkludert og oppdater.                                                                                   |        |
| Ordrehode opprettet for forsikringsselskap.                                                                                 |        |
| Orderlinjer opprettet.                                                                                                    |        |
|                                                                                                    |        |
|                                                                                                    | er     |
| ultørt (1)                                                                                                    | notat  |

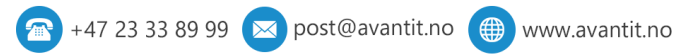

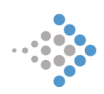

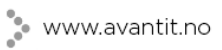

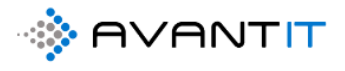

| Instance     Instance     Instance | <b>Dynamics 365</b>                                      | ∽ Adv        | vokaten Generelt >                       | Prosjekter > 76 - Esp    | en Mellesmo (Test p           | project)               |                           |                                          |                               |                                     |
|----------------------------------------------------------------------------------------------------|----------------------------------------------------------|--------------|------------------------------------------|--------------------------|-------------------------------|------------------------|---------------------------|------------------------------------------|-------------------------------|-------------------------------------|
| A Heim 76 - Espen Mellesmo (Test project)   Nylig Projekt Advokat   Projekt Advokat   Proj                                                                                                    | ≡                                                        | 6            | 🖁 Lagre 🛛 🛱 Lagre                        | og lukk 🔇 Arkive         | er 🔇 Kanselle                 | er 🔇 Prosjektnotat     | Oppgave                   | Opprett fakturagru                       | nnl 🗋 Create D                | ocumer                              |
| Preset PROSJEKTINFORMASION DOKUMENTER TIMEFØRINGER FRISTER TRANSAKSJONER ØKONOM FAKUBAOVERSIKT   Forbindelser Prosjektoverskuft Tisst project Prosjektoverskuft Tisst project Prosjektoverskuft Tisst project   Aktiv Actuale Image DNB ASA Prosjektoverskuft Tisst project Prosjektoverskuft Timeføringer   Aktiv Actuale Image DNB ASA Prosjektoverskuft Timeføringer   Aktiv Actuale Image DNB ASA Prosjektoverskuft Timeføringer   Fagorinda Prosjektoverskuft Timeføringer   Fakturare Fagorinda Prosjektoverskuft Timeføringer   Beskrivete Prosjektoverskuft Timeføringer   Fakturare Beskrivete Prosjektoverskuft Prosjektoverskuft   Beskrivete Prosjektoverskuft Prosjektoverskuft Prosjektoverskuft   Biskrivete Prosjektoverskuft Prosjektoverskuft Prosjektoverskuft   Biskrivete Prosjektoverskuft Prosjektoverskuft   Biskrivete Prosjektoverskuft Prosjektoverskuft   Biskrivete Prosjektoverskuft Prosjektoverskuft   Biskrivete Prosjektoverskuft Prosjektoverskuft   Biskrivete                                                                                                    | ☆ Hjem<br>① Nylig 〜                                      |              | <b>76 - Espen Me</b><br>Prosjekt Advokat | llesmo (Test pr          | oject)                        |                        |                           |                                          |                               |                                     |
| Forbindelar   © Forbindelar   © Forbindelar   © Forbindelar   © Forbindelar   © Forbindelar   © Konzaker   Mitt Arbeid   © Aktiv Artale   © Bosk ASA   Projektbosknivelse   Projektbosknivelse   © Aktiv Artale   © Bosk ASA   Projektbosknivelse   © Aktiv Artale   © Bosk ASA   Projektbosknivelse   Fadurentbod   © Forbindelar   © Signerings Ardap   Fakturaer   Projektbosknivelse   Fakturaer   Projektbosknivelse   © Fakturaer   Projektbosknivelse   © Fakturaer   © Staturapion   Artall Kienter   Nota   © Mana   © Mana   © Ma                                                                                                    | 🖍 Festet 🗸 🗸                                             | 1            | PROSJEKTINFORM                           | IASJON DOKUM             | ENTER TIME                    | eføringer friste       | R TRANSAK                 | SJONER ØKONOM                            | FAKTURAOVERS                  | IKT                                 |
| A kontaker   Mitt Arbeid   B instrumentbord   C instrumentbord   C instrumen                                                                                                    | Forbindelser                                             |              | Prosjektbeskrive<br>Prosjektoverskr      | else<br>ift * Test proje | ect                           | Prosjektansvarlig      | a * ⊚ A                   | Niklas Ødegaard                          | Oversikt Tin<br>≙ Timer faktu | neførin<br>Irert                    |
| Mitt Arbeid                                                                                                    | 8 Kontakter                                              |              | Avtale                                   | * 🐼 DNB                  | ASA                           | Prosjektmedarb         | eider                     |                                          | 🛆 Fakturert b                 | eløp                                |
| is instrumentbood is instrumentbood<                                                                                                    | Mitt Arbeid                                              |              | 🛆 Aktiv Avtale                           | 🖾 DNB /                  | ASA : 01.01.2020              | Prosjektmedarb<br>2    | eider                     |                                          |                               |                                     |
| Immediatings       Immediatings       Immediatings <t< td=""><td># Instrumentbord</td><td></td><td>Fagområde</td><td>•</td><td></td><td>Prosjektmedarb<br/>3</td><td>eider</td><td></td><td>Timeføringe</td><td>r</td></t<>                                                                                                    | # Instrumentbord                                         |              | Fagområde                                | •                        |                               | Prosjektmedarb<br>3    | eider                     |                                          | Timeføringe                   | r                                   |
| Signerings storag   Fakturaov int   Beskrivelse   Transaksjoner   Corrennigs for   Antall Klienter   Implementer   Signerell Informasjon   Antall Klienter   Implementer   Signerell Informasjon   Antall Klienter   Implementer   Signerell Informasjon   Antall Klienter   Implementer   Signerell Informasjon   Antall Klienter   Implementer   Signerell Informasjon   Antall Klienter   Implementer   Signerell Informasjon   Antall Klienter   Implementer   Signerell Informasjon   Antall Klienter   Implementer   Signerell Informasjon   Antall Klienter   Implementer   Signerell Informasjon   Antall Klienter   Implementer   Signerell Informasjon   Antall Klienter   Implementer   Signerell Informasjon   Antall Klienter   Implementer   Signerell Informasjon   Implementer   Implementer   Signerell Informasjon   Implementer   Signerell Informasjon   Implementer   Signerell Informasjon   Implementer   Signerell Informasjon   Implementer   Signerell Informasjon   Implementer   Signerell Informasjon   Implementer   Signerell Informasjon  <                                                                                                    | <ul> <li>↔ Prosjekter</li> <li>↔ Timeføringer</li> </ul> |              | Fagfelt                                  | •                        |                               | Sekretær               |                           |                                          | Åpne Timefø                   | ringer                              |
| Fakturaovinkt                                                                                                    | 🛠 Signeringso pdrag                                      |              | Sharepoint URL                           | https://36               | 5advokat.sharep               | oint.com/sites/Legal36 | /avantit_legalpro         | oject/76 - Espen 🕀                       | ✓ Dato                        | , ~                                 |
| Fakturaer Prosjektskonomi  Fakturapian  Antall Klienter  1  Antall Klienter  1  Antall Klienter  1  Antall Klienter  1  Antall Klienter  1  Antall Klienter  1  Antall Klienter  1  1  Antall Klienter  1  1  1  1  1  1  1  1  1  1  1  1  1  1  1  1  1  1  1  1  1  1  1  1  1  1  1  1  1  1  1  1  1  1  1  1  1  1  1  1  1  1  1  1  1  1  1  1  1  1  1  1  1  1  1  1  1  1  1  1  1  1  1  1  1  1  1  1  1  1  1  1  1  1  1  1  1  1  1  1  1  1  1  1  1  1  1  1  1  1  1  1  1  1  1  1  1  1  1  1  1  1  1  1  1  1  1  1  1  1  1  1  1  1  1  1  1  1  1  1  1  1  1  1  1  1  1  1  1  1  1  1  1  1  1  1  1  1  1  1  1  1  1  1  1  1  1  1  1  1  1  1  1  1  1  1  1  1  1  1  1  1  1  1  1  1  1  1  1  1  1 <p< td=""><td>Fakturaov <sup>4</sup>kt</td><td></td><td>Beskrivelse</td><td></td><td></td><td></td><td></td><td></td><td>31.07</td><td>2020</td></p<>                                                                                                    | Fakturaov <sup>4</sup> kt                                |              | Beskrivelse                              |                          |                               |                        |                           |                                          | 31.07                         | 2020                                |
| Prosjektskonomi                                                                                                    | 🔀 Fakturaer                                              |              |                                          |                          |                               |                        |                           |                                          |                               |                                     |
|                                                                                                    | Prosjektøkonomi                                          |              |                                          |                          |                               |                        |                           |                                          | •                             |                                     |
| Generell Informasjon   Antall Klienter   Antall Klienter   Image: Space of the space of the spac                                                        | 🛠 Transaksjoner                                          |              |                                          |                          |                               |                        |                           |                                          |                               |                                     |
| Attall Klienter       1       Antall Motparter       1       Antall Motparter       I       Image: Antall Motparter       Image: Antall Motparter       Image: Antall Motpar                                                                                                    | 🛠 Fakturaplan                                            |              | Generell Inform                          | asjon                    |                               |                        |                           |                                          | Prosjektnot                   | ater                                |
| Dynamics 365       Advolation       Connect > Faiturate       Connect > Faiturate       Conneconnect > Faiturate       Connect > Faiturate                                                                                                    | Aktivitator                                              |              | Antall Klienter                          | 1                        |                               | Antall Motparte        | 1                         |                                          | 🛆 Siste Prosje                | ktnotat                             |
| Image: Status Patter         Image: Status Patter         Image: St                                                                                                    | 🔛 Dynamics 365 🗸 Ad                                      | dvokaten G   | enerelt > Fakturaer                      |                          |                               |                        |                           |                                          | م                             | ଷ ତ                                 |
| A Hjem   > Nylig   > Festet   > Fakturakype ✓   Stabus Faktura   > fakturakype ✓   Stabus Faktura   Y fakturakype ✓   Stabus Faktura   Y fakturakype ✓   Stabus Faktura   Y fakturakype ✓   Stabus Faktura   Y fakturakype ✓   Stabus Faktura   Y fakturakype ✓   Stabus Faktura   Y fakturakype ✓   Stabus Faktura   Y fakturakype ✓   Stabus Faktura   Y fakturakype ✓   Stabus Faktura   Y fakturakype ✓   Y fakturakype ✓<                                                                                                    | = 0                                                      | 🕅 Vis diagra | m + Ny 🗊 Slett                           | V 🖒 Oppdater 🖙           | Send kobling via e-po         | ost   ~ "o/" Flyt ~ 🔟  | Kjør rapport \vee 🛛 🕻     | 🕮 Excel-maler \vee 🛛 💐 Ekspo             | rter til Excel 🛛 🗸 🖪 Imp      | orter fra Excel $\mid$ $\checkmark$ |
| Image: Nyling       Image: Nyling       Image: Nyling<                                                                                                    | ŵ Hjem ▲                                                 | 1. Faktu     | raer Utkast ∨                            |                          |                               |                        |                           |                                          | - 1                           |                                     |
| Faktura         Utkast         33 000.0         41 250.00         Espen Mellesmo         O Niklas Ødegaar 66 - Kari Espesen (Bista          https://65dadvokt           Groteningsforbin         Faktura         Utkast         10 000.00         12 500.00         Kari Espesen         O Niklas Ødegaar 66 - Kari Espesen (Bista                                                                                                    | S Nylig ✓                                                | ✓ Fakturaty  | ype ∨ Status Faktura ∨                   | Totalt Beløp eks 🗸 Tot   | alt Beløp inkl $\vee  $ Kunde | le 🗸 Kundeansvar       | ig $ee  $ Prosjekt Advoki | at $\checkmark$ Kundens refera $\lor$ Be | skrivelse ∨ Faktura:          | pesifika 🗸 Overfø                   |
| Faktura         Utkast         10 000.00         12 500.00         Kari Espesen         O Niklas Ødegaar 66 - Kari Espesen (Bista <th-< td=""><td>-</td><td>Faktura</td><td>u Utkast</td><td>33 000,00</td><td>41 250,00 Espe</td><td>en Mellesmo 💿 Niklas 🖗</td><td>idegaar 76 - Espen M</td><td>ellesmo (1</td><td>- https:/</td><td>'365advokat</td></th-<>                                                                                                    | -                                                        | Faktura      | u Utkast                                 | 33 000,00                | 41 250,00 Espe                | en Mellesmo 💿 Niklas 🖗 | idegaar 76 - Espen M      | ellesmo (1                               | - https:/                     | '365advokat                         |
| Formetningsforbin         Faktura         Utkast         \$ 00000         6 2 50.00         Kari Espesen         Niklas Ødegaar 68 - Kari Espesen (Bista                                                                                                    | Forbindelser                                             | Faktura      | utkast                                   | 10 000,00                | 12 500,00 Kari I              | Espesen O Niklas 🤅     | degaar 68 - Kari Espe     | sen (Bista                               |                               |                                     |
| R kontakter         Faktura         Utkast         30 000.00         37 500.00         Petter Smart         O Niklas Ødegaar 73 - Petter Smart (Nabk                                                                                                    | Forretningsforbin                                        | Faktura      | utkast                                   | 5 000,00                 | 6 250,00 Kari I               | Espesen O Niklas (     | degaar 68 - Kari Espe     | sen (Bista                               |                               |                                     |
| Faktura         Utkast         25 000.00         31 250.00         Siv Jensen         O Niklas Ødegaar 71 - Siv Jensen (bistar               #         Instrumentbord         Faktura         Utkast         30 000.00         37 500.00         Tertitten BRL         O Kari Karisen         70 - Tertitten BRL (bistar                                                                                                    | R Kontakter                                              | Faktura      | u Utkast                                 | 30 000,00                | 37 500,00 Pette               | er Smart O Niklas 🤅    | idegaar 73 - Petter Sr    | nart (Nabc                               |                               |                                     |
| Faktura       Utkast       30 000.00       37 500.00       Tertitten BRL       O Kari Karisen       70 - Tertitten BRL (bita                                                                                                    | Mitt Arbeid                                              | Faktura      | u Utkast                                 | 25 000,00                | 31 250,00 Siv Je              | ensen 📀 Niklas 🤅       | degaar 71 - Siv Jense     | n (bistanc                               |                               |                                     |
| Prosjekter         Faktura         Utkast         10 000.00         12 500.00         Kari Espesen         © Niklas Ødegaar 68 - Kari Espesen (Bista                                                                                                    | 币 Instrumentbord                                         | Faktura      | u Utkast                                 | 30 000,00                | 37 500,00 Tertit              | tten BRL O Kari Kar    | isen 70 - Tertitten       | BRL (bista                               |                               |                                     |
| Timeføringer         Faktura         Utkast         7 500,00         9 375,00         Ana Conda         O Demo Bruker 3. 59 - Ana Conda (Bistan <t< td=""><td>≫ Prosjekter</td><td>Faktura</td><td>Utkast</td><td>10 000,00</td><td>12 500,00 Kari I</td><td>Espesen O Niklas 🤅</td><td>idegaar 68 - Kari Espe</td><td>isen (Bista</td><td></td><td></td></t<>                                                                                                    | ≫ Prosjekter                                             | Faktura      | Utkast                                   | 10 000,00                | 12 500,00 Kari I              | Espesen O Niklas 🤅     | idegaar 68 - Kari Espe    | isen (Bista                              |                               |                                     |
| Signeringsoppdrag         Faktura         Utkast         12 500.00         15 625.00         Lionel Messi         O Niklas Ødegaar 58 - Lionel Messi (bista                                 0.5.03.2           Signeringsoppdrag         Kreditnota         Utkast         -7 500.00         -9 375.00         DBlaw Gjest         O Demo Bruker 3. 26 - DBlaw Gjest (Bistar          0.5.03.2           Signeringsoppdrag         Exturaer           0.5.03.2           0.5.03.2           0.5.03.2           0.5.03.2           0.5.03.2           0.5.03.2           0.5.03.2           0.5.03.2           0.5.03.2           0.5.03.2           0.5.03.2           0.5.03.2            0.5.                                                                                                    | 🔀 Timeføringer                                           | Faktura      | u Utkast                                 | 7 500,00                 | 9 375,00 Ana                  | Conda O Demo B         | ruker 3. 59 - Ana Con     | da (Bistan                               |                               |                                     |
| Fakturaoversikt Kreditnota Utkast -7 500.00 -9 375,00 DBlaw Gjest © Demo Bruker 3. 26 - DBlaw Gjest (Bistar 05.03.2                                                                                                    | 🛠 Signeringsoppdrag                                      | Faktura      | u Utkast                                 | 12 500,00                | 15 625,00 Lione               | el Messi 💿 Niklas 🖉    | idegaar 58 - Lionel M     | essi (bista                              |                               |                                     |
| C) Fakturaer                                                                                                    | Fakturaoversikt                                          | Kreditr      | iota Utkast                              | -7 500,00                | -9 375,00 DBla                | w Gjest 💿 Demo E       | ruker 3. 26 - DBlaw G     | est (Bistar                              |                               | 05.03.2                             |
|                                                                                                    | C3 Fakturaer                                             |              |                                          |                          |                               |                        |                           |                                          |                               |                                     |
|                                                                                                    | Prosjektøkonomi                                          |              |                                          |                          |                               |                        |                           |                                          |                               |                                     |

🖏 Transaksjoner

....
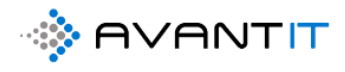

## 3.5.1 Tilbakestill fakturagrunnlaget

| Fakturaer 1. Fakturaer Utka                  | ast - Mi 🗙 🔇 Faktu  | raspesifikasjon76 - Esper       | n M ×   +               |                                               |                                  |                       |                      |                        |
|----------------------------------------------|---------------------|---------------------------------|-------------------------|-----------------------------------------------|----------------------------------|-----------------------|----------------------|------------------------|
| $\leftrightarrow$ $\rightarrow$ C $$ avantle | egal365.crm4.dynami | cs.com/main.aspx?ap             | pid=08bc5668-f5ac-ea    | 11-a812-000d3ab4f31b&pagety                   | /pe=entitylist&etn=avantit_order | ead&viewid=f3f28c47-9 | fb2-e811-a96d-000d3a | b39dc2&viewType=1039   |
| III Dynamics 365 🗸                           | Advokaten Generelt  | > Fakturaer                     |                         |                                               |                                  |                       |                      | ନ ଓ ହ                  |
| =                                            | 🕅 Vis diagran 2 🔇   | Tilbakestill 🔇 Ove              | erfør Regnskap 🛛 🔇 Opj  | pdatere 🥒 Rediger 🏾 🗋 Aktiv                   | er 🗋 Deaktiver 🗎 Slett   🗸       | Create Document       | 워, Tilordne 🛛 🖻 Del  | 🕼 Send kobling via e-p |
| යා Hjem 🄶                                    | 1. Fakturaer        | Utkast 🗸                        |                         |                                               |                                  |                       |                      |                        |
| 🕒 Nylig 🗸 🗸                                  | ✓ Fakturatype ∨     | Status Faktura $\smallsetminus$ | Totalt Beløp eks ∨ Tota | it Beløp inkl $\checkmark$ Kunde $\checkmark$ | Kundeansvarlig 🗸 Prosiekt Adw    | kat ∨ Kundens refera  | ✓ Beskrivelse ✓      | Fakturaspesifika 🗸 Ove |
| ✓ Festet ✓                                   | ✓ Faktura           | Utkast                          | 33 000,00               | 41 250,00 Espen Mellesmo                      | O Niklas Ødegaar 76 - Espen      | vellesmo (1           |                      | https://365advokat     |
| Forbindelser                                 | Faktura             | Utkast                          | 10 000,00               | 12 500,00 Kari Espesen                        | 🗿 Niklas Ødegaar 68 - Kari Es    | oesen (Bista          |                      |                        |
| Forretningsforbin                            | Faktura             | Utkast                          | 5 000,00                | 6 250,00 Kari Espesen                         | 🗿 Niklas Ødegaar 68 - Kari Es    | oesen (Bista          |                      |                        |
| A Kontakter                                  | Faktura             | Utkast                          | 30 000,00               | 37 500,00 Petter Smart                        | 🛈 Niklas Ødegaar 73 - Petter     | Smart (Nabc           |                      |                        |
| Mitt Arbeid                                  | Faktura             | Utkast                          | 25 000,00               | 31 250,00 Siv Jensen                          | O Niklas Ødegaar 71 - Siv Jer    | sen (bistanc          |                      |                        |
| 影 Instrumentbord                             | Faktura             | Utkast                          | 30 000,00               | 37 500,00 Tertitten BRL                       | 🛈 Kari Karisen 🛛 70 - Tertitte   | n BRL (bista          |                      |                        |
|                                              |                     |                                 |                         |                                               | · · · ·                          |                       |                      |                        |
| 37 500,                                      | 00 Petter           | Smart                           | ON                      | liklas Ødegaar 7:                             | 3 - Petter Smart (N              | lab(                  |                      |                        |
| 24.250                                       | 00 0                |                                 | 0.1                     |                                               | e dia kaominina dalar            |                       |                      |                        |
| 51.250.                                      | UU. SIV Jei         | nsen                            | U N                     | iikias Ødedaal /                              | - SIV Jensen (bis                | anc                   |                      |                        |
|                                              |                     |                                 |                         |                                               |                                  |                       |                      |                        |
|                                              |                     |                                 |                         |                                               |                                  |                       |                      |                        |
|                                              | S V                 | il du till                      | oakestill               | e den vala                                    | te ordren?                       |                       |                      |                        |
|                                              | Det                 | te vil slette on                | drelinjer, ordreh       | oder samt tilbakestille                       | e alle relaterte                 |                       |                      |                        |
|                                              | tim                 | ef�ringer/utle                  | egg/Fakturering         | splaner                                       |                                  |                       |                      |                        |
|                                              |                     |                                 |                         |                                               |                                  |                       |                      |                        |
|                                              |                     |                                 |                         |                                               |                                  |                       |                      |                        |
|                                              |                     |                                 |                         |                                               |                                  |                       |                      |                        |
|                                              |                     |                                 |                         | Tilbakestill                                  | Ikke Tilbakestill                |                       |                      |                        |
|                                              | _                   |                                 |                         |                                               |                                  | _                     |                      |                        |
|                                              |                     |                                 |                         |                                               |                                  |                       |                      |                        |
|                                              |                     |                                 |                         |                                               |                                  |                       |                      |                        |

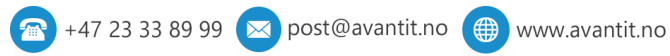

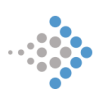

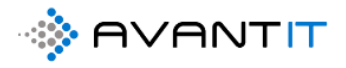

| 1   | /View/ResetParentOrderHead.html - Microsoft Dynamics 365 - Google Chrome -                                     | $\times$ |
|-----|----------------------------------------------------------------------------------------------------|----------|
| ita | avantlegal365.crm4.dynamics.com/main.aspx?appid=08bc5668-f5ac-ea11-a812-000d3ab4f31b&pagetype=webresou         | Q        |
| Jt  |                                                                                                    |          |
| Jt  | i ndakestin takturagrunniag                                                                                    |          |
| J   |                                                                                                    |          |
|     | Lukk                                                                                                    |          |
| Л   |                                                                                                    |          |
| Jt  | 1 overordnet fakturagrunnlag(r) bearbeidet                                                                     |          |
| Jt  |                                                                                                    |          |
| 1   | Bearbeider overordnet fakturagrunnlag(r) # 1<br>Antall fakturagrunnlagr (Overordnet fakturagrunnlag(r) # 1): 1 |          |
|     | Antall fakturalinjer (Overordnet fakturagrunnlag(t) # 1): 2                                                    |          |
| 1   | Fakturagrunnlagr sletter                                                                                       |          |
| 1   | Antali timeføringer (Overoronet fakturagrunnlag(r) # 1): 1<br>Avkoblede timeføringer                           |          |
| Jt  | Antall transaksjoner (Overordnet fakturagrunnlag(r) # 1): 1<br>Avkoblede transaksjoner                         |          |
|     | Antall fakturaplaner (Overordnet fakturagrunnlag(r) # 1): 0                                                    |          |
|     | Avköblede faktureinigspianer<br>Slettede Overordnet fakturagrunnlag(r) 1                                       |          |
|     | Fullført bearbeiding Overordnet fakturagrunnlag(r) # 1                                                         |          |
|     |                                                                                                    |          |

# 3.6 Ny Avtale

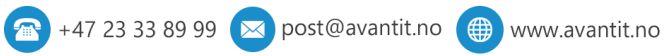

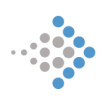

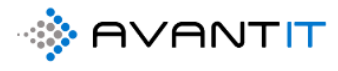

# 4.0 PROSJEKT

## 4.1 Prosjektvisninger/Prosjektoversikt

| III Dynamics 365 $ \lor $ | Advokaten Genereit > Prosjekter                |                        |                        |                                                               |                                  |                    | ا م                        | ଷ ହ            | + 🏾 🍩 ?                 |
|---------------------------|------------------------------------------------|------------------------|------------------------|---------------------------------------------------------------|----------------------------------|--------------------|----------------------------|----------------|-------------------------|
| =                         | 🐼 Vis diagram 🔇 Opprett fakturagrunnl 🔇        | ) Oppdater 🛯 🕅 Sen     | l kobling via e-post 📗 | 🗸 👦 Flyt 🗸 💷 Kjør rapport 🗸 🕮 Excel-m                         | naler 🖂 🖪 Eksporter til Exce     | i   ∽ – <b>Ø</b> ₿ | Importer fra Excel 📔 🗸 🛛 👼 | Opprett visnin | g                       |
| ŵ Hjem<br>© Nylig ∨       | 4. Mine Aktive Prosjekter 🗸 ┥                  | -                      |                        |                                                               |                                  |                    |                            | 5              | jøk i denne visningen 🖌 |
| 🖈 Festet 🗸 🗸              | ✓   Prosjektnavn ∨                             | Navn på forretningsf \ | Etternavn (Klient) 🗸   | Sharepoint URL $\checkmark$   Prosjektoverskrift $\checkmark$ | Avtale $\vee$ Rettsområde $\vee$ | Fagområde $\vee$   | Beskrivelse 🗸              | Kilde Prosj    | ✓ Prosjektansvarlig ✓ ≤ |
|                           | 47 - (Bistand ifbm arverett)                   | Mari Brygfjeld         | Brygfjeld              | https://365advokat.sha Bistand ifbm arverett                  | Standard Avant Familie og Arve   | Arveoppgjør        |                            |                | Niklas Ødegaard -       |
| Forbindelser              | 45 - Ole Olesen (bistand ifbm nabotvist)       | Ole Olesen             | Olesen                 | https://365advokat.sha bistand ifbm nabotvist                 | Standard Avant Fast Eiendom.     | Nabotvist          |                            |                | Niklas Ødegaard -       |
| Forretningsforbindel      | 44 - (Bistand ifbm nabotvist)                  | Jon Norvald            | Norvald                | https://365advokat.sha Bistand ifbm nabotvist                 | Standard Avan! Fast Eiendom      |                    |                            | Portal         | ONiklas Ødegaard -      |
| A Kontakter               | 43 - (Test)                                    | Agnes Sand             | Sand                   | https://365advokat.sha Test                                   | Offentlig Salær                  |                    |                            | Portal         | ONiklas Ødegaard -      |
| Mitt Arbeid               | 40 - Amalie Enger (Personskade)                | Amalie Enger           | Enger                  | https://365advokat.sha bistand ifbm arverett                  | Standard Avant                   |                    | Redegjøre for oppdraget    |                | O Niklas Ødegaard       |
| # Instrumentbord          | 39 - Advokathuset Just (bistand ifbm arverett) | Advokathuset Just      |                        | https://365advokat.sha bistand ifbm arverett                  | Offentlig Salær Familie og Arve  | Arveoppgjør        |                            |                | ONiklas Ødegaard -      |
| 🛱 Prosjekter              | 38 - Anders Hoff (bistand ifbm nabokrangel)    | Anders Hoff            | Hoff                   | https://365advokat.sha bistand ifbm nabokrangel               | Standard Avant Fast Eiendom      | Nabotvist          |                            |                | ONiklas Ødegaard -      |
| 🛱 Timeføringer            | 33 - Aleksander Arnøy (Fordeling 70/30)        | Aleksander Arnøy       | Arnøy                  | https://365advokat.sha Fordeling 70/30                        | Standard Avant                   |                    |                            |                | ONiklas Ødegaard -      |
| 🖏 Signeringsoppdrag       | 26 - DBlaw Gjest (Bistand ifbm arverett)       | DBlaw Gjest            | Gjest                  | https://365advokat.sha Bistand ifbm arverett                  | Standard Avant Familie og Arve   | Arveoppgjør        |                            |                | S Niklas Ødegaard       |
| Fakturaoversikt           | 25 - Ola Gundersen (Test Legal Project 1)      | Ola Gundersen          | Gundersen              | https://365advokat.sha Test Legal Project 1                   | Standard Avan1                   |                    |                            |                | Niklas Ødegaard         |
| 🛠 Fakturaer               | 18 - Klara Klaresen (bistand ifbm arverett)    | Klara Klaresen         | Klaresen               | https://365advokat.sha bistand ifbm arverett                  | Standard Avant Familie og Arve   | Arveoppgjør        |                            |                | Niklas Ødegaard         |
| Prosjektøkonomi           | 14 - Åshild Sandbæk (Rådgivning)               | Åshild Sandbæk         | Sandbæk                | https://365advokat.sha Rådgivning                             | Standard Avan! Arbeidsrett       | Generell rådgi     | V                          |                | Niklas Ødegaard -       |
| 🗘 Transaksjoner           | 13 - Aud Bjordal (bistand ifbm arbeidsrett)    | Aud Bjordal            | Bjordal                | https://365advokat.sha bistand ifbm arbeidsrett               | Standard Avan! Arbeidsrett       | Generell rådgi     | v                          |                | ONiklas Ødegaard -      |
| 🛱 Fakturaplan             | 11 - Jakob Lund (Bistand ibfm arv)             | Jakob Lund             | Lund                   | https://365advokat.sha Bistand ibfm arv                       | Standard Avant Familie og Arve   | Arveoppgjør        |                            |                | S Niklas Ødegaard       |
| Aktiviteter               | 10 - Sebastian Holager (Signtest)              | Sebastian Holager      |                        | https://365advokat.sha Signtest                               | Standard Avant Arbeidsrett       | Generell rådgi     | x                          |                | Niklas Ødegaard -       |
| lenvendelser              | 8 - Freddy Berger (Anskaffelser)               | Freddy Berger          | Berger                 | https://365advokat.sha Anskaffelser                           | Standard Avant Offentlige ansk   | Forhandlingsb      | i                          |                | O Demo Bruker2          |
| Prosjektnotater           | 7 - Andrea Bjørgen (Arbeid med kontrakter)     | Andrea Bjørgen         | Bjørgen                | https://365advokat.sha Arbeid med kontrakter                  | DNB ASA Arbeidsrett              | Kontraktsutfo      | n                          |                | O Demo bruker           |
| Dppgaver                  | 6 - Solfrid Sagstuen (Rådgivning arverett)     | Solfrid Sagstuen       | Sagstuen               | https://365advokat.sha Rådgivning arverett                    | Standard Avan! Familie og Arve   | Generell rådgi     | ·                          |                | Niklas Ødegaard         |

#### Dersom du klikker på nedtrekkspilen så vil du få frem flere alternativer til prosjektvisninger.

| =                 | 중 Vis diagram 〈 Opprett fakturagrunnl 〇 Oppdater 또                   | ] Send kobling via e-post   🚿 |
|-------------------|----------------------------------------------------------------------|-------------------------------|
| ☆ Hjem            | 4a. Mine Aktive Prosjekter ~                                         |                               |
| 🕒 Nylig 🗸 🗸       | Systemvisninger                                                      |                               |
| 🖈 Festet 🗸 🗸      | 4a. Mine Aktive Prosjekter                                           | -                             |
|                   | 1a. Aktive Prosjekter                                                | \$ Wahl                       |
| Forbindelser      | 2. Prosjekter Arkivert                                               | -⊨ Wahl                       |
| Forretningsforbin | 3. Prosjekter Kansellert                                             |                               |
| 8 Kontakter       | 4b. Mine Interne Prosjekter                                          | -⊟<br>Ødegaard                |
|                   | 5a. Mine Aktive Prosjekter (Prosjektansvarlig) - Faktureringsvisning | ->                            |
| Mitt Arbeid       | 5b. Mine Aktive Prosjekter (Klientansvarlig) - Faktureringsvisning   | ⊣⊐ Mellesmo test              |
| ≝<br>•            | 6. Mine Prosjekter Kansellert                                        | -⊟ Wahl                       |
| 🛠 Prosjekter      | 7. Mine Prosjekter Arkivert                                          | -⇔<br>Wahl                    |
| 🛠 Timeføringer    | Alle Prosjekter                                                      | -12                           |

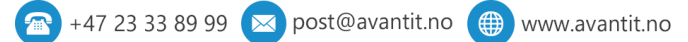

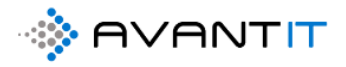

**4a. Mine aktive prosjekter** = Viser til prosjekter du enten står som prosjektansvarlig, Prosjektmedarbeider (1,2,3) eller som Sekretær som har status = Under Arbeid

1a. Aktive Prosjekter = Viser til alle aktive prosjekter som er registrert i systemet deres

2. Prosjekter Arkivert = Viser til alle arkiverte prosjekter som er registrert i systemet deres

3. Prosjekter kansellert = Viser til alle prosjekter som er kansellert i systemet deres

**4b. Mine Interne prosjekter** = Viser til prosjekter du enten står som prosjektansvarlig, Prosjektmedarbeider (1,2,3) eller som Sekretær og hvor prosjektet står med internsak = JA

**5a. Mine aktive prosjekter (Prosjektansvarlig) – Faktureringsvisning** = Viser til prosjekter du står som prosjektansvarlig og viser til konkrete tall på prosjekt for å indikere utført arbeid etc

**5b. Mine aktive prosjekter (Klientansvarlig) – Faktureringsvisning** = Viser til prosjekter hvor du står som klientansvarlig på klienten og viser til konkrete tall på prosjekt for å indikere utført arbeid etc

**6. Mine prosjekter kansellert** = Viser til prosjekter du enten står som prosjektansvarlig, Prosjektmedarbeider (1,2,3) eller som Sekretær som har status *kansellert* 

**7. Mine Prosjekter Arkivert** = Viser til prosjekter du enten står som prosjektansvarlig, Prosjektmedarbeider (1,2,3) eller som Sekretær som har status *Arkivert* 

Alle Prosjekter = Viser til absolutt alle prosjekter registrert i systemet uavhengig av status

4.3 Registrere utlegg4.3.1 Opprette nytt utlegg

4.3.2 Redigere på et/flere utlegg

4.3.3 Utleggsrapport/oversikt på prosjekt

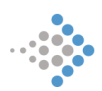

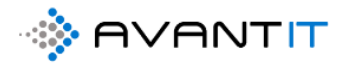

## 4.4 Prosjektnotater

### 4.4.1 Opprette nytt notat

| 24 A.J                                  |                                    |                               |                               |                                     |                            |                                                 |                                      |
|-----------------------------------------|------------------------------------|-------------------------------|-------------------------------|-------------------------------------|----------------------------|-------------------------------------------------|--------------------------------------|
| osjekt Advokat firmae<br>osjekt Advokat | et Avant IT AS (Obligasjon         | er)                           |                               |                                     |                            | 1,00 150<br>Total antall timer registrert Total | t beløp timeføringer Innbetalt Beløp |
| ROSJEKTINFORMASJON                      | DOKUMENTER TIMEFØRIN               | GER FRISTER TRANS             | Saksjoner økonomi fak         | TURAOVERSIKT AKTIVITET              | ER Misc Beslektet          |                                                 |                                      |
| Prosjektbeskrivelse                     |                                    |                               |                               | Oversikt Timeføringer               |                            |                                                 |                                      |
| Prosjektoverskrift                      | * Obligasjoner                     | Prosjektansvarlig *           | 8 Espen Mellesmo              | △ Timer fakturert                   | 0,00                       | 🛆 Timer ikke fakturert                          | 1,00                                 |
| Avtale                                  | * 🖾 Standard                       | Prosjektmedarbeider           | A Stig Karlsen                | ☐ Fakturert beløp                   | 0,00                       | 🛆 ikke fakturert beløp                          | 1 500,00                             |
| 🛱 Aktiv Avtale                          | 🖾 Uten Avtale - Privat : 9.1.18    | Prosjektmedarbeider<br>2      | A Lars Eigil Borgeteien       |                                     |                            |                                                 |                                      |
| Fagområde                               | B Obligasjonsrett                  | Prosjektmedarbeider<br>3      | Ronny Støverstein             | Timeføringer                        |                            |                                                 |                                      |
| Fagfelt                                 | •                                  | Sekretær                      | A Niklas Ødegaard             | Åpne Timeføringer - Pro             | sjektvisning 🗸             |                                                 | + Ny(tt) Timeføring :                |
| Sharepoint URL                          | https://avantitas.sharepoint.com/s | ites/LegalSolution/avantit_le | galproject/434 - Advokatfir 🕀 | ✓ Dato ↓ ✓                          | Emne V Timetype            | ✓ Faktue ✓ MVA ✓                                | Timer ∨   Fakturerbar ∨   Tin        |
| Beskrivelse                             |                                    |                               |                               | 05.07.2020                          | utarbeidet brev til k Brev | Ja Ja                                           | 1,00 1,00                            |
|                                         |                                    |                               |                               |                                     |                            |                                                 |                                      |
|                                         |                                    |                               |                               | 4                                   |                            |                                                 | •                                    |
| Conorall Information                    |                                    |                               |                               |                                     |                            |                                                 |                                      |
| Genereli mormasjon                      |                                    |                               |                               | Prosjektnotater                     |                            |                                                 |                                      |
| Antall Klienter                         | 1                                  | Antall Motparter              | Ikke valgt                    | Siste Prosjektnotat<br>utført       |                            |                                                 |                                      |
| Klient                                  | * 🖪 Advokatfirmaet Avant I         | Motpart Ref.ID                |                               | -                                   |                            |                                                 |                                      |
| 🛆 E-post                                | -<br>post@avantit.no □⊽            | Motpart<br>advokatfirma       |                               | Dato for siste notat     registrert |                            |                                                 | 2                                    |
| A Hovedtelefon                          | 92447569                           | Advokatfirma<br>kontaktperson |                               |                                     |                            |                                                 | + Ny(tt) Prosjektnotat               |
|                                         |                                    |                               |                               | 🖌 Emne 🗸                            | Beskrivelse 🗸              | Opprettet d                                     | ↓ ∨ Angående ∨                       |

[1] Du kan klikke på «prosjektnotat» knappen som henvist til i punkt 1.

[2] Du kan klikke på «+ ny(tt) prosjektnotat» som henvist til i punkt 2.

Begge deler vil gjøre at du får opp et hurtigregistreringsskjema slik som dette:

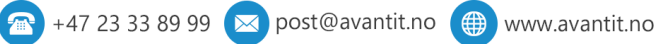

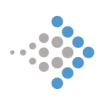

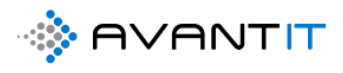

| urtigoppret | ting: Prosj | ektnotat               | × |
|-------------|-------------|------------------------|---|
| Emne        | 0           | * Emne på notat        |   |
| Beskrivelse | 2           | Beskrivelse på notatet |   |
|             |             |                        |   |
|             |             |                        |   |
|             |             |                        |   |
|             |             |                        |   |
|             |             |                        |   |
|             |             |                        |   |
|             |             |                        |   |
|             |             |                        |   |
|             |             |                        |   |
|             |             |                        |   |
|             |             |                        |   |
|             |             |                        |   |
|             |             |                        |   |
|             |             |                        |   |
|             |             |                        |   |
|             |             |                        |   |
|             |             |                        |   |
|             |             | ۵                      |   |
|             |             | <b>o</b>               |   |

Når du har skrevet inn emne og beskrivelsen på notatet for så å klikke på «Lagre og lukk» vil det legge seg i prosjektnotat listen på prosjektet, her:

| vantit legalproject/434 - Advokatfir 🕀 | $\checkmark$ Dato $\downarrow$ $\checkmark$ | Emne $\checkmark$ Timetype $\checkmark$ | Faktue $\vee$   MVA $\vee$ | Timer ∨   Fakt      | urerbar $\vee$   Time |
|----------------------------------------|---------------------------------------------|-----------------------------------------|----------------------------|---------------------|-----------------------|
|                                        | 05.07.2020                                  | utarbeidet brev til I Brev              | Ja Ja                      | 1,00                | 1,00                  |
|                                        |                                             |                                         |                            |                     |                       |
|                                        | 4                                           |                                         |                            |                     | •                     |
|                                        |                                             |                                         |                            |                     |                       |
|                                        | Prosjektnotater                             |                                         |                            |                     |                       |
| Ikke valgt                             | Siste Prosjektnotat<br>utført               | Beskrivelse på notatet                  |                            |                     |                       |
|                                        |                                             |                                         |                            |                     |                       |
|                                        | Dato for siste notat<br>registrert          | 05.07.2020                              |                            |                     |                       |
|                                        |                                             |                                         |                            | + Ny(tt) Prosje     | ektnotat :            |
|                                        | $\checkmark $ Emne $\lor$                   | Beskrivelse $\vee$                      | Opprette                   | t den ↓ ∨ 🛛 🛛 Angåe | nde $\vee$            |
|                                        | Emne på notat                               | Beskrivelse på notatet                  | 05.07.2                    | 020 17.24 434 -     | Advokatfirmaet        |
| 1                                      |                                             |                                         |                            |                     |                       |
|                                        |                                             |                                         |                            |                     |                       |
|                                        | 4                                           |                                         |                            |                     | +                     |

Hvis du utfører notater på flere prosjekter, så kan du gå i menyen på venstre side og klikke på «Prosjektnotater» for å få frem en komplett liste over dine åpne prosjektnotater:

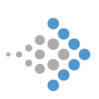

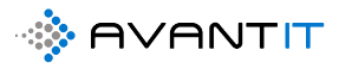

| =                     | 🕅 Vis diagram 🖪 Oppgave   | 🖙 E-post 🛛 🛅 Avtale | 🗞 Telefonsamtale 🛛 🗏  | Brev 👌 Telefaks | 🤝 Kampanjesvar 🛛 👸 Andi   | re aktiviteter $$                 | 🖔 Oppdater 🛛 🖾 Send kobl | ing via e-post $\mid$ $\vee$ $\qquad$ : |
|-----------------------|---------------------------|---------------------|-----------------------|-----------------|---------------------------|-----------------------------------|--------------------------|-----------------------------------------|
| ය Hjem                | Mine Åpne Prosjektne      | otater 🗸 👍          |                       |                 |                           |                                   |                          | Søk i denne visningen                   |
| ⑤ Nylig ∨             | $\checkmark $ Emne $\vee$ |                     | Beskrivelse $\vee$    |                 | Angående $\smallsetminus$ | Aktivitetsstatus $\smallsetminus$ | Eler $\checkmark$        | Opprettet den $\downarrow$ $\checkmark$ |
| > rester              | Emne på notat             |                     | Beskrivelse på notate | t               | 434 - Advokatfirn         | naet Avant IT AS ( Open           | O Niklas Ødegaard        | 05.07.2020 17.24                        |
| Forbindelser          |                           |                     |                       |                 |                           |                                   |                          |                                         |
| Forretningsforbindel  |                           |                     |                       |                 |                           |                                   |                          |                                         |
| A Kontakter           |                           |                     |                       |                 |                           |                                   |                          |                                         |
| Mitt Arbeid           |                           |                     |                       |                 |                           |                                   |                          |                                         |
| 해트 Instrumentbord     |                           |                     |                       |                 |                           |                                   |                          |                                         |
| Prosjekter            |                           |                     |                       |                 |                           |                                   |                          |                                         |
| 🛱 Timeføringer        |                           |                     |                       |                 |                           |                                   |                          |                                         |
| 🛱 Signeringsoppdrag   |                           |                     |                       |                 |                           |                                   |                          |                                         |
| Fakturaoversikt       |                           |                     |                       |                 |                           |                                   |                          |                                         |
| 🖏 Fakturaer           |                           |                     |                       |                 |                           |                                   |                          |                                         |
| Prosjektøkonomi       |                           |                     |                       |                 |                           |                                   |                          |                                         |
| 🖒 Transaksjoner       |                           |                     |                       |                 |                           |                                   |                          |                                         |
| 🖏 Fakturaplan         |                           |                     |                       |                 |                           |                                   |                          |                                         |
| Aktiviteter           |                           |                     |                       |                 |                           |                                   |                          |                                         |
| li Henvendelser       |                           |                     |                       |                 |                           |                                   |                          |                                         |
| 🛱 Prosjektnotater 🕈 🕧 |                           |                     |                       |                 |                           |                                   |                          |                                         |
| Dppgaver              |                           |                     |                       |                 |                           |                                   |                          |                                         |
| E-postmeldinger       |                           |                     |                       |                 |                           |                                   |                          |                                         |

#### Flere visnings lag av prosjektnotater:

| =                    | 🕅 Vis diagram 📑 Oppgave 🖙 E-post | 🛅 Avtale 🐁 Telefonsamtale 🗏 Brev 👌 Telefaks 🥪 Kam |
|----------------------|----------------------------------|---------------------------------------------------|
| යි Hjem              | Mine Åpne Prosjektnotater ~      | <b></b>                                           |
| 🕑 Nylig 🗸 🗸          | Systemvisninger                  | Beskrivelse 🗸                                     |
| 🖈 Festet 🗸 🗸         | Mine Åpne Prosjektnotater        |                                                   |
|                      | Alle Prosjektetnotater           | la Beskrivelse på notatet                         |
| Forbindelser         | Fullførte Prosjektnotater        |                                                   |
| Forretningsforbindel | Mine Fullførte Prosjektnotater   | (H                                                |
| A Kontakter          |                                  |                                                   |
| Mitt Arbeid          |                                  |                                                   |
|                      |                                  |                                                   |

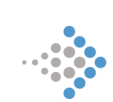

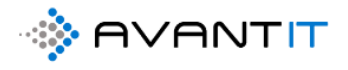

## 4.4.2 Redigere på notat/er Klikk inn på notatet:

#### 434 - Advokatfirmaet Avant IT AS (Obligasjoner) 1.00 ----Prosjekt Advokat Total antal timer registrert Total antal timer registrert

PROSJEKTINFORMASJON DOKUMENTER TIMEFØRINGER FRISTER TRANSAKSJONER ØKONOMI FAKTURAOVERSIKT AKTIVITETER Misc Beslektet

| Sharepoint URL       https://wantitas.harepoint.com/sites/LegalSolution/wantit_Jegalproject/434 @         Beskrivelse                                                                                                    | rayieit              | -                         | Sekretær                      | W Klas Ødegaard     A Niklas Ødegaard     A Niklas Niklas Ødegaard     A Niklas Ødegaard     A Niklas Niklas Ødegaard     A Niklas Niklas Niklas Niklas | Pate L X                           | Emne V Timehano V          | Faktue V MMA V  | Timer V             |
|----------------------------------------------------------------------------------------------------|----------------------|---------------------------|-------------------------------|----------------------------------------------------------------------------------------------------|------------------------------------|----------------------------|-----------------|---------------------|
| Seskrivelse<br>Seskrivelse<br>herell Informasjon<br>Antall Klienter 1 Antall Motparter Ikke valgt<br>Klient C Advokatfirma A<br>Be:post post@avan                                                                                                    | Sharepoint URL ht    | tps://avantitas.sharepoin | t.com/sites/LegalSolution/    | avantit_legalproject/434 🕀                                                                                                    |                                    | Linie • Timetype •         | Taktue • NIVA • |                     |
| Inerell Informasjon   Antall Klienter   1   Antall Klienter   1   Antall Klienter   1   Antall Klienter   1   Antall Klienter   1   Motpart Ref.ID     A E-post   post@avan                                                                                                    | Beskrivelse          | -                         |                               |                                                                                                    | 05.07.2020                         | utarbeidet brev til I Brev | Ja Ja           | 1,00                |
| Antall Klienter 1   Antall Motparter ikke valgt     Aitall Klienter 1   Advokatfirmaet A   Motpart Ref.ID   a E-post   post@evan   a Hovedtelefon   92447569   Advokatfirma   kontaktperson klient   Espen   Antall Adressater   Amellesmo   Antall Adressater     Antall Adressater     Antall Adressater     Antall Adressater     Antall Adressater     Antall Adressater     Antall Adressater     Antall Adressater     Adressat     Antall Adressater     Adressat     Antall Adressater     Adressat     Antall Adressater     Adressat     Adressat     Adressat     Adressat     Adressat     Adressat     Adressat     Advokat     Advokat     Advokat     Advokat     Advokat     Advokat     Advokat     Advokat     Advokat     Advokat     Advokat     Advokat     Advokat     Advokat     Advokat </td <td></td> <td></td> <td></td> <td></td> <td>•</td> <td></td> <td>-</td> <td></td> |                      |                           |                               |                                                                                                    | •                                  |                            | -               |                     |
| Antall Klienter     1     Antall Motparter     Ikke valgt       Klient     Ikke valgt     Motpart Ref.ID        A E-post     • post@avan     Image: mail motparter     Motpart Ref.ID       A Hovedtelefon     • g2447569     Image: mail motparter     Motpart       A hovedtelefon     • g2447569     Image: mail motparter     Image: mail motparter       A hovedtelefon     • g2447569     Image: mail motparter     Image: mail motparter       Kontaktperson klient     Image: mail motparter     1       A fall Adressater     1       A Mellesmo        A Kontakttype     • Advokat                                                                                                    | nerell Informasjon   |                           |                               |                                                                                                    | Prosjektnotater                    |                            |                 |                     |
| Klient Motpart Ref.ID   A E-post post@avan   A bovedtelefon 92447569   Advokatfirma   Advokatfirma   Advokat                                                                                                    | Antall Klienter 1    |                           | Antall Motparter              | Ikke valgt                                                                                                    | Siste Prosjektnotat                | Beskrivelse på notatet     |                 |                     |
| A E-post       post@ava                                                                                                    | Klient * 🔁           | Advokatfirmaet A          | Motpart Ref.ID                |                                                                                                    |                                    |                            |                 |                     |
| A Hovedtelefon \$2447569   Advokatfirma<br>kontaktperson klient Respen Mellesmo   A Espen Antall Adressater   A Mellesmo Adressat 1   A Kontaktype Advokat                                                                                                    | ≙ E-post •           | post@avan 🖙               | Motpart<br>advokatfirma       |                                                                                                    | Dato for siste notat<br>registrert | 05.07.2020                 |                 |                     |
| Kontaktperson klient     R     Espen     Antall Adressater     1       A Mellesmo     Adressat 1        A Kontaktype     Advokat                                                                                                    | A Hovedtelefon       | 92447569 🕓                | Advokatfirma<br>kontaktperson |                                                                                                    |                                    | - Perturbative to a        | + N             | y(tt) Prosjektnotat |
| A Espen         Antall Adressater         1           A Mellesmo         Adressat 1            A Kontakttype         * Advokat         • • • • • • • • • • • • • • • • • • •                                                                                                    | Kontaktperson klient | Espen Mellesmo            |                               |                                                                                                    | Emne på notat                      | Beskrivelse på notatet     | 05.07.20        | 020 17 434 - Ad     |
| A Mellesmo Adressat 1 Adressat 1                                                                                                    | 🖰 Espen              |                           | Antall Adressater             | 1                                                                                                    |                                    |                            |                 |                     |
| A Kontakttype Advokat                                                                                                    | A Mellesmo           |                           | Adressat 1                    |                                                                                                    | 4                                  |                            |                 |                     |
|                                                                                                    | A Kontakttype ▲      | Advokat                   |                               |                                                                                                    |                                    |                            |                 |                     |

Gjør nødvendige endringer eller legg til informasjon før du klikker på «Lagre og lukk»

| 🗟 Lagre 🗸 Merk som fullfø      | irt  🛱 Lagre og lukk   | 🗊 Slett         | Create Document  | 🖔 Oppdater | imes Lukk Prosjektnotat | 🗋 Til salgsmulighet | 🖉 Til sak | 🖺 Legg til i kø     | Detaljer for køelemer                       | t 🗛 Tilordne            |
|--------------------------------|------------------------|-----------------|------------------|------------|-------------------------|---------------------|-----------|---------------------|---------------------------------------------|-------------------------|
| Emne på notat<br>Prosjektnotat | 3                      |                 |                  |            |                         |                     |           | Normal<br>Prioritet | <b>Open</b><br>Forfalisdao Aktivitetsstatus | Niklas Ødegaard<br>Eier |
| Generelt Portal info M         | isc Beslektet          |                 |                  |            |                         |                     |           |                     |                                             |                         |
| Emne 🚺 *                       | Nytt emne på notat     |                 |                  |            |                         |                     |           |                     |                                             |                         |
| Beskrivelse 2                  | Ny beskrivelse på nota | tet             |                  |            |                         |                     |           |                     |                                             |                         |
|                                |                        |                 |                  |            |                         |                     |           |                     |                                             |                         |
| Angående *                     | 🖾 434 - Advokatfirm    | aet Avant IT AS | S (Obligasjoner) |            |                         |                     |           |                     |                                             |                         |
|                                |                        |                 |                  |            |                         |                     |           |                     |                                             |                         |

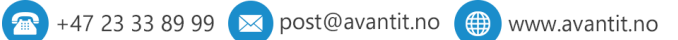

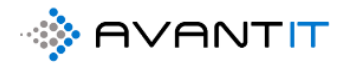

## 4.5 Oppgaver/frister

#### 4.5.1 Opprette ny oppgave Advokaten Generett > Prosjekter > 64 - Harald Jensen (Bistand ifbm na Ø 📓 Lagre 🖞 Lagre og lukk 🔇 Arkiver 🔇 Kanseller 🔇 Prosjektnotat 🖏 Oppgave 🖏 Opprett fakturagrunnl... 🎝 Create Document 🖏 Time Entry 🔟 Run Report 🗸 🖒 Oppdater 🖏 Quick create Tir 64 - Harald Jensen (Bistand ifbm nabotvist) 1,00 2 500 Total antall timer registrert Totalt Prosjekt Advokat PROSJEKTINFORMASJON DOKUMENTER TIMEFØRINGER FRISTER TRANSAKSJONER ØKONOMI FAKTURAOVERSIKT AKTIVITETER Misc Beslektet Prosjekt beskrivelse Oversikt Timeføringer \* Bistand ifbm nabotvist Prosjektoverskrift Saksansvarlig \* 🧿 🖄 Niklas Ødegaard 🛆 Timer fakturert 🛆 Timer ikke fakturert 0,00 \* 🐼 Standard Avant 🛆 Fakturert beløp 🔒 Ikke fakturert beløp Saksbehandler Avtale 0.00 🛆 Aktiv Avtale Standard Avant : 01.01.2020 -... Saksbehandler 2 Fagområde Saksbehandler 3 • 🔐 Fast Eiendom Timeføringer Sekretær Åpne Timeføringer - Prosjektvisning 🗸 Faqfelt · Nabotvist --- $\checkmark$ Dato $\downarrow$ $\checkmark$ Emne $\checkmark$ Timetype $\vee$ | Faktue... $\vee$ | MVA $\vee$ Sharepoint URL https://365advokat.sharepoint.com/sites/Legal365/avantit\_legalproject/64 - Harald Jensen (B... 🕀 brev utarbeidet til I Brev 05.07.2020 Ja Ja Beskrivelse 4 Generell Informasjon Prosjektnotater Antall Klienter Antall Motparter 1 1 Siste Prosjektnotat utført Klient \* 🖪 Harald Jensen Motpart A noto for cirto potot Hurtigoppretting: Oppgave 0 Emne Tilsvarsfrist Oppgavetype 2 Tilsvar til retten Beskrivelse 8 Q Niklas Ødegaard Eier 4 <u>11</u> 13.07.2020 Forfaller 5 G 23:12 Varichet 30 minutte Prioritet Normal Lagre og lukk | 🗠 🛛 Avbryt

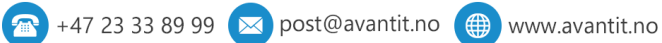

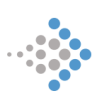

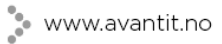

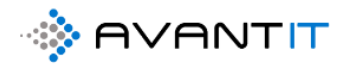

| vokaten Generel                           | it > Prosjekter | > 64 - Harald Jense | n (Bistand ifbm n | abotvist)   |                         |           |                     |            |                   |           |            |             |                 |                             | 2              |
|-------------------------------------------|-----------------|---------------------|-------------------|-------------|-------------------------|-----------|---------------------|------------|-------------------|-----------|------------|-------------|-----------------|-----------------------------|----------------|
| Lagre 🛱 La                                | igre og lukk    | Arkiver             | Kanseller         | Prosjektnot | at 🔇 Oppga              | ave 🔇 Opp | rett fakturagrur    | nnl [      | Create Docur      | ment 🔇    | Time Entry | 💷 Run       | Report 🚿        | <ul> <li>Oppdate</li> </ul> | er 🔇 C         |
| 6 <b>4 - Harald .</b><br>Prosjekt Advokat | Jensen (B       | istand ifbm n       | abotvist)         |             |                         |           |                     |            |                   |           |            |             |                 | 1,00<br>Total ant           | all timer reg  |
| PROSJEKTINFO                              | RMASJON         | DOKUMENTER          | TIMEFØR           | INGER FRI   | TRANS                   | SAKSJONER | ØKONOMI             | FAKTU      | RAOVERSIKT        | AKTIVI    | TETER N    | 1isc Bes    | lektet          |                             |                |
| A Sist opprette<br>oppgave                | ede             | Tilsvar til retten  |                   |             |                         |           |                     |            |                   |           |            |             |                 |                             |                |
| Dato sist op<br>oppgave                   | prettede        | 05.07.2020          |                   |             |                         |           |                     |            |                   |           |            |             |                 |                             |                |
| Eier sist opp<br>oppgave                  | orettede        |                     | gaard             |             |                         |           |                     |            |                   |           |            |             |                 |                             |                |
| 5. Alle Åpne o                            | oppgaver $\sim$ |                     |                   |             |                         |           |                     |            |                   |           |            |             | +               | Ny(tt) Oppgave              | 🖄 Le           |
| Forfallsd                                 | iato † 🗸        | Emne $\vee$         |                   | Oppga       | vetype $\smallsetminus$ | Beskr     | ivelse $\checkmark$ |            | Ei                | er 🗸      |            | P           | rioritet $\vee$ | 4                           | Activitetsstat |
| 13.07.2                                   | 2020 23.12      | Tilsvarsfrist       |                   | Tilsva      | til retten              |           |                     |            | ¢                 | Niklas Ød | legaard    | N           | lormal          | Ļ                           | Apen           |
| 6. Alle Fullført                          | te oppgaver \   |                     |                   |             |                         |           |                     |            |                   |           |            |             | +               | Ny(tt) Oppgave              | Ē Li           |
| ✓ Forfallsd                               | iato † 🗸        | Emne 🗸              | /                 |             |                         | Oppgavety | pe 🗸                |            | Eier $\checkmark$ |           | Angå       | ende $\vee$ |                 | Klient (Angå                | ende) 🗸        |
|                                           |                 |                     |                   |             |                         |           | h                   | ngen tilgj | engelige data     | I.        |            |             |                 |                             |                |

Se alle mine oppgaver:

|                  | Dynamics 365 🗸       | Advokaten Generelt > Prosjekter > 64 - Harald Jensen (Bistand iftom nabotvist)        |  |  |  |  |  |  |  |  |
|------------------|----------------------|---------------------------------------------------------------------------------------|--|--|--|--|--|--|--|--|
| =                |                      | 🖬 Lagre 💕 Lagre og lukk 🔇 Arkiver 🔇 Kanseller 🔇 Prosjektnotat 🔇 Oppgave               |  |  |  |  |  |  |  |  |
| ណ៍               | Hjem                 | 64 - Harald Jensen (Bistand ifbm nabotvist)                                           |  |  |  |  |  |  |  |  |
| Ŀ                | Nylig $\checkmark$   | Prosjekt Advokat                                                                      |  |  |  |  |  |  |  |  |
| \$               | Festet $\checkmark$  | PROSJEKTINFORMASJON DOKUMENTER TIMEFØRINGER FRISTER TRANSAL                           |  |  |  |  |  |  |  |  |
| For              | bindelser            | A Sist opprettede<br>oppgave     Tilsvar til retten                                   |  |  |  |  |  |  |  |  |
|                  | Forretningsforbindel | Dato sist opprettede<br>oppgave     05.07.2020                                        |  |  |  |  |  |  |  |  |
| Mit              | t Arbeid             | A Eier sist opprettede<br>oppgave ● A Niklas Ødegaard                                 |  |  |  |  |  |  |  |  |
| <u>네티</u><br>같이~ | Instrumentbord       | 5. Alle Åpne oppgaver $ \sim $                                                        |  |  |  |  |  |  |  |  |
| ⇔                | Prosjekter           | → Forfalisdato $\uparrow$ $\checkmark$   Emne $\checkmark$   Oppgavetype $\checkmark$ |  |  |  |  |  |  |  |  |
| 公                | Timeføringer         | 13.07.2020 23.12 Tilsvarsfrist Tilsvar til retten                                     |  |  |  |  |  |  |  |  |
| 公                | Signeringsoppdrag    |                                                                                       |  |  |  |  |  |  |  |  |
| Fak              | turaoversikt         |                                                                                       |  |  |  |  |  |  |  |  |
| ⇔                | Fakturaer            |                                                                                       |  |  |  |  |  |  |  |  |
| Pro              | sjektøkonomi         |                                                                                       |  |  |  |  |  |  |  |  |
| ⇔                | Transaksjoner        | 6. Alle Fullførte oppgaver $$                                                         |  |  |  |  |  |  |  |  |
| 않                | Fakturaplan          | ✓         Forfallsdato ↑         Emne ∨                                               |  |  |  |  |  |  |  |  |
| Akt              | iviteter             |                                                                                       |  |  |  |  |  |  |  |  |
| ŝ                | Henvendelser         |                                                                                       |  |  |  |  |  |  |  |  |
| 公                | Prosjektnotater      |                                                                                       |  |  |  |  |  |  |  |  |
| ٦                | Oppgaver             |                                                                                       |  |  |  |  |  |  |  |  |
|                  | E-postmeldinger      |                                                                                       |  |  |  |  |  |  |  |  |

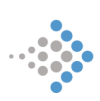

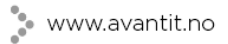

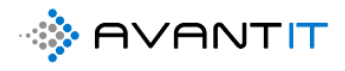

| Dynamics 365                       | Advokaten Generelt > Oppgaver                       |                                       |                          |                                         |                                   |                                | ନ ବ୍ଳ ଚ                        | + 7 🕸                |
|------------------------------------|-----------------------------------------------------|---------------------------------------|--------------------------|-----------------------------------------|-----------------------------------|--------------------------------|--------------------------------|----------------------|
| =                                  | 🐼 Vis diagram 🛛 Oppgave                             | 🖙 E-post 🛗 Avtale 🕓 Telefons          | samtale 🗏 Brev 🖨 Telefak | s 🤝 Kampanjesvar 📋 Andre aktivitete     | r 🗸 🗇 Slett   🗸 Č                 | ) Oppdater 🛛 🖾 Send kobling    | y via e-post 📔 🗸 👦 🗤 🕯 Fly     | t 🗸 🗄                |
| G Hjem<br>⊙ Nvlia ∨                | 1. Mine Åpne oppgave                                | er ~                                  |                          |                                         |                                   |                                |                                | Søk i denne visninge |
| ✓ Festet ∨                         | $\checkmark$   Forfallsdato $\uparrow$ $\checkmark$ | Emne 🗸                                | Oppgavetype $\vee$       | Beskrivelse $\vee$                      | Aktivitetsstatus $\smallsetminus$ | Angående $\vee$                | Prosjektansvarlig (Angående) 🗸 | Klient (Angående) 🗸  |
|                                    | 10.03.2020 21.44                                    | Tilsvar                               | Anketilsvar til retten   | Dette er en beskrivelse av oppgaven     | Åpen                              | 25 - Ola Gundersen (Test Leg   | Niklas Ødegaard                | Ola Gundersen        |
| Forbindelser                       | 10.03.2020 22.15                                    | Frist tilsvar                         | Anketilsvar til retten   | Beskrivelse av oppgaven anketilsvar til | Åpen                              | 30 - Niklas Ødegaard (bistan   | O Demo bruker                  | Niklas Ødegaard      |
| Forretningsforbindel               | 24.06.2020 09.32                                    | Tilsvarsfrist                         | Tilsvar til retten       | this is a descripotion                  | Åpen                              | 58 - Lionel Messi (bistand ifb | Niklas Ødegaard                | Lionel Messi         |
| A Kontakter                        | 02.07.2020 10.40                                    | tilsvarsfrist                         | Tilsvar til retten       |                                         | Åpen                              | 66 - Barcelona AS (Bistand ifl | O Kari Karisen                 | Barcelona AS         |
| Mitt Arbeid                        | 02.07.2020 10.42                                    | Anketilsvar til retten-66 - Barcelona | / Anketilsvar til retten |                                         | Åpen                              | 66 - Barcelona AS (Bistand ifl | O Kari Karisen                 | Barcelona AS         |
| 影 Instrumentbord                   | 02.07.2020 13.41                                    | tilsvar                               | Tilsvar til retten       | huske å følge opp dette innen fristen.  | Åpen                              | 67 - Kari Espesen (bistand ift | Niklas Ødegaard                | Kari Espesen         |
| Prosjekter                         | 13.07.2020 23.12                                    | Tilsvarsfrist                         | Tilsvar til retten       |                                         | Åpen                              | 64 - Harald Jensen (Bistand i  | Niklas Ødegaard                | Harald Jensen        |
| Timeføringer     Signeringsoppdrag |                                                     |                                       |                          |                                         |                                   |                                |                                |                      |

## 4.5.2 Fullføre oppgave/r

| Advokaten                 | Genereit > Oppgave                              | er 👌 Tilsvarsfrist          |                     |            |                   |                          |         |                           |                       | م                             | S (            |
|---------------------------|-------------------------------------------------|-----------------------------|---------------------|------------|-------------------|--------------------------|---------|---------------------------|-----------------------|-------------------------------|----------------|
| ۵ 🖬                       | Lagre 🗸 Merk so                                 | m fullført 📓 Lagre og lukk  | Create Document     | 🖔 Oppdater | imes Lukk Oppgave | $\mathbb{B}$ Behandle $$ | 🗊 Slett | 🕼 Send kobling via e-post | A, Tilordne           | 🖹 Legg til i kø               | Konve          |
| Tilsva<br>Oppgav<br>OPPGA | <b>rsfrist</b><br>e · Oppgave ∨<br>WE Beslektet | 1                           |                     |            |                   |                          |         |                           | <b>Nom</b><br>Priorit | al 13.07.2020<br>et Forfaller | 23.12 År<br>Ak |
| En                        | nne                                             | Tilsvarsfrist               |                     |            |                   |                          |         |                           |                       |                               |                |
| O                         | opgavetype *                                    | 🖾 Tilsvar til retten        |                     |            |                   |                          |         |                           |                       |                               |                |
| Besk                      | rivelse                                         |                             |                     |            |                   |                          |         |                           |                       |                               |                |
|                           |                                                 |                             |                     |            |                   |                          |         |                           |                       |                               |                |
|                           |                                                 |                             |                     |            |                   |                          |         |                           |                       |                               |                |
| Ar                        | ngående                                         | 🔀 64 - Harald Jensen (Bista | and ifbm nabotvist) |            |                   |                          |         |                           |                       |                               |                |
| Va                        | righet                                          | 30 minutter                 |                     |            |                   |                          |         |                           |                       |                               |                |
|                           |                                                 |                             |                     |            |                   |                          |         |                           |                       |                               |                |

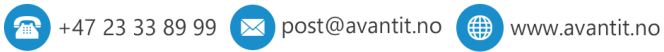

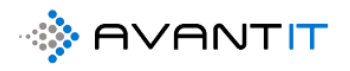

| 64 - Harald Jensen (E<br><sup>Prosjekt Advokat</sup>         | Bistand ifbm na       | abotvist)    |             |               |          |                        |             |                           |                                   | <b>1,00</b><br>Total antall  |
|--------------------------------------------------------------|-----------------------|--------------|-------------|---------------|----------|------------------------|-------------|---------------------------|-----------------------------------|------------------------------|
| PROSJEKTINFORMASJON                                          | DOKUMENTER            | TIMEFØRINGER | FRISTER     | TRANSAKSJONER | ØKONOMI  | FAKTURAOVERSIK         | AKTIVITETER | Misc                      | Beslektet                         |                              |
| A Sist opprettede<br>oppgave                                 | Tilsvar til retten    |              |             |               |          |                        |             |                           |                                   |                              |
| Dato sist opprettede<br>oppgave                              | 05.07.2020            |              |             |               |          |                        |             |                           |                                   |                              |
| Eier sist opprettede<br>oppgave                              | Niklas Ødega          | aard         |             |               |          |                        |             |                           |                                   |                              |
| 5. Alle Åpne oppgaver $\smallsetminus$                       |                       |              |             |               |          |                        |             |                           | +                                 | Ny(tt) Oppgave               |
| $oldsymbol{\checkmark}$ Forfallsdato $\uparrow$ $\checkmark$ | Emne 🗸                |              | Oppgavetype | ∨ Beskr       | ivelse 🗸 |                        | Eier 🗸      |                           | $\mid$ Prioritet $\smallsetminus$ | Akti                         |
|                                                              | /                     |              |             |               | Ir       | ) gen tilgjengelige da | ta.         |                           |                                   |                              |
| 6. Alle Fullførte oppgaver                                   | ~                     |              |             |               |          |                        |             |                           | +                                 | Ny(tt) Oppgave               |
| $\checkmark $ Forfallsdato $\uparrow$ $\lor$                 | Emne $\smallsetminus$ |              |             | Oppgavety     | pe 🗸     | Eier $\smallsetminus$  |             | Angående $\smallsetminus$ |                                   | Klient (Angåen               |
| 12 07 2020 22 12                                             | Thereaf               |              |             | 73            |          |                        |             |                           |                                   | and the strength to a second |

Fullfør flere oppgaver i samme operasjon fra min oppgaveliste:

| Dyr | amics 365                        | <ul> <li>Advokater</li> </ul> | n Generelt > Oppgaver   |                                            |                                         |                                            |                     |
|-----|----------------------------------|-------------------------------|-------------------------|--------------------------------------------|-----------------------------------------|--------------------------------------------|---------------------|
|     | vis diagram                      | 🖉 Rediger                     | 🗊 Slett   🗸 📑 Create I  | Document 🗸 Merk som fullført 🗙 Avbry       | t 🗋 Angi angående 🔗 Tilordne 🖾          | Send kobling via e-post $\parallel$ $\vee$ | 🖺 Legg til i kø 🛛 🖉 |
| ľ   | . Mine Å                         | pne oppgav                    | /er ∨                   | 2                                          |                                         |                                            |                     |
| ▼.  | <ul> <li>Forfallsdato</li> </ul> | $\uparrow$ $\checkmark$       | Emne 🗸                  | Oppgavetype $\vee$                         | Beskrivelse $\checkmark$                | Aktivitetsstatus $\smallsetminus$          | Angående $\vee$     |
| ~   | 10.03.202                        | 0 21.44                       | Tilsvar                 | Anketilsvar til retten                     | Dette er en beskrivelse av oppgaver     | n Åpen                                     | 25 - Ola Gund       |
| ~   | 10.03.202                        | 0 22.15                       | Frist tilsvar           | Anketilsvar til retten                     | Beskrivelse av oppgaven anketilsvar     | til ret Åpen                               | 30 - Niklas Ød      |
|     | 24.06.202                        | 0 09.32                       | Tilsvarsfrist           | Tilsvar til rettenTilsvar til rett         | en this is a descripotion               | Åpen                                       | 58 - Lionel Me      |
|     | 02.07.202                        | 0 10.40                       | tilsvarsfrist           | Tilsvar til rettenTilsvar til rett         | en                                      | Åpen                                       | 66 - Barcelona      |
|     | 02.07.202                        | 0 10.42                       | Anketilsvar til retten- | 56 - Barcelona AS ( Anketilsvar til retten |                                         | Åpen                                       | 66 - Barcelona      |
|     | 02.07.202                        | 0 13.41                       | tilsvar                 | Tilsvar til rettenTilsvar til rett         | en huske å følge opp dette innen friste | n. Åpen                                    | 67 - Kari Espe:     |

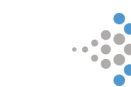

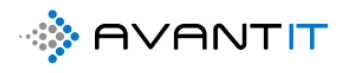

#### 4.5.3 Endre på frister

| Advokaten Generet > Oppgaver > Tilisar                                                                                            |                        | م                            | ଡ ହ             | + +                | 7 (              | <u>ه</u> ? | 8 |
|----------------------------------------------------------------------------------------------------|------------------------|------------------------------|-----------------|--------------------|------------------|------------|---|
| 🕥 📓 Lagre 🗸 Merk som fullført 👹 Lagre og lukk 🕃 Greate Document 🕐 Oppdater 🛛 Lukk Oppgave 🛱 Behandle 🗸 🗊 Slett 🖽 Send kobling via | e-post 🔍 Tilordne 🛔    | 🖪 Legg til i kø              | Konver          | ter til 🖂          | 1                |            |   |
| Tilsvar<br>Oppgave - Oppgave -                                                                                                    | <b>Høy</b><br>Priorite | 10.03.2020 21<br>t Forfaller | .44 Åpe<br>Akti | en<br>vitetsstatus | Niklas Ø<br>Eier | degaard    | ^ |
| OPPGAVE Beslektet                                                                                                    |                        | Prioritet                    |                 | Нøу                |                  |            |   |
| Emne Tilsvar                                                                                                    |                        | Forfaller                    |                 | 10.03.20<br>21:44  | 20               |            |   |
| Oppgavetype 🍸 🖾 Anketilsvar til retten                                                                                            |                        | Aktivitetsstat               | tus             | * Apen             |                  |            |   |
|                                                                                                    |                        | Eier                         |                 | • о Я м            | iklas Ødeg       | aard       |   |
| Beskrivelse<br>Dette er en beskrivelse av oppgaven                                                                                |                        |                              |                 |                    |                  |            |   |
| Angående 🔀 25 - Ola Gundersen (Test Legal Project 1)                                                                              |                        |                              |                 |                    |                  |            |   |
| Varighet 30 minutter                                                                                                    |                        |                              |                 |                    |                  |            |   |

## 4.6 Endring av timepris på prosjekt

Gå til økonomifanen på prosjektet:

| 🖬 Lagre 💕 Lagre og lukk                 | 🗘 Arkiver 🛛 🖏 Kansel | ller 🗘 Prosjektnotat 🔇     | 3 Oppgave 🔇 Opp | orett fakturagrur | nl Create Do    | cument | ③ TImeføring      | 💷 Run Repo                      | ort 🗸 💍 Oppdater           | A, Tilordne             | e 🖻 Del 🗄            |
|-----------------------------------------|----------------------|----------------------------|-----------------|-------------------|-----------------|--------|-------------------|---------------------------------|----------------------------|-------------------------|----------------------|
| 434 - Advokatfirmae<br>Prosjekt Advokat | et Avant IT AS (Obli | gasjoner)                  |                 |                   |                 |        |                   | <b>1,00</b><br>Total antall tim | ner registrert Totalt belø | o timeføringer          | innbetait Beløp      |
| PROSJEKTINFORMASJON                     | DOKUMENTER TIN       | MEFØRINGER FRISTER         | TRANSAKSJONER   | ØKONOMI           | FAKTURAOVERSI   | A T    | KTIVITETER M      | sc Beslekte                     | t                          |                         |                      |
| Økonomi                                 |                      |                            |                 |                   | Avtalepriser    |        |                   |                                 |                            |                         |                      |
| Klargjort for<br>fakturering            | Nei Nei              | Timepris                   |                 |                   |                 |        |                   |                                 |                            |                         | :                    |
| MVA Kode                                | MVA                  | Klientmidler gjort<br>opp? | Nei             |                   | Grupper etter:  | (ingen | gruppering) v     |                                 | 1                          |                         | 1                    |
| Timer Fakturerbare                      | Ja                   | Aktiver                    | Nei             |                   | ✓   Timepris ✓  | 00.00  | Ressurstype ~     | Timetype V                      | O Niklas Ødeqaard          | Gyldig fra ∨            | Gyldig E             |
| Internsak                               | Nei                  | Forskudd                   | Nei             |                   | 15              | 500,00 | Advokatfullm      |                                 |                            | 01.07.2020              | 31.12.20             |
| A Fakturerbare timer                    | 1,00                 |                            |                 |                   | 15              | 00,00  | Partner           |                                 |                            | 01.09.2018              | 22.08.20             |
| A Total antall timer<br>registrert      | 1,00                 |                            |                 |                   | 4               |        |                   |                                 |                            | $\leftarrow \leftarrow$ | Side 1 $\rightarrow$ |
| Rabattavtale                            |                      |                            |                 |                   |                 |        |                   |                                 |                            |                         |                      |
| Dato for sist<br>registrerte timeføring |                      |                            |                 |                   | Fakturamottake  | (Forde | eling Rettshjelp) | / Alternativ f                  | fakturamottaker            |                         |                      |
| Sist oppdatert:                         | 04.07.2020 22.22     |                            |                 |                   | 🛇 Fordelingssak |        | Nei Nei           |                                 |                            |                         |                      |

Der vil du se «Avtalepriser» (uthevet i gult)

I dette tilfellet er det knyttet opp timesats mot 2 ulike ressurstyper, hhv advokatfullmektig og partner, så vel som en egen timepris mot den interne ressursen Niklas Ødegaard.

Hvis Niklas Ødegaard er registrert som Partner i systemet, så vil avtaleprisen som er satt på dette prosjektet mot han som en «intern ressurs» være gjeldende.

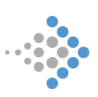

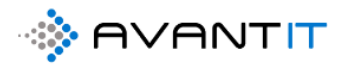

For å endre på denne så klikker du direkte i feltet «timepris» og endrer til ønsket sats (NB. Husk å trykke på lagre ikonet [2] vist til i bildet under):

| KSJONER ØKONO | MI FAKTURAOVERSIKT AKTIVITETER Misc Beslektet                                                   |                           |                      |
|---------------|-------------------------------------------------------------------------------------------------|---------------------------|----------------------|
|               | Avtalepriser                                                                                    | Ø                         | Rediger :            |
| Nei           | Grupper etter: (ingen gruppering) ~                                                             | Cultin for V              | 2                    |
| Nei           | <ul> <li>✓ Timepris ✓ Ressurstype ✓ Timetype ✓ Intern Ressurs ✓</li> <li>✓ 1 3 500,00</li></ul> | 01.07.2020                | 31.12.202            |
| Nei           | 1 500,00 Advokatfullm                                                                           | 01.07.2020                | 31.12.20             |
|               | 1 500,00 Partner                                                                                | 01.09.2018                | 22.08.20             |
|               |                                                                                                 | $\leftarrow$ $\leftarrow$ | Side 1 $\rightarrow$ |
|               |                                                                                                 |                           |                      |
|               | Fakturamottaker (Fordeling Rettshjelp) / Alternativ fakturamottaker                             |                           |                      |

Endringen av denne prisen vil kun være gjeldende for det prosjektet endringen utføres på!

## 4.7 Arkivere/kansellere prosjekt

#### 4.7.1 Arkivere et prosjekt

| III Dynamics 365 $ \lor $                                         | Advolaten Generet > Projekter > 64 - Hanald Jensen (Bistand iftem nabotivist)                                                                                                    | ନ ଷ ହ +                                                                                  |
|-------------------------------------------------------------------|----------------------------------------------------------------------------------------------------|------------------------------------------------------------------------------------------|
| =                                                                 | 🕥 🖩 Lagre 🛱 Lagre og lukk 🗘 Arkiver 🔇 Kanseller 🔅 Prosjektnotat 🔅 Oppgave 🔇 Opprett fakturagrunni 🕻 Create Document 🔇 Time Entry 🗐 Run Report                                                            | <ul> <li>Oppdater</li></ul>                                                              |
| <ul> <li>G Hjem</li> <li>S Nylig ∽</li> <li>S Festet ∽</li> </ul> | 64 - Harald Jensen (Bistand ifter nabotvist)         Prosjekt Advokat         PROSJEKTINFORMASJON       DOKUMENTER TIMEFØRINGER FRISTER TRANSAKSJONER ØKONOMI FAKTURAOVERSIKT AKTIVITETER Misc Beslektet | 1.00         2 500,00           Total antall timer registrert         Totalt beiøp timef |
| Forbindelser                                                      | Prosjekt beskrivelse Oversikt Timeføringer                                                                                                    |                                                                                          |
| Forretningsforbindel                                              | Prosjektoverskrift * Bistand ifform nabotivist Saksansvarlig * O R Niklas Ødegaard 🛆 Timer fakturert 0,00                                                                                                | ☐ Timer ikke fakturert 1,00                                                              |
| A Kontakter                                                       | Avtale * 🔀 Standard Avant Saksbehandler 🗠                                                                                                    | △ Ikke fakturert beløp 2 500,00                                                          |
| Mitt Arbeid                                                       | Aktiv Avtale Standard Avant : 01.01.2020 Saksbehandler 2                                                                                                    |                                                                                          |
| <ul> <li>Instrumentbord</li> <li>Prosjekter</li> </ul>            | Fagområde ' 🔐 Fast Elendom Saksbehandler 3 Timeføringer                                                                                                    |                                                                                          |
| 🗱 Timeføringer                                                    | Fagfelt 🕆 🔐 Nabotvist Sekretær Åpne Timeføringer - Prosjektvisning 🗸                                                                                                    | + 1                                                                                      |
| Signeringsoppdrag                                                 | Sharepoint URL https://365advokat.sharepoint.com/sites/Legal365/avantit_legalproject/64 - Harald Jensen (8., 🕀 🗸 Dato 🗸 🗸 Eme 🗸 Timetype 🗸                                                               | Faktue $\vee $ MVA $\vee$   Timer $\vee$                                                 |
| Fakturaoversikt                                                   | Beskrivelse 05.07.2020 brev utarbeidet til I Brev                                                                                                    | Ja Ja 1,00                                                                               |
| Fakturaer                                                         |                                                                                                    |                                                                                          |
| Prosjektøkonomi                                                   |                                                                                                    |                                                                                          |
| 🛟 Transaksjoner                                                   |                                                                                                    |                                                                                          |

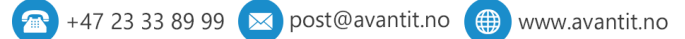

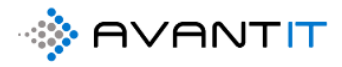

For å kunne arkivere en sak så må det hukes av på at «klientmidler er gjort opp».

Hvis klientmidler er gjort opp står til = JA på prosjektet (Under økonomifanen) fra før av, så vil den være automatisk huket av på.

| LegalLawyerSolve.html - Microsoft Dynamics 365 - Google Chrome | -        |       | × |
|----------------------------------------------------------------|----------|-------|---|
| avantlegal365.crm4.dynamics.com/main.aspx?appid=08bc5668-f5a   | c-ea11-a | 812-0 | Q |
| Bekreftelsesdialog                                             |          |       |   |
| Vil du arkivere dette prosjektet?                              |          |       |   |
| Klientmidler gjort opp? :                                      |          |       |   |
| Arkiver Avbryt                                                 |          |       |   |
|                                                                |          |       |   |
|                                                                |          |       |   |
|                                                                |          |       |   |
|                                                                |          |       |   |
|                                                                |          |       |   |
|                                                                |          |       |   |
|                                                                |          |       |   |

NB! Dersom det er noen åpne timeføringer på saken som står til fakturerbare, så vil du få feilmelding om at du ikke kan arkivere saken før du har fakturert ut timene/satt som ikke fakturerbare.

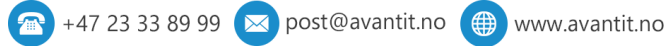

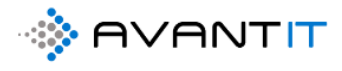

#### :::: Dynamics 365 V Advokaten Genereit > Prosjekter Ξ 🖾 Vis diagram 🥒 Rediger 🚺 Aktiver 🔇 Arkiver 🔇 Kanseller 🔇 Opprett fakturagrunnl... 🔇 Hente Bilag 🗋 Create Document 🔗 Tilo ය Hjem 2 1a. Aktive Prosjekter ~ • Nylig ✓ Prosjektnavn ∨ Sharepoint URL 🗸 Prosjektoverskrift 🗸 Navn på forretningsf... 🗸 Etternavn (Klient) 🗸 Avtal 🖈 Festet 76 - Espen Mellesmo (Test project) https://365advokat.sha Test project Espen Mellesmo Mellesmo DNE 74 - Petter Smart (Nabotvist) Petter Smart Smart https://365advokat.sha Nabotvist Stan Forbindelser 73 - Petter Smart (Nabotvist) LegalLawyerSolve.html - Microsoft Dynamics 365 - Google Chrome -× Stan Forretningsforbindel.. avantlegal365.crm4.dynamics.com/main.aspx?appid=08bc5668-f5ac-ea11-a812-000d3... Q 72 - Espen Hansen (Bistand ifbm na Stan 8 Kontakter 71 - Siv Jensen (bistand ifbm arbeid Bekreftelsesdialog Stan Mitt Arbeid 70 - Tertitten BRL (bistand ifbm arb Stan # Instrumentbord Vil du arkivere dette prosjektet? 69 - Eurosign (Bistand arbeidsrett) Stan ↔ Prosjekter Klientmidler gjort opp? ↔ Timeføringer 68 - Kari Espesen (Bistand arv) Stan 74 - Petter Smart (Nabotvist) Signeringsoppdrag 67 - Kari Espesen (bistand ifbm nab Stan 76 - Espen Mellesmo (Test project) 66 - Barcelona AS (Bistand ifbm nat Stan Fakturaoversikt 65 - espo rama (Bistand ifbm...) Stan K Fakturaer 64 - Harald Jensen (Bistand ifbm na Stan Prosjektøkonomi 63 - (Ristand iffm arverett)

### 4.7.2 Arkivere flere prosjekter samtidig

### 4.7.3 Kansellere et prosjekt

| ļ | Advokaten Generelt > Prosjekte                   | r > 64 - Harald Jensen (Bistand ifbm nabotvist)                                               |                 |
|---|--------------------------------------------------|-----------------------------------------------------------------------------------------------|-----------------|
|   | 🔒 Lagre 📓 Lagre og lukk                          | 🔇 Arkiver 🔇 Kanseller 🔇 Prosjektnotat 🔇 Oppgave 🔇 Opprett fakturagrunni 🗋 🤇                   | Create Document |
|   | <b>64 - Harald Jensen (B</b><br>Prosjekt Advokat | istand ifbm nabotvi.t)                                                                        |                 |
|   | PROSJEKTINFORMASJON                              | DOKUMENTER TIMEFØRINGER FRISTER TRANSAKSJONER ØKONOMI FAKTURA                                 | AOVERSIKT AKT   |
|   | Prosjekt beskrivelse                             |                                                                                               | Oversikt Time   |
|   | Prosjektoverskrift *                             | Bistand ifbm nabotvist Saksansvarlig * 🤗 🔉 Niklas Ødegaard                                    | 🛆 Timer fakture |
|   | Avtale *                                         | Standard Avant Saksbehandler                                                                  | ☐ Fakturert bel |
|   | 🛆 Aktiv Avtale                                   | Standard Avant : 01.01.2020 Saksbehandler 2                                                   |                 |
|   | Fagområde •                                      | 🔝 Fast Elendom Saksbehandler 3                                                                | Timeføringer    |
|   | Fagfelt *                                        | Sekretær                                                                                      | Åpne Timeføri   |
|   | Sharepoint URL                                   | https://365advokat.sharepoint.com/sites/Legal365/avantit_legalproject/64 - Harald Jensen (B 🕀 | ✓ Dato ↓        |
|   | Beskrivelse                                      |                                                                                               | 05.07.2         |
|   |                                                  |                                                                                               |                 |
|   |                                                  |                                                                                               | 4               |
|   |                                                  |                                                                                               |                 |

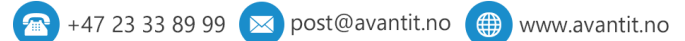

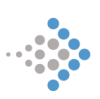

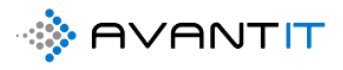

| C LegalLawyerCancel.html - Microsoft Dynamics 365 - Google Chrome  | -       |      | $\times$ |
|--------------------------------------------------------------------|---------|------|----------|
| avantlegal365.crm4.dynamics.com/main.aspx?appid=08bc5668-f5ac-ea11 | -a812-0 | 00d3 | Q        |
| Bekreftelsesdialog                                                 |         |      |          |
| Vil du kansellere dette prosjektet?                                |         |      |          |
|                                                                    |         |      |          |
| Kanseller Avbryt                                                   |         |      |          |
|                                                                    |         |      |          |
|                                                                    |         |      |          |
|                                                                    |         |      |          |
|                                                                    |         |      |          |
|                                                                    |         |      |          |
|                                                                    |         |      |          |
|                                                                    |         |      |          |
|                                                                    |         |      |          |

## 4.7.4 Gjenåpne et arkivert/kansellert Prosjekt

Når et prosjekt er arkivert eller kansellert så blir prosjektet satt til en inaktiv status og «skrivebeskyttet». Det vil si at du kan ikke foreta deg noen endringer på prosjektet i denne statusen og må dermed «aktivere» prosjektet igjen om det skal gjøres noe:

| Dynamics 365 V Advokat                     | en Genereit > Prosjekter > 11 - Vilde Bol | me (Bistand ifom oppsigelse)                 |                         |                                                                 |                  |
|--------------------------------------------|-------------------------------------------|----------------------------------------------|-------------------------|-----------------------------------------------------------------|------------------|
| Aktiver S Arkiver                          | 🔇 Kanseller 🔇 Prosjektnotat               | G Oppgave G Opprett fakturagrunnl            | Create Document         | 3 Time Entry 🗐 Run Report 🗸 💍 C                                 | Oppdater 🗘 Quick |
| Skrivebeskyttet. Status for denne          | oppføringen: Inaktiv                      |                                              |                         |                                                                 |                  |
| 11 - Vilde Bolme (Bist<br>Prosjekt Advokat | and ifbm oppsigelse)                      |                                              |                         |                                                                 |                  |
| PROSJEKTINFORMASJON                        | DOKUMENTER TIMEFØRINGER                   | FRISTER TRANSAKSJONER ØKO                    | DNOMI FAKTURAOVERSI     | KT AKTIVITETER Misc Beslektet                                   |                  |
| Prosjekt beskrivelse                       |                                           |                                              |                         | Oversikt Timeføringer                                           |                  |
| Prosjektoverskrift *                       | Bistand ifbm oppsigelse                   | Saksansvarlig * 🛛 🗙 Niklas                   | Ødegaard                | Timer fakturert                                                 |                  |
| Avtale *                                   |                                           | Saksbehandler                                |                         | Fakturert beløp                                                 |                  |
| Aktiv Avtale                               |                                           | Saksbehandler 2                              |                         |                                                                 |                  |
| Fagområde *                                | 🔐 Arbeidsrett                             | Saksbehandler 3                              |                         | Timeføringer                                                    |                  |
| Fagfelt                                    | B Oppsigelse                              | Sekretær                                     |                         | Åpne Timeføringer - Prosjektvisning                             | 1 ~              |
| Sharepoint URL                             | https://365advokat.sharepoint.com/site    | s/Legal365/avantit_legalproject/11 - Vilde B | olme (Bistand ifbm_E8 🕀 | $\checkmark$ Dato $\downarrow$ $\checkmark$   Emne $\checkmark$ | Timetype $\vee$  |
| Beskrivelse                                |                                           |                                              |                         |                                                                 |                  |
|                                            |                                           |                                              |                         |                                                                 | Ing              |
|                                            |                                           |                                              |                         | 4                                                               |                  |
| Generell Informasjon                       |                                           |                                              |                         |                                                                 |                  |
| Antall Klienter                            | 1                                         | Antall Motparter 1                           |                         | Siste Prosjektnotat                                             |                  |
| Klient *                                   | 🔁 Vilde Bolme                             | Motpart                                      |                         | utført                                                          |                  |

Endre til Aktiv igjen:

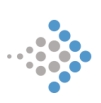

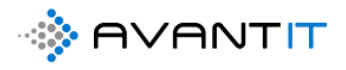

| Dynamics 365 V Advokat          | ien Generelt > F     | Prosjekter > 11 - Vilde | Bolme (Bistand ifom | oppsigelse)           |                  |                 |             |                                                |                    |
|---------------------------------|----------------------|-------------------------|---------------------|-----------------------|------------------|-----------------|-------------|------------------------------------------------|--------------------|
| ⊘ Aktiver ♦ Arkiver             | r 🗘 Kanseller        | Prosjektnotat           | Oppgave             | Opprett faktura       | igrunnl 🗋        | Create Document | 🗘 Time Entr | y 🗐 Run Rep                                    | ort ~ Ö            |
| A Skrivebeskytte stus for denne | oppføringen: Inaktiv |                         |                     |                       |                  |                 |             |                                                |                    |
| 11 - Vilde Boline (Bist         | and ifbm op          | psigelse)               |                     |                       |                  |                 |             |                                                |                    |
| Prosjekt Advokat                |                      |                         |                     |                       |                  |                 |             |                                                |                    |
| PROSJEKTINFORMASJAN             | DOKUMENTE            | r timeføringe           | ER FRISTER          | TRANSAKSJONEF         | ØKONOM           | I FAKTURAOVE    | RSIKT AKT   | IVITETER Mis                                   | c Beslekte         |
| Prosjekt beskrivelse            |                      |                         |                     |                       |                  |                 | Ove         | rsikt Timeførin                                | ger                |
| Prosjektoverskrift *            | Bistand ifbm op      | psigelse                | Saksansv            | arlig 🏾 * 📀 /         | R Niklas Ødega   | ard             | т           | imer fakturert                                 |                    |
| Avtale *                        |                      |                         | Saksbeha            | andler                |                  |                 | F           | akturert beløp                                 |                    |
| Aktiv Avtale                    |                      |                         | Saksbeha            | andler 2              |                  |                 |             |                                                |                    |
| Fagområde                       | Arbeidsrett          |                         | Saksbeha            | andler 3              |                  |                 | Tim         | eføringer                                      |                    |
| Fagfelt                         | B Oppsigelse         |                         | Sekretær            |                       |                  |                 | Âp          | ne Timeføringer -                              | Prosjektvisnir     |
| Sharepoint URL                  | https://365advo      | kat.sharepoint.com/s    | sites/Legal365/av   | antit_legalproject/11 | - Vilde Bolme (B | istand ifbm_E8  | €           | $oldsymbol{ u}$ Dato $\downarrow$ $\checkmark$ | $\mid$ Emne $\lor$ |
| Beskrivelse                     |                      |                         |                     |                       |                  |                 |             |                                                |                    |
|                                 |                      |                         |                     |                       |                  |                 |             |                                                |                    |
|                                 |                      |                         |                     |                       |                  |                 | -           |                                                |                    |
| Generall Information            |                      |                         |                     |                       |                  |                 |             |                                                |                    |
| Generen monnasjon               |                      |                         |                     |                       |                  |                 | Pros        | sjektnotater                                   |                    |
| Antali Klienter                 | 1                    |                         | Antall M            | otparter 1            |                  |                 | s           | iste Prosjektnotat                             |                    |
| Klient *                        | 🔁 Vilde Bolme        |                         | Motpart             |                       |                  |                 | u           | upu u                                          |                    |

## 5.0 Dokumenter på prosjekt

Ved opprettelse av nytt prosjekt så opprettes det automatisk et tilhørende dokumentområde. Til informasjon så er det SharePoint som er stedet hvor dokumenter lagres, men det blir opprettet en unik kobling fra hvert prosjekt mot SharePoint og undermapper/dokumenter fremvises på prosjektet i Dynamics under «DOKUMENTER».

Dokumentområdet vil være tilgjengelig på prosjektet her:

| III Dynamics 365 🗸     | Advokaten Generelt > Prosjekter > 64 - Harald Jensen (Bista | nd ifbm nabotvist)              |                       |                          |                            | P Ø 9 + 7                                                                | ©? ۶                |
|------------------------|-------------------------------------------------------------|---------------------------------|-----------------------|--------------------------|----------------------------|--------------------------------------------------------------------------|---------------------|
| =                      | 🖬 Lagre 🏙 Lagre og lukk 🔇 Arkiver 🔇 Kanse                   | eller 🔇 Prosjektnotat 🔇 Oppgave | Opprett fakturagrunnl | Create Document 🛛 🗘 Time | føring 🔟 Run Report 🗸 🖒 Op | opdater 🔇 Quick create Timeentri 🗸 🗛                                     | Tilordne            |
| ŵ Hjem<br>© Nylig ∨    | 64 - Harald Jensen (Bistand ifbm nabo<br>Prosjekt Advokat   | tvist)                          |                       |                          |                            | 1.00 2 500.00<br>Total antall timer registrert Totalt bejøp timeføringer | Innbetalt Beløp 🗸 🗸 |
| X Festet V             | PROSJEKTINFORMASJON DOKUMENTER TIL                          | MEFØRINGER FRISTER TRANSAKS     | SJONER ØKONOMI FAK    | TURAOVERSIKT AKTIVITETER | R Misc Beslektet           |                                                                          |                     |
| S Forretningsforbindel | Open Location V Save As Pdf                                 |                                 |                       |                          |                            | ے<br>Drop files here or click to upload.                                 |                     |
| Mitt Arbeid            |                                                             |                                 |                       |                          |                            |                                                                          |                     |
| # Instrumentbord       | Name                                                        | Type Last Modified On           | Last Modified By      | Avsender                 | Sendt/Mottatt dato         |                                                                          |                     |
| Prosjekter             |                                                             |                                 | Alline General        |                          |                            |                                                                          |                     |
| Timeføringer           | Administrativa                                              | 1010er 22.62020 15:39:51        | Nikas puegaaru        |                          |                            |                                                                          |                     |
| Signeringsoppdrag      | Dokumenter                                                  | folder 22.6.2020 15:39:32       | Niklas Ødegaard       |                          |                            |                                                                          |                     |
| Fakturaoversikt        | > Korrespondanse                                            | folder 22.6.2020 15:39:31       | Nikias Ødegaard       |                          |                            |                                                                          |                     |
| Fakturaer              |                                                             |                                 |                       |                          |                            |                                                                          |                     |

Det blir også lagt inn en hurtigkobling på førstesiden av prosjektet under «PROSJEKTINFORMASJON» som heter «SharePoint URL».

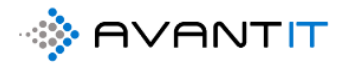

| OSJEKTINFORMASJ      | ON | DOKUMENTER TIMEFØRIN              | IGER FRISTER TRAI           | NSAKSJONER ØKONOMI FAKTI            | URAO | VERSIKT AKTIVITETER               | Misc Besle      | ektet        |
|----------------------|----|-----------------------------------|-----------------------------|-------------------------------------|------|-----------------------------------|-----------------|--------------|
| Prosjekt beskrivelse |    |                                   |                             |                                     |      | Oversikt Timeføringe              | r               |              |
| Prosjektoverskrift   | *  | Bistand ifbm nabotvist            | Saksansvarlig               | * 🛛 🞗 Niklas Ødegaard               |      | ☐ Timer fakturert                 | 0,00            |              |
| Avtale               | *  | 🖾 Standard Avant                  | Saksbehandler               |                                     |      | 🔒 Fakturert beløp                 | 0,00            |              |
| Aktiv Avtale         |    | Standard Avant : 01.01.2020 -     | Saksbehandler 2             |                                     |      |                                   |                 |              |
| Fagområde            | •  | 🔐 Fast Eiendom                    | Saksbehandler 3             |                                     |      | Timeføringer                      |                 |              |
| Fagfelt              | •  | Nabotvist                         | Sekretær                    |                                     |      | Åpne Timeføringer - Pro           | osjektvisning 🗸 |              |
| Sharepoint URL       |    | https://365advokat.sharepoint.com | m/sites/Legal365/avantit_le | galproject/64 - Harald Jensen (Bi 🕀 |      | $arphi $ Dato $\downarrow$ $\lor$ | Emne 🗸          | Timetype     |
| Reckrivelce          |    |                                   |                             |                                     |      | 05.07.2020                        | brev utarbeide  | t til I Brev |

Ved å klikke på den lenken, så vil du bli tatt hit:

| SharePoint                  | 🔎 Søk i dette biblioteket                                                                                         |
|-----------------------------|----------------------------------------------------------------------------------------------------|
| L Legal36<br>Offentlig grup | 5<br>De                                                                                                    |
| Hjem                        | + Ny 🗸 🕂 Last opp 🗸 🖉 Hurtigredigering 🖄 Del 🕫 Kopier kobling 🎧 Synkroniser 🛓 Last ned 🕮 Eksporter til Excel 🔅 Po |
| Samtaler<br>Dokumenter      | Prosjekter - AvantLegal365 > 64 - Harald Jensen (Bistand ifbm nabotvist)                                          |
| Delt med oss                | D Navn ∨ Tittel ∨                                                                                                 |
| Notatblokk                  | Dokumenter                                                                                                    |
| Sider                       | Korrespondanse                                                                                                    |
| Områdeinnhold               | Administrativt                                                                                                    |
| Prosjekter - AvantLeg       |                                                                                                    |
| Papirkurv                   |                                                                                                    |
| Rediger                     |                                                                                                    |

Hvis du klikker på «Open Location» vil du også bli tatt til SharePoint området hvor dokumentene ligger lagret (Som vist over)

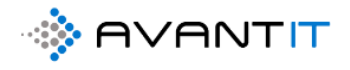

| 64 - Hara<br>Prosjekt Advo | okat       | en (Bistand ifbm nabo     | tvist)   |                    |                  |                    |                  |                    | 1,00<br>Total antall timer registrert | 2 500,00<br>Totalt beløp timeføringe |
|----------------------------|------------|---------------------------|----------|--------------------|------------------|--------------------|------------------|--------------------|---------------------------------------|--------------------------------------|
| PROSJEKTIN                 | FORMAS     | SJON <b>DOKUMENTER</b> TI | MEFØRING | R FRISTER TRAN     | ISAKSJONER ØKONO | MI FAKTURAOVERSIKT | AKTIVITETER Misc | Beslektet          |                                       |                                      |
| <b></b>                    | Docum      | ents on Default Site 1    |          |                    |                  |                    |                  |                    |                                       |                                      |
| Op                         | oen Locati | on 🗸 Save As Pdf          | ,⊂ Sear  | ch file            |                  |                    |                  | 7                  | <br>ආ                                 |                                      |
|                            | 1          |                           |          |                    |                  |                    |                  |                    | Drop files here or                    | click to upload.                     |
|                            |            | Name                      | Туре     | Last Modified On   | Last Modified    | d By Avsend        | ler              | Sendt/Mottatt dato |                                       |                                      |
|                            |            | > <u>Administrativt</u>   | folder   | 22.6.2020 15:39:31 | Niklas Ødegaard  | d                  |                  |                    |                                       |                                      |
|                            |            | > <u>Dokumenter</u>       | folder   | 22.6.2020 15:39:32 | Nikias Ødegaard  | d                  |                  |                    |                                       |                                      |
|                            |            | > Korrespondanse          | folder   | 22.6.2020 15:39:31 | Niklas Ødegaard  | d                  |                  |                    |                                       |                                      |

#### 5.1 Undermapper på prosjektmappe

Det vil deretter bli opprettet standard «undermapper» som vist under. Her har det blitt opprettet et dokumentområde = Prosjektmappe, samt 3 undermapper (hhv Administrativt, Dokumenter og Korrespondanse). Det er opp til hvert selskap som bruker dette systemet hvilke undermapper som er ønskelig skal opprettes. Dette legger til rette for en god oversikt over dokumenter lagret på et prosjekt.

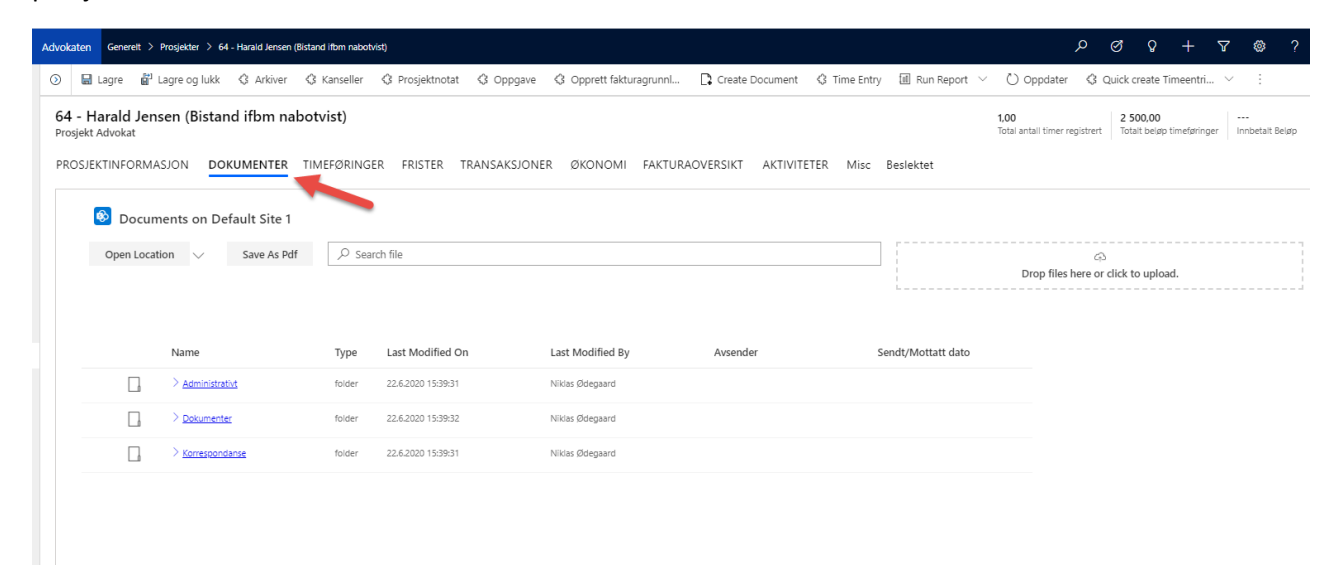

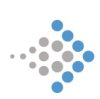

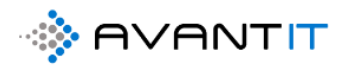

#### 5.1.1 Endre på mappestruktur på et spesifikt prosjekt

| ٥         | 🖬 Lagre                       | Lagre og lukk 🔇 Arkiver 🔇 | Kanseller | Prosjektnotat          | Opprett fakturagrunnl | Create Document 🖇 Ti   | me Entry 🔟 Run Report 🗸 | Oppdater 🚯 Quick create Timeentri                                        |
|-----------|-------------------------------|---------------------------|-----------|------------------------|-----------------------|------------------------|-------------------------|--------------------------------------------------------------------------|
| 64<br>Pro | - Harald Jen<br>sjekt Advokat | sen (Bistand ifbm nabo    | tvist)    |                        |                       |                        |                         | 1,00 2 500,00<br>Total antall timer registrert Totalt beløp timeføringer |
| PR        | DSJEKTINFORM#                 | SJON DOKUMENTER TI        | MEFØRING  | ER FRISTER TRANSAKSJON | IER ØKONOMI FAKTUR    | RAOVERSIKT AKTIVITETER | Misc Beslektet          |                                                                          |
|           | Docun                         | nents on Default Site 1   |           |                        |                       |                        |                         |                                                                          |
|           | Open Locat                    | ion 🗸 Save As Pdf         | ,∕⊂ Sea   | rch file               |                       |                        |                         | Φ                                                                        |
|           | 1                             |                           |           |                        |                       |                        |                         | Drop files here or click to upload.                                      |
|           |                               | Name                      | Туре      | Last Modified On       | Last Modified By      | Avsender               | Sendt/Mottatt dato      |                                                                          |
|           |                               | > <u>Administrativt</u>   | folder    | 22.6.2020 15:39:31     | Niklas Ødegaard       |                        |                         |                                                                          |
|           |                               | > <u>Dokumenter</u>       | folder    | 22.6.2020 15:39:32     | Niklas Ødegaard       |                        |                         |                                                                          |
|           |                               | > Korrespondanse          | folder    | 22.6.2020 15:39:31     | Niklas Ødegaard       |                        |                         |                                                                          |
|           |                               |                           |           |                        |                       |                        |                         |                                                                          |

#### Gi et nytt navn til mappe opprettet

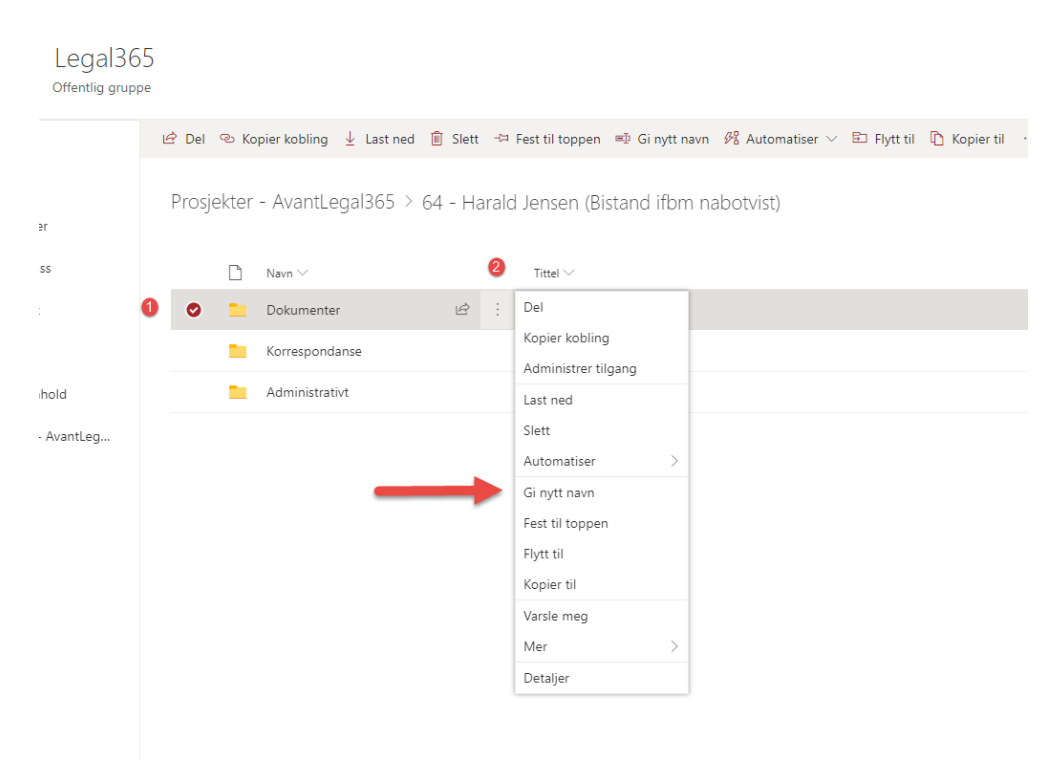

Rediger navnet til nytt ønsket navn og klikk på «Gi nytt navn»

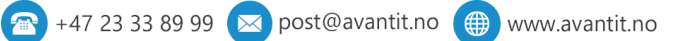

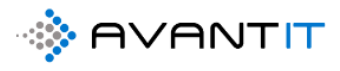

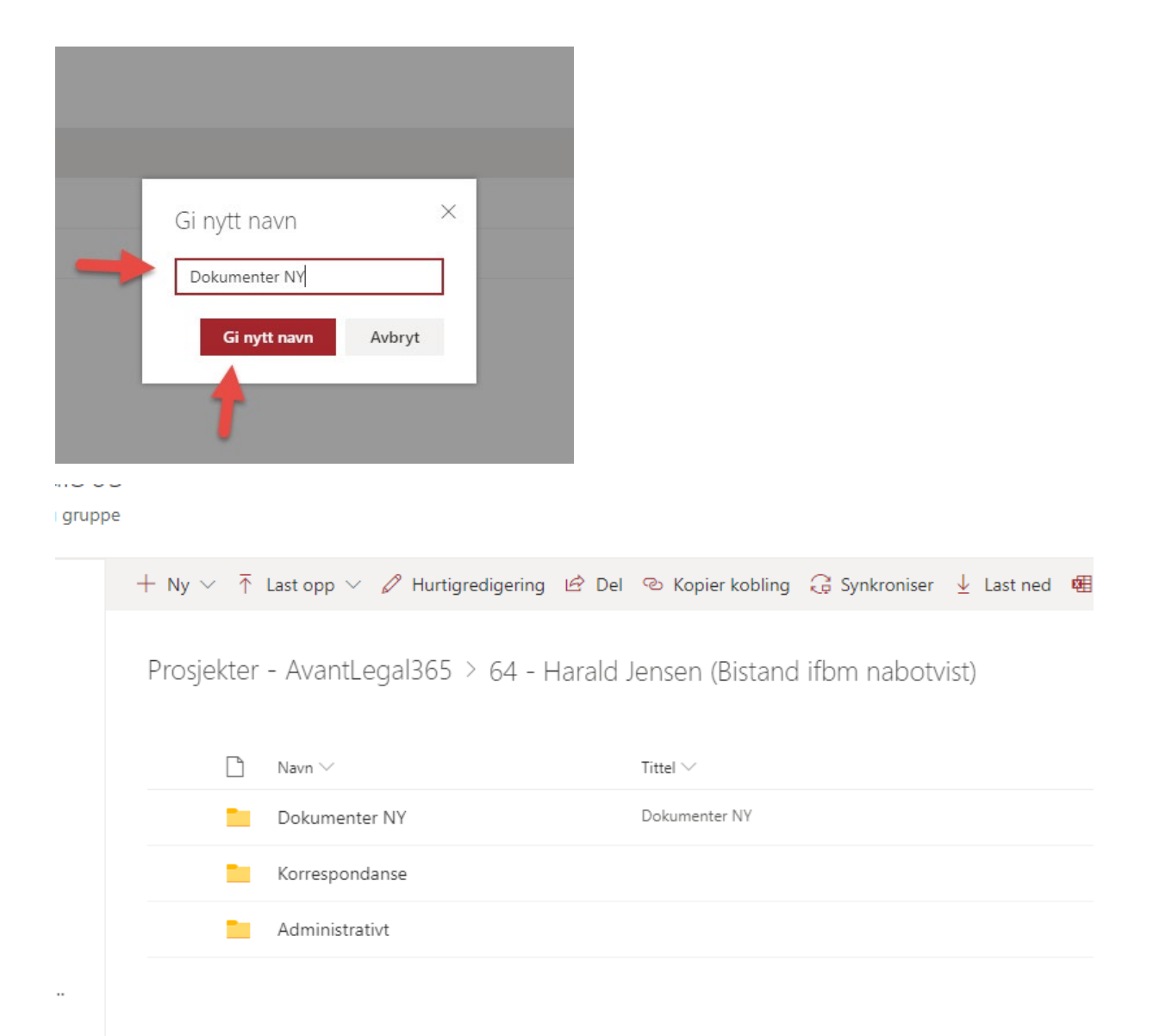

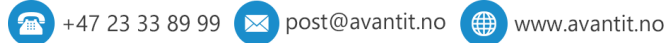

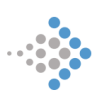

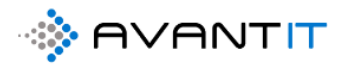

#### Opprett ny mappe/undermappe

#### Ny mappe:

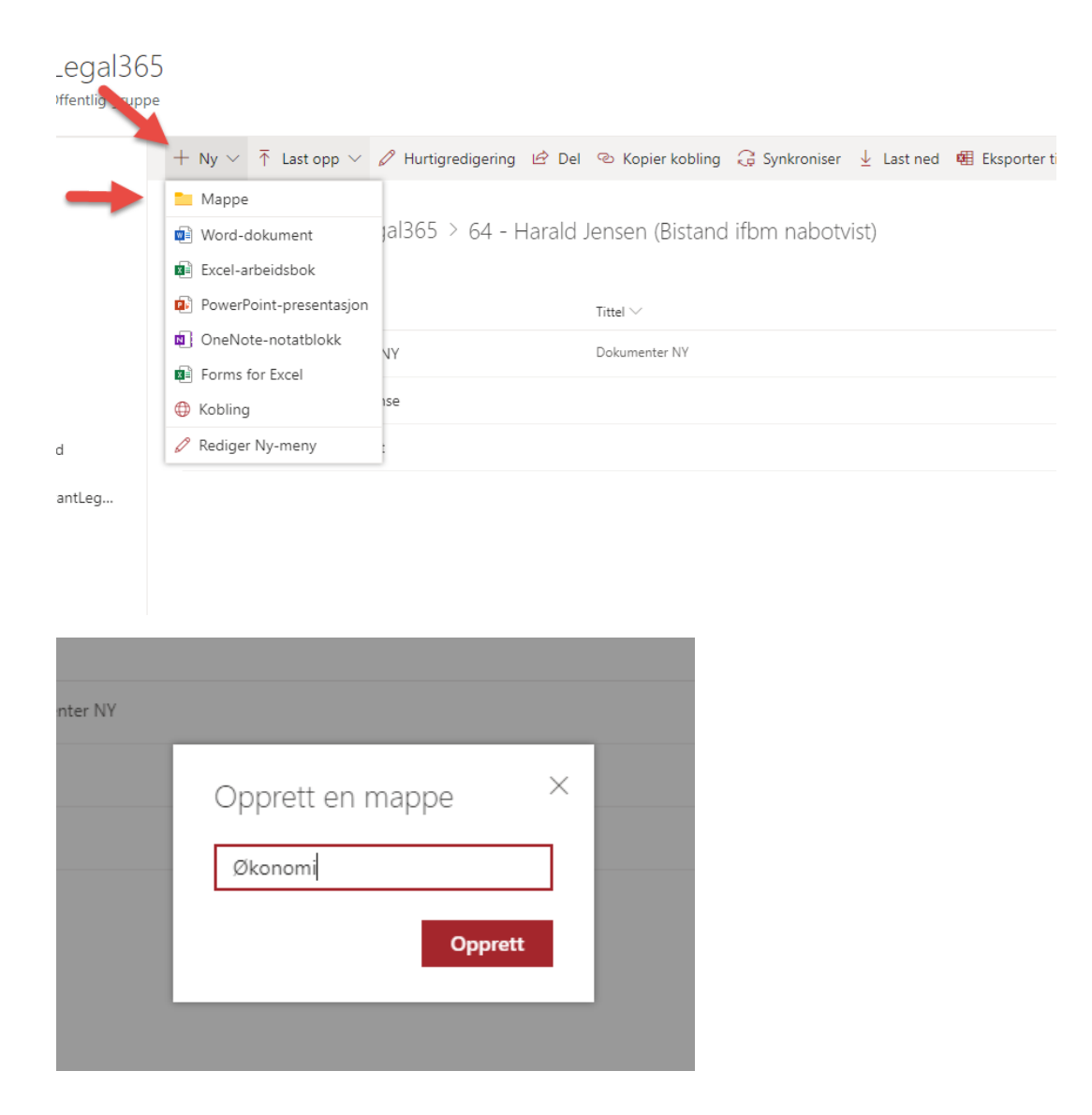

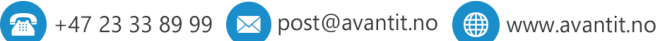

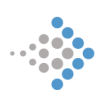

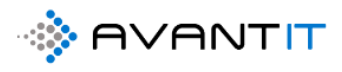

## Legal365

Offentlig gruppe

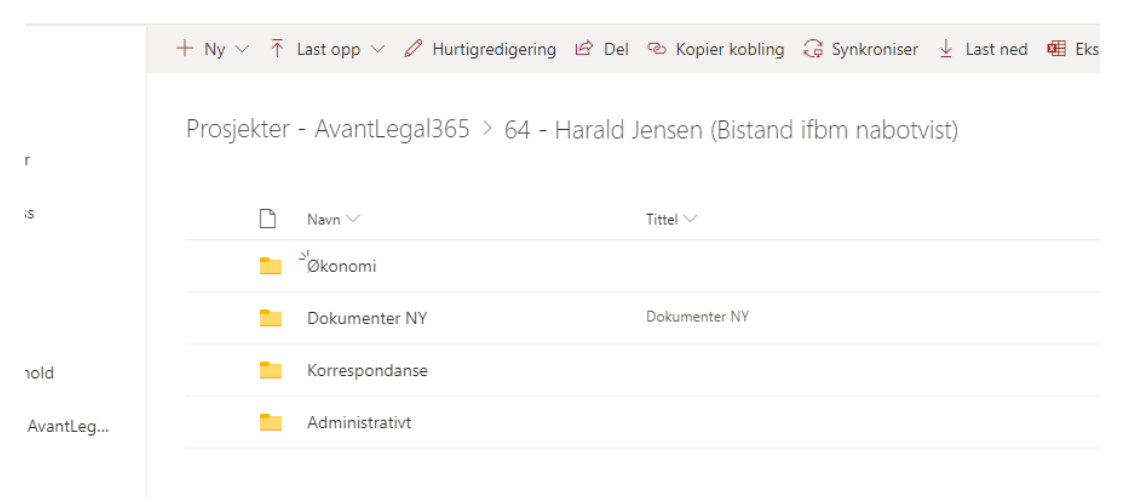

#### Opprett undermappe:

#### jal365 lig gruppe

|    | $+ Ny \vee \bar{\uparrow}$ | Last opp $\smallsetminus$ | 🖉 Hurtigrediger | ing 🖻 De | I 🐵 Kopier kobling      | G Synkroniser | ↓ Last ned  | 🖷 Eksporter til Excel | ✤ PowerApps ∨ |
|----|----------------------------|---------------------------|-----------------|----------|-------------------------|---------------|-------------|-----------------------|---------------|
|    | Prosjekter                 | - AvantLe                 | egal365 > 64    | - Harald | Jensen (Bistan          | d ifbm nabotv | vist) > Økc | nomi                  |               |
|    | Ľ                          | Navn $\searrow$           |                 |          | Tittel $\smallsetminus$ |               |             |                       | Publis        |
|    |                            |                           |                 |          |                         |               |             |                       |               |
|    |                            |                           |                 |          |                         |               |             |                       |               |
|    |                            |                           |                 |          |                         |               |             |                       |               |
| :g |                            |                           |                 |          |                         |               |             |                       |               |
|    |                            |                           |                 |          |                         |               |             | Dra filer hit         |               |
|    |                            |                           |                 |          |                         |               |             |                       |               |

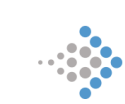

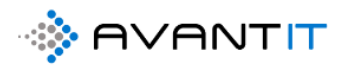

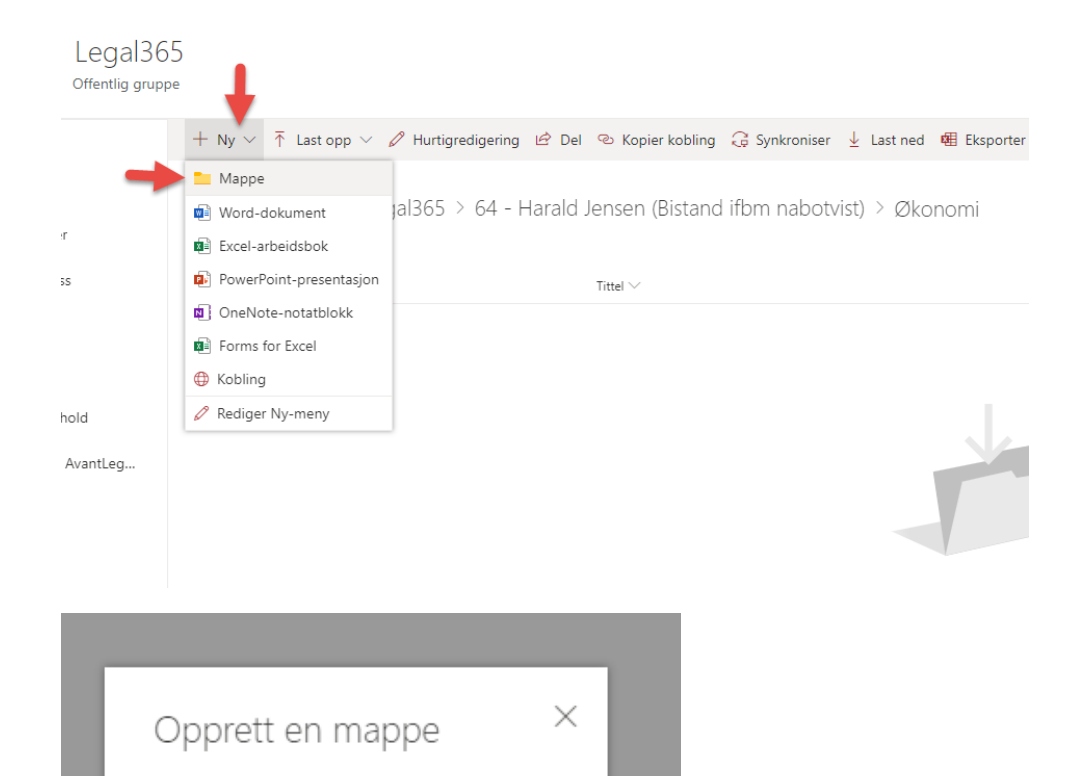

Opprett

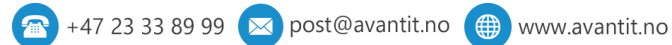

Fakturaer

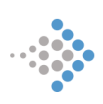

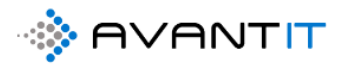

# Legal365

Offentlig gruppe

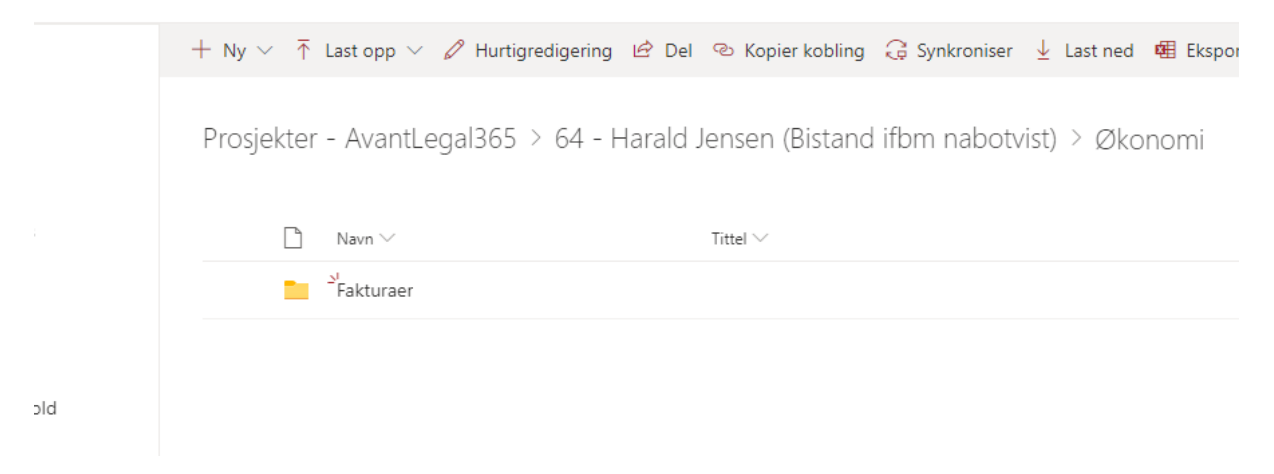

## 5.2 Opprette dokument på prosjekt

| Lagre 📓 Lagre og lukk                           | 🔇 Arkiver 🔇 Kanseller          | 🔇 Prosjektnotat 🔇        | Oppgave 🔇 Opprett fakturagr | runnl                                       | it 🔇 Timeføring 🗐 Run      | Report 🗸 🖒 Oppdate                             | 8, Tilordne 🛽 🖉       |
|-------------------------------------------------|--------------------------------|--------------------------|-----------------------------|---------------------------------------------|----------------------------|------------------------------------------------|-----------------------|
| <b>134 - Advokatfirmaet</b><br>Prosjekt Advokat | Avant IT AS (Obligas           | ijoner)                  |                             | 1                                           | <b>1,00</b><br>Total an    | 1 500,00<br>atall timer registrert Totalt belg | ap timeføringer Innbe |
| PROSJEKTINFORMASJON                             | DOKUMENTER TIMEFØ              | ÖRINGER FRISTER          | TRANSAKSJONER ØKONON        | II FAKTURAOVER                              | AKTIVITETER Misc Bes       | lektet                                         |                       |
| Prosjektbeskrivelse                             |                                |                          |                             | Oversikt Timeføringe                        | r                          |                                                |                       |
| Prosjektoverskrift *                            | Obligasjoner                   | Prosjektansvarlig        | * 💿 🎗 Espen Mellesmo        | 🛆 Timer fakturert                           | 0,00                       | ☐ Timer ikke fakturert                         | 1,00                  |
| Avtale *                                        | 🖾 Standard                     | Prosjektmedarbeider      | ◎ 🔉 Stig Karlsen            | 🛆 Fakturert beløp                           | 0,00                       | 🔒 Ikke fakturert beløp                         | 1 500,00              |
| 🛆 Aktiv Avtale                                  | 🖾 Uten Avtale - Privat : 9     | Prosjektmedarbeider<br>2 | ⊙ 🧏 Lars Eigil Borgeteien   |                                             |                            |                                                |                       |
| Fagområde                                       | Obligasjonsrett                | Prosjektmedarbeider<br>3 | ⊙ 🥂 Ronny Støverstein       | Timeføringer                                |                            |                                                |                       |
| Fagfelt •                                       |                                | Sekretær                 | Siklas Ødegaard             | Åpne Timeføringer - Pro                     | osjektvisning $\lor$       |                                                | + Ny(tt) Timeførin    |
| Sharepoint URL                                  | https://avantitas.sharepoint.c | om/sites/LegalSolution/a | vantit_legalproject/434 🕀   | $\checkmark$ Dato $\downarrow$ $\checkmark$ | Emne 🗸 🛛 Timetype          | · ✓                                            | ∽ Timer ∽             |
| Beskrivelse                                     |                                |                          |                             | 05.07.2020                                  | utarbeidet brev til I Brev | Ja Ja                                          | 1,00                  |
|                                                 |                                |                          |                             |                                             |                            |                                                |                       |
|                                                 |                                |                          |                             | 4                                           |                            |                                                |                       |
| Generell Informasjon                            |                                |                          |                             | Drasielstaatatar                            |                            |                                                |                       |
| Antall Klienter                                 | 1                              | Antall Motparter         | lkke valgt                  | Prosjektnotater                             | Beskrivelse på notatet     |                                                |                       |
| Klient *                                        | Advokatfirmaet Av              | Motpart Ref.ID           |                             | utført                                      |                            |                                                |                       |
|                                                 |                                |                          |                             | 🔒 Dato for siste notat                      |                            |                                                |                       |

#### Velg mal:

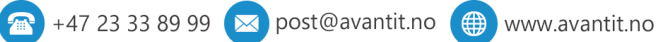

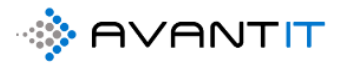

| 20      | Sak    | Search for templates     |          |         |           |
|---------|--------|--------------------------|----------|---------|-----------|
|         | Sak    | Name                     | Category | Group   |           |
|         | Sek    | Brevmal Generell.docx    |          | General | ktvisning |
|         |        | Brevmal Klient.docx      |          | General |           |
| t.com/s | ites/l | Oppdragsbekreftelse.docx |          | General | mne 🗸     |
|         |        | Stevning.docx            |          | General | rev utar  |
|         |        | Tilsvar.docx             |          | General |           |
|         |        | Timeliste.docx           |          | General |           |
|         |        |                          |          |         |           |
|         | Ant    | Edit Template            | Nevt     | Cancal  |           |

| name                     | Category | Group   |     |
|--------------------------|----------|---------|-----|
| Brevmal Generell.docx    |          | General |     |
| Brevmal Klient.docx      |          | General | kt  |
| Brevmal Motpart.docx     |          | General | m   |
| Oppdragsbekreftelse.docx |          | General |     |
| Stevning.docx            |          | General | ire |
| Tilsvar.docx             |          | General |     |
| Timeliste.docx           |          | General |     |

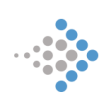

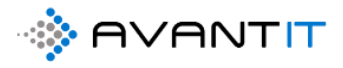

| DocumentsCore<br>Generates a document based on                                      | ePack Dialog<br>the records data. Click here to see how                                                                   | to create templates                         | ¢               |
|-------------------------------------------------------------------------------------|----------------------------------------------------------------------------------------------------|---------------------------------------------|-----------------|
| Filetype<br>Attach document<br>Print document<br>Save to SharePoint<br>Run workflow | docx V<br>docx<br>pdf<br>doc<br>xps<br>text<br>htmi<br>png<br>jpeg<br>bmp<br>epub                                         | <ul> <li>✓</li> <li>S</li> <li>✓</li> </ul> |                 |
|                                                                                     | Next                                                                                                    | Cancel                                      | _               |
| save Config                                                                         | Pack Dialog<br>he records data. Click here to see how to                                                                  | create templates                            | 0               |
| Save Config                                                                         | Pack Dialog<br>he records data. Click here to see how to<br>docx<br>You have no printer configurations<br>CreateSPFolders | create templates                            | 0,<br>0,<br>ttv |

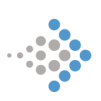

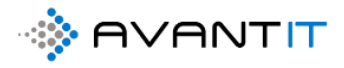

| Generates a document based on the     | records data. Click here to see he | ow to create templates |  |
|---------------------------------------|------------------------------------|------------------------|--|
| Here you have the possibility to prev | iew your document.                 |                        |  |
| Oppdragsbekreftelse Harald Jense      | en                                 | Open                   |  |
| Click finish to proce                 |                                    |                        |  |
| Trykk på li<br>forhåndsvi<br>av dokum | nk for<br>isning<br>entet          |                        |  |
|                                       |                                    |                        |  |
|                                       |                                    |                        |  |
|                                       |                                    |                        |  |

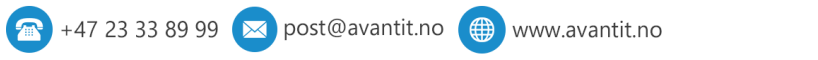

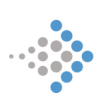

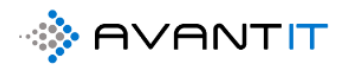

Preview - Oppdragsbekreftelse Harald Jensen

| Ha | rald Jensen                                                                                                    |                                                   |
|----|----------------------------------------------------------------------------------------------------|---------------------------------------------------|
|    |                                                                                                    |                                                   |
|    |                                                                                                    | Oslo, 05.07.20                                    |
|    |                                                                                                    | Ansvarligadvokat<br>Niklas Ødegaard<br>Vårref: 64 |
| o  | PPDRAGSBEKREFTELSE                                                                                                    |                                                   |
| 1. | Det er i dag inngått avtale om advokatoppdrag mellom Avant Le<br>(heretter «Legal365») og;                                   | -gal365                                           |
|    | Navn: Harald Jensen                                                                                                    |                                                   |
|    | Adresse: ,<br>Telefon:                                                                                                    |                                                   |
|    | E-post: niklas.odegaard@avantit.no                                                                                           |                                                   |
|    | (heretter «Klienten»)                                                                                                    |                                                   |
| 2. | Ansvarlig advokat for oppdraget er Niklas Ødegaard.                                                                          |                                                   |
| 3. | Oppdraget gjelder: Bistand ifbm nabotvist                                                                                    |                                                   |
| 4. | Salærsats for ansvarlig advokat (inkl. mva.) for dette oppdraget<br>«Saksinfo_TimePrisMVA».                                  | er kr                                             |
|    | Øvrige veiledende timesatser for advokatfirmaets medarbeidere                                                                | e (inkl. mva.):                                   |
|    | Advokat: kr                                                                                                    |                                                   |
|    | Advokatfullmektig: kr<br>Saksbehandler: kr                                                                                   |                                                   |
| 5. | For oppdraget gjelder våre Alminnelige Vilkår og eventuell særs<br>salærberegning som er vedlagt denne oppdragsbekreftelsen. | kilt avtale om                                    |

×

Kryss deg ut av forhåndsvisningen for deretter å åpne filen:

| ak  | DocumentsCorePack Dialog                                                                  |    |
|-----|-------------------------------------------------------------------------------------------|----|
| ak  | Generates a document based on the records data. Click here to see how to create templates |    |
| ak  | Here you have the possibility to preview your document.                                   |    |
| ak  | Oppdragsbekreftelse Harald Jensen Open                                                    | 1  |
| ek  | Click finish to proceed with the following steps                                          | k  |
| s/1 | Trykk på "Open"<br>for å åpne<br>dokumenter å<br>gjøre nødvendige<br>redigeringer         | 21 |
|     |                                                                                           |    |
| Ant | Finish Cancel                                                                             |    |

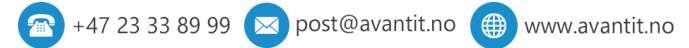

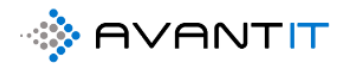

## 5.2.1 Kopier dokument (alternativ 1)

| SharePoint                             |                                          | 🔎 Søk i dette biblioteket   |                             |                               |
|----------------------------------------|------------------------------------------|-----------------------------|-----------------------------|-------------------------------|
| L Legal365<br>Offentlig gruppe         |                                          |                             |                             |                               |
| Hjem                                   | 🖅 Åpne 🗸 🖻 Del <sub></sub> Kopier koblir | ng 🛓 Last ned 🛍 Slett - 🏳 i | Fest til toppen 🛛 🛋 Gi nytt | navn 🛛 🕂 Automatise           |
| Samtaler<br>Dokumenter                 | Prosjekter - AvantLegal365 > 8           | - Freddy Berger (Anskaffels | er) > Dokumenter            |                               |
| Delt med oss                           | $ ho$ Navn ${}^{\checkmark}$             | •                           | Åpne >                      | Published $^{\smallsetminus}$ |
| Notatblokk                             | 🔒 Brevmal.pdf                            |                             | Forhåndsvis                 |                               |
| Sider                                  | 🔒 DatabehandleravtaleAvar                | tlT.pdf                     | Del<br>Konier kohling       | e databe                      |
| Områdeinnhold                          | Srevmal Freddy Berger.d                  | ocx 🖻 :                     | Administrer tilgang         |                               |
| Prosjekter - AvantLegal365             |                                          | 1                           | Last ned                    |                               |
| Papirkurv                              |                                          |                             | Slett                       |                               |
| Rediger                                |                                          |                             | Automatiser >               |                               |
|                                        |                                          |                             | Gi nytt navn                |                               |
|                                        |                                          |                             | Fest til toppen             |                               |
|                                        |                                          |                             | Kopier til <b>(2)</b>       |                               |
|                                        |                                          |                             | Versjonslogg                |                               |
|                                        |                                          |                             | Varsle meg                  |                               |
| Gå tilbake til den klassiske versionen |                                          |                             | Mer >                       |                               |
| av SharePoint                          |                                          |                             | Detaljer                    |                               |

🕋 +47 23 33 89 99 💌 post@avantit.no 🌐 www.avantit.no

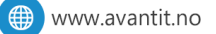

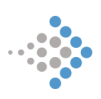

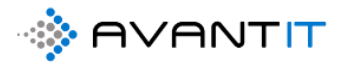

| 🔎 Søk i det                                  | te biblioteket                            |                            |          | \$                           | 4 <sup>1</sup> | ŵ   | ? | NØ |
|----------------------------------------------|-------------------------------------------|----------------------------|----------|------------------------------|----------------|-----|---|----|
|                                              |                                           |                            |          | Kopier 1 eleme               | ent            |     |   | ×  |
|                                              |                                           |                            |          | 👜 Brevmal Freddy I           | Berger.do      | эсх |   |    |
| 🖅 Āpne 🗸 년 Del 👁 Kopier kobling 🛓 Last nec   | i 📋 Slett 🕂 Fest til toppen 🛋 Gi nytt nav | vn ∦ Auto                  | her      | seringer                     |                | /   |   |    |
|                                              |                                           |                            |          | Velg et mål                  |                |     |   |    |
| Prosjekter - AvantLegal365 💈 8 - Freddy Berg | ger (Anskaffelser) 💈 <b>Dokumenter</b>    |                            |          | 📒 Gjeldende bibl             | otek           |     |   |    |
|                                              |                                           |                            |          | 🖄 Ditt OneDrive              |                |     |   |    |
| 🗋 🛛 Navn 🖂                                   | Tittel $\smallsetminus$                   | Published $\smallsetminus$ | Uploadec | 365advokat                   |                |     |   |    |
| 🔒 Brevmal.pdf                                |                                           |                            |          | Legal365                     |                |     |   |    |
| DatabehandleravtaleAvantIT ndf               | Vedlagt dokumenter angående d             | atabe                      |          | Advokat365                   |                |     |   |    |
|                                              |                                           |                            |          | Dynamics PROE                | )              |     |   |    |
| 📀 🛛 🙀 Brevmal Freddy Berger.docx             | È :                                       |                            |          | TS 365advokat Tea            | m Site         |     |   |    |
|                                              |                                           |                            |          | A Apps                       |                |     |   |    |
|                                              |                                           |                            |          | <ul> <li>Dynamics</li> </ul> |                |     |   |    |
|                                              |                                           |                            |          |                              |                |     |   |    |

#### Klikk på ønsket mappe du ønsker å kopiere dokumentet til:

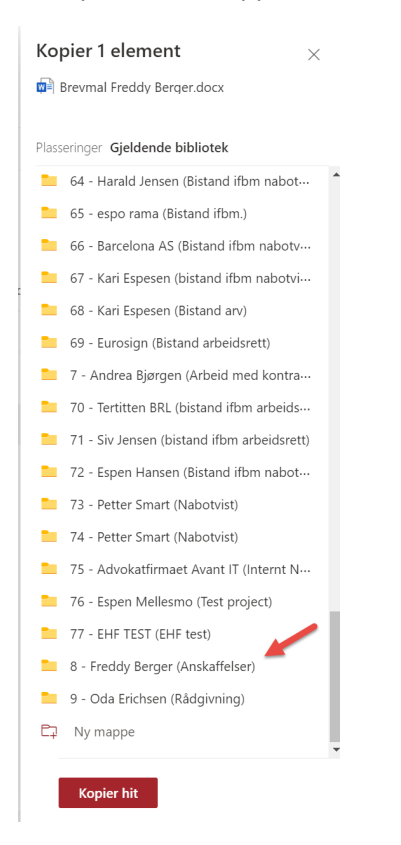

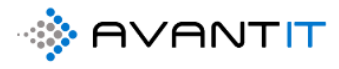

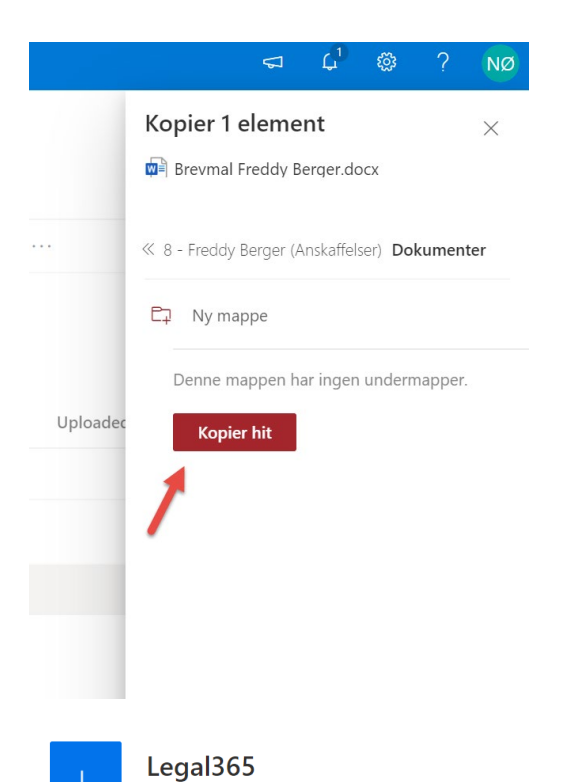

Offentlig gruppe

| Hjem                       | $+$ Ny $\vee$ $\overline{\uparrow}$ Last opp $\vee$ $\mathscr{O}$ Hurtigredigering 🖻 Del G | ల Kopier kobling 🧲 Synkroniser | ⊥ Last ned 🕮 Eksporter til    |
|----------------------------|--------------------------------------------------------------------------------------------|--------------------------------|-------------------------------|
| Samtaler                   |                                                                                            |                                |                               |
| Dokumenter                 | Prosjekter - AvantLegal365 > 8 - Freddy Berger (A                                          | nskaffelser) > Dokumenter      |                               |
| Delt med oss               | □ Navn ✓                                                                                   | Tittel $\smallsetminus$        | Published $^{\smallsetminus}$ |
| Notatblokk                 | Brevmal Freddy Berger1.docx 2                                                              |                                |                               |
| Sider                      | Brevmal.pdf                                                                                |                                |                               |
| Områdeinnhold              | DatabehandleravtaleAvantIT.pdf                                                             | Vedlagt dokumenter angåen      | de databe                     |
| Prosjekter - AvantLegal365 | Brevmal Freddy Berger.docx                                                                 |                                |                               |
| Papirkurv                  |                                                                                            |                                |                               |
| Rediger                    |                                                                                            |                                |                               |

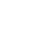

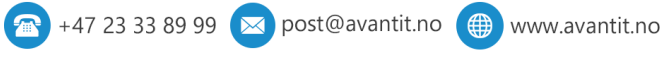

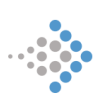

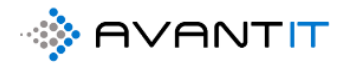

## 5.2.2 Kopier dokument (alternativ 2)

Åpne dokumentet fra sharepoint (I app)

| Startside for Microsoft Office                                                                                                    | 🗙 🤹 Legal365 - Dokumenter - Alle do 🗙                        | +                                                                                                    |                                                                                                 |
|----------------------------------------------------------------------------------------------------|--------------------------------------------------------------|----------------------------------------------------------------------------------------------------|-------------------------------------------------------------------------------------------------|
| <ul> <li>← → C ▲ 365advokat.sl</li> <li>SharePoint</li> </ul>                                                                                                    | narepoint.com/sites/Legal365/avantit_legalpro                | pject/Forms/AllItems.aspx?viewid=385865fd-ad7d-4c1c                                                                                                    | I-b699-1a09942d52ee&id=%2Fsites%2FLega                                                          |
| L Legal365<br>Offentlig gruppe                                                                                                    |                                                              |                                                                                                    |                                                                                                 |
| Hjem                                                                                                    | 🔄 Åpne 🗸 🖻 Del 🐵 Kopier kob                                  | ling 🚽 Last ned 间 Slett -≒ Fest til toppen 🛋                                                                                                    | 9 Gi nytt navn 🦧 Automatiser 🗸 \cdots                                                           |
| Samtaler                                                                                                    | 🖾 Åpne i nettleser                                           |                                                                                                    |                                                                                                 |
| Dokumenter                                                                                                    | 🖾 Åpneiapp 🛛 al365 > 3                                       | 36 - Dolly Duck (Bistand ifbm oppsigelse)                                                                                                    | Dokumenter                                                                                      |
| Delt med oss                                                                                                    | 🗋 Navn 🗠                                                     | Tittel $^{\smallsetminus}$                                                                                                    | Published $\vee$                                                                                |
| Notatblokk                                                                                                    | 📀 🛛 👼 Brevmal Dolly Duck.do                                  | cx 🖻 :                                                                                                    | Nei                                                                                             |
| Sider                                                                                                    | 🔒 Brevmal Dolly Duck.pdf                                     |                                                                                                    |                                                                                                 |
| Områdeinnhold                                                                                                    |                                                              |                                                                                                    |                                                                                                 |
| Prosjekter - AvantLegal365                                                                                                    |                                                              |                                                                                                    |                                                                                                 |
| Papirkurv                                                                                                    |                                                              |                                                                                                    |                                                                                                 |
| Rediger                                                                                                    |                                                              |                                                                                                    |                                                                                                 |
| Lagre automatisk 🕶 🖫 영 · 🕐 용 ·                                                                                                    | ≂ Brøvmal Do<br>g Oppsett Referanser Masseutsendelser Se gie | lly Duck A <sup>Q</sup> - Sist endret: 11. mers +<br>nnom Visning Hielp Acrobat www.mscrm-addons.com                                                                                                    | Logg på 🖬 – G ×                                                                                 |
| $\begin{array}{c c} & & \\ & & \\ & &$ | - A・**(A)<br>A・**(A)<br>A・*(A)<br>                           | Image: Signature         AaBbCcDc         AaBbCcDc         AaBbCcDc         Signature         Signature | Low         Diker           Adobe PDF         Signatures           Adobe Arrobat         Stemme |
|                                                                                                    |                                                              |                                                                                                    |                                                                                                 |
|                                                                                                    |                                                              |                                                                                                    |                                                                                                 |
|                                                                                                    |                                                              |                                                                                                    | LEGAL365                                                                                        |
|                                                                                                    | ]                                                            |                                                                                                    |                                                                                                 |
|                                                                                                    | Dolly Duck                                                   |                                                                                                    |                                                                                                 |
|                                                                                                    |                                                              |                                                                                                    |                                                                                                 |
|                                                                                                    |                                                              | Oslo, 13.08.20                                                                                                    |                                                                                                 |
|                                                                                                    | Dette er en kommentar til brevmal xy                         | Ansvarlig advokat:<br>Emma <u>Emmasen</u><br>Vår ref.: 36                                                                                                    |                                                                                                 |
|                                                                                                    | DICTAND IEDM ODDCICEL CE                                     |                                                                                                    |                                                                                                 |
|                                                                                                    | BIS FAND IF BM OPPSIGELSE                                    |                                                                                                    |                                                                                                 |
|                                                                                                    | ICROU                                                        |                                                                                                    |                                                                                                 |

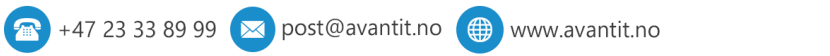

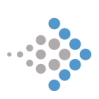

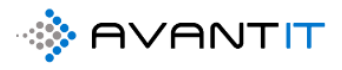

|                      |                                                                              | Brevmal Dolly Duck  ค <sup>ุ</sup> - Sist en             | dret: 11. mars           | L                          |
|----------------------|------------------------------------------------------------------------------|----------------------------------------------------------|--------------------------|----------------------------|
| $\odot$              | God kveld                                                                    |                                                          |                          |                            |
| Ĥ Hjem               |                                                                              |                                                          |                          |                            |
| Ď Ny                 | Få en                                                                        | Aa                                                       | HER.                     | januar ta                  |
| ▷ Åpne               | innføring                                                                    |                                                          |                          |                            |
| Informasjon          | Tomt dokument Velkommen til V                                                | Nord Enkel linjeavstand (tom)                            | Blågrå CV                | Kalender for øyeblikksbild |
| Lagre en kopi        |                                                                              |                                                          |                          |                            |
| Save as Adobe<br>PDF | Ø Søk                                                                        |                                                          |                          |                            |
| Skriv ut             | Siste Festet Delt med med                                                    |                                                          |                          |                            |
| Deling               |                                                                              |                                                          |                          |                            |
| Eksporter            | Navn                                                                         |                                                          |                          | Endringsdato               |
| Transformer          | https://365advokat.sharepoint.com » sites » Legal365                         | » avantit_legalproject » 36 - Dolly Duck (Bistand ifbm   | oppsigelse) » Dokumenter | Akkurat nå                 |
| Lukk                 | BrevmalAndreaBjrgen<br>C: » Users » demoadvokat » 365advokat » Legal365 -    | 8 - Freddy Berger (Anskaffelser)                         |                          | For 4 timer siden          |
|                      | Brevmal Gry Larsen 2<br>https://365advokat.sharepoint.com » sites » Legal365 | » avantit_legalproject » 23 - Gry Larsen 2 (Bistand ifbr | n arverett) » Dokumenter | For 7 timer siden          |
|                      | Beskytt dokument med kryptert passord<br>Skrivebord                          |                                                          |                          | man klokken 13:26          |

#### Trykk på «FIL» og deretter «Lagre en kopi»

Da vil det automatisk komme opp et forslag til at du kan lagre kopien i det samme området som du åpnet dokumentet fra. Du kan også velge å endre til å lagre den kopien et annet sted. Skriv også inn nytt navn til det dokumentet som du oppretter på nytt (kopien).

| €<br>Ռ Hjern<br>Ռ Ny | Lagre en kopi<br>Gietnyt nam                                | Brevmal Dolly Duck s <sup>R</sup> - Lagret<br>Korsteg on hor<br>da vil lagre<br>C □ Legal365 > avantit_legalproject > 36 - Dolly Duck (Bistand ifbm on<br>Brevmal Dolly Duck KOP)<br>Brevmal Dolly Duck KOP | ppsigelse) > Dokumenter |
|----------------------|-------------------------------------------------------------|----------------------------------------------------------------------------------------------------|-------------------------|
| 🗁 Åpne               | 365advokat                                                  | Flere alternativer                                                                                                    | ✓ Up Lagre              |
| Informasjon          | OneDrive – 365advokat<br>admin@365advokat.onmicrosoft.com   | Navn 1                                                                                                    | Endringsdato            |
| Lagre en kopi        | Nettsteder – 365advokat<br>admin@365advokat.onmicrosoft.com |                                                                                                    |                         |
| Save as Adobe<br>PDF | Avant IT AS                                                 | Brevmal Dolly Duck                                                                                                    | 13.08.2020 20:56        |
| Skriv ut             | OneDrive – Avant IT AS<br>Pavan@avantit.no                  |                                                                                                    |                         |
| Deling<br>Eksporter  | Nettsteder – Avant IT AS<br>Pavan@avantit.no                |                                                                                                    |                         |
|                      | Andre plasseringer                                          |                                                                                                    |                         |
| Transformer          | Denne PC-en                                                 |                                                                                                    |                         |
| LUKK                 | Legg til et sted                                            |                                                                                                    |                         |
|                      | Bla gjennom                                                 |                                                                                                    |                         |

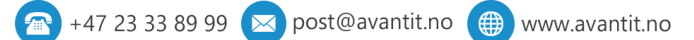

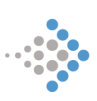

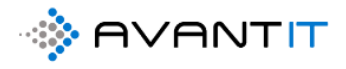

## Da vil kopien legge seg her:

| Startside for Microsoft Office                               | 🕻 🏚 Legal365 - Dokumenter - Alle do 🗙 🕂                                                                          |
|--------------------------------------------------------------|----------------------------------------------------------------------------------------------------|
| $\leftrightarrow$ $\rightarrow$ C $\triangleq$ 365advokat.sh | arepoint.com/sites/Legal365/avantit_legalproject/Forms/AllItems.aspx?viewid=385865fd-ad7d-4c1d-b699-1a09942d52ee |
|                                                              | ∠ dolly                                                                                                    |
| L Legal365<br>Offentlig gruppe                               |                                                                                                    |
| Hjem                                                         | $+$ Ny $ \sim                  $                                                                                 |
| Samtaler                                                     |                                                                                                    |
| Dokumenter                                                   | Prosjekter - AvantLegal365 > 36 - Dolly Duck (Bistand ifbm oppsigelse) > <b>Dokumenter</b>                       |
| Delt med oss                                                 | 🗋 Navn \vee 🛛 Tittel \vee                                                                                        |
| Notatblokk                                                   | Prevmal Dolly Duck KOPI.docx                                                                                     |
| Sider                                                        | Brevmal Dolly Duck.docx                                                                                          |
| Områdeinnhold                                                | Brevmal Dolly Duck.pdf                                                                                           |
| Prosjekter - AvantLegal3                                     |                                                                                                    |
| Papirkurv                                                    |                                                                                                    |
| Rediger                                                      |                                                                                                    |

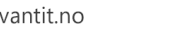

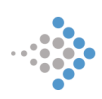
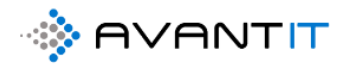

## 5.3 Versjonshistorikk/logg på dokument

Legal365 Offentlig gruppe 💼 Åpne 🗸 🖻 Del 🐵 Kopier kobling 🞍 Last ned 📋 Slett 🕫 Fest til toppen 🛋 Gi nytt navn 🕫 Automatiser 🗸 🗈 Prosjekter - AvantLegal365 > 8 - Freddy Berger (Anskaffelser) > Dokumenter 🗋 🛛 Navn 🗸 Tittel  $\smallsetminus$ 🔒 Brevmal.pdf a DatabehandleravtaleAvantIT.pdf Vedlagt dokumenter angående databehandleravtale Åpne old 0 Brevmal Freddy Berger.docx B Forhåndsvis Del AvantLeg... Kopier kobling Administrer tilgang Last ned Slett Automatiser Gi nytt navn Fest til toppen Flytt til Kopier til Versjonslogg Varsle meg Mer klassiske ePoint Detaljer

el 🐵 Kopier kobling 👱 Last ned 📗 Slett 📲 Fest til toppen 💷 Gi nytt navn 🕫 Automatiser 🗸 🖭 Flytt til 🖞 Kopier til \cdots

| Slett alle versjoner |                                    |           |             |  |
|----------------------|------------------------------------|-----------|-------------|--|
| <u>Nr.</u> ↓ Endret  | Endret av                          | Størrelse | Kommentarer |  |
| 4.0 15.01.2020 09:47 | Niklas Ødegaard                    | 119,8 kB  |             |  |
| 3.0 15.01.2020 09:32 | Niklas Ødegaard                    | 130,3 kB  |             |  |
| 2.0 15.01.2020 09:29 | Niklas Ødegaard                    | 118,9 kB  |             |  |
| 1.0 15.01.2020 09:29 | Niklas Ødegaard                    | 117,3 kB  |             |  |
|                      | 14 (15) Administration — (25) (15) |           |             |  |
|                      |                                    |           |             |  |
|                      |                                    |           |             |  |
|                      |                                    |           |             |  |
|                      |                                    |           |             |  |
|                      |                                    |           |             |  |
|                      |                                    |           |             |  |
|                      |                                    |           |             |  |

🕋 +47 23 33 89 99 💌 post@avantit.no 🌐 www.avantit.no

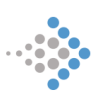

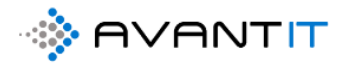

## 5.4 Opprett dokument og legg dokumentet ved i e-post til valgte mottakere

| 🖬 Lagre 🛛 🛱 Lagre og lukk                | 🔇 Arkiver 🔇 Kanseller          | Prosjektnotat            | Oppgave 🔇 Opprett fakturagru | innl 🗋 🗋 Create Documen | t 🗘 Timeføring 🔟 Run       | Report 🗸 💍 Oppdater                | 🙈 Tilordne 🗹            |
|------------------------------------------|--------------------------------|--------------------------|------------------------------|-------------------------|----------------------------|------------------------------------|-------------------------|
| 434 - Advokatfirmaet<br>Prosjekt Advokat | t Avant IT AS (Obligas         | sjoner)                  |                              | 1                       | <b>1,00</b><br>Total ar    | atall timer registrert Totalt belg | p timeføringer – Innbel |
| PROSJEKTINFORMASJON                      | DOKUMENTER TIMEF               | ØRINGER FRISTER          | TRANSAKSJONER ØKONOMI        | I FAKTURAOVER           | AKTIVITETER Misc Bes       | lektet                             |                         |
| Prosjektbeskrivelse                      |                                |                          |                              | Oversikt Timeføringer   | -                          |                                    |                         |
| Prosjektoverskrift *                     | Obligasjoner                   | Prosjektansvarlig        | • 💿 🕂 Espen Mellesmo         | ☐ Timer fakturert       | 0,00                       | 🛆 Timer ikke fakturert             | 1,00                    |
| Avtale *                                 | 😳 Standard                     | Prosjektmedarbeider      | ◎ A Stig Karlsen             | 🔒 Fakturert beløp       | 0,00                       | ☐ Ikke fakturert beløp             | 1 500,00                |
| 🛆 Aktiv Avtale                           | 🖾 Uten Avtale - Privat : 9     | Prosjektmedarbeider<br>2 | ◎ 🎗 Lars Eigil Borgeteien    |                         |                            |                                    |                         |
| Fagområde -                              | Obligasjonsrett                | Prosjektmedarbeider<br>3 | ⊙ 🖄 Ronny Støverstein        | Timeføringer            |                            |                                    |                         |
| Fagfelt •                                |                                | Sekretær                 | R Niklas Ødegaard            | Åpne Timeføringer - Pro | osjektvisning 🗸            |                                    | + Ny(tt) Timeførin      |
| Sharepoint URL                           | https://avantitas.sharepoint.c | om/sites/LegalSolution/a | vantit_legalproject/434 🕀    | ✓ Dato ↓ ∨              | Emne 🗸 🛛 Timetype          | ∽ Faktue ≻ MVA                     | ✓ Timer ✓               |
| Beskrivelse                              |                                |                          |                              | 05.07.2020              | utarbeidet brev til I Brev | Ja Ja                              | 1,00                    |
|                                          |                                |                          |                              |                         |                            |                                    |                         |
|                                          |                                |                          |                              | 4                       |                            |                                    |                         |
| Generell Informasjon                     |                                |                          |                              | Prosiektnotater         |                            |                                    |                         |
| Antall Klienter                          | 1                              | Antall Motparter         | lkke valgt                   | A Siste Prosjektnotat   | Beskrivelse på notatet     |                                    |                         |
| Klient *                                 | Advokatfirmaet Av              | Motpart Ref.ID           |                              | utført                  |                            |                                    |                         |
|                                          |                                |                          |                              | 🛆 Dato for siste notat  |                            |                                    |                         |

#### Velg mal:

| Sak        | Search for templates     |          |         |         |
|------------|--------------------------|----------|---------|---------|
| Sak        | Name                     | Category | Group   |         |
| -          | Brevmal Generell.docx    |          | General |         |
| Sek        | Brevmal Klient.docx      |          | General | ktvisni |
|            | Brevmal Motpart.docx     |          | General | mne >   |
| om/sites/l | Oppdragsbekreftelse.docx |          | General |         |
|            | Stevning.docx            |          | General | irev ut |
|            | Tilsvar.docx             |          | General |         |
|            | Timeliste.docx           |          | General |         |
|            |                          |          |         |         |
|            |                          |          |         |         |

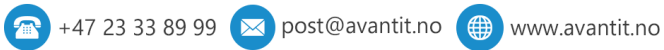

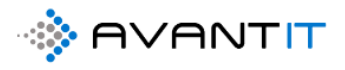

| ienerates a                  | document based on the reco                                                                                                    | ords data. Click her                                                                                                    | re to see how to o                                                                                                | reate temp | lates        | 0,00    |
|------------------------------|----------------------------------------------------------------------------------------------------|----------------------------------------------------------------------------------------------------|----------------------------------------------------------------------------------------------------|------------|--------------|---------|
| Search for t                 | emplates P                                                                                                    |                                                                                                    |                                                                                                    |            |              |         |
| Name                         |                                                                                                    |                                                                                                    | Category                                                                                                    | Group      |              |         |
| Brevmal Ger                  | erell.docx                                                                                                    |                                                                                                    |                                                                                                    | Genera     | ıl           |         |
| Brevmal Klie                 | nt.docx                                                                                                    |                                                                                                    |                                                                                                    | Genera     | đ            | ktvisn  |
| Brevmal Mo                   | tpart.docx                                                                                                    |                                                                                                    |                                                                                                    | Genera     | l            | mne 🚿   |
| Oppdragsbe                   | kreftelse.docx                                                                                                    |                                                                                                    |                                                                                                    | Genera     | d            |         |
| Stevning.do                  | EX.                                                                                                    |                                                                                                    |                                                                                                    | Genera     | d<br>•       | irev ut |
| ilsvar.docx                  |                                                                                                    |                                                                                                    |                                                                                                    | Genera     | d            |         |
|                              |                                                                                                    |                                                                                                    |                                                                                                    |            |              |         |
|                              |                                                                                                    |                                                                                                    |                                                                                                    |            |              |         |
| Edit Terr                    | nplate                                                                                                    | Next                                                                                                    |                                                                                                    | Ca         | ancel        |         |
| Doc                          | cumentsCore                                                                                                    | ePack D                                                                                                    | ialog                                                                                                    |            | create temp  |         |
| Doc                          | CUMENTSCORE<br>tes a document based on<br>Filetype                                                                                                    | ePack D<br>the records data                                                                                                    | ialog<br>. Click here to se                                                                                       | ee how to  | create tempi | ates    |
| Doc<br>Generat               | Filetype                                                                                                    | ePack D<br>the records data<br>docx 🗸                                                                                                    | ialog<br>Click here to se                                                                                         | ee how to  | create templ | ates    |
| Doc<br>Generat               | Filetype                                                                                                    | ePack D<br>the records data<br>docx 🕶<br>as email at                                                                                                    | ialog<br>. Click here to se<br>tachment                                                                           | ee how to  | create tempi | ates    |
| Doc<br>Generat<br>2 2<br>3   | CUMENTSCORE<br>tes a document based on<br>Filetype 1<br>Attach document<br>Open in local email clier                                                                                                    | ePack D<br>the records data<br>docx <b>v</b><br>as email att                                                                                                    | ialog<br>. Click here to se<br>tachment                                                                           | ee how to  | create templ | ates    |
| Doc<br>Generat<br>2 2<br>3 2 | EUMENTSCORE<br>tes a document based on<br>Filetype 1<br>Attach document<br>Open in local email clier<br>Email Sender                                                                                                    | ePack D<br>the records data<br>docx V<br>as email at<br>nt<br>Current Use                                                                                                    | ialog<br>. Click here to se<br>tachment<br>er                                                                     | ee how to  | create templ | ates    |
| Doc<br>Generat<br>2 2<br>3 2 | CUMENTSCORE<br>tes a document based on<br>Filetype 1<br>Attach document<br>Open in local email clier<br>Email Sender<br>Recipient(s) 2                                                                                            | ePack D<br>the records data<br>docx<br>as email at<br>nt<br>Current Use<br>Select option                                                                                                   | ialog<br>. Click here to se<br>tachment<br>er<br>ons                                                              | ee how to  | create tempi | ates    |
| Doc<br>Generat<br>2 2<br>3 2 | EUMENTSCORE<br>tes a document based on<br>Filetype 1<br>Attach document<br>Open in local email clier<br>Email Sender<br>Recipient(s) 4<br>Email Template                                                                          | ePack D<br>the records data<br>docx<br>as email at<br>nt<br>Current Use<br>Select optic                                                                                                    | ialog<br>Click here to se<br>tachment<br>er<br>ons<br>II X Uncheck a                                              | ee how to  | create templ | ates    |
| Doc<br>Generat<br>2 2<br>3 2 | Filetype 1<br>Attach document<br>Dopen in local email clier<br>Email Sender<br>Recipient(s) 4<br>Email Template<br>Send Email(s)                                                                                                  | ePack D<br>the records data<br>docx V<br>as email at<br>nt<br>Current Use<br>Select optic<br>V Check a                                                                                     | ialog<br>Click here to se<br>tachment<br>er<br>ons<br>ald Jensen (avantii                                         | ee how to  | create tempi | ates    |
| Doc<br>Generat<br>3 2        | EUMENTSCORE<br>tes a document based on<br>Filetype 1<br>Attach document<br>Open in local email clier<br>Email Sender<br>Recipient(s) 2<br>Email Template<br>Send Email(s)<br>Print document                                       | ePack D<br>the records data<br>docx<br>as email at<br>as email at<br>current Use<br>Select optic<br>Current Use<br>Current Use<br>Current Use<br>Current Use<br>Current Use<br>Current Use | ialog<br>. Click here to se<br>tachment<br>er<br>ons<br>all X Uncheck a<br>ald Jensen (avanth<br>as Ødegaard (own | ee how to  | create templ | ates    |
| Doc<br>Generat<br>3 2<br>    | CUMENTSCORE<br>tes a document based on<br>Filetype 1<br>Attach document<br>Open in local email clien<br>Email Sender<br>Recipient(s) 2<br>Email Template<br>Send Email(s)<br>Print document<br>Save to SharePoint                 | ePack D<br>the records data<br>docx<br>as email at<br>as email at<br>select optic<br>Select optic<br>Current Use<br>Check a<br>Niki                                                        | ialog<br>Click here to se<br>tachment<br>er<br>ons<br>all X Uncheck a<br>ald Jensen (avantii<br>as Ødegaard (owr  | ee how to  | create templ | ates    |
| Doc<br>Generat<br>3 2<br>3   | CUMENTSCORE<br>tes a document based on<br>Filetype 1<br>Attach document<br>Open in local email clier<br>Email Sender<br>Recipient(s) 2<br>Email Template<br>Send Email(s)<br>Print document<br>Save to SharePoint<br>Run workflow | ePack D<br>the records data<br>docx<br>as email at<br>nt<br>Current Uss<br>Select option<br>Current Uss<br>Current Uss<br>Current Uss<br>Current Uss<br>Current Uss                        | ialog<br>Click here to se<br>tachment<br>er<br>ons<br>all X Uncheck a<br>ald Jensen (avantii<br>as Ødegaard (owr  | ee how to  | create templ | ates    |
| Doc<br>Generat<br>3 2<br>0   | EUMENTSCORE<br>tes a document based on<br>Filetype 1<br>Attach document<br>Open in local email clier<br>Email Sender<br>Recipient(s) 2<br>Email Template<br>Send Email(s)<br>Print document<br>Save to SharePoint<br>Run workflow | ePack D<br>the records data<br>docx<br>as email at<br>as email at<br>current Uss<br>Select optis<br>Current Uss<br>Select optis<br>Check a<br>Niki                                         | ialog<br>Click here to se<br>tachment<br>er<br>ons<br>ald Jensen (avantif<br>as Ødegaard (owr                     | ee how to  | create templ | ates    |
| Doc<br>Generat<br>3 2<br>0   | CUMENTSCORE<br>tes a document based on<br>Filetype 1<br>Attach document<br>Open in local email clien<br>Email Sender<br>Recipient(s) 2<br>Email Template<br>Send Email(s)<br>Print document<br>Save to SharePoint<br>Run workflow | ePack D<br>the records data<br>docx ✓<br>as email at<br>nt<br>Current Use<br>Select option<br>Select option<br>Check at<br>Niki                                                            | ialog<br>Click here to se<br>tachment<br>er<br>ons<br>ald Jensen (avantir<br>as Ødegaard (owr                     | ee how to  | create templ | ates    |
| Doc<br>Generat<br>3 2<br>5 2 | CUMENTSCORE<br>tes a document based on<br>Filetype 1<br>Attach document<br>Open in local email clier<br>Email Sender<br>Recipient(s) 2<br>Email Template<br>Send Email(s)<br>Print document<br>Save to SharePoint<br>Run workflow | ePack D<br>the records data<br>docx V<br>as email at<br>as email at<br>select opti<br>V Check a                                                                                            | ialog<br>Click here to se<br>tachment<br>er<br>ons<br>all ¥ Uncheck a<br>ald Jensen (avantin<br>as Ødegaard (owr  | ee how to  | create templ | ates    |

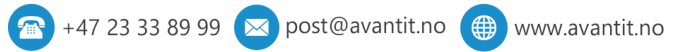

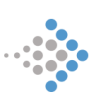

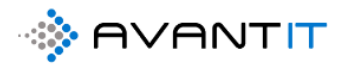

## 5.5 Beskytt dokument med kryptert passord eller skrive beskytt

| 3 Prosjektno           | tat 🔇 Oppgave 🔇 Opprett fakt                                                          | turagrunni 🚺 Create                          | e Document   ③ TImeførir<br>1 | ng 🔟 Run Report 🚿 |
|------------------------|---------------------------------------------------------------------------------------|----------------------------------------------|-------------------------------|-------------------|
| NGER FF                | KISTER TRANSAKSJONER ØKO                                                              | NOMI FAKTURAOVE                              | RSIKT AKTIVITETER             | Misc Beslektet    |
| Saksansva<br>Saksbehar | DocumentsCorePack<br>Generates a document based on the record<br>Search for templates | < Dialog<br>ds data. Click here to see how t | to create templates           | <u>А</u> т<br>Ат  |
| Saksbehar              |                                                                                       | 1.00                                         |                               |                   |
| _                      | Name                                                                                  | Category                                     | Group                         |                   |
| Saksbehar              | Brevmal Generell.docx                                                                 |                                              | General                       |                   |
|                        | Brevmal Klient.docx                                                                   |                                              | General                       |                   |
| Sekretær               | Brevmai Motpart.docx                                                                  |                                              | General                       |                   |
|                        | Oppdragsbekrentelse.docx                                                              |                                              | General                       | Timetyne V        |
|                        | Charles and a second second                                                           |                                              | General                       | inner) pe         |
| om/sites/Le            | Stevning.docx                                                                         |                                              | Canaral                       |                   |
| om/sites/Le            | Stevning.docx<br>Tilsvar.docx<br>Timeliste docx                                       |                                              | General                       |                   |
| om/sites/Le            | Stewing.dock<br>Tillvar.dock<br>Timeliste.dock                                        |                                              | General<br>General            | Ingen tilgjengel  |

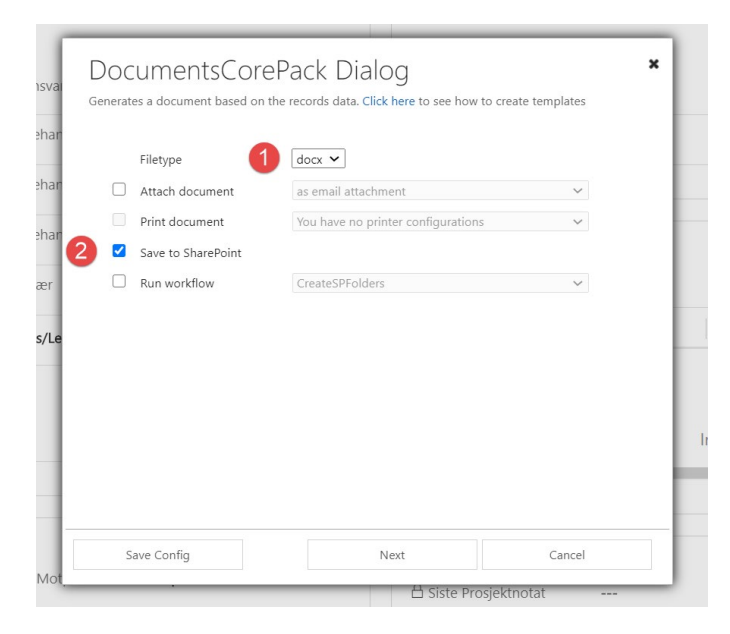

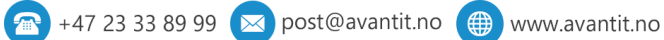

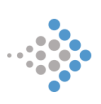

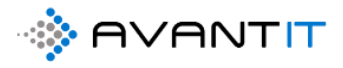

| svai      | DocumentsCorePack Dialog         Generates a document based on the records data. Click here to see how to create templates |
|-----------|----------------------------------------------------------------------------------------------------|
| har       | Here you have the possibility to preview your document.                                                                    |
| har       | Brevmal Open                                                                                                    |
| har<br>er | Click finish to proceed with the following steps                                                                           |
| /Le       |                                                                                                    |
|           |                                                                                                    |
|           |                                                                                                    |
| -<br>Aot  | Finish Cancel                                                                                                    |

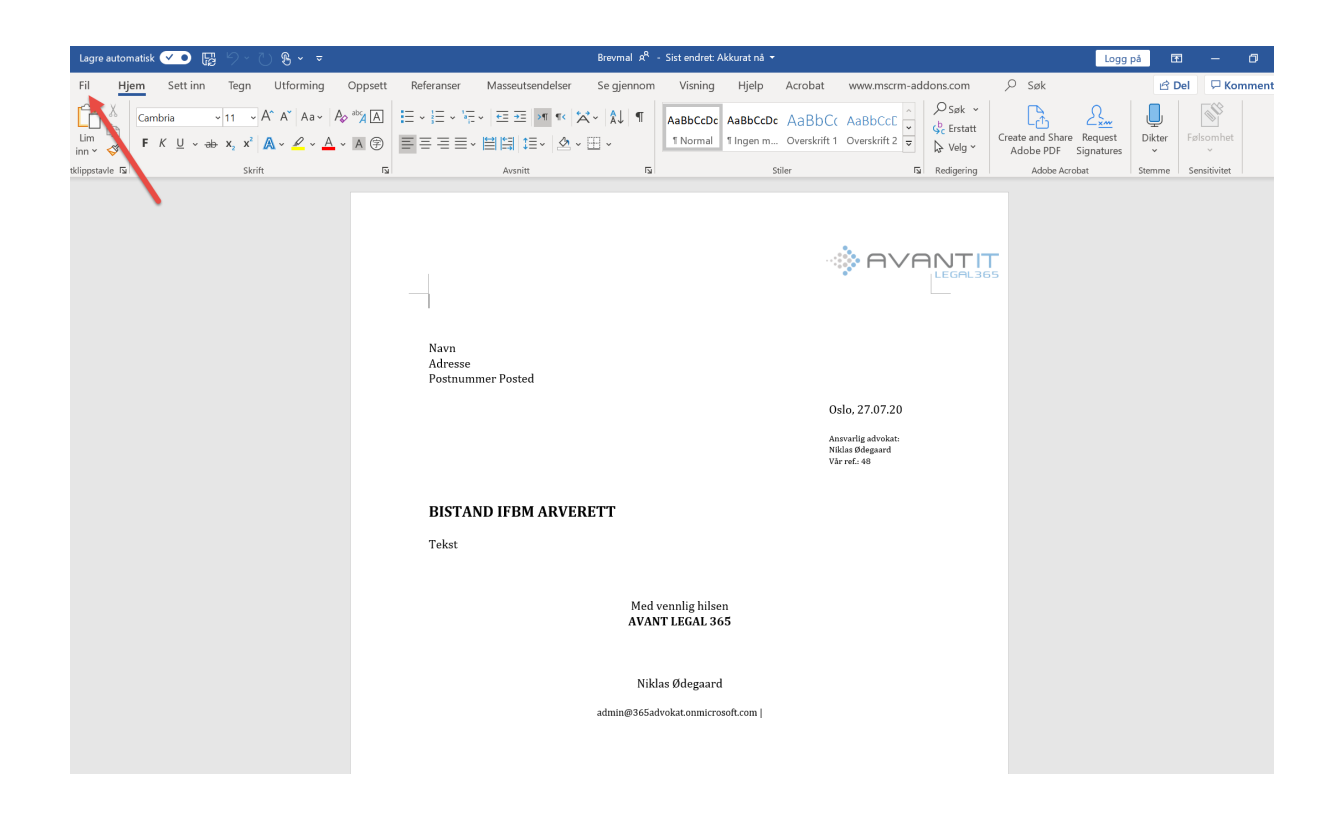

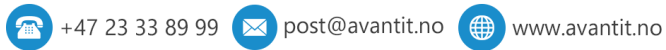

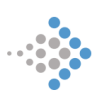

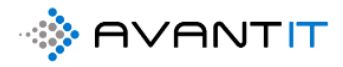

Brevmal 🧟 - Sist endret: Akkurat nå Informasjon 斺 Hjem **Brevmal** 🕒 Ny https://365advokat.sharepoint.com » sites » Legal365 » avantit\_legalproject » 48 - (Bistand ifbm arverett) » Dokumenter 🖻 Del 🕲 Kopier bane 🛛 🗁 Åpne filplassering Beskytt dokument Egenskaper ~ 1 Informasjor Kontroller hvilke typer endringer som kan gjøres i dette dokumentet. Størrelse Beskytt dokument \* 2 117 kB Sider 1 Ord 27 Save as Adobe PDF Åpne alltid i <u>s</u>krivebeskyttet modus Forhindre utilsiktede endringer ved å be Samlet redigeringstid 0 minutter Tittel 4 Legg til en tittel leserne om å samtykke til redigering. de, før du publiserer den: Koder Legg til en kode Skriv ut Krypter med passord r for dokumentserver, 1, forfatternavn og relaterte dokumenter Kommentarer NY brevmal Beskytt dette dokumentet med passord Delina 3 Relaterte datoer Begrens redigering Kontroller hvilke typer endringer andre kan Eksporter Sist endret 13.01.2020 13:49 onshemninger ikke kan lese Opprettet l dag 14:11 Sist skrevet ut  $\square$ <u>B</u>egrens tilgang SendReceiveDate Gi personer tilgang samtidig som du fjerner > muligheten til å redigere, kopiere og skrive ut. Downloaded On Legg til en digital signatur Relaterte personer Sikre integriteten til dokumentet ved å legge Forfatter til en usynlig digital signatur NØ Niklas Ødegaard Merk som endelig D Legg til en forfatter La leserne få vite at dokumentet er endelig. Sist endret av NØ Niklas Ødegaard Samlet redigeringstid 0 mi

|                          |                                                                                                    | Tittel                |              | l |
|--------------------------|----------------------------------------------------------------------------------------------------|-----------------------|--------------|---|
| du publise<br>okumentser | Krypter dokument                                                                                                    | ?                     | ×            | L |
| ternavn og               | Krypter innholdet i denne filen                                                                                                    |                       | _            |   |
|                          | Passo <u>r</u> d:                                                                                                    |                       | ber          |   |
| nninger ikk              |                                                                                                    |                       | _            | 1 |
| nninger ikk              | Advarsel! Hvis du mister eller glem<br>ikke gjenopprettes. Det er lurt å opp<br>passord og tilhørende dokumentnav<br>(Husk at det skilles mellom store og<br>passord.) | an det<br>ver<br>red. | I            |   |
|                          | ОК                                                                                                    | Avl                   | pryt         |   |
| L                        |                                                                                                    | Relate                | rte personer |   |
|                          |                                                                                                    | Forfatte              | r            |   |

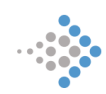

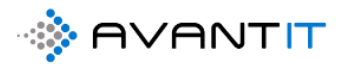

#### LUKK/AVSLUTT WORD DOKUMENTET DU JOBBER MED:

| DocumentsCo<br>Generates a document based | DrePack Dialog<br>d on the records data. Click here to see he | a bow to create templates |
|-------------------------------------------|---------------------------------------------------------------|---------------------------|
| Here you have the possibility             | / to preview your document.                                   |                           |
| 안 Brevmal                                 |                                                               | Open                      |
| Click finish to proceed with t            | he following steps                                            |                           |
|                                           |                                                               |                           |
|                                           |                                                               |                           |
|                                           | Finish                                                        | Cancel                    |
|                                           | Liste I<br>utført                                             | Prosjektnotat             |

| 8 - (Bistand ifbm arv<br>rosjekt Advokat | verett)        |              |                     |               |                 |                 |             |      | <br>Total an |
|------------------------------------------|----------------|--------------|---------------------|---------------|-----------------|-----------------|-------------|------|--------------|
| ROSJEKTINFORMASJON                       | DOKUMENTER     | TIMEFØRINGER | FRISTER             | TRANSAKSJONER | ØKONOMI         | FAKTURAOVERSIKT | AKTIVITETER | Misc | Beslekte     |
| Documents or Open Location               | Default Site 1 | > Dokument   | <b>er</b><br>n file |               |                 |                 |             |      |              |
|                                          |                |              |                     |               |                 |                 |             |      |              |
| Name                                     |                | Туре         | Last Modified       | On La         | ist Modified By | Avsende         | r           | 5    | Sendt/Mot    |
| C De Brevma                              | l.docx         | docx         | 27.7.2020 14:15:2   | 5 Ni          | klas Ødegaard   |                 |             |      |              |

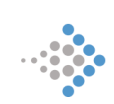

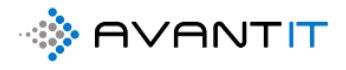

| 🚦 Prosjekt Advokat: Advokat: 48 - () 🗙 💼 Brevmal.docx 🗙 🕇                 |                                                                                                    |
|---------------------------------------------------------------------------|----------------------------------------------------------------------------------------------------|
| C      A 365advokat.sharepoint.com/:w:/r/sites/Legal365/_layouts/15/Doc.a | aspx?sourcedoc=%7B85CF80A6-24D2-4B1B-B3EB-9B527CD66466%7D&file=Brevmal.docx&action=default&mo           |
|                                                                           |                                                                                                    |
| Fil Hjem Sett inn Oppsett Referanser Se gjennom Visning                   | Hjelp Åpne i skrivebordsprogram 💡 Fortell meg hva du vil gjøre 🖉 Redigering 🗠                           |
| ッ 🕆 🚿 🔍 🗸 A^ A F K U                                                      |                                                                                                    |
|                                                                           |                                                                                                    |
|                                                                           |                                                                                                    |
|                                                                           |                                                                                                    |
|                                                                           |                                                                                                    |
|                                                                           | Microsoft Word                                                                                          |
|                                                                           | Beklager. Word ikke åpne denne dokument for<br>redigering i en nett leser fordi den er beskyttet med et |
|                                                                           | åpne den i skrive bords versjonen av Microsoft Word.                                                    |
|                                                                           | Tilbakemeldingen din hjelper Microsoft med å forbedre<br>Word. <u>Gi tilbakemelding til Microsoft</u>   |
|                                                                           | Apne i skrivebordsprogram                                                                               |
|                                                                           |                                                                                                    |
|                                                                           |                                                                                                    |

| Passord                                                                                       | ?           | ×        |
|-----------------------------------------------------------------------------------------------|-------------|----------|
| Skriv inn passordet for å åpne filen<br>httit_legalproject/48 - (Bistand ifbm arverett)/Dokun | nenter/Brev | mal.docx |
| ОК                                                                                            | Avł         | oryt     |

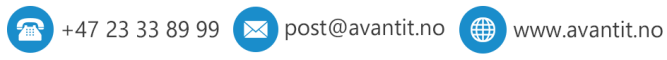

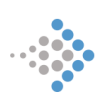

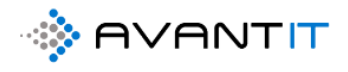

## 5.6 Legg ved dokumenter fra prosjekt i E-post

| 🗄 ୨ ଅ ↑ ↓ 🗞 ▾ ऱ                                                                                                    | Vedlagt dok ref sak 989                                                                                                    | 8 - Melding (HTML)                     |                                                              | ⊞ – □ ×                                                            |
|----------------------------------------------------------------------------------------------------|----------------------------------------------------------------------------------------------------|----------------------------------------|--------------------------------------------------------------|--------------------------------------------------------------------|
| Fil Melding Sett inn Tegn Alternativer                                                                                                    | Formater tekst Se gjennom                                                                                                    | Hjelp Acrobat 🖓                        | Fortell meg hva du vil gjøre                                 |                                                                    |
| Calibri (Brødtekst)     ↓11     ↓ Å <sup>*</sup> Å <sup>*</sup> Lim     Ib     F     K       Inn *     ✓     Ib     Ib       Variation     ✓     Ib     Ib       Inn *     ✓     Ib     Ib       Variation     ✓     Ib     Ib       Ib     Ib     Ib     Ib       Ib     Ib     Ib     Ib       Ib     Ib     Ib     Ib       Ib     Ib     Ib     Ib       Ib     Ib     Ib     Ib       Ib     Ib     Ib     Ib       Ib     Ib     Ib     Ib                                                                                                    | Inkluder         Attach File         Merker           Adobe Acrobat         Adobe Acrobat         Merker                                          | Dikter<br>Stemme Sensitivitet One      | ert From<br>Dynamics<br>arePoint<br>PlaceMail                | Avant View<br>Outlook App Templates<br>Teams Add-inco My Templates |
| Til <u>gry.larsen@avantit.no</u> ;                                                                                                    |                                                                                                    |                                        |                                                              |                                                                    |
| Send Kopi                                                                                                    |                                                                                                    |                                        |                                                              |                                                                    |
| Emne Vedlagt <u>dok ref</u> sak 9898                                                                                                    |                                                                                                    |                                        |                                                              |                                                                    |
|                                                                                                    |                                                                                                    |                                        |                                                              |                                                                    |
| 명 있 아 · L 영 · ㅋ<br>Fil Melding Sett inn Tegn Alternativer For                                                                                                    | Vedlagt dok ref sak 9898 - Með<br>mater tekst Se gjennom Hjelp Ac                                                                                 | ding (HTML)<br>robat Q Fortell meg hva | स्य<br>du vîl gjøre                                          | - 0 X                                                              |
| Image: Second second second | Inkluder         Attach File         Merker         Dikter         File           Adobe Acrobat         Stemme         S         Stemme         S | slsomhet SharePoint OnePlaceMail       | ics Insights Avant<br>Outlook App<br>Teams Add-in Group My 1 | View<br>nplates                                                    |
| Til <u>gry.larsen@avantit.no</u> :                                                                                                    |                                                                                                    |                                        | Avant Outlook App                                            | ×                                                                  |
| Send Kopi                                                                                                    |                                                                                                    |                                        | Alle entite                                                  | eter                                                               |
| Emne Vedlagt <u>dok ref</u> sak 9898                                                                                                    |                                                                                                    |                                        |                                                              |                                                                    |
|                                                                                                    |                                                                                                    |                                        |                                                              |                                                                    |

🕋 +47 23 33 89 99 💌 post@avantit.no 🌐 www.avantit.no

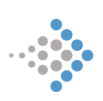

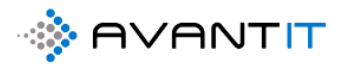

Legg ved dokument

#### Liste av entiteter

| ENTITET                   | Legal Project $\checkmark$         |                                                |                                                                                                    |
|---------------------------|------------------------------------|------------------------------------------------|----------------------------------------------------------------------------------------------------|
| SØKE                      | 48                                 | ) Q                                            |                                                                                                    |
| LOKASJON/STI              |                                    |                                                |                                                                                                    |
| Show 10                   | entries                            |                                                |                                                                                                    |
| Alle entiteter            |                                    |                                                |                                                                                                    |
| PROSJEKTN                 | AVN DEN TL STATUSÅRSAK             | PROSJEKTOVERSKRIFT FAGOMRÅDE RETTSOMRÅ         | ADE BESKRIVELSE RILDE EKSTEKNT DOMSTOL<br>PROSJEKT <sup>11</sup> SAKSNUMMER <sup>11</sup> SAKSNUMMER <sup>1</sup> |
| 48 - (Bistar<br>arverett) | id ifbm 5/22/2020 1<br>12:12:27 PM | Bistand ifbm arverett Arveoppgjør Familie og A | Arverett                                                                                                    |
| Previous                  | 1 Next                             |                                                | Showing 1 to 1 of 1 entries                                                                                       |
| <                         |                                    |                                                | > > >                                                                                                    |

#### Liste av alle dokumenter

| Show 10 + entries |                                          |                       | Search:                 |                             |
|-------------------|------------------------------------------|-----------------------|-------------------------|-----------------------------|
| DOKUMENT NAVN     | <sup>↑↓</sup> DOKUMENT STI               | 11 ENDRET DEN         | <sup>↑↓</sup> ENDRET AV |                             |
| Brevmal.docx      | /48 - (Bistand ifbm arverett)/Dokumenter | 7/27/2020 12:15:25 PM | admin@365advokat.c      | onmicrosoft.com             |
| Previous 1 Next   |                                          |                       |                         | Showing 1 to 1 of 1 entries |
| <                 |                                          |                       |                         | >                           |

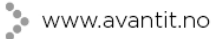

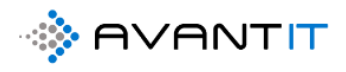

| 🖫 🤌 े ↑ ↓ 🖲 × 🗢 Vedlagt dok ref sak 48 - bist                                                                                                    | and ifbm arverett - Melding (HTML)         | ⊡ – □ ×                                                            |
|----------------------------------------------------------------------------------------------------|--------------------------------------------|--------------------------------------------------------------------|
| Fil Melding Sett inn Tegn Alternativer Formater tekst Se gjennom                                                                                                    | Hjelp Acrobat 🛛 🖓 Fortell meg hva          | du vil gjøre                                                       |
| Calibri (Brødtekst)       11       A <sup>*</sup> A <sup>*</sup> Image: Calibri (Brødtekst)       Image: Calibri (Brødtekst)         Image: Calibri (Brødtekst)       F       K       Image: Calibri (Brødtekst)       Image: Calibri (Brødtekst)         Image: Calibri (Brødtekst)       F       K       Image: Calibri (Brødtekst)       Image: Calibri (Brødtekst)         Image: Calibri (Brødtekst)       F       K       Image: Calibri (Brødtekst)       Image: Calibri (Brødtekst)         Image: Calibri (Brødtekst)       Image: Calibri (Brødtekst)       Image: Calibri (Brødtekst)       Image: Calibri (Brødtekst)         Image: Calibri (Brødtekst)       Image: Calibri (Brødtekst)       Image: Calibri (Brødtekst)       Image: Calibri (Brødtekst)         Image: Calibri (Brødtekst)       Image: Calibri (Brødtekst)       Image: Calibri (Brødtekst)       Image: Calibri (Brødtekst)         Image: Calibri (Brødtekst)       Image: Calibri (Brødtekst)       Image: Calibri (Brødtekst)       Image: Calibri (Brødtekst)         Image: Calibri (Brødtekst)       Image: Calibri (Brødtekst)       Image: Calibri (Brødtekst)       Image: Calibri (Brødtekst)         Image: Calibri (Brødtekst)       Image: Calibri (Brødtekst)       Image: Calibri (Brødtekst)       Image: Calibri (Brødtekst)         Image: Calibri (Brødtekst)       Image: Calibri (Brødtekst)       Image: Calibri (Brødtekst)       Image: Calibri (Brødtekst) <t< td=""><td>Dikter<br/>Stemme<br/>Stemme</td><td>s Insights Avant<br/>Outlook App<br/>Teams Add-in Group My Templates</td></t<> | Dikter<br>Stemme<br>Stemme                 | s Insights Avant<br>Outlook App<br>Teams Add-in Group My Templates |
| Til <u>gry.larsen@avantit.no</u> ;                                                                                                    |                                            | Avant Outlook App ×                                                |
| Send Kopi                                                                                                    |                                            | ۵.                                                                 |
| Emne Vedlagt <u>dok ref</u> sak 48 - bistand if <u>bm</u> arverett                                                                                                    |                                            |                                                                    |
| Brevmal.docx                                                                                                    |                                            |                                                                    |
| 148 KB                                                                                                    | Send as Adobe Document Cloud link Yes No 👔 | •<br>E-post/vedlegg vil bli lagret og synlig i valgt Team /        |
|                                                                                                    |                                            | mappe om kort tid!                                                 |
|                                                                                                    |                                            |                                                                    |
|                                                                                                    |                                            |                                                                    |
|                                                                                                    |                                            |                                                                    |
|                                                                                                    |                                            |                                                                    |
|                                                                                                    |                                            |                                                                    |
|                                                                                                    |                                            |                                                                    |
|                                                                                                    |                                            |                                                                    |
|                                                                                                    |                                            |                                                                    |
|                                                                                                    |                                            |                                                                    |
|                                                                                                    |                                            |                                                                    |
|                                                                                                    |                                            | Lukk                                                               |

#### 5.7 Send dokument pr e-post fra dokument

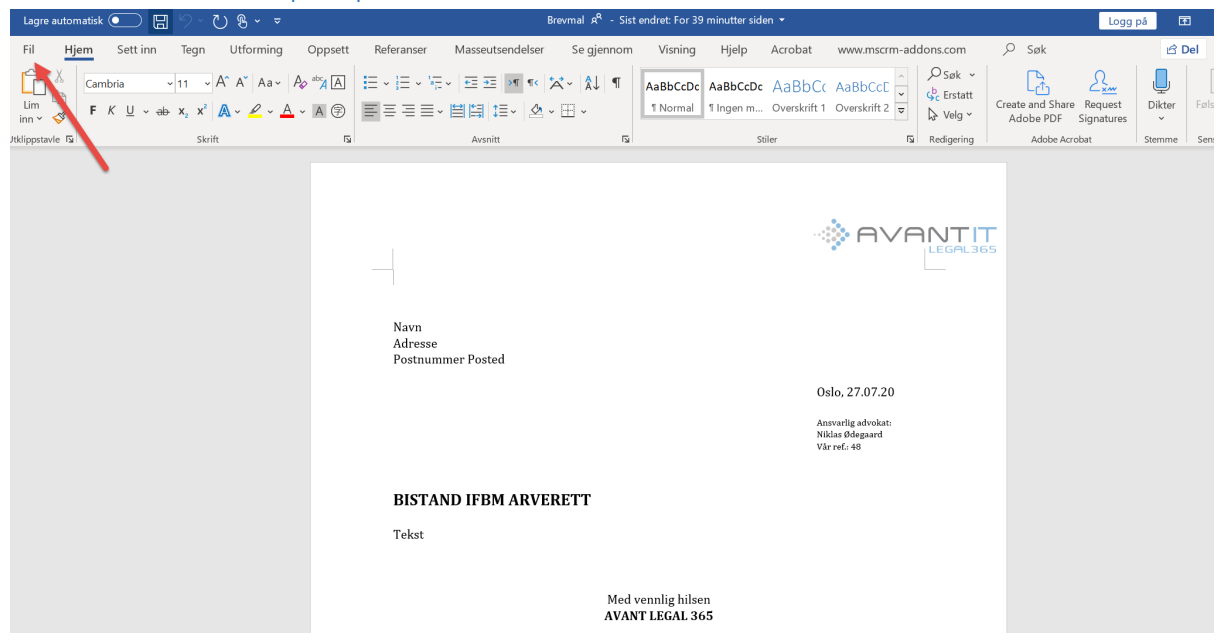

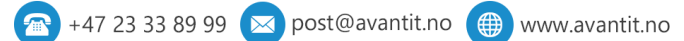

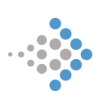

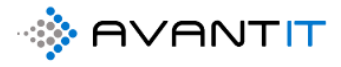

Brevmal 8<sup>Q</sup> - Sist endret: For 4(  $\langle \boldsymbol{\leftarrow} \rangle$ God ettermiddag 斺 Hjem Aa 🗋 Ny Få en innføring ( > Tomt dokument Velkommen til Word Enkel linjeavstand (tom) Lagre Lagre som ρ Søk Save as Adobe PDF Siste Festet Delt med meg Skriv ut  $\square$ Navn Deling 🖊 SEND DOKUMENTER FRA PROSJEKT MED Epost Skrivebord Brevmal W https://365advokat.sharepoint.com » sites » Legal365 » avantit\_legalproject » 48 - (Bistand ifbm arverett) Beskytt dokument med kryptert passord w Skrivebord Rreymal Per Fagen Brevmal AR - Sist endret: For 40 minutter siden Deling  ${}^{\textcircled{}}$ 斺 Hjem Del med personer Brevmal 🗋 Ny https://365advokat.sharepoint.com » sites » Legal365 » a... Send invitasjoner, og få delingskoblinger. RR Deling Del med personer Q<sup>Q</sup> Del med andre E-post -Send Adobe PDF for Review Save as Adobe PDF Presenter på nettet B Deling Del i blogg Transformer

🕋 +47 23 33 89 99 💌 post@avantit.no 🌐 www.avantit.no

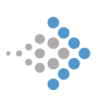

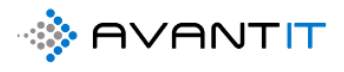

[1]

| 89                   | ୯ ↑                  | ↓ <b>% -</b> | ÷                                      |                                 |      |               |                                          | Brevmal     | - Melding   | (HTML)                    |                                           |                 |           |                                            | <b>m</b> –                        | C       |
|----------------------|----------------------|--------------|----------------------------------------|---------------------------------|------|---------------|------------------------------------------|-------------|-------------|---------------------------|-------------------------------------------|-----------------|-----------|--------------------------------------------|-----------------------------------|---------|
| Fil                  | Melding              | Sett inn     | Tegn                                   | Alternative                     | Form | nater teks    | t Se gjer                                | nom         | Hjelp       | Acrobat                   | ♀ Fortell                                 | meg hva du      | vil gjøre |                                            |                                   |         |
| Lim<br>inn ~ 《       | F K<br>2 ~ 2         | <u>∪</u>     | - 11<br>= -   ==<br>= = = =  <br>tekst | - A^ A`<br>⇒=<br>>¶ ¶< A₂<br>ा⊒ | Navn | 0<br>Inkluder | Attach File<br>via Link<br>Adobe Acrobat | Merker<br>v | Dikter<br>V | Følsomhet<br>Sensitivitet | Insert From<br>SharePoint<br>OnePlaceMail | Dynamics<br>365 | Insights  | Avant<br>Outlook App<br>Teams Add-in Group | View<br>Templates<br>My Templates |         |
| ⊳<br><sub>Send</sub> | Ti<br>Ko             | il           |                                        |                                 |      |               |                                          |             |             |                           |                                           |                 |           |                                            |                                   |         |
|                      | Em                   | ne Bre       | vmal                                   |                                 |      |               |                                          |             |             |                           |                                           |                 |           |                                            |                                   |         |
| Ш В<br>1             | revmal.docx<br>38 KB |              | ~                                      |                                 |      |               |                                          |             |             |                           |                                           |                 |           | Send as Adobe                              | Document Clou                     | ud link |
|                      |                      |              |                                        |                                 |      |               |                                          |             |             |                           |                                           |                 |           |                                            |                                   |         |
|                      |                      |              |                                        |                                 |      |               |                                          |             |             |                           |                                           |                 |           |                                            |                                   |         |
|                      |                      |              |                                        |                                 |      |               |                                          |             |             |                           |                                           |                 |           |                                            |                                   |         |
|                      |                      |              |                                        |                                 |      |               |                                          |             |             |                           |                                           |                 |           |                                            |                                   |         |

[2]

| <mark>ଅ</mark> ୬୧↑ .                                               | ↓ &           |                                                                           |                    |                         | Brevmal     | - Melding        | (HTML)                    |                           |                 |               |                                            | <b>b</b> –        |         | ×  |
|--------------------------------------------------------------------|---------------|---------------------------------------------------------------------------|--------------------|-------------------------|-------------|------------------|---------------------------|---------------------------|-----------------|---------------|--------------------------------------------|-------------------|---------|----|
| Fil Melding                                                        | Sett inn Tegn | Alternativer F                                                            | ormater teks       | st Se gjer              | nom         | Hjelp            | Acrobat                   | ♀ Fortell                 | meg hva du      | vil gjøre     |                                            |                   |         |    |
| $\begin{array}{c c} & & \\ & & \\ & & \\ & & \\ & \\ & \\ & \\ & $ |               | → A^ A <sup>×</sup> A <sup>×</sup><br>→ Ξ Navn<br>> ¶ ¶< A <sub>0</sub> × | 0<br>Inkluder<br>~ | Attach File<br>via Link | Merker<br>V | Dikter<br>Stemme | Følsomhet<br>Sensitivitet | Insert From<br>SharePoint | Dynamics<br>365 | )<br>Insights | Avant<br>Outlook App<br>Teams Add-in Group | View<br>Templates |         |    |
|                                                                    |               |                                                                           |                    |                         |             |                  |                           |                           |                 |               |                                            | , i               |         |    |
| Send Kop                                                           | pi            |                                                                           |                    |                         |             |                  |                           |                           |                 |               |                                            |                   |         |    |
| Emn                                                                | ne Brevmal    |                                                                           |                    |                         |             |                  |                           |                           |                 |               |                                            |                   |         |    |
| Brevmal.pdf<br>PDF 128 KB                                          | ~             |                                                                           |                    |                         |             |                  |                           |                           |                 |               | Send as Adobe                              | Document Cloud I  | ink Yes | No |
|                                                                    |               |                                                                           |                    |                         |             |                  |                           |                           |                 |               |                                            |                   |         |    |

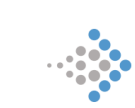

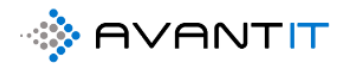

## 5.8 Søkefunksjonalitet

| SharePoint                     | ✓ Søk i dette biblioteket                                                                                                  |
|--------------------------------|----------------------------------------------------------------------------------------------------|
| L Legal365<br>Offentlig gruppe |                                                                                                    |
| jem                            | + Ny 🗸 🕺 Last opp 🗸 🖉 Hurtigredigering 🏾 🎧 Synkroniser 🖷 Eksporter til Excel 🔹 PowerApps 🗸 🎉 Automatiser 🗸 \cdots          |
| amtaler<br>iokumenter          | Prosjekter - AvantLegal365                                                                                                 |
| lelt med oss                   | $\square$ Navn $\vee$ Tittel $\vee$                                                                                        |
| otatblokk                      | 76 - Espen Mellesmo (Test project)                                                                                         |
| der                            | 75 - Advokatfirmaet Avant IT (Internt Niklas Ødegaard)                                                                     |
| mrådeinnhold                   | 74 - Petter Smart (Nabotvist)                                                                                              |
| osjekter - AvantLegal3         | 73 - Petter Smart (Nabotvist)                                                                                              |
| apirkurv                       | 72 - Espen Hansen (Bistand ifbm nabotvist)                                                                                 |
| ediger                         | 71 - Siv Jensen (bistand ifbm arbeidsrett)                                                                                 |
|                                | 70 - Tertitten BRL (bistand ifbm arbeidsrett)                                                                              |
|                                | 69 - Eurosign (Bistand arbeidsrett)                                                                                        |
|                                | 68 - Kari Espesen (Bistand arv)                                                                                            |
| Legal365                       | Elementer<br>43 - Espen Mellesmo (Test)                                                                                    |
| Offentlig gruppe               | 4.5 - tspen Mellesmo (Lest)<br>Niklas Ødegaard endret 18.5.2020                                                            |
| Hjem                           | + Ny ✓ ↑ Last opp ✓ Ø Hurtigredigering G Syn                                                                               |
| Samtaler                       | Viklas Ødegaard endret 15.4.2020                                                                                           |
| Dokumenter                     | Prosjekter - AvantLegal365 Giennomgang av Avant Legal 365 for Advokatfirmaet Halvorsen<br>Niklas Ødegaard endret 29.6.2020 |
| Delt med oss                   | □ Navn ∨ Vis flere resultater                                                                                              |
| Votatblokk                     | 76 - Espen Mellesmo (Test project)                                                                                         |
| ider                           | 75 - Advokatfirmaet Avant IT (Internt Niklas Ødegaard)                                                                     |
| Dmrådeinnhold                  | 74 - Petter Smart (Nabotvist)                                                                                              |
| Prosjekter - AvantLegal3       | 73 - Petter Smart (Nabotvist)                                                                                              |
| Papirkurv                      | 72 - Espen Hansen (Bistand ifbm nabotvist)                                                                                 |
| Rediger                        | 71 - Siv Jensen (bistand ifbm arbeidsrett)                                                                                 |
|                                | 70 - Tertitten BRL (bistand ifbm arbeidsrett)                                                                              |
|                                | 69 - Eurosign (Bistand arbeidsrett)                                                                                        |
|                                | 68 - Kari Espesen (Bistand arv)                                                                                            |
|                                | or - Kari Espesen (bistand irbm nabotvist)<br>66 - Barcelona AS (Ristand irbm nabotvist)                                   |
|                                | 65 - espo rama (Bistand ifbm.)                                                                                             |
|                                |                                                                                                    |

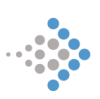

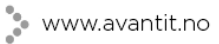

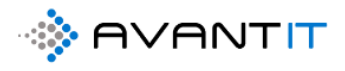

| :::: SharePoint                |                                                                                                    | ho freddy berg $	imes$ $	imes$                                                                                            |
|--------------------------------|----------------------------------------------------------------------------------------------------|----------------------------------------------------------------------------------------------------|
| L Legal365<br>Offentlig gruppe |                                                                                                    | Elementer  8 - Freddy Berger (Anskaffelser) Demo bruker 1 endret 14.12020  Timeliste 8 - Freddy Berger (Anskaffelser).pdf |
| Hjem                           | $+$ Ny $\vee$ $\bar{\uparrow}$ Last opp $\vee$ $\begin{subarray}{c}$ Hurtigredigering $\begin{subarray}{c}$ Sy | Niklas Ødegaard endret 14.1.2020                                                                                          |
| Samtaler                       |                                                                                                    | Niklas Ødegaard endret 15.1.2020                                                                                          |
| Dokumenter                     | Prosjekter - AvantLegal365                                                                                     | Vis flere resultater                                                                                                    |
| Delt med oss                   | 🗅 Navn $\vee$                                                                                                  | Tittel $ \smallsetminus $                                                                                                 |
| Notatblokk                     | 76 - Espen Mellesmo (Test project)                                                                             |                                                                                                    |
| Sider                          | 75 - Advokatfirmaet Avant IT (Internt Niklas                                                                   | Ødegaard)                                                                                                    |
| Områdeinnhold                  | 74 - Petter Smart (Nabotvist)                                                                                  |                                                                                                    |
| Prosjekter - AvantLegal3       | 73 - Petter Smart (Nabotvist)                                                                                  |                                                                                                    |
| Papirkurv                      | 72 - Espen Hansen (Bistand ifbm nabotvist)                                                                     |                                                                                                    |
| Rediger                        | 71 - Siv Jensen (bistand ifbm arbeidsrett)                                                                     |                                                                                                    |
|                                | 70 - Tertitten BRL (bistand ifbm arbeidsrett)                                                                  |                                                                                                    |

| $\longrightarrow$                                                                                  | 𝒫 timeliste                                                                                                    | $\times$ $\rightarrow$       |
|----------------------------------------------------------------------------------------------------|----------------------------------------------------------------------------------------------------|------------------------------|
| + Ny ∨ ↑ Last op / Hurtigredigering & Del<br>Prosjekter - AvantLegal365 > <b>8 - Freddy Berger</b> | Elementer Timeliste 8 - Freddy Berger (Anskaffelser).pdf Niklas Ødegaard endret 14.1.2020 PowerPoint Presentasjon Avant Legal365.msg Niklas Ødegaard endret 15.1.2020 Vis flere resultater (Anskaffelser) | ːel 🐟 PowerApps 🗸 <i>양</i> 통 |
| 🗅 Navn 🗸                                                                                           | Tittel $ \smallsetminus $                                                                                                    |                              |
| Mail korr                                                                                          |                                                                                                    |                              |
| Mappe2                                                                                             |                                                                                                    |                              |
| Mappe1                                                                                             |                                                                                                    |                              |
| Dokumenter                                                                                         |                                                                                                    |                              |
| Dokumenttilsigneringvedkundetiltakidentitets                                                       | ontroll Dokument til signering ved kundetiltak / identitetskontroll                                                                                                    | I                            |
| MessageCenterMajorChangeUpdateNotification                                                         | n20200 Message Center Major Change Update Notification                                                                                                    |                              |
| Vedlagtdokumenterangendedatabehandleravt                                                           | ale2019 Vedlagt dokumenter angående databehandleravtale                                                                                                    |                              |
| Foresprsmlpsak20200207073107.eml                                                                   | Forespørsmål på sak                                                                                                    |                              |
| BrevmalAndreaBjrgen.docx                                                                           | Forespørsmål på sak                                                                                                    |                              |
| □                                                                                                  | -                                                                                                    |                              |

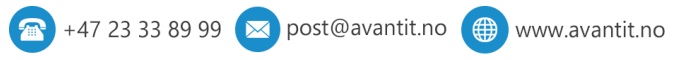

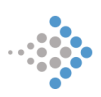

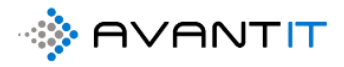

#### 5.9 Sporing av innkommende og utgående e-poster

5.10 Flytte dokumenter fra prosjektmappe A til prosjektmappe B

5.11 Deling av dokumenter

https://docs.microsoft.com/nb-no/office365/admin/setup/set-up-file-storage-andsharing?view=o365-worldwide

https://support.office.com/nb-no/article/dele-sharepoint-filer-eller-mapper-1fe37332-0f9a-4719-970e-d2578da4941c

https://support.office.com/nb-no/article/dokumentsamarbeid-og-samtidig-redigering-ee1509b4-1f6e-401e-b04a-782d26f564a4

5.12 Jobbe med dokumenter Offline

https://support.office.com/en-us/article/can-i-work-offline-3cdc0690-7332-4d4b-8884ba2a353a42d8

https://support.office.com/en-us/article/video-sync-sharepoint-files-and-folders-87a96948-4dd7-43e4-aca1-53f3e18bea9b

https://support.office.com/nb-no/article/kan-jeg-arbeide-frakoblet-3cdc0690-7332-4d4b-8884ba2a353a42d8

5.13 Sending av krypterte e-poster

https://support.office.com/nb-no/article/kryptere-e-postmeldinger-373339cb-bf1a-4509-b296-802a39d801dc

https://blogg.ags.no/kryptere-epost-med-office365-outlook

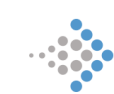

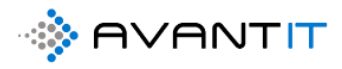

## 6.0 FAKTURERING

6.1 Lage fakturagrunnlag

- 6.1.1 Fakturering direkte til klient
- 6.1.2 Fakturering til part X

6.1.3 Fastpris fakturering6.1.3.1 Fastpris til klient6.1.3.2 Fastpris til part X

#### 6.1.4 Fordeling av timer/avrundingsfordeling

- 6.1.5 Rabattering av timer på prosjekt
- 6.2 Overføre fakturagrunnlag til Regnskapssystem

6.3 Fakturaoversikt Fakturaoversikt pr prosjekt Fakturaoversikt pr klient Komplett fakturaoversikt

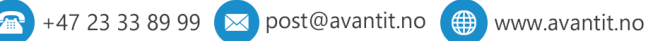

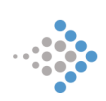

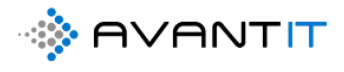

# 7.0 SYSTEMADMINISTRATOR/SUPERBRUKERE

# 7.1 Oppgavetyper

| $\leftrightarrow$ $\rightarrow$ C $\square$ avant                               | legal365.crm4.c | lynamics.co | m/main.aspx?app         | id=426e632      | 2f-48ad-ea1 | 1-a812-00 | 0d3ab4f31  | b&pag    | etype=en     | titylist&e | etn=ac |
|---------------------------------------------------------------------------------|-----------------|-------------|-------------------------|-----------------|-------------|-----------|------------|----------|--------------|------------|--------|
| $\cdots$ Dynamics 365 $ 	imes $                                                 | Advokat BackO   | fficen Advo | kat > Forretningsfor    | bindelser       |             |           |            |          |              |            |        |
| ≡                                                                               | 🕅 Vis diagram   | m + Ny      | $1$ Slett $\mid$ $\vee$ | <li>Import</li> | fra orgnr   | 🖒 Oppda   | ter 🖾 Se   | end kobl | ling via e-p | ost   ~    | ^      |
| යි Hjem                                                                         | 1d. Min         | e Kliente   | r v                     |                 |             |           |            |          |              |            |        |
| $\odot$ Nylig $\checkmark$                                                      |                 |             |                         |                 |             |           |            |          |              |            |        |
| $ \not\!\!\!\!\!\!\!\!\!\!\!\!\!\!\!\!\!\!\!\!\!\!\!\!\!\!\!\!\!\!\!\!\!\!\!\!$ | ✓ N             | ummer fo ∨  | Navn på forretningsf    | orbindelse 🗸    | Etternavn ↓ | ~         | Kategori ∨ |          | Forbindels   | estype ∨   | E-pos  |
|                                                                                 |                 | -           | Katarina Wahl           |                 | Wahl        |           | Privatpers | on       | Potensie     | ll klient  | katar  |
| Forbindelser                                                                    |                 | -           | Donald Trump            |                 | Trump       |           | Privatpers | on       | Klient       |            |        |
| Sorretningsforbindel                                                            |                 | -           | Petter Smart            |                 | Smart       |           | Privatpers | on       | Potensie     | ll klient  |        |
| 8 Kontakter                                                                     |                 | -           | espo rama               |                 | rama        |           | Privatpers | on       | Potensie     | ll klient  |        |
| Mitt Arbeid                                                                     |                 | -           | Lionel Messi            |                 | Messi       |           | Privatpers | on       | Potensie     | ll klient  | lione  |
| # Instrumentbord                                                                | 10              | 0500        | Espen Mellesmo          |                 | Mellesmo    |           | Privatpers | on       | Klient       |            | nikla  |
| ↔ Prosjekter                                                                    |                 | -           | Gry Larsen              |                 | Larsen      |           | Selskap    |          | Potensie     | ll klient  | gry.la |
| 🖒 Timeføringer                                                                  |                 | -           | Klara Klaresen          |                 | Klaresen    |           | Privatpers | on       | Potensie     | ll klient  | admi   |
| 🚳 Henvendelser                                                                  |                 | -           | Stig Karlsen1           |                 | Karlsen1    |           | Privatpers | on       | Potensie     | ll klient  | stigk  |
| 🛱 Signeringsoppdrag                                                             |                 | -           | Kevin Karlsen           |                 | Karlsen     |           | Privatpers | on       | Klient       |            | Kevir  |
| Fakturering                                                                     |                 | -           | Harald Jensen           |                 | Jensen      |           | Privatpers | on       | Potensie     | ll klient  | nikla  |
| 🛱 Fakturaer                                                                     |                 | -           | Siv Jensen              |                 | Jensen      |           | Privatpers | on       | Potensie     | ll klient  | admi   |
| Prosjektøkonomi                                                                 |                 | -           | hansy hansiesen         |                 | hansiesen   |           | Privatpers | on       | Potensie     | ll klient  |        |
| Endro områdo                                                                    |                 | -           | Espen Hansen            |                 | Hansen      |           | Privatpers | on       | Potensie     | ll klient  | admi   |
| <ul> <li>Advokat</li> </ul>                                                     |                 | -           | Knut Hansen             |                 | Hansen      |           | Privatpers | on       | Klient       |            | knut   |
| Prosjektinformasjon                                                             | 10              | 0045        | Ola Gundersen           |                 | Gunderser   |           | Privatpers | on       | Klient       |            | Oede   |
| Legal365 tilpasninger [                                                         | •               |             |                         |                 |             |           |            |          |              |            |        |
| System Innstillinger                                                            | Alle N          | r. A        | B C                     | D E             | F           | G H       | Г I        | J        | К            | L          | м      |
| Advokat 1 $\hat{}$                                                              | 1-120 av 120 (0 | valgt)      |                         |                 |             |           |            |          |              |            |        |

|     | Dynamics 365 🗸     | Advokat BackOfficen Legal365 tilpasning | er 🗲 Fagområder/Fagfelt                      |          |
|-----|--------------------|-----------------------------------------|----------------------------------------------|----------|
| ≡   |                    | 🕅 Vis diagram 🕂 Ny 🗊 Slett              | │ ∨ Ů Oppdater 🖾 Send kobling via e-post │ ∨ | o∕ª Flyt |
| ώ   | Hjem               | 1. Fagfelt 🗸                            |                                              |          |
| G   | Nylig 🗸 🗸          |                                         |                                              |          |
| \$  | Festet 🗸           | ✓ Fagområde ↓ ∨                         | Navn 🗸                                       | Opp      |
|     |                    | 🖧 Offentlige anskaffelser               | Forhandlingsbistand                          | 14.(     |
| Pro | sjekt              | 용 Fast Eiendom                          | Generell rådgivning                          | 08.0     |
| 6   | Fagområder/Fagfelt | る Fast Eiendom                          | Nabotvist                                    | 08.0     |
| 쏬   | Oppgavetyper       | 🖧 Fast Eiendom                          | underkategori 40                             | 18.0     |
| 公   | Domstoler          | 🖧 Familie og Arverett                   | Generell rådgivning                          | 08.0     |
| 26  | Kilder             | لائے ۔<br>Familie og Arverett           | Arveoppgjør                                  | 08.0     |
| Øko | onomi              | र्द्ध Arbeidsrett                       | Oppsigelse                                   | 08.0     |
| 公   | Ordreprodukter     | a <sup>2</sup> a Arbeidsrett            | Kontraktsutforming                           | 08.0     |
| ⇔   | MVA koder          | 윰 Arbeidsrett                           | Generell rådgivning                          | 08.0     |
| 쏬   | Faktureringsmeto   |                                         |                                              |          |

🛱 Betalingsbetingel...

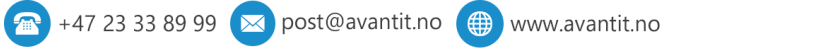

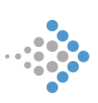

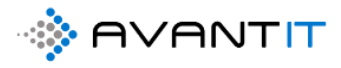

|      | Dynamics 365 🗸     | Advokat BackOfficen Legal365 tilpasninger > Oppgavetyper                                        |                     |
|------|--------------------|-------------------------------------------------------------------------------------------------|---------------------|
| ≡    |                    | 🕼 Vis diagram 🕂 Ny 📋 Slett   🗸 💍 Oppdater 🕼 Send kobling via e-post   🗸 🧬 Flyt 🗸 🖩 Kjør rapport | 🗸 🖷 Excel-maler 🗸 関 |
| ŵ    | Hjem               | Aktive Oppgavetyper $\sim$                                                                      |                     |
| Ŀ    | Nylig 🗸 🗸          |                                                                                                 |                     |
| \$   | Festet 🗸           | ✓     Name ↑     SLA dager ∨                                                                    | Opprettet dato 🗸    |
|      |                    | Anke til retten                                                                                 | 6 08.01.2020 13.51  |
| Pros | sjekt              | Anketilsvar til retten                                                                          | 6 08.01.2020 13.51  |
| 6    | Fagområder/Fagfelt | Avventer innbetaling forskudd                                                                   | 6 08.01.2020 13.51  |
| ⇔    | Oppgavetyper       | Avventer klientmøte                                                                             | 6 08.01.2020 13.51  |
| 쑶    | Domstoler          | Avventer rettsmøte                                                                              | 6 08.01.2020 13.51  |
| 2g°  | Kilder             | Avventer retur oppdragsbekreftelse                                                              | 6 08.01.2020 13.51  |
| Øko  | onomi              | Avventer sakkyndig rapport                                                                      | 6 08.01.2020 13.51  |
| 쑶    | Ordreprodukter     | Avventer svar klient                                                                            | 6 08.01.2020 13.51  |
| 쑶    | MVA koder          | Avventer svar motpart                                                                           | 6 08.01.2020 13.51  |
| 쑸    | Faktureringsmeto   | Brev inn til gjennomgang                                                                        | 6 08.01.2020 13.51  |
| 쑶    | Betalingsbetingel  | Brev til motpart                                                                                | 6 08.01.2020 13.51  |
| 3    | Ressurstyper       | Dokumentgjennomgang                                                                             | 6 08.01.2020 13.51  |
| พ    | Klientmidler       | E-nost inn til diennomdand                                                                      | 6 08 01 2020 13 51  |

### 7.1.1 Opprette Oppgavetype/r

|         | Dynamics 365 🗸 🖌   | dvokat BackOfficen Legal365 tilpasninger > Oppgavetyper                                         |                                                                                                    |
|---------|--------------------|-------------------------------------------------------------------------------------------------|----------------------------------------------------------------------------------------------------|
| ≡       |                    | 🕅 Vis diagram + Ny 前 Slett   〜 💍 Oppdater 🖼 Send kobling via e-post   〜 🖉 Flyt 〜 値 Kjør rapport | <ul> <li>Image: Marcel-maler</li> <li>Image: Marcel-maler</li> <li>Image: Marcel-maler&lt;</li></ul> |
| ŵ       | Hjem               | Aktive Oppge vetyper ~                                                                          |                                                                                                    |
| ©       | Nylig V            | ✓ Name ↑ ∨ SLA dager ∨                                                                          | Opprettet dato $\smallsetminus$                                                                                                    |
| ~       | rester •           | Anke til retten                                                                                 | 6 08.01.2020 13.51                                                                                                    |
| Pros    | sjekt              | Anketilsvar til retten                                                                          | 6 08.01.2020 13.51                                                                                                    |
| 6       | Fagområder/Fagfelt | Avventer innbetaling forskudd                                                                   | 6 08.01.2020 13.51                                                                                                    |
| 公       | Oppgavetyper       | Avventer klientmøte                                                                             | 6 08.01.2020 13.51                                                                                                    |
| 쑶       | Domstoler          | Avventer rettsmøte                                                                              | 6 08.01.2020 13.51                                                                                                    |
| 20°     | Kilder             | Avventer retur oppdragsbekreftelse                                                              | 6 08.01.2020 13.51                                                                                                    |
| Øko     | nomi               | Avventer sakkyndig rapport                                                                      | 6 08.01.2020 13.51                                                                                                    |
| 公       | Ordreprodukter     | Avventer svar klient                                                                            | 6 08.01.2020 13.51                                                                                                    |
| 쑶       | MVA koder          | Avventer svar motpart                                                                           | 6 08.01.2020 13.51                                                                                                    |
| 쑸       | Faktureringsmeto   | Brev inn til gjennomgang                                                                        | 6 08.01.2020 13.51                                                                                                    |
| 쑸       | Betalingsbetingel  | Brev til motpart                                                                                | 6 08.01.2020 13.51                                                                                                    |
| ന്<br>സ | Ressurstyper       | Dokumentgjennomgang                                                                             | 6 08.01.2020 13.51                                                                                                    |
| w       | Kienunialer        | E-post inn til diannomdand                                                                      | 6 08 01 2020 13 51                                                                                                    |

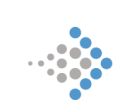

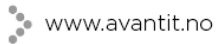

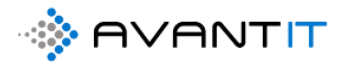

| 5 ` | ~ | Advokat Bac   | kOffic | en       |      |                 |
|-----|---|---------------|--------|----------|------|-----------------|
|     |   | 🗟 Lagre       | 1      | Lagre og | lukk | + Ny 👦 🗗 Flyt 🗸 |
| ~   | - | <b>N</b> y Ор | pga    | vetype   | 2    |                 |
| ~   |   | General       |        |          |      |                 |
|     |   | Nav           | n      | (        | 1*   | Oppgavetype1    |
| elt |   | SLA           | dage   | er 🤅     | 2    | 10              |
|     |   |               |        |          |      |                 |
|     |   |               |        |          |      |                 |
|     |   |               |        |          |      |                 |
|     |   |               |        |          |      |                 |

### 7.1.2 Endre på Oppgavetype/r

| Dynamics 365 V Advokat BackOfficen Legal365 tilpasninger > Oppgavetyper |                                                                                                    |  |  |  |  |  |  |  |  |  |  |  |  |
|-------------------------------------------------------------------------|----------------------------------------------------------------------------------------------------|--|--|--|--|--|--|--|--|--|--|--|--|
|                                                                         | 🕼 Vis diagram + Ny 📋 Slett   V 🕐 Oppdater 🖾 Send kobling via e-post   V 👦 Flyt V 🖩 Kjør rapport V 🖷 Excel-maler V 🛱 Ekcel-maler V |  |  |  |  |  |  |  |  |  |  |  |  |
| Hjem 🄺                                                                  | Aktive Oppgavetyper $\sim$                                                                                                    |  |  |  |  |  |  |  |  |  |  |  |  |
| Festet V                                                                | ✓ Name ✓ SLA dager ✓                                                                                                    |  |  |  |  |  |  |  |  |  |  |  |  |
|                                                                         | Oppgavetype1                                                                                                    |  |  |  |  |  |  |  |  |  |  |  |  |
| ekt                                                                     | Vurdering til klient                                                                                                    |  |  |  |  |  |  |  |  |  |  |  |  |
| Fagområder/Fagfelt                                                      | Anke til retten                                                                                                    |  |  |  |  |  |  |  |  |  |  |  |  |
| Oppgavetyper                                                            | Sak til avslutning                                                                                                    |  |  |  |  |  |  |  |  |  |  |  |  |
| Domstoler                                                               | Sak til behandling                                                                                                    |  |  |  |  |  |  |  |  |  |  |  |  |
| Kilder                                                                  | Stevning til retten                                                                                                    |  |  |  |  |  |  |  |  |  |  |  |  |
| iomi                                                                    | Tilsvar til retten                                                                                                    |  |  |  |  |  |  |  |  |  |  |  |  |
| Ordreprodukter                                                          | Utarbeide dokument                                                                                                    |  |  |  |  |  |  |  |  |  |  |  |  |
| MVA koder                                                               | Dokumentgjennomgang                                                                                                    |  |  |  |  |  |  |  |  |  |  |  |  |

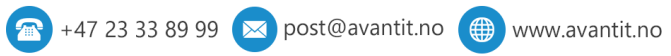

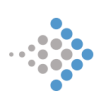

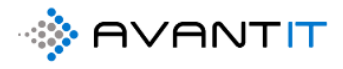

| Dynamics 365       | ~ | Advok       | at BackOffice | n Legal365 tilp | oasninger > Opp | ogavetyper > Oppg | javetype1 |                 |            |             |       |               |  |
|--------------------|---|-------------|---------------|-----------------|-----------------|-------------------|-----------|-----------------|------------|-------------|-------|---------------|--|
|                    |   | ٥           | 🔒 Lagre       | 🖞 Lagre og      | lukk + Ny       | Deaktiver         | 🗊 Slett   | Create Document | 🖔 Oppdater | A, Tilordne | 🖻 Del | ାସ୍ଥି Send ko |  |
| Hjem               | ^ | O           | ppgavety      | pe1             |                 |                   |           |                 |            |             |       |               |  |
| Nylig $\checkmark$ |   | Oppgavetype |               |                 |                 |                   |           |                 |            |             |       |               |  |
| Festet $\lor$      |   | Ge          | neral Besl    | lektet          |                 |                   |           |                 |            |             |       |               |  |
| ekt                |   |             | Navn          | 1 *             | Tilsvarsfrist   |                   |           |                 |            |             |       |               |  |
| Fagområder/Fagfelt |   |             | SLA dager     |                 | 10              |                   |           |                 |            |             |       |               |  |
| Oppgavetyper       |   |             |               |                 |                 |                   |           |                 |            |             |       |               |  |
| Domstoler          |   |             |               |                 |                 |                   |           |                 |            |             |       |               |  |
| Kilder             |   |             |               |                 |                 |                   |           |                 |            |             |       |               |  |
| ıomi               |   |             |               |                 |                 |                   |           |                 |            |             |       |               |  |

### 7.1.3 Deaktivere Oppgavetype/r

| ~ | Advo           | kat BackOffice                           | n Legal365 til | lpasninger > Op | pgavetyper > Tilsva | rsfrist |                 |   |
|---|----------------|------------------------------------------|----------------|-----------------|---------------------|---------|-----------------|---|
|   | ٥              | 日 Lagre                                  | 🛱 Lagre og     | lukk + Ny       | 🗋 Deaktiver         | 🗐 Slett | Create Document | Ç |
| • | Ti<br>Op<br>Ge | Isvarsfrist<br>opgavetype<br>eneral Besl | lektet         |                 | 1                   |         |                 |   |
|   |                | Navn                                     | *              | Tilsvarsfrist   |                     |         |                 |   |
| t |                | SLA dager                                |                | 10              |                     |         |                 |   |
| d |                |                                          |                |                 |                     |         |                 |   |
|   |                |                                          |                |                 |                     |         |                 |   |
|   |                |                                          |                |                 |                     |         |                 |   |

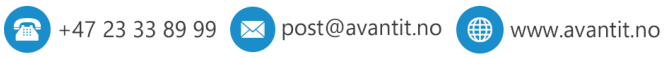

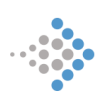

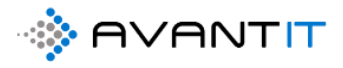

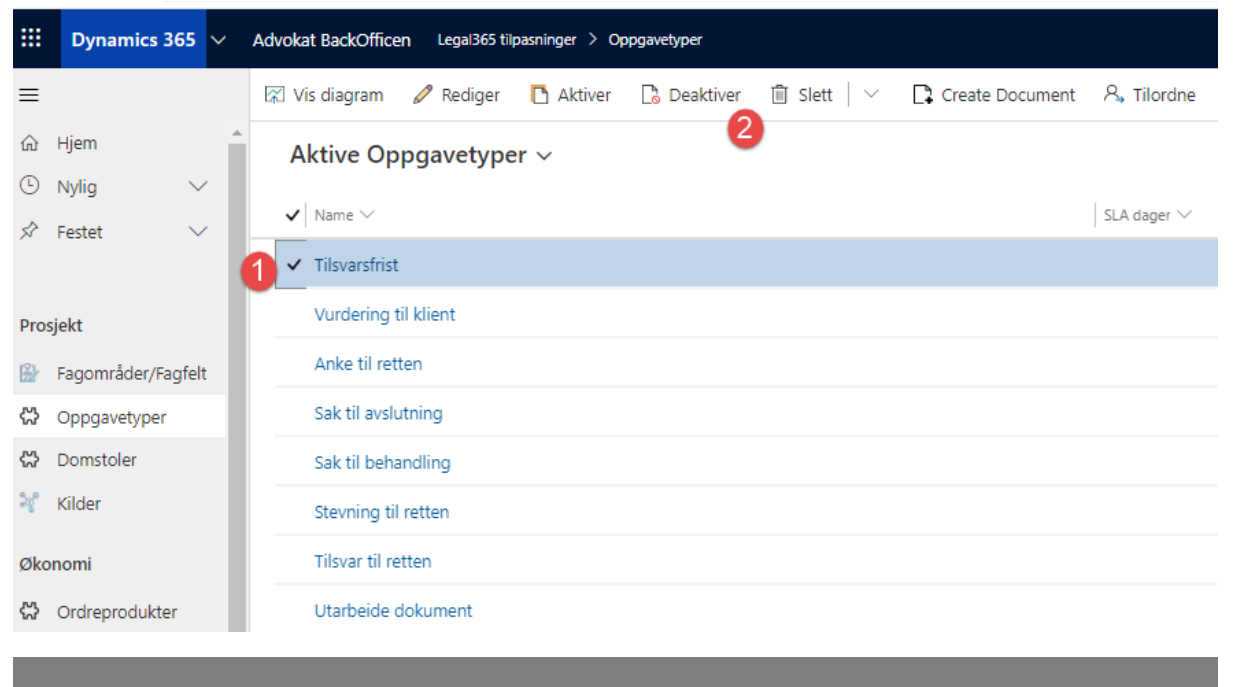

| Be | ekreft deaktivering              |                          |                 |                 |           | × |
|----|----------------------------------|--------------------------|-----------------|-----------------|-----------|---|
|    | Vil du deaktivere val<br>senere. | gt 1 Oppgavetype? Du     | ı kan om ønskel | ig aktivere der | n på nytt |   |
|    | Denne handlingen v               | il endre statusen for va | algt Oppgavetyp | oe til Inaktiv. |           |   |
|    |                                  |                          |                 |                 |           |   |
|    |                                  |                          |                 | Deaktiver       | Avbryt    |   |

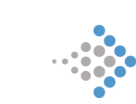

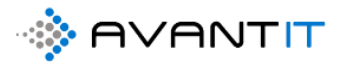

| Dynamics 365 🗸     | Advokat BackOfficen Legal365 tilpasninger > Oppgavetyper |  |  |  |  |  |  |  |  |  |
|--------------------|----------------------------------------------------------|--|--|--|--|--|--|--|--|--|
|                    | 🕼 Vis diagram 🕂 Ny 🛍 Slett   🗸 🖒 Oppdater 🖾 Send ko      |  |  |  |  |  |  |  |  |  |
| Hjem               | Aktive Oppgavetyper ~                                    |  |  |  |  |  |  |  |  |  |
| Nylig 🗸            | Systemvisninger                                          |  |  |  |  |  |  |  |  |  |
| Festet 🗸           | Aktive Oppgavetyper -🛱                                   |  |  |  |  |  |  |  |  |  |
|                    | Inaktive Oppgavetyper -1                                 |  |  |  |  |  |  |  |  |  |
| jekt               | Anke til retten                                          |  |  |  |  |  |  |  |  |  |
| Fagområder/Fagfelt | Sak til avslutning                                       |  |  |  |  |  |  |  |  |  |
| Oppgavetyper       | Sak til behandling                                       |  |  |  |  |  |  |  |  |  |
| Domstoler          | Stevning til retten                                      |  |  |  |  |  |  |  |  |  |
| Kilder             | Tilsvar til retten                                       |  |  |  |  |  |  |  |  |  |
| nomi               | Utarbeide dokument                                       |  |  |  |  |  |  |  |  |  |
| Ordreprodukter     | Dokumentgjennomgang                                      |  |  |  |  |  |  |  |  |  |

|   | Advokat BackOffice | en Legali | 365 tilpasninger > (              | Oppgavetyper |                                            |                             |
|---|--------------------|-----------|-----------------------------------|--------------|--------------------------------------------|-----------------------------|
|   | 🕅 Vis diagram      | + Ny      | $\bar{\mathbb{I}}$ Slett   $\vee$ | Oppdater     | ଞ୍ଚେ Send kobling via e-post $\mid$ $\vee$ | ₀∕ª Flyt ∨ 🔟 Kjør rapport ∨ |
| * | Inaktive C         | )ppgav    | etyper ∨                          |              |                                            |                             |
|   | 🗸 Name î 🗸         | /         |                                   |              |                                            | SLA dager $\smallsetminus$  |
|   | Tilsvarsfrist      | t         |                                   |              |                                            |                             |
|   |                    |           |                                   |              |                                            |                             |
|   |                    |           |                                   |              |                                            |                             |

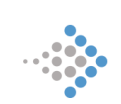

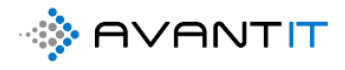

### 7.2 Opprette timetyper

| $\leftrightarrow$ $\rightarrow$ $C$ $$ avantleg                                                     | al365.crm4.dynamics.cor | n/main.aspx?appi                                                 | d=426e632f-48ad-ea11-a812                                 | 2-000d3ab4f31b&pa    | getype=entitylist&etn=ac |
|----------------------------------------------------------------------------------------------------|-------------------------|------------------------------------------------------------------|-----------------------------------------------------------|----------------------|--------------------------|
| III Dynamics 365 V A                                                                                | dvokat BackOfficen Advo | kat ≻ Forretningsfort                                            | indelser                                                  |                      |                          |
| =                                                                                                   | 🕅 Vis diagram 🕂 Ny      | 🗊 Slett   🗸                                                      | 🔇 Import fra orgnr 💍 Op                                   | pdater 🛯 🖾 Send kol  | bling via e-post 🛛 🗸 🗖   |
| යි Hjem                                                                                             | 1d Mine Klienter        | ~                                                                |                                                           |                      |                          |
| 🕒 Nylig 🗸 🗸                                                                                         | Id. Mille Kilenter      | •                                                                |                                                           |                      |                          |
| 🖈 Festet 🗸 🗸                                                                                        | ✓ Nummer fo ∨           | Navn på forretningsfo                                            | rbindelse ∨   Etternavn ↓ ∨                               | Kategori 🗸           | Forbindelsestype ∨ E-pos |
|                                                                                                    |                         | Katarina Wahl                                                    | Wahl                                                      | Privatperson         | Potensiell klient katar  |
| Forbindelser                                                                                        |                         | Donald Trump                                                     | Trump                                                     | Privatperson         | Klient                   |
| Sorretningsforbindel                                                                                |                         | Petter Smart                                                     | Smart                                                     | Privatperson         | Potensiell klient        |
| 8 Kontakter                                                                                         |                         | espo rama                                                        | rama                                                      | Privatperson         | Potensiell klient        |
| Mitt Arbeid                                                                                         |                         | Lionel Messi                                                     | Messi                                                     | Privatperson         | Potensiell klient lione  |
| #5 Instrumentbord                                                                                   | 10500                   | Espen Mellesmo                                                   | Mellesmo                                                  | Privatperson         | Klient nikla             |
| 🛱 Prosjekter                                                                                        |                         | Gry Larsen                                                       | Larsen                                                    | Selskap              | Potensiell klient gry.la |
| 🛱 Timeføringer                                                                                      |                         | Klara Klaresen                                                   | Klaresen                                                  | Privatperson         | Potensiell klient admi   |
| Henvendelser                                                                                        |                         | Stig Karlsen1                                                    | Karlsen1                                                  | Privatperson         | Potensiell klient stigk  |
| 🔀 Signeringsoppdrag                                                                                 |                         | Kevin Karlsen                                                    | Karlsen                                                   | Privatperson         | Klient Kevir             |
| Fakturering                                                                                         |                         | Harald Jensen                                                    | Jensen                                                    | Privatperson         | Potensiell klient nikla  |
| 🛱 Fakturaer                                                                                         |                         | Siv Jensen                                                       | Jensen                                                    | Privatperson         | Potensiell klient admi   |
| Prosjektøkonomi                                                                                     |                         | hansy hansiesen                                                  | hansiesen                                                 | Privatperson         | Potensiell klient        |
|                                                                                                    |                         | Espen Hansen                                                     | Hansen                                                    | Privatperson         | Potensiell klient admi   |
| Endre område                                                                                        |                         | Knut Hansen                                                      | Hansen                                                    | Privatperson         | Klient knut              |
| Advokat                                                                                             | 10045                   | Ola Gundersen                                                    | Gundersen                                                 | Privatperson         | Klient Oede              |
| A Advokat 1                                                                                         | 1-120 av 120 (0 valgt)  |                                                                  |                                                           |                      |                          |
| <ul> <li>Rettsområder 1. Fagfelt - M</li> <li>← → C a avantleg</li> <li>Dynamics 365 ∨ A</li> </ul> | dicros: X S Fakturaspe  | sifikasjon76 - Espen<br>m/main.aspx?app<br>1365 tilpasninger > F | M ×   +<br>iid=426e632f-48ad-ea11-a8<br>agområder/Fagfelt | 12-000d3ab4f31b&p    | agetype=entitylist&etn=a |
| <b>≡</b>                                                                                            | l☆ Vis diagram + Ny     | i Slett   ∨                                                      | 🔾 Oppdater 🛛 Send ko                                      | bling via e-post   ~ | ₀⁄ª Flyt ∨ tull Kjøri    |
| Hjem                                                                                                | 1. Fagfelt $\sim$       |                                                                  |                                                           |                      |                          |
| Sectet                                                                                              | ✓ Fagområde ↓           | ~                                                                | Navn $\checkmark$                                         |                      | Opprettet den $\vee$     |
| A rester                                                                                            | 용 Offentlige ans        | caffelser                                                        | Forhandlingsbistand                                       |                      | 14.01.2020 09.23         |
| Prosiekt                                                                                            | 용 Fast Eiendom          |                                                                  | Generell rådgivning                                       |                      | 08.01.2020 21.50         |
| Fagområder/Fagfelt                                                                                  | 용 Fast Eiendom          |                                                                  | Nabotvist                                                 |                      | 08.01.2020 13.13         |
| Coppgavetyper                                                                                       | 备 Fast Eiendom          |                                                                  | underkategori 40                                          |                      | 18.02.2020 11.49         |
| Domstoler                                                                                           | 品 Familie og Arv        | erett                                                            | Generell rådgivning                                       |                      | 08.01.2020 21.50         |
| 😽 Kilder                                                                                            | لم Familie og Arv       | erett                                                            | Arveoppgiør                                               |                      | 08.01.2020 13.13         |
| Økonomi                                                                                             | Arbeidsrett             |                                                                  | Oppsigelse                                                |                      | 08.01.2020 21.51         |
|                                                                                                    | Arbeidsrett             |                                                                  | Kontraktsutforming                                        |                      | 08 01 2020 21 51         |
| MVA koder                                                                                           | A Adoideratt            |                                                                  | Generall rådeiverine                                      |                      | 08.01.2020 21.51         |
| ☆ Faktureringsr eto                                                                                 | a a Arbeidsrett         |                                                                  | Generen raugivhing                                        |                      | 00.01.2020 21.51         |
| ⇔ Betalingsbet gel                                                                                  |                         |                                                                  |                                                           |                      |                          |
| Ressurstype                                                                                         |                         |                                                                  |                                                           |                      |                          |
| 🛠 Klientmidl                                                                                        |                         |                                                                  |                                                           |                      |                          |
|                                                                                                    |                         |                                                                  |                                                           |                      |                          |
| Timeføringer                                                                                        |                         |                                                                  |                                                           |                      |                          |
| Timeføringer                                                                                        |                         |                                                                  |                                                           |                      |                          |

🕋 +47 23 33 89 99 🖂 post@avantit.no 🌐 www.avantit.no

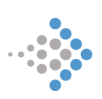

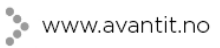

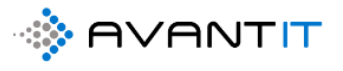

|        | Dynamics 365 $$    | Advokat BackOfficen Legal365 tilpasninger > Timetyper  |      |
|--------|--------------------|--------------------------------------------------------|------|
| ≡      |                    | 🖾 Vis diagram 🕂 Ny 🛍 Slett   🗸 💍 Oppdater 🖾 Send kobli | ng v |
| ش<br>ب | Hjem 🌲             | Aktive Timetyper ~                                     |      |
| \$     | Festet V           | ✓   Navn ↑ ∨                                           | Cr   |
|        |                    | Brev                                                   | 0;   |
| Pro    | sjekt              | Brev inn fra motpart                                   | 0    |
| 6      | Fagområder/Fagfelt | Brev ut til motpart                                    | 0    |
| 公      | Oppgavetyper       | Dokumentgjennomgang                                    | 0    |
| 쑶      | Domstoler          | E-post                                                 | 0    |
| 20     | Kilder             | E-post inn klient                                      | 0    |
| Øko    | nomi               | E-post inn motpart                                     | 0    |
| 公      | Ordreprodukter     | E-post inn/ut                                          | 0    |
| 쑶      | MVA koder          | E-post inn/ut klient                                   | 0    |
| 쑶      | Faktureringsmeto   | E-post inn/ut motpart                                  | 0    |
| 쑶      | Betalingsbetingel  | E-post ut klient                                       | 0    |
| 公      | Ressurstyper       | E-post ut klient                                       | 0    |
| 쑶      | Klientmidler       | E-post ut motpart                                      | 0    |
| Tim    | eføringer          | Etterarbeid                                            | 0    |
| 公      | Timetyper          | Forberedelser rettssak                                 | 0    |

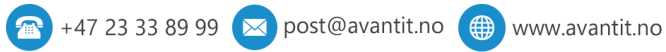

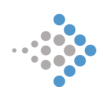

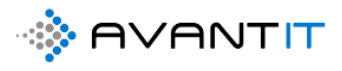

7.2.1 Opprett ny timetype

|         | Dynamics 365 $$    | Advokat BackOfficen Legal365 tilpasninger > Timetyper   |      |
|---------|--------------------|---------------------------------------------------------|------|
| ≡       |                    | 🕼 Vis diagram + Ny 🛍 Slett   🗸 💍 Oppdater 🖙 Send koblin | ıg v |
| ଜ       | Hjem               | Aktive Timety - r ~                                     |      |
| ╚       | Nylig 🗸 🗸          |                                                         |      |
| Ŕ       | Festet 🗸 🗸         | V Navn I V                                              | u .  |
|         |                    | Brev                                                    | 0    |
| Pro     | sjekt              | Brev inn fra motpart                                    | 0    |
| 6       | Fagområder/Fagfelt | Brev ut til motpart                                     | 0    |
| 公       | Oppgavetyper       | Dokumentgjennomgang                                     | 0    |
| 쑶       | Domstoler          | E-post                                                  | 0    |
| ್ಯಿ     | Kilder             | E-post inn klient                                       | 0    |
| Øko     | onomi              | E-post inn motpart                                      | 0    |
| 公       | Ordreprodukter     | E-post inn/ut                                           | 0    |
| 쑶       | MVA koder          | E-post inn/ut klient                                    | 0    |
| 公       | Faktureringsmeto   | E-post inn/ut motpart                                   | 0    |
| 쑶       | Betalingsbetingel  | E-post ut klient                                        | 0    |
| ୍ଦ<br>ଅ | Ressurstyper       | E-post ut klient                                        | 0    |
| 3       | Klientmidler       | E-post ut motpart                                       | 0    |
| Tim     | eføringer          | Etterarbeid                                             | 0    |
| 公       | Timetyper          | Forberedelser rettssak                                  | 0    |

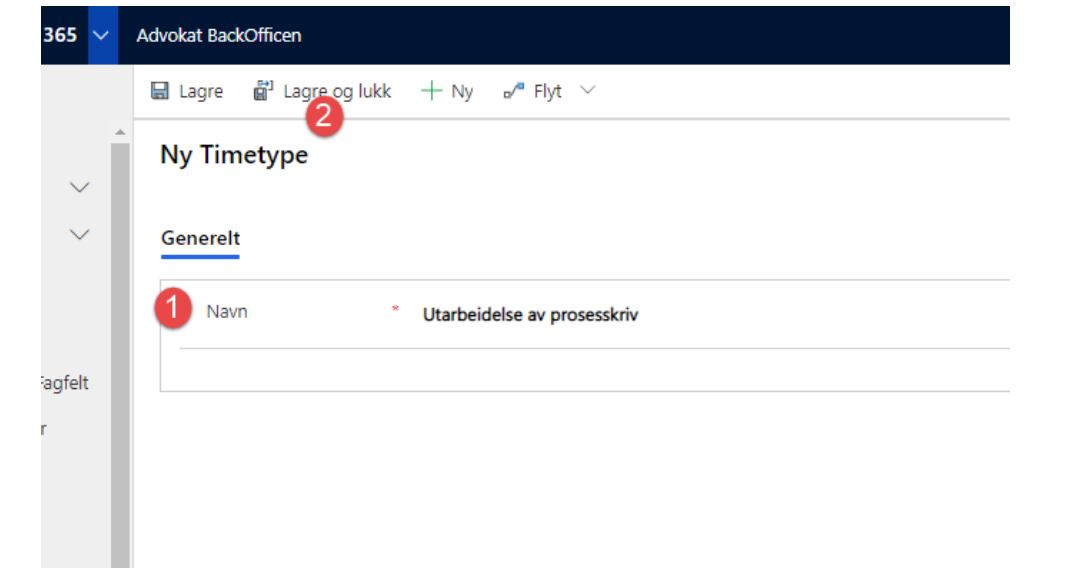

🕋 +47 23 33 89 99 💌 post@avantit.no 🌐 www.avantit.no

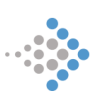

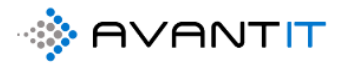

#### 7.2.2 Endre på timetype

| 🗰 Dynamics 365 🗸                                                                                          | Advokat BackOfficen Legal365 tilpasninger > Timetyper                        |
|----------------------------------------------------------------------------------------------------|------------------------------------------------------------------------------|
| ≡                                                                                                    | 🕼 Vis diagram 🕂 Ny 🛍 Slett   🗸 🖒 Oppdater 🖙 Send ko                          |
| Ĥ Hjem ▲                                                                                                  | Aktive Timetyper $\sim$                                                      |
| S Nylig ∨<br>X Festet ∨                                                                                   | ✓ Navn ✓                                                                     |
|                                                                                                    | Utarbeidelse av prosesskriv                                                  |
| Prosjekt                                                                                                  | Tilsvar                                                                      |
| ↔ Oppgavetyper                                                                                            | Utredning                                                                    |
| 🖒 Domstoler                                                                                               | Vurdering                                                                    |
| Økonomi                                                                                                   | Opprettelse av sak                                                           |
| 5 V Advokat BackOfficen Leg                                                                               | al365 tilpasninger > Timetyper > Utarbeidelse av prosesskriv                 |
| ○     □     Lagre     □     Lagre       Utarbeidelse av     □       Timetype       Generelt     Beslektet | agre og lukk + Ny 🕞 Deaktiver 🛍 Slett 🕻 Create Document 🖒 Opp<br>prosesskriv |
| Navn                                                                                                    | * Utarbeidelse av prosesskriv m/epost                                        |
| felt                                                                                                    |                                                                              |

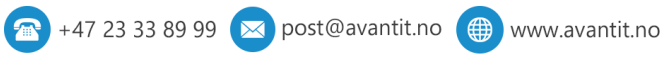

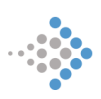

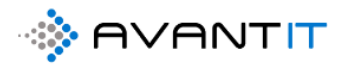

7.4 Nytt avtaleoppsett

7.5 Opprette standardoppsett for undermapper

## 8.0 DUPLIKATSØK/KONFLIKTSØK

Når du forsøker å registrere en ny forretningsforbindelse i systemet så vil den alltid gjøre en sjekk i systemet opp mot andre forbindelser for å se om det finnes match på Navn, E-post, Telefon, Organisasjonsnummer, Personnummer etc.

Under så vises det til et forsøk på å registrere en ny potensiell klient med navn Peder Aas og E-post for deretter å klikke på «LAGRE». Da kommer det opp en melding om at «duplikatoppføringer registrert» og henviser til oppføringen som er registrert i systemet.

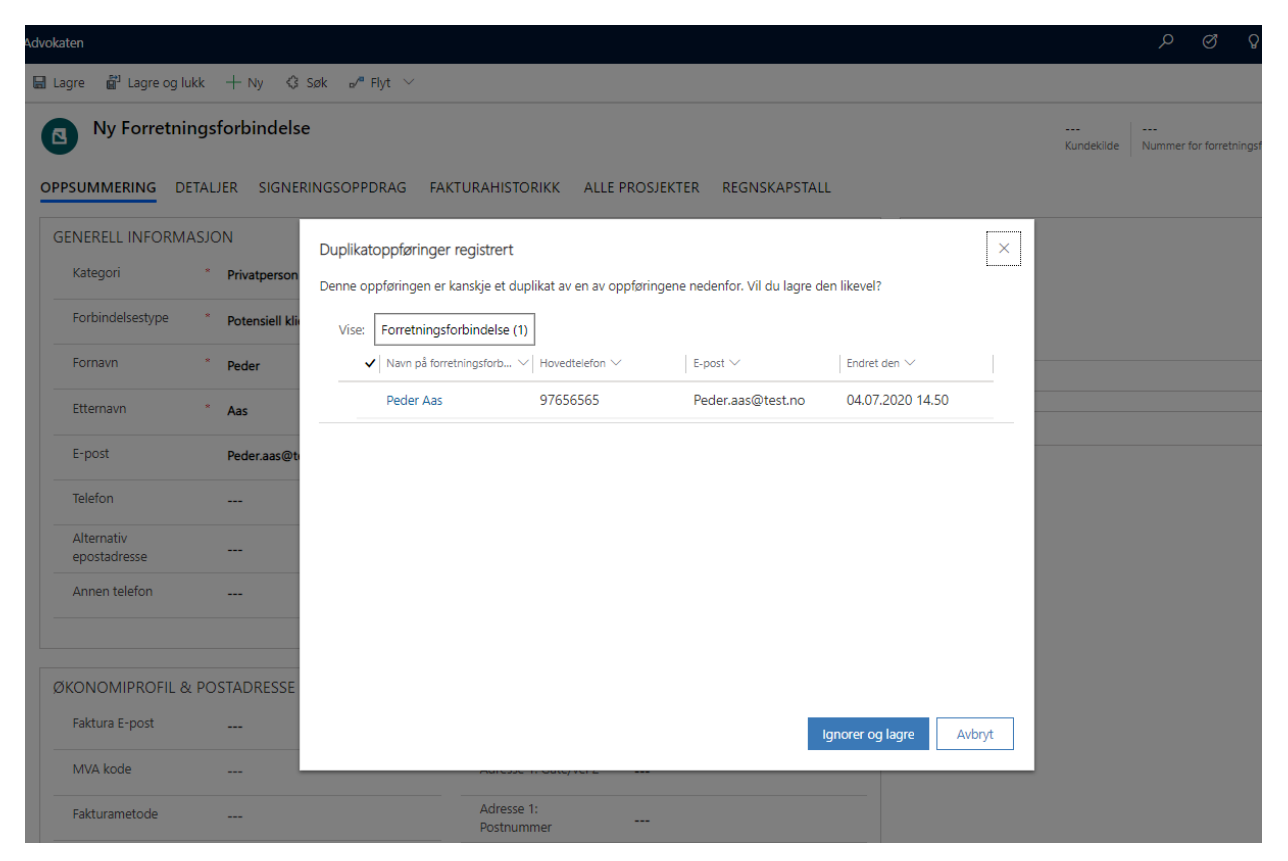

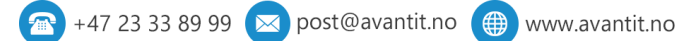

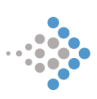

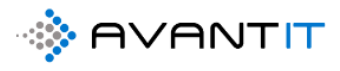

# 9.0 RAPPORTER/Instrumentbord

#### 9.1 Timeføringsrapporter

#### 9.1.1 Min Dagsrapport

| 😭 Vis diagram         | $+$ Ny 🛍 Slett $\mid$ $\vee$ | 🖒 Oppdater 🛛 🕞    | 🛿 Send kobling via e-po | ost $\mid$ $\checkmark$ | r ₀∕® Flyt ∨      | 🗐 Kjør rapport $$  | Ø⊞ Ex    | ccel-maler 🗸 🛛    | Eksporter til Excel | · :        |             |
|-----------------------|------------------------------|-------------------|-------------------------|-------------------------|-------------------|--------------------|----------|-------------------|---------------------|------------|-------------|
| 1b. Mine Ti           | imeføringer I dag ∨          |                   |                         |                         |                   | Kjør på valgte opp | føringer |                   |                     | Søk i denn | e visningen |
| Grupper etter:        | (ingen gruppering) 🗸         |                   |                         |                         |                   | Mine Ufakturerte   | e Timer  |                   |                     |            | 1           |
| ✓ Dato ↓ ✓ 13.08.2020 | Emne ∨<br>Bearbeidelse av s… | Navn (Timetype) ∨ | Ja                      | 2,00                    | Fakturerbare ti V | Ja                 | 2 000,00 | 76 - Espen Melle  | s ONiklas Øde Es    | pen Melles | Niklas      |
| 13.08.2020            | tlf klient                   |                   | Ja                      | 1,00                    | 1,00              | Ja                 | 5 000,00 | 68 - Kari Espeser | n 🔮 Niklas Øde Ka   | ri Espesen | Niklas      |
| 13.08.2020            | E-post klient                |                   | Ja                      | 2,00                    | 2,00              | Ja                 | 2 000,00 | 76 - Espen Melle  | s 🔮 Niklas Øde Es   | pen Melles | Niklas      |

Om du velger «Alle gjeldende oppføringer» for deretter å velge «Kjør Rapport» så vil du få opp det du ønsker med oversikt over dine timer fordelt på prosjekt og summert på timer, pris kun for timeføringene som har dato = «i dag».

Velger du alternativet «Alle oppføringer på alle sider i gjeldende visning» så vil du få frem timeføringene som faktisk vises i den visningen du står i. Eksempelvis, står du i visningen «Mine Timeføringer denne uken» vil du få frem en rapport på alle de timeføringene.

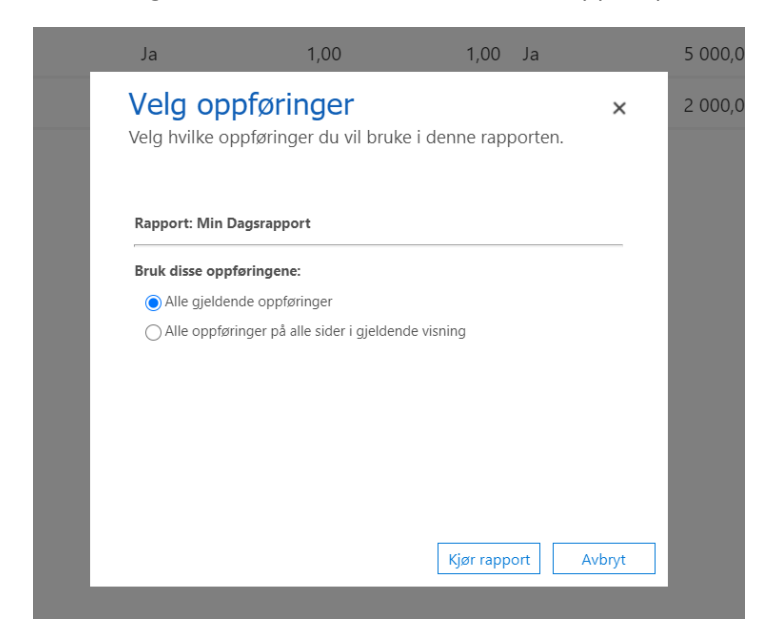

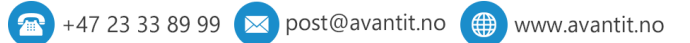

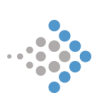

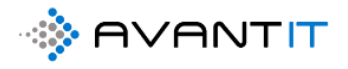

| Timefø                   | øringer 1b. Mine 1                                                                                      | Timeføring 🗙                                                         | `                                                                                                    | appoint                                                |       |            |                    |                       |                                      |                                                |                                                             |                                                                                                    |              |
|--------------------------|----------------------------------------------------------------------------------------------------|----------------------------------------------------------------------|----------------------------------------------------------------------------------------------------|--------------------------------------------------------|-------|------------|--------------------|-----------------------|--------------------------------------|------------------------------------------------|-------------------------------------------------------------|----------------------------------------------------------------------------------------------------|--------------|
| $\leftarrow \rightarrow$ | C 🔒 avar                                                                                                | ntlegal365.c                                                         | crm4.dyr                                                                                                    | namics.c                                               | :om/d | rmrepo     | rts/viev           | wer/viewe             | r.aspx?                              | action=run8                                    | kid=620524                                                  | c5-87dd-ea11                                                                                            | -a813-000d3a |
| Fil                      |                                                                                                    |                                                                      |                                                                                                    |                                                        |       |            |                    |                       |                                      |                                                |                                                             |                                                                                                    |              |
| Rediger filter           |                                                                                                    |                                                                      |                                                                                                    |                                                        |       |            |                    |                       |                                      |                                                |                                                             |                                                                                                    |              |
| $ \triangleleft$         | < 1                                                                                                    | av 1 >                                                               | $\triangleright$                                                                                            | Ŭ                                                      |       | $\bigcirc$ | 100%               | ~                     |                                      | , <sup>CD</sup>                                |                                                             | Søk etter   Neste                                                                                       | 2            |
| Min Da                   | acrannort                                                                                               |                                                                      |                                                                                                    |                                                        |       |            |                    |                       |                                      |                                                |                                                             |                                                                                                    |              |
|                          | igsiappoit                                                                                              |                                                                      |                                                                                                    |                                                        |       |            |                    |                       |                                      |                                                |                                                             |                                                                                                    |              |
| ⊞Filters                 | ammendrag                                                                                               |                                                                      |                                                                                                    |                                                        |       |            |                    |                       |                                      |                                                |                                                             |                                                                                                    |              |
| ⊞Filters                 | eammendrag<br>Prosjekt ÷                                                                                | Dato                                                                 | ¢                                                                                                    | Emne                                                   | ÷     | Timer      | ¢ F                | Fakturerbare<br>timer | ÷                                    | Timepris 👙                                     | Kalkulert pris                                              | ≑ Statusårsak                                                                                           | ÷            |
| ⊞Filters                 | ammendrag                                                                                               | Dato<br>ı (Bistand arv)                                              | ¢                                                                                                    | Emne                                                   | ÷     | Timer      | ÷ F                | Fakturerbare<br>timer | ÷                                    | Timepris ≑                                     | Kalkulert pris                                              | ≑ Statusårsak                                                                                           | ÷            |
| ⊞Filters                 | agsi apport<br>ammendrag<br>Prosjekt ≑<br>Advokat<br>68 - Kari Espesen                                  | Dato<br>(Bistand arv)<br>13.08                                       | €<br>3.2020 tif kli                                                                                         | Emne                                                   | ¢     | Timer      | <b>₽ F</b><br>1,00 | Fakturerbare<br>timer | ÷ ≑<br>1,00                          | Timepris 🛟                                     | Kalkulert pris                                              | Statusårsak<br>,00 Åpen                                                                                 | ÷            |
| ⊞Filters                 | sammendrag<br>Prosjekt ÷<br>Advokat<br>68 - Kari Espesen<br>Sammendrag                                  | Dato<br>(Bistand arv)<br>                                            | €<br>3.2020 tif kli                                                                                         | Emne                                                   | ¢     | Timer      |                    | akturerbare<br>timer  | ÷<br>1,00<br>1,00                    | <b>Timepris</b> ÷<br>5 000,00                  | Kalkulert pris<br>5 000<br>5 000                            | Statusârsak<br>,00 Åpen<br>,00                                                                          | ÷            |
| ⊕ Filters                | Sammendrag<br>Prosjekt<br>Advokat<br>68 - Kari Espesen<br>Sammendrag<br>76 - Espen Melles               | Dato<br>(Bistand arv)<br>13.08<br>simo (Test proje                   | \$<br>3.2020 tif kli<br>ect)                                                                                | Emne                                                   | ÷     | Timer      |                    | akturerbare<br>timer  | ÷ ≑<br>1,00<br>1,00                  | Timepris 🔅<br>5 000,00                         | Kalkulert pris<br>5 000<br>5 000                            | ÷ Statusårsak<br>,00 Åpen<br>,00                                                                        | ÷            |
| ⊞Filters                 | Agsi apport<br>ammendrag<br>Prosjekt<br>Advokat<br>68 - Kari Espesen<br>Sammendrag<br>76 - Espen Melles | Dato<br>(Bistand arv)<br>13.08<br>mo (Test projo<br>13.08            | €<br>3.2020 tif kli<br>ect)<br>3.2020 E-po                                                                  | Emne<br>Ient<br>st klient                              | ¢     | Timer      |                    | Fakturerbare<br>timer | 1,00<br>1,00<br>2,00                 | Timepris 🔅<br>5 000,00                         | Kalkulert pris<br>5 000<br>5 000<br>4 000                   | ÷ Statusårsak<br>,00 Åpen<br>,00                                                                        | ÷            |
| ⊞Filters                 | Advokat<br>Prosjekt<br>Advokat<br>68 - Kari Espesen<br>Sammendrag<br>76 - Espen Melles                  | Dato<br>(Bistand arv)<br>13.08<br>anno (Test projo<br>13.08<br>13.08 | <ul> <li>2020 tif kli</li> <li>2020 tif kli</li> <li>2020 E-po</li> <li>2020 Bear</li> <li>saksi</li> </ul> | Emne<br>Ient<br>st klient<br>beidelse av               | ÷     | Timer      |                    | Fakturerbare<br>timer | 1,00<br>1,00<br>2,00<br>2,00         | Timepris 🔅<br>5 000,00<br>2 000,00<br>2 000,00 | Kalkulert pris<br>5 000<br>5 000<br>4 000<br>4 000          | <ul> <li>Statusårsak</li> <li>,00 Åpen</li> <li>,00 Åpen</li> <li>,00 Åpen</li> </ul>                   | ÷            |
| ⊞ Filters                | Advokat<br>Sammendrag<br>76 - Espen Melles<br>Sammendrag                                                | Dato<br>(Bistand arv)<br>13.08<br>amo (Test proj<br>13.08<br>13.08   | ect)<br>3.2020 tif kli<br>3.2020 E-po<br>3.2020 Bear<br>saksi                                               | Emne<br>ient<br>st klient<br>beidelse av<br>dokumenter | ÷     | Timer      |                    | Fakturerbare<br>timer | 1,00<br>1,00<br>2,00<br>2,00<br>4,00 | Timepris 🗧                                     | Kalkulert pris<br>5 000<br>5 000<br>4 000<br>4 000<br>8 000 | <ul> <li>Statusårsak</li> <li>,00 Åpen</li> <li>,00 Åpen</li> <li>,00 Åpen</li> <li>,00 Åpen</li> </ul> | :            |

13.08.2020 20.07

Utarbeidet av Niklas Ødegaard

Side 1 av 1

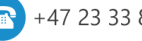

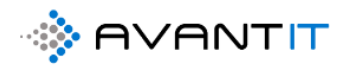

#### 9.1.2 Mine Utfakturerte Timer

| Timeførir      | nger 1b. N              | Aine Timeføring 3                  | 🗙 🚦 Ra                                   | apportvisning | g: Mine U    | fakturerte 🗙        | Rappo        | tvisning: Min Dagsrapport 🗙    | Soluti      |
|----------------|-------------------------|------------------------------------|------------------------------------------|---------------|--------------|---------------------|--------------|--------------------------------|-------------|
| - > C          | ÷                       | avantlegal365.                     | .crm4.dyna                               | mics.com/     | crmrepc      | orts/viewer/v       | iewer.aspx?a | ction=run&id=57cc0f2c-         | 89dd-ea11-a |
|                |                         |                                    |                                          |               |              |                     |              |                                |             |
| diger filter   |                         |                                    |                                          |               |              |                     |              |                                |             |
| suiger mer     |                         |                                    |                                          |               |              |                     | _            |                                |             |
|                | 1                       | av 6                               | DI ()                                    | ¢             | 100%         | <ul><li>✓</li></ul> | ~ 凸          | Søk etter   Neste              |             |
| 1ine Ufal      | cturert                 | e Timer                            |                                          |               |              |                     |              |                                |             |
| Filtersam      | mendra                  | a                                  |                                          |               |              |                     |              |                                |             |
| P              | rosjekt                 | \$ Dato \$                         | Emne                                     | \$ Timer      | · 🗘 Fa       | kturerbare 😄        | Timepris 💲   | Kalkulert pris 🖨 Statusårsak 🖨 |             |
| 11 -           | Advokat<br>· Jakob Lune | d (Bistand ibfm arv)               |                                          |               |              | timer               |              |                                |             |
|                |                         | 04.07.2020                         | dokumentgj                               |               | 2,00         | 2,00                | 2 500,00     | 5 000,00 Åpen                  |             |
| Sam            | nmendrag                |                                    | mykienu                                  |               | 2,00         | 2,00                |              | 5 000,00                       | -           |
| 12 -           | Kaja Salte              | (Bistand generell råd              | g Eiendom)                               |               |              |                     |              |                                |             |
|                |                         | 05.02.2020                         | Brev inn fra<br>motpart -<br>05.02.2020  |               | 1,00         | 1,00                | 2 500,00     | 2 500,00 Åpen                  |             |
| Sam            | nmendrag                |                                    |                                          |               | 1,00         | 1,00                |              | 2 500,00                       |             |
| 13 -           | Aud Bjorda              | l (bistand ifbm arbei              | dsrett)                                  |               |              |                     |              | ×                              |             |
| San            | mendrag                 | 28.01.2020                         | Brev - 28.01.20                          | 120           | 2,00         | 2,00                | 2 500,00     | 5 000,00 Apen                  | -           |
| 14 -           | Åshild San              | dbæk (Rådgivning)                  |                                          |               | 2,00         | 2,00                |              | 0 000,00                       |             |
|                |                         | 11.02.2020                         | E-post ut klient                         | -             | 1,00         | 1,00                | 2 500,00     | 2 500,00 Åpen                  |             |
|                |                         | 10.02.2020                         | 11.02.2020<br>E-post inn/ut<br>motpart - |               | 2,00         | 2,00                | 2 500,00     | 5 000,00 Åpen                  |             |
| Sam            | nmendrag                |                                    | 10.02.2020                               |               | 3.00         | 3.00                |              | 7 500.00                       | -           |
| 16 -           | · Niklas Øde            | gaard (Bistand ifbm a              | arverett)                                |               | -,           | -,                  |              |                                |             |
|                |                         | 03.03.2020                         | E-post ut klient                         | -             | 3,00         | 3,00                | 2 800,00     | 8 400,00 Åpen                  |             |
| Sam            | nmendrag                |                                    | 03.03.2020                               |               | 3,00         | 3,00                |              | 8 400,00                       | -           |
| 17 -           | Knut Hans               | en (DivRådigvining)                |                                          |               |              |                     |              |                                |             |
|                |                         | 12.02.2020                         | Brev - 12.02.20                          | 20            | 2,00         | 2,00                | 2 500,00     | 5 000,00 Åpen                  | -           |
|                |                         | 03.02.2020                         | Prosesskriv -<br>03.02.2020              |               | 3,00         | 3,00                | 2 500,00     | 7 500,00 Åpen                  |             |
|                |                         | 02.02.2020                         | Brev - 02.02.20                          | 20            | 2,00         | 2,00                | 2 500,00     | 5 000,00 Åpen                  | _           |
| Sam            | nmendrag                | 0111                               |                                          |               | 7,00         | 7,00                |              | 17 500,00                      |             |
| -18 -          | · Klara Klare           | sen (bistand ifbm an<br>05.02.2020 | verett)<br>Brev inn fra                  |               | 1,00         | 1,00                | 2 500.00     | 2 500,00 Åpen                  | l i         |
|                |                         |                                    | motpart -<br>05.02.2020                  |               |              |                     | .,           | · ·                            |             |
| Sam            | nmendrag                |                                    |                                          |               | 1,00         | 1,00                |              | 2 500,00                       |             |
| 19 -           | AVANT IT                | AS (Internprosjekt de              | emo1)                                    |               |              |                     |              | *                              |             |
|                |                         | 02.03.2020                         | Brev inn fra<br>motpart -<br>02.03.2020  |               | 2,00         | 2,00                | 2 500,00     | 5 000,00 Äpen                  |             |
|                |                         | 11.02.2020                         | Oppgjør -<br>11.02.2020                  |               | 3,00         | 3,00                | 2 500,00     | 7 500,00 Åpen                  | _           |
| San            | nmendrag                |                                    |                                          |               | 5,00         | 5,00                |              | 12 500,00                      |             |
| 3.08.2020 20.1 | 0                       |                                    |                                          | Utarbei       | det av Nikla | as Ødegaard         |              |                                | Side 1 av 6 |

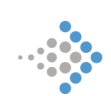

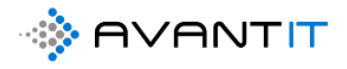

# 9.2 Prosjektrapporter

### 9.2.1 Åpne Timer

Når du står inne på et prosjekt så kan du få frem en rapport på alle timer som står som «åpne» knyttet mot det relevante prosjektet.

| Dynamics 365 V Advokat F                                       | BackOfficen Advokat > Prosjekter > 76     | 5 - Espen Mellesmo (Test project | 0                     |             |                                             |                     |                       |                                    |
|----------------------------------------------------------------|-------------------------------------------|----------------------------------|-----------------------|-------------|---------------------------------------------|---------------------|-----------------------|------------------------------------|
| 🖬 Lagre 🛱 Lagre og lukk                                        |                                           | jektnotat 🔇 Oppgave              | Opprett fakturagrunnl | Create Doc  | ument 🔇 Timeføri                            | ng 🛄 kan Report 🗸   | Oppdater              | R, Tilordne I                      |
| 76 - Espen Mellesmo<br>Prosjekt Advokat<br>PROSJEKTINFORMASJON | (Test project)<br>Dokumenter Timeføringer | FRISTER TRANSAK                  | sjoner økonomi fak    | TURAOVERSIK | T AKTIVITETER                               | Kjør på valgte op   | opføringer<br>er      | <b>1,00</b><br>tal antall timer re |
| Prosjektbeskrivelse                                            |                                           |                                  |                       | (           | Oversikt Timeføring                         | ler                 |                       |                                    |
| Prosjektoverskrift *                                           | Test project                              | Prosjektansvarlig *              | A Niklas Ødegaard     |             | 🛆 Timer fakturert                           | 0,00                |                       | 🛆 Timer ikke fakt                  |
| Avtale *                                                       | 🐼 DNB ASA                                 | Prosjektmedarbeider              |                       |             | 🛆 Fakturert beløp                           | 0,00                |                       | A Ikke fakturert I                 |
| 🛆 Aktiv Avtale                                                 | ONB ASA : 01.01.2020 - 24.06.20           | Prosjektmedarbeider<br>2         |                       |             |                                             |                     |                       |                                    |
| Fagområde *                                                    |                                           | Prosjektmedarbeider<br>3         |                       | 1           | limeføringer                                |                     |                       |                                    |
| Fagfelt +                                                      |                                           | Sekretær                         |                       |             | Åpne Timeføringer - H                       | Prosjektvisning 🗸   |                       |                                    |
| Sharepoint URL                                                 | https://365advokat.sharepoint.com/site    | s/Legal365/avantit_legalpro      |                       | . ⊕         | $\checkmark$ Dato $\downarrow$ $\checkmark$ | Emne 🗸              | Timetype $\checkmark$ | Faktue 🗸 MVA 🔪                     |
| Beskrivelse                                                    |                                           |                                  |                       |             | 13.08.2020                                  | Bearbeidelse av sak |                       | Ja Ja                              |
|                                                                |                                           |                                  |                       |             | 13.08.2020                                  | E-post klient       |                       | Ja Ja                              |

🕋 +47 23 33 89 99 🖂 post@avantit.no 🌐 www.avantit.no

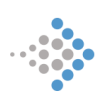

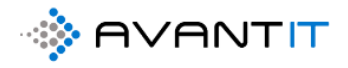

| Prosjek                  | t Advokat: Advo    | okat: 76 - E                                 | ×       | Rapp   | ortvisr    | ing: Åpne      | Timer | ×      |       | +                  |         |           |                  |             |     |
|--------------------------|--------------------|----------------------------------------------|---------|--------|------------|----------------|-------|--------|-------|--------------------|---------|-----------|------------------|-------------|-----|
| $\leftarrow \rightarrow$ | C 🔒 ava            | ntlegal365                                   | .crm4.d | lynami | cs.cor     | n/crmrep       | orts/ | viewer | /viev | ver.aspx?ic        | d=ccb   | 84907-8a  | dd-ea11-a8       | 13-000d3ab8 | 84f |
| Fil -                    |                    |                                              |         |        |            |                |       |        |       |                    |         |           |                  |             |     |
| Rediger filter           |                    |                                              |         |        |            |                |       |        |       |                    |         |           |                  |             |     |
| ⊲ <                      | 1 av 1             | >                                            | ⊳I      | U      | $\bigcirc$ | 100%           | ~     | Ę      | ~     | ₿.                 |         | Søk e     | etter   Neste    |             |     |
| Åpne Tir                 | ner                |                                              |         |        |            |                |       |        |       |                    |         |           |                  |             |     |
| ⊞Filtersa                | mmendrag           |                                              |         |        |            |                |       |        |       |                    |         |           |                  |             |     |
| Prosjektnavn 🗧           | ; Eier ‡           | Eier                                         | ŧ       | Dato   | ŧ          | Emne           | ÷     | Timer  | \$ I  | Fakturerbare timer | \$ Ti   | imepris 💲 | Kalkulert pris 🌲 | Statusårsak | \$  |
| - Espen Melle            | smo (Test project) |                                              |         |        |            |                |       |        |       |                    |         |           |                  |             |     |
|                          | Kari Karisen       | Kari Karisen                                 |         | 31.07  | 2020 Bre   | v - 31.07.2020 | )     | 1      | 5.00  | 15.                | 00      | 2 000.00  | 30.000.0         | ) Ånen      |     |
|                          |                    | Kari Karisen                                 |         | 12.08. | 2020 efs   |                |       |        | 2,00  | 0,                 | 00      | 2 000,00  | 0,0              | ) Åpen      |     |
|                          | Sammendrag         |                                              |         |        |            |                |       | 17     | ,00   | 15,0               | 00      |           | 30 000,00        | )           | —   |
|                          | Niklas Ødegaard    |                                              |         |        |            |                |       |        |       |                    |         |           |                  |             |     |
|                          |                    | Niklas Ødegaard 13.08.2020 E-post klient     |         |        |            |                |       |        | 2,00  | 2,                 | 00      | 2 000,00  | 4 000,0          | ) Åpen      |     |
|                          |                    | 13.08.2020 Bearbeidelse av<br>saksdokumenter |         |        |            |                | 2,00  | 2,     | 00    | 2 000,00           | 4 000,0 | ) Åpen    |                  |             |     |
|                          | Sammendrag         |                                              |         |        |            |                |       | 4      | ,00   | 4,0                | 00      |           | 8 000,00         | )           | _   |
| ammendrag                |                    |                                              |         |        |            |                |       | 21     | ,00   | 19,0               | 00      |           | 38 000,00        | )           | _   |
|                          |                    |                                              |         |        |            |                |       |        |       |                    |         |           |                  |             | _   |

13.08.2020 20.25

Utarbeidet av Niklas Ødegaard

Side 1 av 1

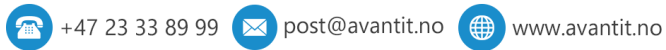

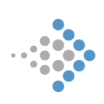

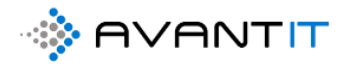

| 9.2.2 Fak                                                                | turert          | e Tin | ner     |                    |                             |         |           |                     |         |                   |      |                     |               |                    |        |
|--------------------------------------------------------------------------|-----------------|-------|---------|--------------------|-----------------------------|---------|-----------|---------------------|---------|-------------------|------|---------------------|---------------|--------------------|--------|
| Prosjekt Advokat: Advokat: 46 - P × Rapportvisning: Fakturerte Timer × + |                 |       |         |                    |                             |         |           |                     |         |                   |      |                     |               |                    |        |
| $\leftarrow \rightarrow$ (                                               | 8               | avant | legal36 | 5.crm              | 4.dynam                     | ics.cor | n/crmrepc | orts/view           | er/viev | wer.aspx?i        | id=1 | 1b0be7e1-8d         | dd-ea11-a     | a813-000d3ab       | 84fca& |
| Fil                                                                      |                 |       |         |                    |                             |         |           |                     |         |                   |      |                     |               |                    |        |
| Rediger filter                                                           |                 |       |         |                    |                             |         |           |                     |         |                   |      |                     |               |                    |        |
| I4 <                                                                     | 1               | av 1  | >       | $\triangleright$ I | U                           | ©       | 100%      | ~                   |         | ß                 |      | Søk                 | etter   Neste |                    |        |
| Fakturer                                                                 | te Time         | er    |         |                    |                             |         |           |                     |         |                   |      |                     |               |                    |        |
| ⊞Filtersan                                                               | nmendra         | ag    |         |                    |                             |         |           |                     |         |                   |      |                     |               |                    |        |
| Prosjektnavn 🌲                                                           | Eier            | ÷     | Dato    | -                  | Emne                        | \$      | Timer 💲   | Fakturerba<br>timer | are \$  | Timepris          | ŧ    | Kalkulert pris 💲    | Statusårsak   | ERP<br>Ordrenummer | \$     |
| 46 - Per Eggen (B                                                        | istand ifbm     |       |         |                    |                             |         |           |                     |         |                   |      |                     |               |                    |        |
|                                                                          | Niklas Øde      | gaard |         |                    |                             |         |           |                     |         |                   |      |                     |               |                    |        |
|                                                                          |                 |       | 19.0    | 5.2020 G           | ijennomgått<br>okumenter if | bm xv   | 2,00      | )                   | 2,00    | 2 500,00 5 000,00 |      | Fakturert           | 314           |                    |        |
|                                                                          |                 |       | 20.0    | 5.2020 b           | rev ut til mol              | part    | 2,00      |                     | 2,00    | 2 500,00          |      | 5 000,00 Fakturert  |               | 314                |        |
|                                                                          |                 |       | 20.0    | 5.2020 T           | lf m Per Egg                | en      | 2,00      | )                   | 2,00    | 2 50              | 0,00 | 5 000,00            | Fakturert     | 314                |        |
|                                                                          | 16.06.2020 eads |       |         |                    |                             |         | 5,00      | )                   | 5,00    | 2 50              | 0,00 | 12 500,00 Fakturert |               | 313                |        |
|                                                                          |                 |       | 16.0    | 6.2020 q           | eadf                        |         | 3,00      |                     | 3,00    | 2 50              | 0,00 | 7 500,00            | Fakturert     | 313                |        |
|                                                                          | Sammendr        | rag   |         |                    |                             |         | 14,00     | )                   | 14,00   |                   |      | 35 000,00           |               |                    |        |
| Sammendrag                                                               |                 |       |         |                    |                             |         | 14,00     | )                   | 14,00   |                   |      | 35 000,00           |               |                    |        |
|                                                                          |                 |       |         |                    |                             |         | 14,00     | )                   | 14,00   |                   |      | 35 000,00           |               |                    |        |

13.08.2020 20.27

Utarbeidet av Niklas Ødegaard

Side 1 av 1

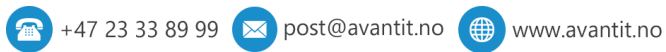

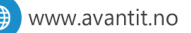

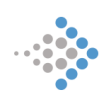

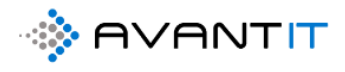

#### 9.3 Instrumentbord/Dashboards

#### 9.3.1 Mine Timeføringer

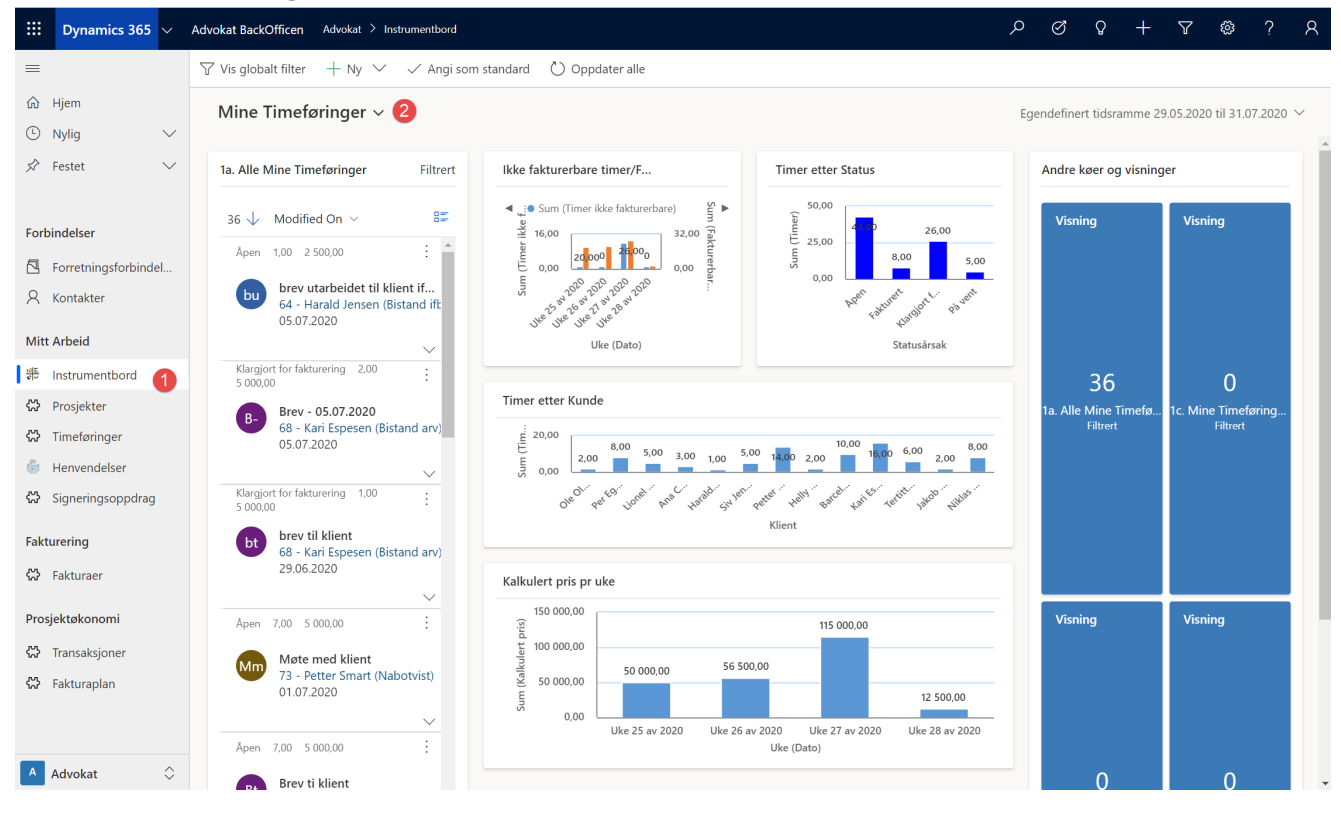

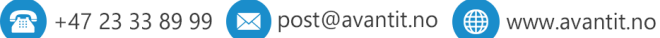

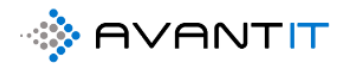

9.3.2 Alle Timeføringer (Mine Klienter)

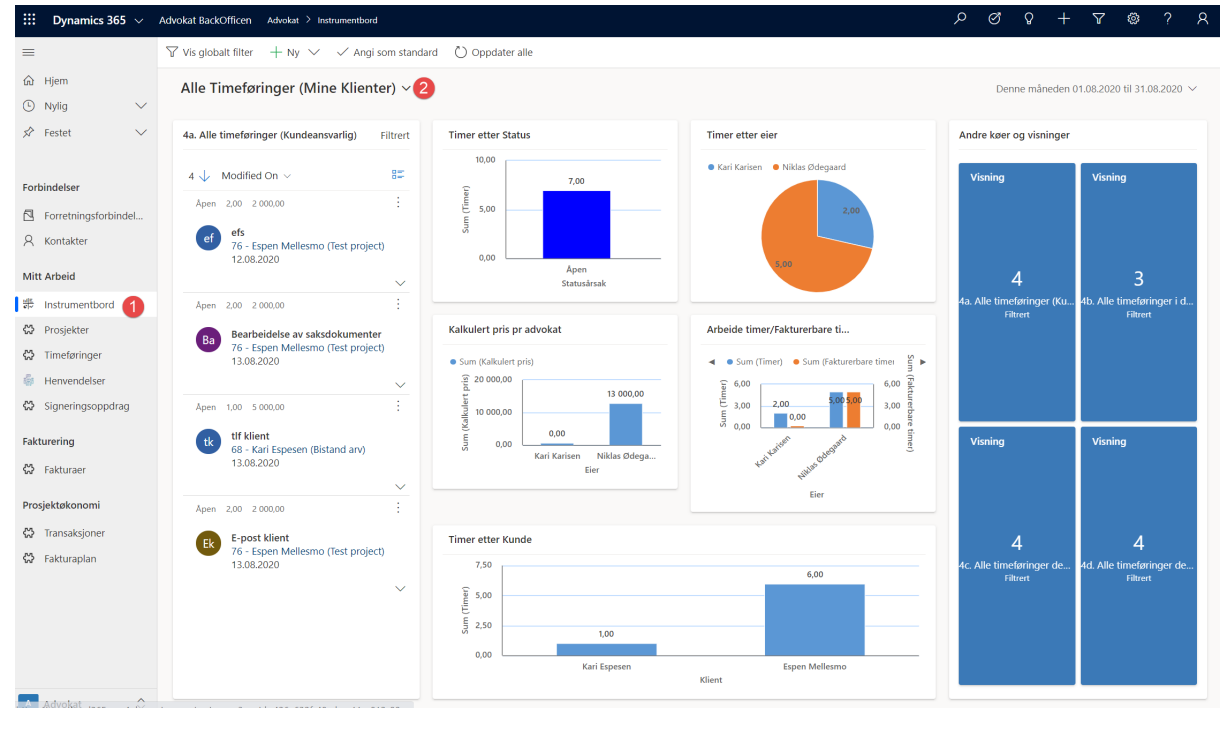

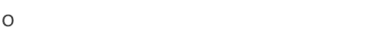

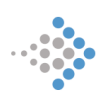
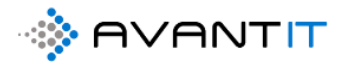

## 9.4 Opprette/redigere et instrumentbord (dashboard)

[1] Klikke deg frem til Instrumentbord. [2] Trykk på NY. [3] Velg «Dynamics 365 Instrumentbord»

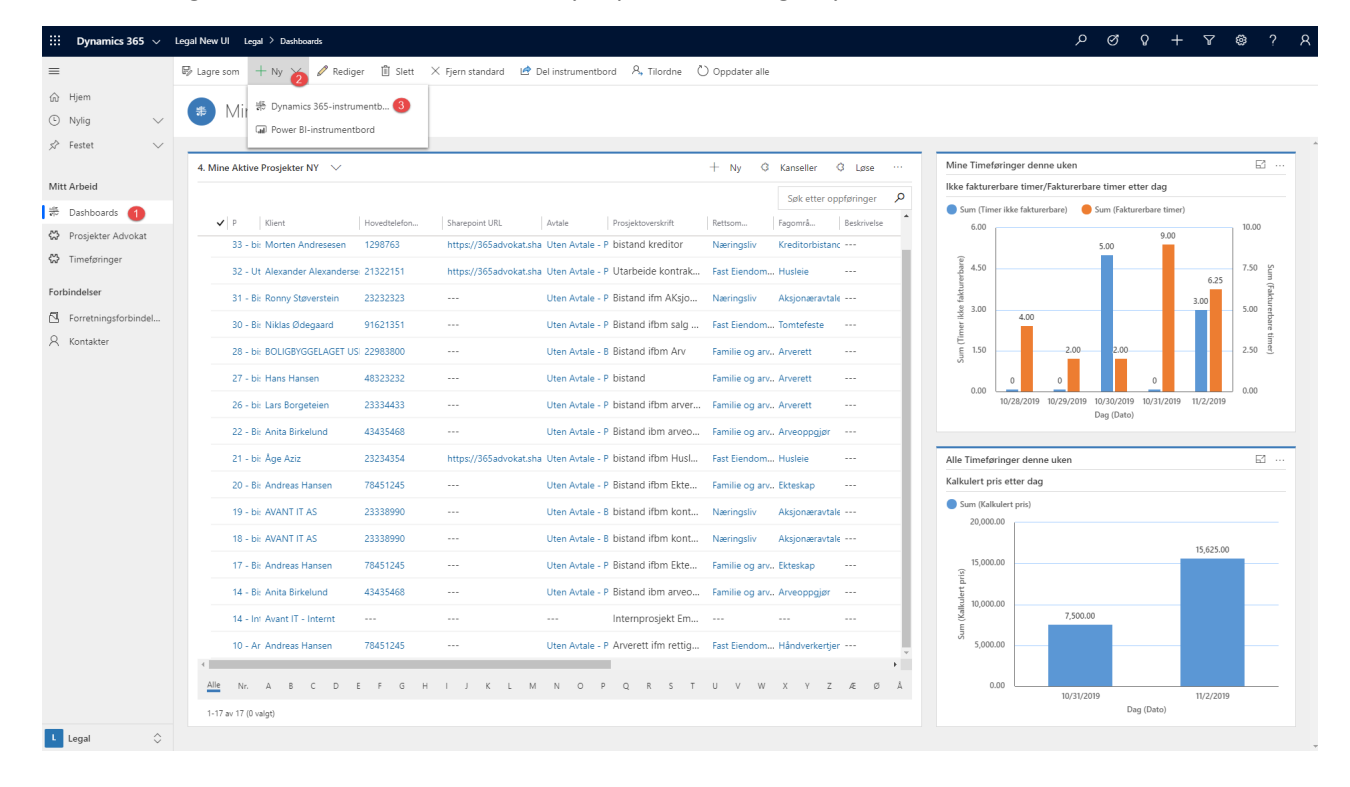

Velg hva slags oppsett du vil ha på instrumentbordet ditt. Dette kan justeres noe på i etterkant. I vårt eksempel har vi valgt «2-kolonner» som pilen peker på.

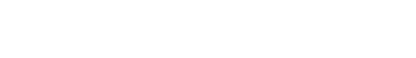

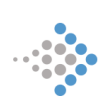

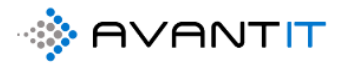

|                                            | Ikke fakturerb                                                                | are timer/Fakturerbare tim                     | er etter dag              |     | Kalkulert pris                                                                                                    |
|--------------------------------------------|-------------------------------------------------------------------------------|------------------------------------------------|---------------------------|-----|----------------------------------------------------------------------------------------------------|
| Task Type                                  | Sum (Timer i<br>2.5                                                           | ikke fakturerbare) 🛛 🕚 Sum (f                  | akturerbare timer)        |     | O.12                                                                                                    |
| Velg o<br>Velg et opp<br>3-ko<br>Vanlig in | ppsett ssett for å opprette et instrumen onne strume 3-kolonne instrumentbord | A-kolonne<br>Oversiktsinstru                   | Asionee<br>Valigiesing    | ×   | 0.1 -<br>0.08 -<br>(i)<br>0.06 -<br>0.06 -<br>U<br>U<br>U<br>U<br>U<br>U<br>U<br>U<br>U<br>U<br>U<br>U<br>U<br>U<br>U<br>U<br>U<br>U<br>U |
| rnav Etterna                               | Ionne 3-kolonne<br>strume Oversiktsinstru<br>Hovedtelef Adresse 1             | 3-kolonne<br>Instrumentbord<br>(Klient) Avtale | Prosjektoversk Rettso Fag | ett | eskrivelse                                                                                                    |

Gi instrumentbordet et navn først. Deretter vil du kunne utforme instrumentbordet ditt med både visninger (1) og grafer (2).

| Nytt instrumentbord - Google Chrome                                                                                  | - 🗆 X                                              |
|----------------------------------------------------------------------------------------------------|----------------------------------------------------|
| https://365advokat.crm4.dynamics.com/main.aspx?extraqs=%26layoutld=4%26dashboardType=1031&pagetype=dashboardeditor#6 | 55230492 Q                                         |
| PowerApps                                                                                                    |                                                    |
| 🗄 LAGRE 🗙 LUKK 💏 GENSKAPER 🎼 DIAGRAM 🗏 LISTE 🔀 WEBRESSURS 💱 TIDSLINJE 🔯 IFRAME 🗟 POWER BI-FLIS 🚥                     |                                                    |
| Navn: * Avent IT deshboard                                                                                           |                                                    |
|                                                                                                    |                                                    |
|                                                                                                    |                                                    |
| € 2<br>at = 9<br>⊡ € Ω                                                                                               | $Mz = \Theta$<br>$\square \Theta \odot$            |
| $dt = \Theta$<br>$\Box = \Theta$                                                                                     | $\mathbf{dt} = \Im$<br>$\square \Theta \mathbb{Q}$ |
|                                                                                                    |                                                    |

Først valgte jeg å trykke på grafene (der hvor pilen peker), og da kommer det opp hvilke komponenter du ønsker å legge til.

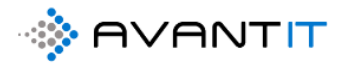

[1] – Velg hvilken tabell du ønsker å vise data fra. I dette tilfelle har jeg valgt «Prosjekt Advokat», som referer eksempelvis til «Mine aktive prosjekter».

[2] - Visningen jeg har valgt å fremstille data fra er som nevnt over «Mine aktive Prosjekter»

[3] – Diagrammet jeg har valgt er «prosjekt etter fagområder». Dette diagrammet som jeg ønsker å ha på instrumentbordet mitt nå vil vise meg alle mine aktive prosjekter etter fagområder.

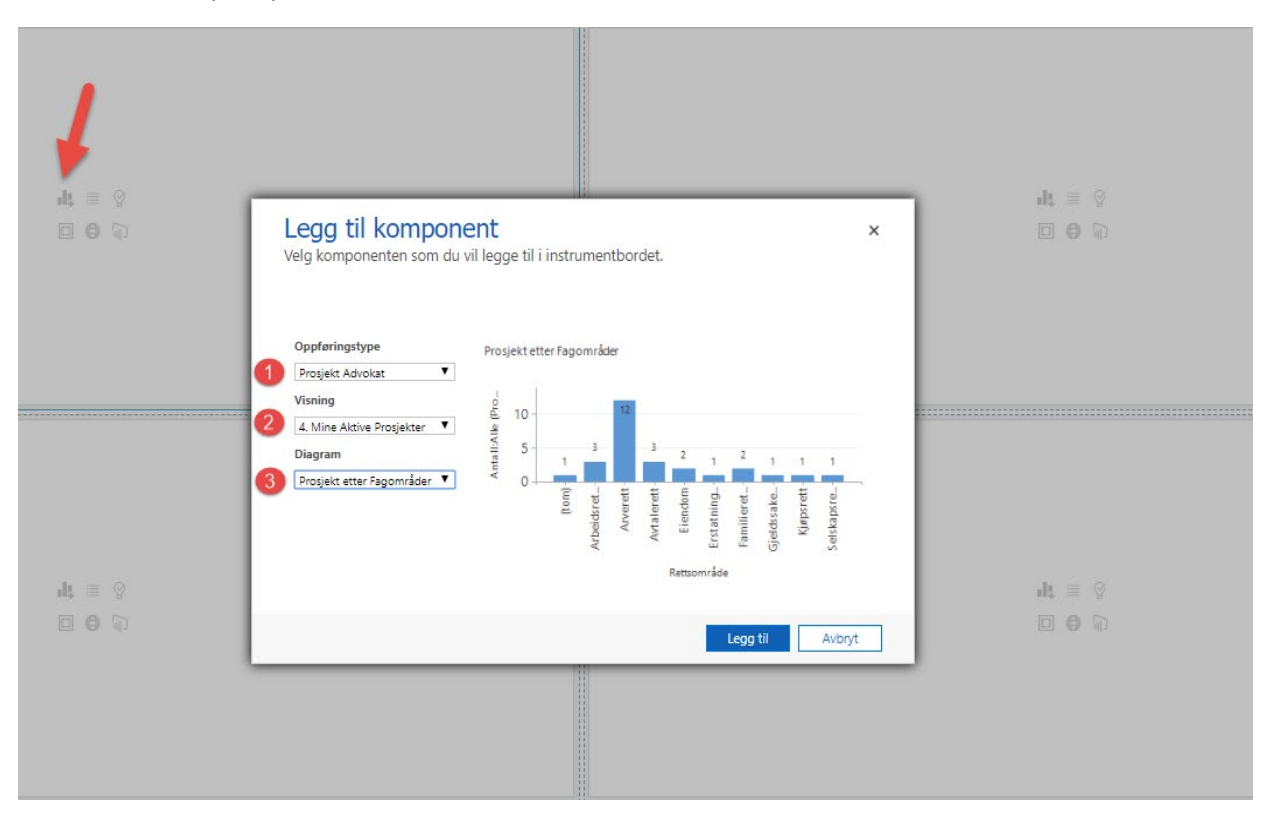

Avslutt med å trykke på «LEGG TIL»

Da vil det se slik ut:

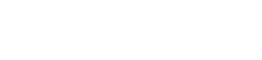

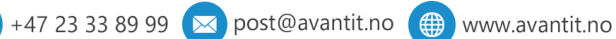

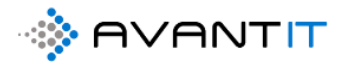

| Nytt instrumentbord - Google Chrome                                                                               |             |
|----------------------------------------------------------------------------------------------------|-------------|
| https://365advokat.crm4.dynamics.com/main.aspx?extraqs=%26layoutld=4%26dashboardType=1031&pagetype=dashboardeditc | r#655230492 |
| PowerApps                                                                                                    |             |
| 🕀 LAGRE 🗙 LUKK 🕸 EGENSKAPER 🛱 REDIGER KOMPONENT 🏢 FJERN 🕤 ANGRE 🎼 DIAGRAM 🗏 LISTE 🔀 WEBRESSURS 🚥                  |             |
| Navn: * Ayant IT dashboard                                                                                        |             |
|                                                                                                    |             |
| Del                                                                                                    |             |
| Diagram                                                                                                    |             |
| Prosjekt etter Fagområder                                                                                         |             |
|                                                                                                    |             |
| 12                                                                                                    |             |
| 5 10-                                                                                                    |             |
| L H 6 8                                                                                                    | ult 🗏 😚     |
| к <u>е</u> 6-                                                                                                    |             |
| 4 3 3 2 2                                                                                                    |             |
|                                                                                                    |             |
| 0 (tom) Arverett Elendom Familierett Kjøpsrett                                                                    |             |
| Arbeidsrett Avtalerett Erstatningsrett Gjeldssaker Selskapsrett<br>Rattroppråde                                   |             |
| (TENADITI BUT                                                                                                    |             |
|                                                                                                    |             |
|                                                                                                    |             |
| 3                                                                                                    |             |
|                                                                                                    |             |
|                                                                                                    |             |
| ult = 🖇                                                                                                    | ult, 🗏 🔗    |
|                                                                                                    |             |
|                                                                                                    |             |
|                                                                                                    |             |
|                                                                                                    |             |
|                                                                                                    |             |

Videre så ønsker jeg også å legge til en «listevisning» ved siden av dette diagrammet.

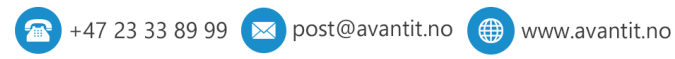

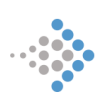

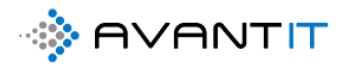

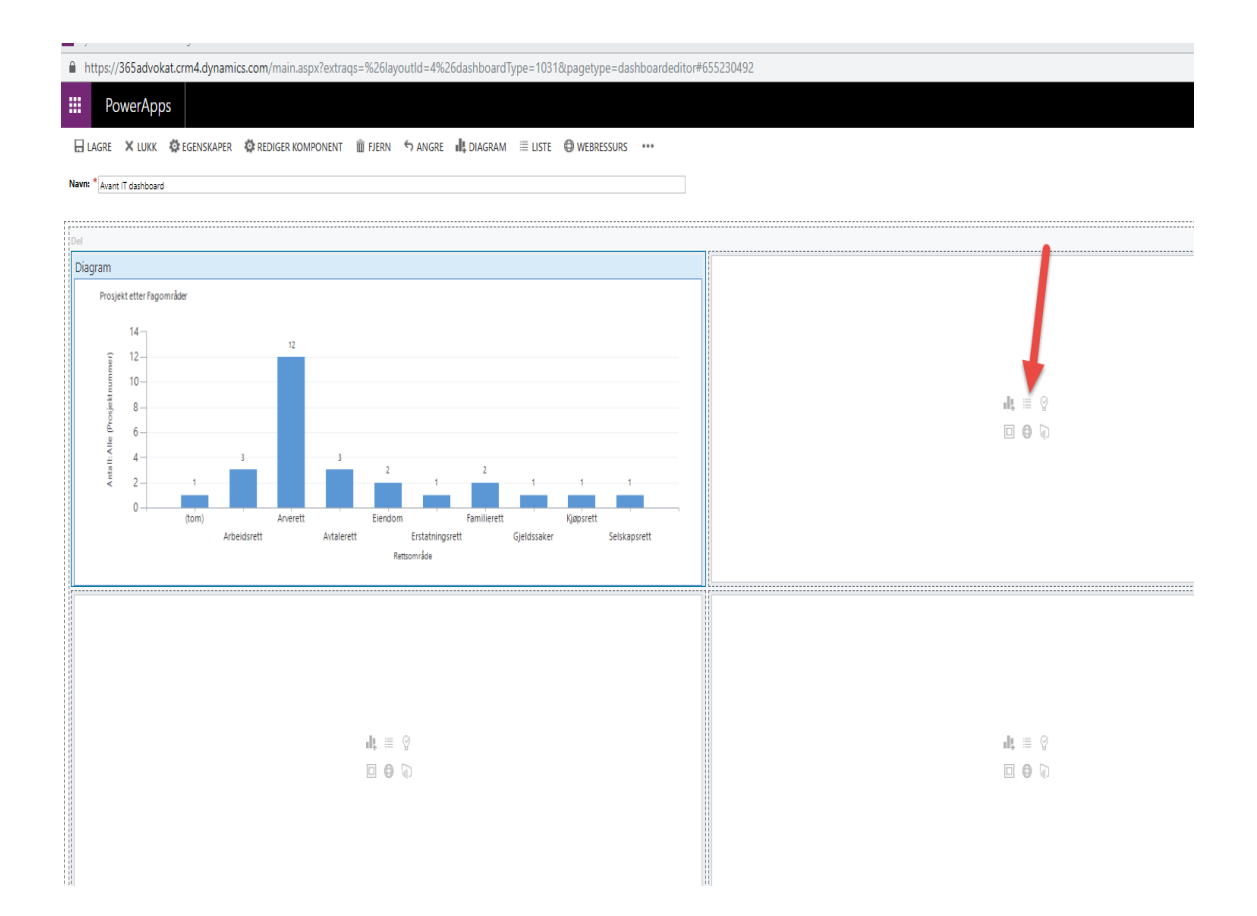

Når du legger til en listevisning slik som jeg har gjort over, så vil ikke dataen synes på instrumentbordet i denne fremstillingen. Først når du LAGRER og LUKKER instrumentbordet vil det fremkomme.

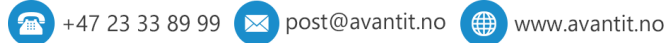

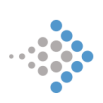

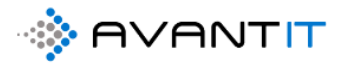

| _                      |                                                                                                    | <b>h</b> = 0            |
|------------------------|----------------------------------------------------------------------------------------------------|-------------------------|
|                        | Legg til komponent                                                                                                    | × 000                   |
| 2<br>Familie<br>psrett | Velg komponenten som du vil legge til i instrumentbordet.  Oppføringstype  Prosjekter Advokat Visning  4. Mine Aktive Prosjekter |                         |
| l                      |                                                                                                    | alt ≡ 0<br>D <b>©</b> D |
|                        | Legg til Avbryt                                                                                                    |                         |

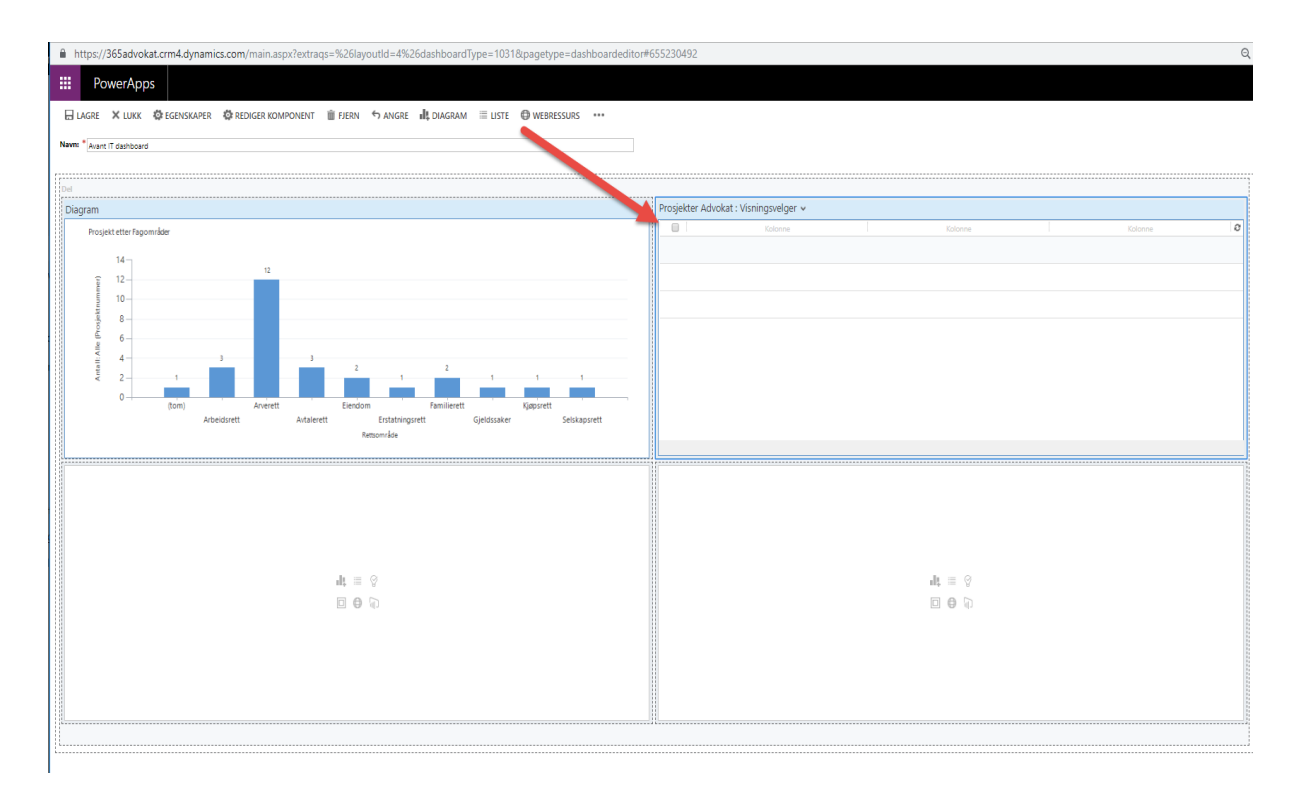

Legger til en ny grafisk fremstilling.

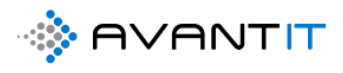

| H PowerApps                                                                                      |                                       |
|--------------------------------------------------------------------------------------------------|---------------------------------------|
| 🗄 LAGRE 🗙 LUKK 🥸 EGENSKAPER 🧔 REDIGER KOMPONENT 🏢 FJERN 🕤 ANGRE 📲 DIAGRAM 🗏 LISTE 🕀 WEBRESSURS 🚥 |                                       |
| Nevr:: * Avant IT dashboard                                                                      |                                       |
|                                                                                                  |                                       |
| Del                                                                                              |                                       |
| Diagram                                                                                          | Prosjekter Advokat : Visningsvelger 🗸 |
| Prosjekt etter Fagområder                                                                        | Kalonne Kalonne Kalonne C             |
| 14-                                                                                              |                                       |
| 12 12 12                                                                                         |                                       |
|                                                                                                  |                                       |
|                                                                                                  |                                       |
| er v                                                                                             |                                       |
|                                                                                                  |                                       |
| 0 (tom) Arverett Elendom Familierett Kjapsrett                                                   |                                       |
| Arbeidsrett Avtalerett Erstatningsrett Gjeldssaker Selskapsrett                                  |                                       |
| ntsprineut                                                                                       |                                       |
|                                                                                                  |                                       |
|                                                                                                  |                                       |
|                                                                                                  |                                       |
|                                                                                                  |                                       |
|                                                                                                  |                                       |
| nit = S                                                                                          | ng = 0                                |
|                                                                                                  |                                       |
|                                                                                                  |                                       |
|                                                                                                  |                                       |
|                                                                                                  |                                       |
|                                                                                                  |                                       |
| 1 M                                                                                              | -11 <sup>-</sup>                      |

- [1] valgt «Timeføring»
- [2] Valgte visningen «Mine timeføringer denne uken»
- [3] Valgte diagrammet «Ikke fakturerbare timer/fakturerbare timer»

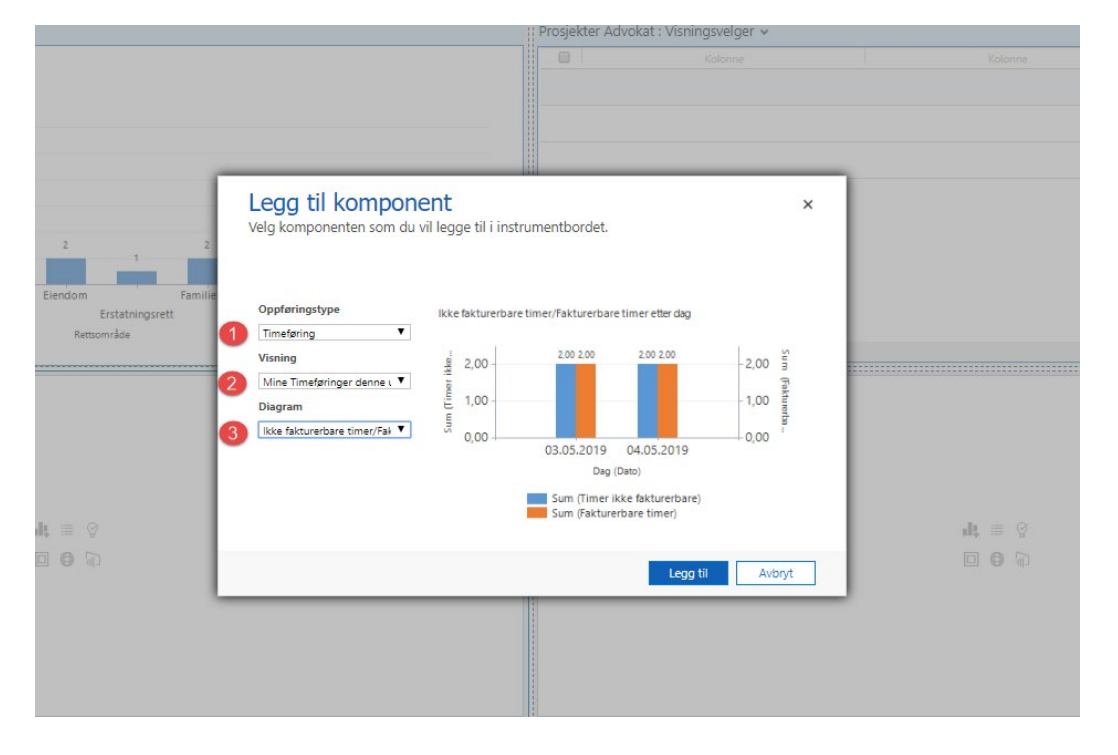

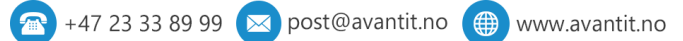

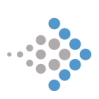

🕨 www.avantit.no

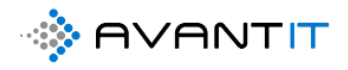

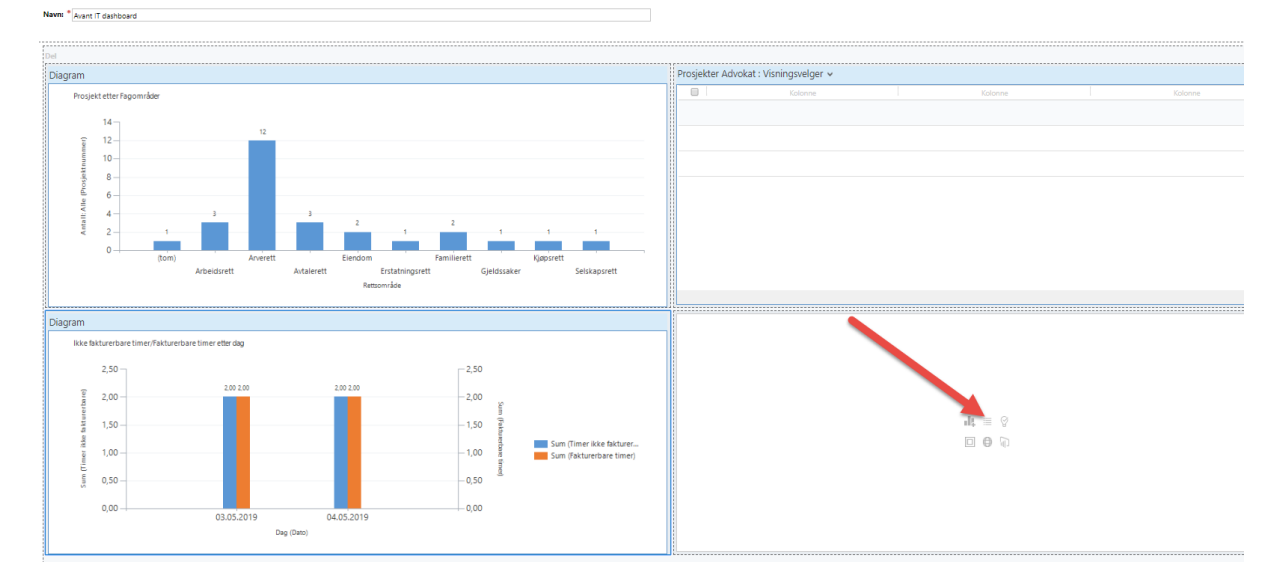

🖶 LAGRE 🗙 LUKK 🍄 EGENSKAPER 🍄 REDIGER KOMPONENT 🏢 FJERN 🕁 ANGRE 🎝 DIAGRAM 🗏 LISTE 🕲 WEBRESSURS 🚥

| Legg til<br>Velg kompon | kompone<br>enten som du vi | e <b>nt</b><br>il legge : | til i instrumentb | ordet.  |         | × |
|-------------------------|----------------------------|---------------------------|-------------------|---------|---------|---|
| ilie<br>Oppføringstyp   | e                          |                           | Kolonne           | Kolonne | Kolonne | 0 |
| Timeføringer            | ۲                          |                           |                   |         |         |   |
| Visning                 |                            |                           |                   |         |         |   |
| Mine Timeføri           | nger denne t 🔻             |                           |                   |         |         |   |
|                         |                            |                           |                   |         |         |   |
|                         |                            |                           |                   |         |         |   |
|                         |                            |                           |                   |         |         |   |
|                         |                            |                           |                   |         |         |   |
|                         |                            |                           |                   |         |         |   |
|                         |                            |                           |                   |         |         |   |
|                         |                            |                           |                   |         |         |   |

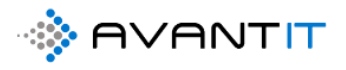

Da vil instrumentbordet se slik ut som dette før du har lagret det som et nytt personlig instrumentbord. For å lagre og lukke: (NB! Trykk først på LAGRE)

[1] LAGRE

[2] LUKK

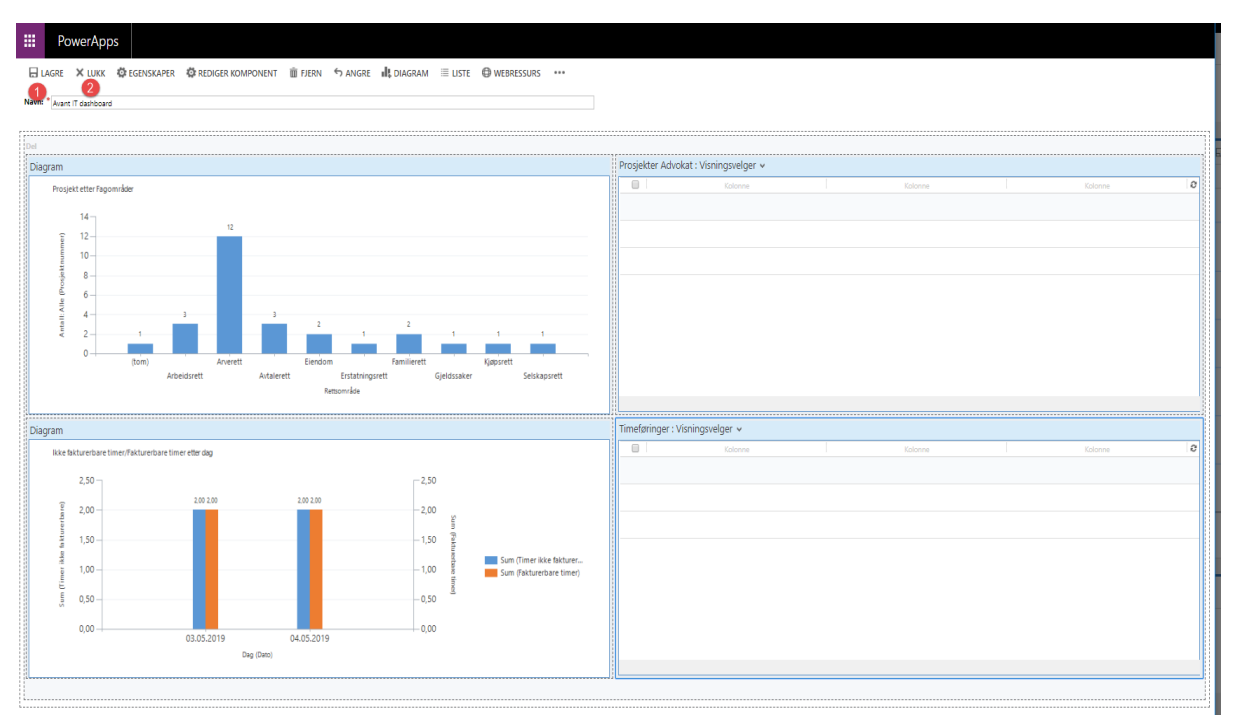

Slik blir resultatet (Du kan gjøre endringer ved å trykke på REDIGER)

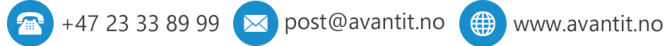

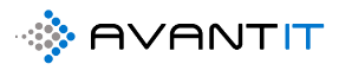

| old ottor Eage                    | isjekter                                             |                                  |                  |                    |                     | Image: Market and Market and Mar<br>Market and Market and Ma<br>Market and Market and Market and Market and Market and Market and Market and Market and Market and Market and Market and Mark | 4. Mine Aktive Prosjekter | $\sim$             |               |            |                 | + Ny 🗊 S                        | lett 🛛 🗸 🐳         |
|-----------------------------------|------------------------------------------------------|----------------------------------|------------------|--------------------|---------------------|----------------------------------------------------------------------------------------------------|---------------------------|--------------------|---------------|------------|-----------------|---------------------------------|--------------------|
| ektettei ragu                     | områder                                              |                                  |                  |                    |                     |                                                                                                    |                           | -                  |               |            |                 |                                 |                    |
| ntall: Alle (Prosje               | ektnummer)                                           |                                  |                  |                    |                     |                                                                                                    | Søk etter oppføringer     | ע                  |               |            |                 |                                 |                    |
| 13                                |                                                      |                                  |                  |                    |                     |                                                                                                    | ✓ Prosjektnu              | Klient 1           | Fornav        | Etterna    | Hovedtelef      | Adresse 1 (Klient)              | Avtale             |
| 12.5                              |                                                      | 12                               |                  |                    |                     |                                                                                                    | Internsak Nikla           | Advokat 365 - Inte |               |            |                 |                                 | Internt            |
| 10                                |                                                      |                                  |                  |                    |                     |                                                                                                    | 117                       | Åge Aziz           | Age           | Aziz       | 23234354        | Industriveien 26<br>Oslo 8921   | Tryg Forsik        |
| 7.5                               |                                                      | _                                |                  |                    |                     |                                                                                                    | 112                       | Agnes Sand         | Agnes         | Sand       |                 |                                 | Huseiernes.        |
|                                   |                                                      |                                  |                  |                    |                     |                                                                                                    | 114                       | Ahmed Borgen       | Ahmed         | Borgen     | 98765439        | Sportsvegen 32<br>Bodø 7805     | LO Favør           |
| 5                                 | 3                                                    | 3                                |                  |                    |                     |                                                                                                    | 113                       | Aksel Nordheim     | Aksel         | Nordheim   | 67876883        | Loppegata 24<br>Ski 4556        | Help Forsi         |
| 2.5                               |                                                      |                                  | 2                | 2                  | 1 1                 | 1                                                                                                    | 99                        | Anders Andersen    | Anders        | Andersen   | 67876818        | Phillip Helmutsvei<br>0975 Oslo | Uten Avtal         |
| 0 (to                             | m) Arbeidsrett A                                     | verett Avtalerett                | Eiendom Erstatni | ings Familierett G | eldssaker Kjøpsrett | t Selskapsrett                                                                                                    | 128                       | Andreas Aslaksen   | Andreas       | Aslaksen   | 90909111        | Akebakkeskogen                  | Uten Avtal         |
|                                   |                                                      |                                  | Rettsområde      |                    |                     |                                                                                                    | ABC 1-8 av 27 (0 val      | gt)                |               |            |                 | i← ← si                         | de 1 $\rightarrow$ |
| Timeføringer                      | r denne uken                                         |                                  |                  |                    |                     | ⊠ …                                                                                                    | Mine Timeføringer denne   | uken \vee          |               |            |                 | + Ny 🗎 S                        | lett   🗸 🕠         |
| akturerbare t<br>m (Timer ikke fi | timer/Fakturerbare time<br>'akturerbare) 🛛 🔴 Sum (Fa | r etter dag<br>kturerbare timer) |                  |                    |                     |                                                                                                    | Søk etter oppføringer     | Q                  |               |            |                 |                                 |                    |
| 2.5                               |                                                      |                                  |                  |                    |                     |                                                                                                    | ✓ Dato ↓                  | Emne T             | ïmetype       | Prosjekt A | Klient (Prosje. | Faktue N                        | IVA                |
|                                   | 2,00                                                 | 2,00                             |                  | 2,00               | 2,00                |                                                                                                    | 04.05.2019                | Brev - 04.05.20 B  | rev           | 100        | Berit Hoppsann  | a Ja Ja                         |                    |
| 2                                 |                                                      |                                  |                  |                    |                     |                                                                                                    | 03.05.2019                | Brev inn fra m B   | rev inn fra m | 100        | Berit Hoppsanr  | a Ja                            |                    |
| 2                                 |                                                      |                                  |                  |                    |                     | 2                                                                                                    |                           |                    |               |            |                 |                                 |                    |

For å flytte på «boksene» så kan du trykke på valgt «boks» og bruke PILTASTENE på tastaturet ditt.

Videre: Velg en «boks» og trykk på ... øverst til høyre (pilen viser i bildet over)

Da kan du øke/redusere bredde/høyde på de ulike boksene.

For at endringene skal bli lagret må du klikke først på «Lagre» for deretter å klikke på «Lukk»

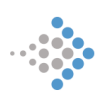

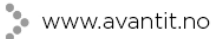

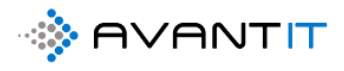

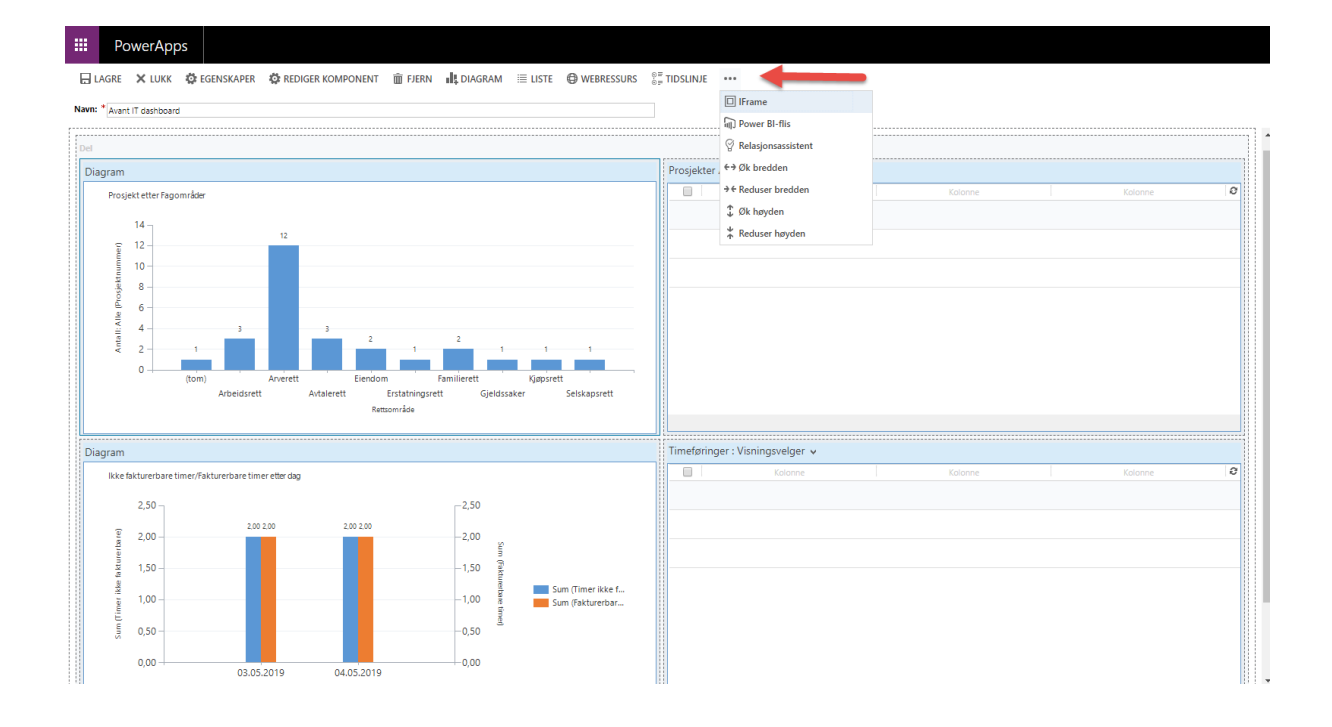

#### Deling av Instrumentbord med andre brukere internt

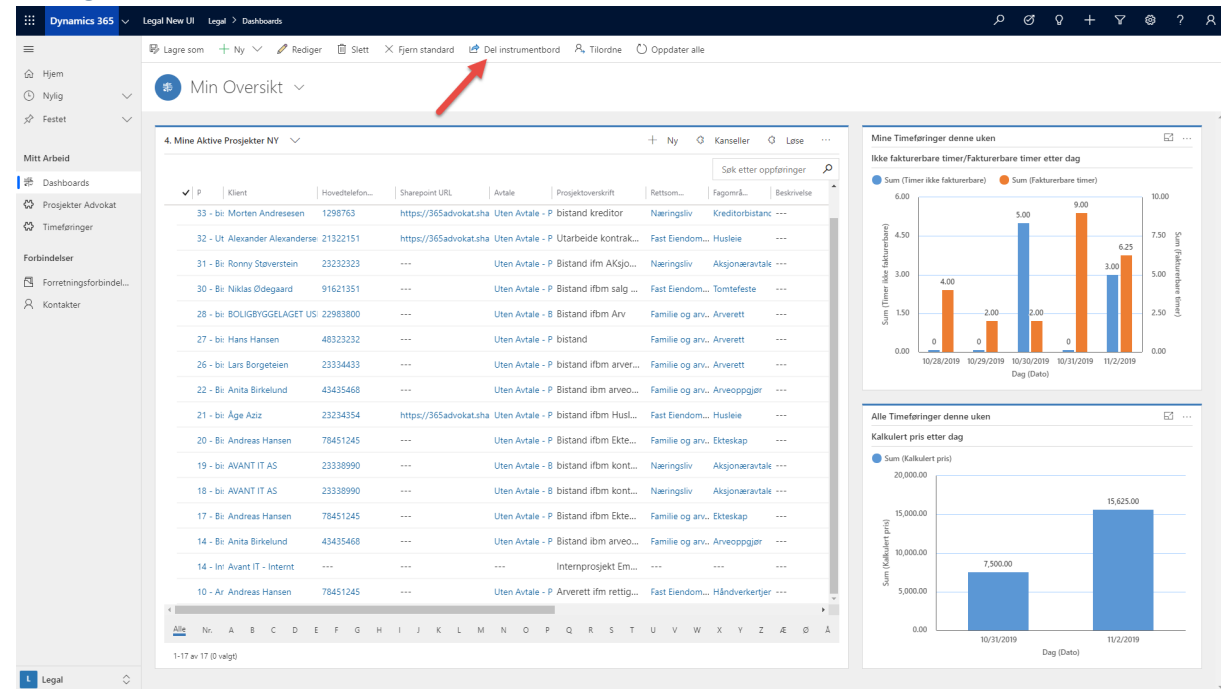

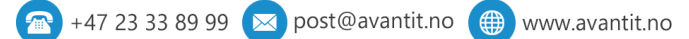

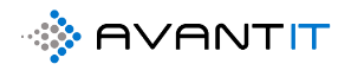

1. Legg til bruker/Team

|                  |                                                                     | Søk etter oppføringer 🛛 👂                                                          | Ikke fakturerbar       |
|------------------|---------------------------------------------------------------------|------------------------------------------------------------------------------------|------------------------|
|                  |                                                                     |                                                                                    | 🔵 Sum (Timer ikk       |
| 1298             | Del brukerinstrur                                                   | nentbord<br>I vil dele brukerinstrumentbord med, og gi dem spesifikke tillatelser. | .00<br>×               |
| sei 2132<br>2323 |                                                                     |                                                                                    | .50                    |
| 9162             | Vanlige oppgav                                                      | Navn Lese Skrive Slette Tilføye Tilordne Dele                                      | .00                    |
| JSI 2298<br>4832 | Aktiver/deaktiver     alle tillatelser for de     valote elementene |                                                                                    | .50                    |
| 2333             | 2 Tilbakestill                                                      | Denne oppføringen er ikke delt.                                                    | .00 .00/2              |
| 4343<br>2323     |                                                                     |                                                                                    | neføringe              |
| 7845             |                                                                     |                                                                                    | rt pris et             |
| 2333             |                                                                     |                                                                                    | (Kalkulert<br>),000.00 |
| 2333             |                                                                     | Dele Avbry                                                                         |                        |
| 78451245         |                                                                     | Uten Avtale - P Bistand ifbm Ekte Familie og arv Ekteskap                          | 15,000.00              |

2. Velg brukere for deretter «legg til»

|        |                          |                              | Søk et       | ter oppføringer |
|--------|--------------------------|------------------------------|--------------|-----------------|
| ins    | Slå opp<br>Angi søkevilk | oppføringer                  |              | ×               |
| er tea | Søk etter                | Bruker 🔻                     |              |                 |
|        | Se i                     | Oppslagsvisning for bruker 🔻 |              |                 |
|        | Søk                      | Søk etter oppføringer 👂      |              | ardni           |
| er/tea |                          |                              |              |                 |
| iver   | 🗌   Fullt                | navn 🛧                       | Posisjon     | Gil             |
| tor c  | CRM                      | Integration                  |              | *               |
|        | Emm                      | a Emmasen                    |              |                 |
|        | Frank                    | k Franksen                   |              |                 |
| 1      | 4                        |                              |              |                 |
|        | 1-7 av 7                 | (1 valgt)                    | 🖌 🖣 Side 1   | •               |
|        |                          | Valgte oppføringer:          |              |                 |
|        |                          | 🚨 Frank Franksen             |              |                 |
|        | Velg                     |                              |              | Dete            |
|        | E                        |                              |              | Jele            |
|        | Fjern                    |                              |              | _               |
|        | Ny                       |                              | Legg til 🛛 🗛 | / <u>b</u> ryt  |
|        |                          |                              |              |                 |

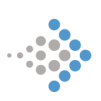

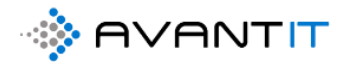

3. Velg hvilke rettigheter de brukerne du velger å dele instrumentbordet med skal ha

|                                                                                                    |         |                       |   | 1    | 2      | 3      | 4       | 5        | 6    |   |
|----------------------------------------------------------------------------------------------------|---------|-----------------------|---|------|--------|--------|---------|----------|------|---|
| Vanlige oppgaver                                                                                              | Nav     | n                     |   | Lese | Skrive | Slette | Tilføye | Tilordne | Dele |   |
| 👵 Legg til bruker/team                                                                                        | 👵 Frank | <pre>c Frankser</pre> | 1 | 1    |        |        |         |          |      | _ |
| <ul> <li>Aktiver/deaktiver<br/>alle tillatelser for de<br/>valgte elementene</li> <li>Tilbakestill</li> </ul> |         |                       |   |      |        |        |         |          |      |   |

Etter du har valgt brukere for deretter å klikke på «Dele» så vil brukere få det opp hos seg.

NB! Om du velger å inkludere personlige visninger/personlige grafer i dashboardet så vil ikke brukere du deler dashboardet med se dette, før du har DELT visninger/grafer.

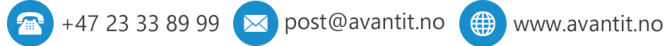

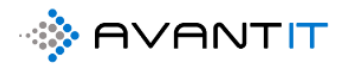

## 10.0 FEILMELDINGER

## 10.1 Feilmeldinger - opprettelse av fakturagrunnlag

# 10.1.2 «X» er ikke angitt som klient. Før du kan opprette faktura her, må du endre kontotype til Klient

| CrderCreation.html - Microsoft Dynamics 365 - Google Chrome                                       | -      |         | × |
|---------------------------------------------------------------------------------------------------|--------|---------|---|
| devlegalsolution.crm4.dynamics.com/main.aspx?appid=4865f17d-3ead-ea11-a812-000d3abac              | cb2&pa | agetype | = |
|                                                                                                   |        |         |   |
| OPPRETT FAKTURAGRUNNLAG                                                                           |        |         |   |
| Du har valgt 1 Prosjekter.                                                                        |        |         |   |
| Velg dato : 05.07.2020                                                                            |        |         |   |
| Lukk                                                                                              |        |         |   |
| Avant IT er ikke angitt som klient. Før du kan opprette faktura her, må du endre kontotype til Kl | lient  |         |   |
| Fullført                                                                                          |        |         |   |
|                                                                                                   |        |         |   |
|                                                                                                   |        |         |   |

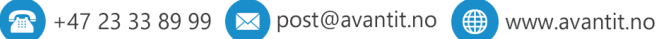

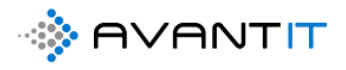

#### 10.1.3 Legg til en fakturaplan og sett den til klargjort for faktura = JA. Deretter prøv igjen.

| OrderCreation.html - Microsoft Dynamics 365 - Google Chrome                                       | -       |         | ×  |
|---------------------------------------------------------------------------------------------------|---------|---------|----|
| devlegalsolution.crm4.dynamics.com/main.aspx?appid=4865f17d-3ead-ea11-a812-000d3abaccb2&pagetype= | webreso | ource&w | /e |
|                                                                                                   |         |         |    |
| OPPRETT FAKTURAGRUNNLAG                                                                           |         |         |    |
| Du har valgt 1 Prosjekter.                                                                        |         |         |    |
| Velg dato : 05.07.2020 III Opprett Lukk                                                           |         |         |    |
| 1.Prosjekt Advokat: 445 - Avant IT (Test: Distribution = YES and Legal AID = NO)                  |         |         |    |
| 0 Fordeling til Klient funnet.                                                                    |         |         |    |
| Legg til en fakturaplan og sett den til klargjort for faktura = JA. Deretter prøv igjen.          |         |         |    |
|                                                                                                   |         |         |    |
| Fullført                                                                                          |         |         |    |
|                                                                                                   |         |         |    |
|                                                                                                   |         |         |    |
|                                                                                                   |         |         |    |
|                                                                                                   |         |         |    |

## 10.1.4 «X» timeføring/er mangler ordreprodukt

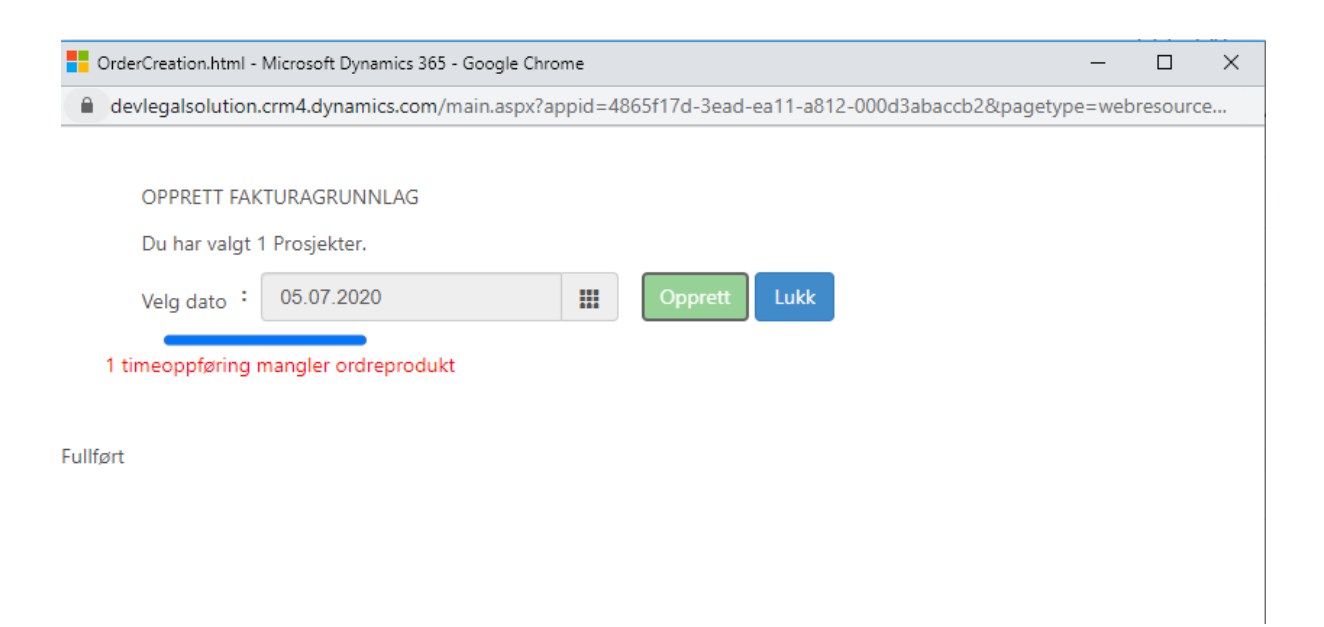

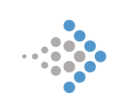

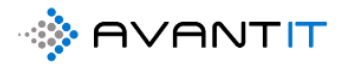

## 10.2 Feilmeldinger - opprettelse av ny forretningsforbindelse

Når du forsøker å lagre en ny oppføring i systemet, eksempelvis forretningsforbindelse (klient/motpart/ etc) og ikke har fylt ut påkrevde felt, så vil du få opp en varsellinje på toppen av skjermbildet.

💿 🖬 Lagre 🍦 Lagre og lukk + Ny 🔇 Søk 🖧 Apne organisasjonsdia... 🕃 Deaktiver 🥱 Koble til 🛛 🗠 🗮 Lagge til i markedsførin... 🤱 Tilordne 🖾 Send kobling via e-post 🗓 Slett 🔅  $\sim$ Ou har 5 varslinger. Velg for å vise. Petter Pettersen Niklas Ødeg <sup>Eier</sup> PP --- ---Kundekilde Nummer for forretni OPPSUMMERING DETALJER SIGNERINGSOPPDRAG FAKTURAHISTORIKK ALLE PROSJEKTER REGNSKAPSTALL Beslektet GENERELL INFORMASION Beskrivelse Kategori \* Privatperson \* 💿 🕂 Niklas Ødegaard ---Kundeansvarlig \* Klient Forbindelsestype Kundekilde \* Petter Opprinnelig fagområde Fornavn Etternavn \* Pettersen 🛇 Personnummer Prosjekter Klient Medlemskapsnumme E-post \* pettersen@testing.no D7 ----Rettsområde ∨ Fagområde ∨ Sta ✓ Prosjektnavn ∨ Prosjektoverskrift ∨ Telefon \* 12345678 C ÷. Kundekontroll Dato Ð Alternativ Obligatoriske felt må fylles ut. epostadresse Ingen tilgjengelige data. Annen telefon Kundekontroll Status Obligatoriske felt må fylles ut. ØKONOMIPROFIL & POSTADRESSE Faktura E-post pettersen@testing.no Ŋ Adresse 1: Gate/vei 1 \* ⊗ Obligatoriske felt må fylles ut. MVA kode

Du har X varslinger. Velg for å vise.

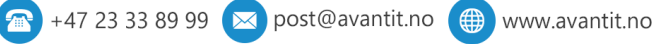

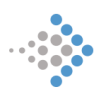

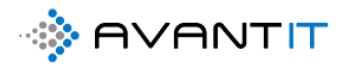

| ٥          | 🔚 Lagre                  | 🖨 Lagre                                       | e og l  | ukk + N          | ly Ġ                     | Søk            | 🖧 Åp                             | one organisasjonsdia | [ 👌 De   | aktiver | ੴ, Koble til │ ∖ | - = L             | .egg t | til i markedsførin | 유, Tilord | ne 🖾 Send k        | obling via e-post | 🗊 Slett     |
|------------|--------------------------|-----------------------------------------------|---------|------------------|--------------------------|----------------|----------------------------------|----------------------|----------|---------|------------------|-------------------|--------|--------------------|-----------|--------------------|-------------------|-------------|
| $\bigcirc$ | Du har 5 varslin         | ger. Velg for                                 | å vise  |                  |                          |                |                                  |                      |          |         |                  |                   |        |                    |           |                    |                   |             |
| () K       | undekontroll D           | ato : Obligato                                | oriske  | felt må fylles u | ut.                      |                |                                  |                      |          |         |                  |                   |        |                    |           |                    |                   |             |
| () K       | undekontroll St          | atus : Obliga                                 | torisk  | e felt må fylles | ut.                      |                |                                  |                      |          |         |                  |                   |        |                    |           |                    |                   |             |
|            | dresse 1: Gate/          | /ei 1 : Obliga                                | itorisk | e felt må fylles | ut.                      |                |                                  |                      |          |         |                  |                   |        |                    |           |                    |                   |             |
|            | dresse 1: Postn          | ummer : Obli                                  | igator  | iske felt må fyl | les ut.                  |                |                                  |                      |          |         |                  |                   |        |                    |           |                    |                   |             |
|            | dresse 1: Postst         | ed : Obligato                                 | oriske  | felt må fylles u | it.                      |                |                                  |                      |          |         |                  |                   |        |                    |           |                    |                   |             |
|            | Kategori                 |                                               |         | Privatperso      | n                        |                |                                  | Kundeansvarlig       | * (      | ງ 🎗 Nik | las Ødegaard     |                   |        |                    |           |                    |                   |             |
|            | Forbindels               | Forbindelsestype ' Klient<br>Fornavn ' Petter |         |                  | Kundekilde               |                |                                  |                      |          |         |                  |                   |        |                    |           |                    |                   |             |
|            | Fornavn                  |                                               |         |                  | Opprinnelig<br>fagområde |                |                                  |                      |          |         |                  |                   |        |                    |           |                    |                   |             |
|            | Etternavn                |                                               | *       | Pettersen        |                          | 🛇 Personnummer |                                  |                      |          |         |                  | Prosiekter Klient |        |                    |           |                    |                   |             |
|            | E-post                   |                                               | *       | pettersen@       | testing.r                | 10             | 5                                | Medlemskapsnumm<br>r | 1e       |         |                  |                   |        | ✓ Prosjektnavr     | n V Pr    | osjektoverskrift 🗸 | Rettsområde 🗸     | / Fagområde |
|            | Telefon                  |                                               | *       | 12345678         |                          |                | S                                |                      |          |         |                  |                   |        |                    |           |                    |                   |             |
|            | Alternativ<br>epostadres | ternativ<br>postadresse                       |         |                  | Kundekontroll Dato *     |                | ⊗ Obligatoriske felt må fylles u |                      | lles ut. |         |                  |                   |        |                    |           |                    |                   |             |
|            |                          |                                               |         |                  |                          |                |                                  |                      |          |         |                  |                   |        |                    |           | ngen uigjenge      | iige uata.        |             |

## 10.3 Feilmeldinger - opprettelse av nytt prosjekt

| Hovedavtale          | * | 🐼 Standard 🗙                       |
|----------------------|---|------------------------------------|
| Prosjektoverskrift   | * | Bistand ifbm                       |
| Fagområde            | ÷ | 🚱 Familierett 🗙                    |
| Fagfelt              | • | Barnerett X                        |
| Klient               | * | 🔁 Kat Wahl                         |
| Kontaktperson klient |   |                                    |
| Prosjektansvarlig    | * | ⊙ ႙ Niklas Ødegaard                |
| Prosjektmedlem       |   |                                    |
| Kilde Prosjekt       |   | 💸 help                             |
| M/A Kada             | * |                                    |
| WIVA NODE            |   | ⊗ Obligatoriske felt må fylles ut. |
| Timer Fakturerbare   |   | Ja                                 |
| Internsak            |   | Nei                                |
| Beskrivelse          |   |                                    |
|                      |   |                                    |

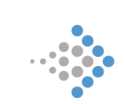

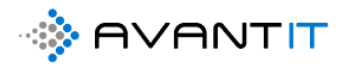

## 10.4 Feilmeldinger - opprettelse av ny timeføring

| 10.5 Feilmeldinger – Arkivering av prosjekt                                                 |          |  |  |  |  |  |  |  |
|---------------------------------------------------------------------------------------------|----------|--|--|--|--|--|--|--|
| EegalLawyerSolve.html - Microsoft Dynamics 365 - Google Chrome —                            | $\times$ |  |  |  |  |  |  |  |
| avantlegal365.crm4.dynamics.com/main.aspx?appid=08bc5668-f5ac-ea11-a812-000d3ab4            | Q        |  |  |  |  |  |  |  |
| Bekreftelsesdialog                                                                          |          |  |  |  |  |  |  |  |
| Vil du arkivere dette prosjektet?                                                           |          |  |  |  |  |  |  |  |
| Klientmidler gjort opp? :                                                                   |          |  |  |  |  |  |  |  |
| Arkiver Avbryt                                                                              |          |  |  |  |  |  |  |  |
| lkke Fakturert beløp er større enn 0. Du må avslutte timeføringer før du kan arkivere saken |          |  |  |  |  |  |  |  |

| , LegalLawyerSolve.html - Microsoft Dynamics 365 - Google Chrome –             |                                                                                                    |  |  |  |  |  |  |  |
|--------------------------------------------------------------------------------|----------------------------------------------------------------------------------------------------|--|--|--|--|--|--|--|
| avantlegal365.crm4.dynamics.com/main.aspx?appid=08bc5668-f5ac-ea11-a812-000d3a |                                                                                                    |  |  |  |  |  |  |  |
|                                                                                | På avantlegal365.crm4.dynamics.com står det<br>Trenger å sette klientmidler gjort opp? = JA, for å kunne løse prosjektet |  |  |  |  |  |  |  |
|                                                                                | Arkiver Avbryt                                                                                                    |  |  |  |  |  |  |  |

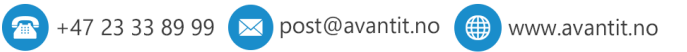

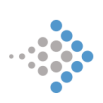

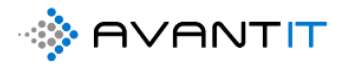

## 10.6 Feilmelding – Kansellering av prosjekt

| Le         | egalLawyerCancel.html - Microsoft Dynamics 365 - Google Chrome —          |            | $\times$ |
|------------|---------------------------------------------------------------------------|------------|----------|
| <b>a</b> a | avantlegal365.crm4.dynamics.com/main.aspx?appid=08bc5668-f5ac-ea11-a      | a812-000.  | . Q      |
|            | Bekreftelsesdialog                                                        |            |          |
|            | Vil du kansellere dette prosjektet?                                       |            |          |
|            | Kanseller Avbryt                                                          |            |          |
| lkke       | Fakturert beløp er større enn 0. Du må avslutte timeføringer før du kan a | rkivere sa | ken      |
|            |                                                                           |            |          |

# 11.0 SIKKERHETSROLLER

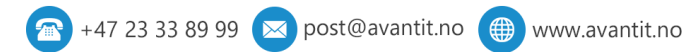

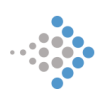

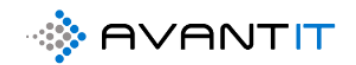

www.avantit.no